# Windows Internals & Advanced Troubleshooting

David Solomon David Solomon Expert Seminars, Inc. http://www.solsem.com

Amsterdam - March 23, 2005

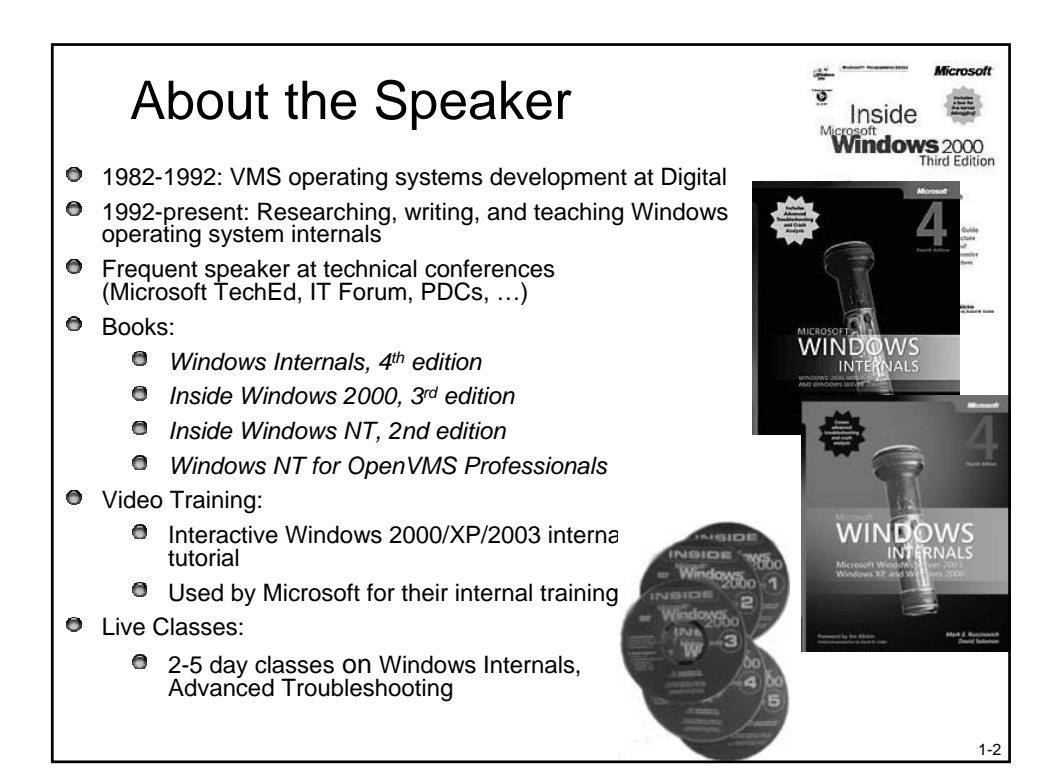

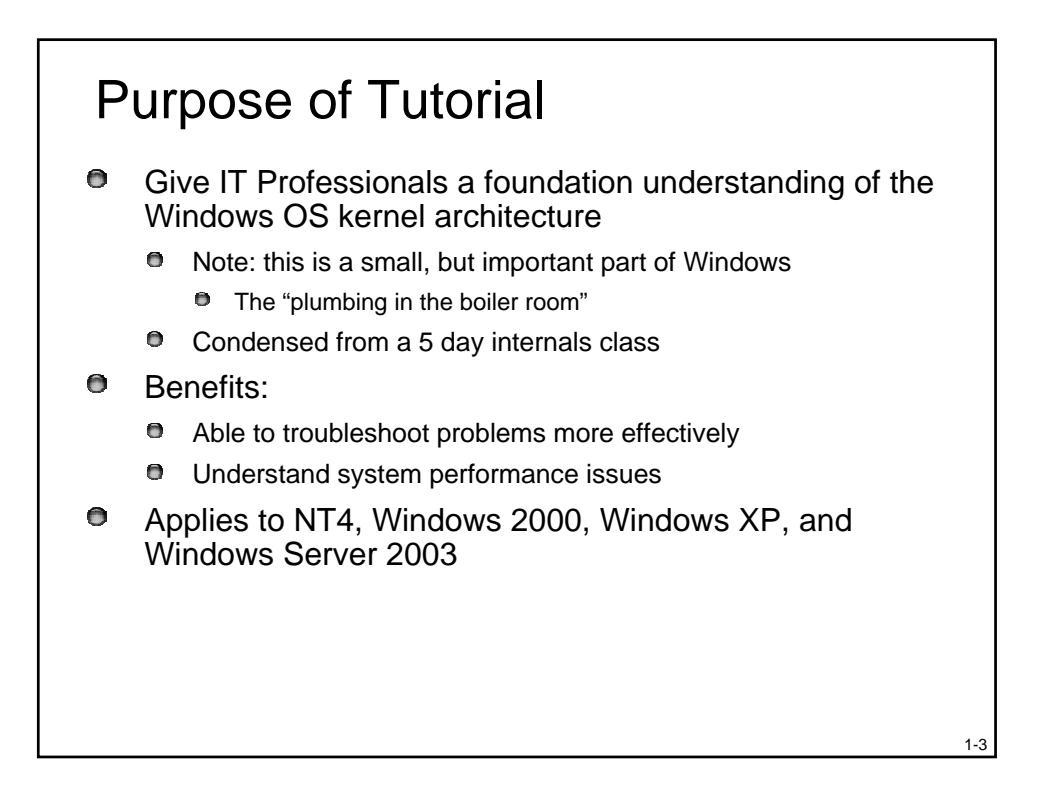

#### Outline

- 1. Process & Thread Troubleshooting
- 2. Understanding & Troubleshooting Memory Problems
- 3. Troubleshooting with Filemon & Regmon
- 4. Crash Dump Analysis
- 5. Boot & Startup Troubleshooting

#### Part 1: Process & Thread Troubleshooting

Introduction

- Investigating Processes & Threads
- Accounting for CPU Usage
- Process Handle Table
- DLLs and Memory Mapped Files
- Investigating Unknown Processes

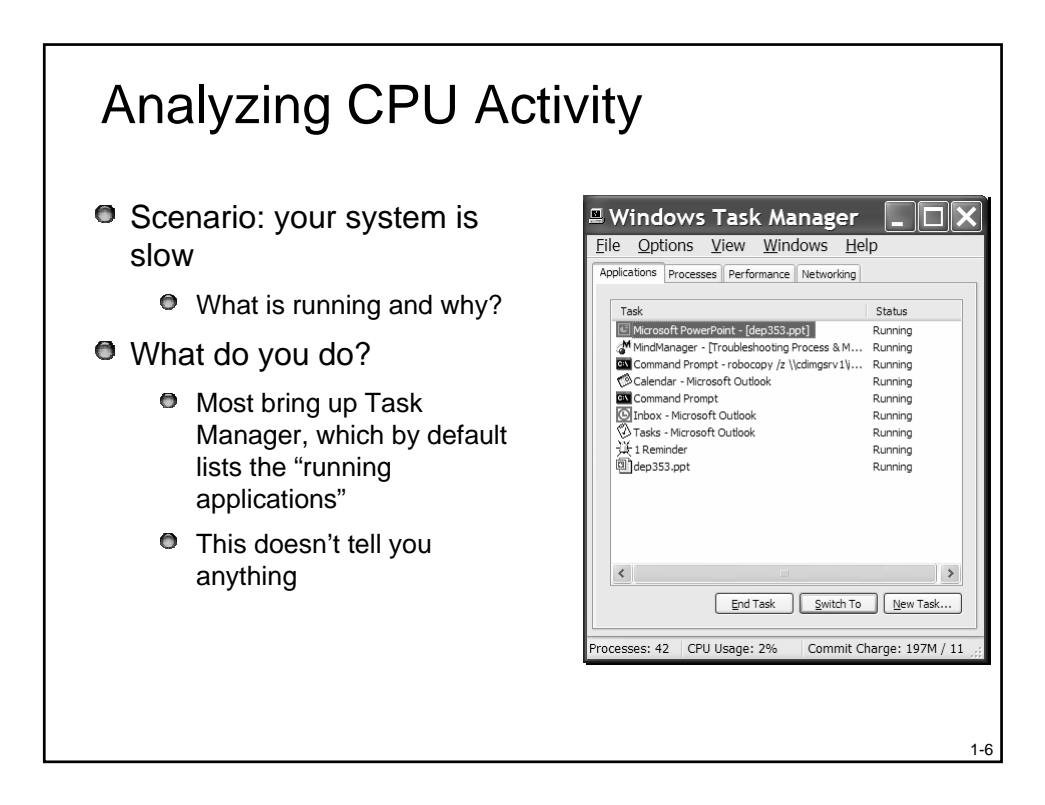

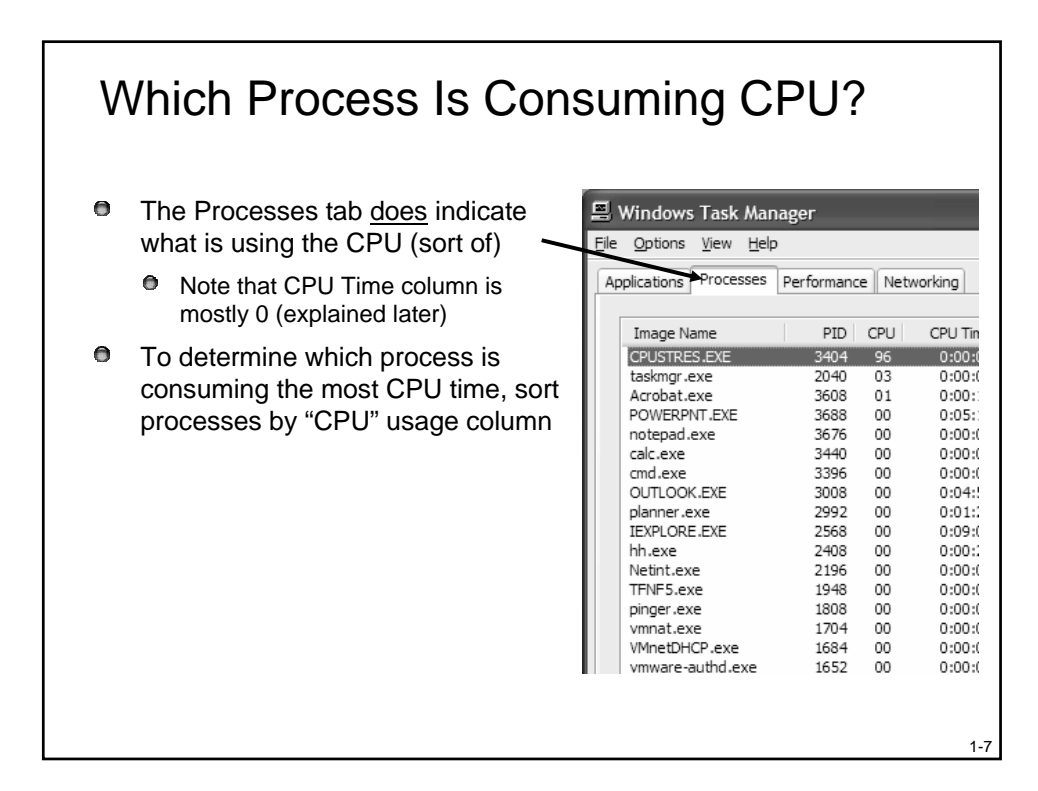

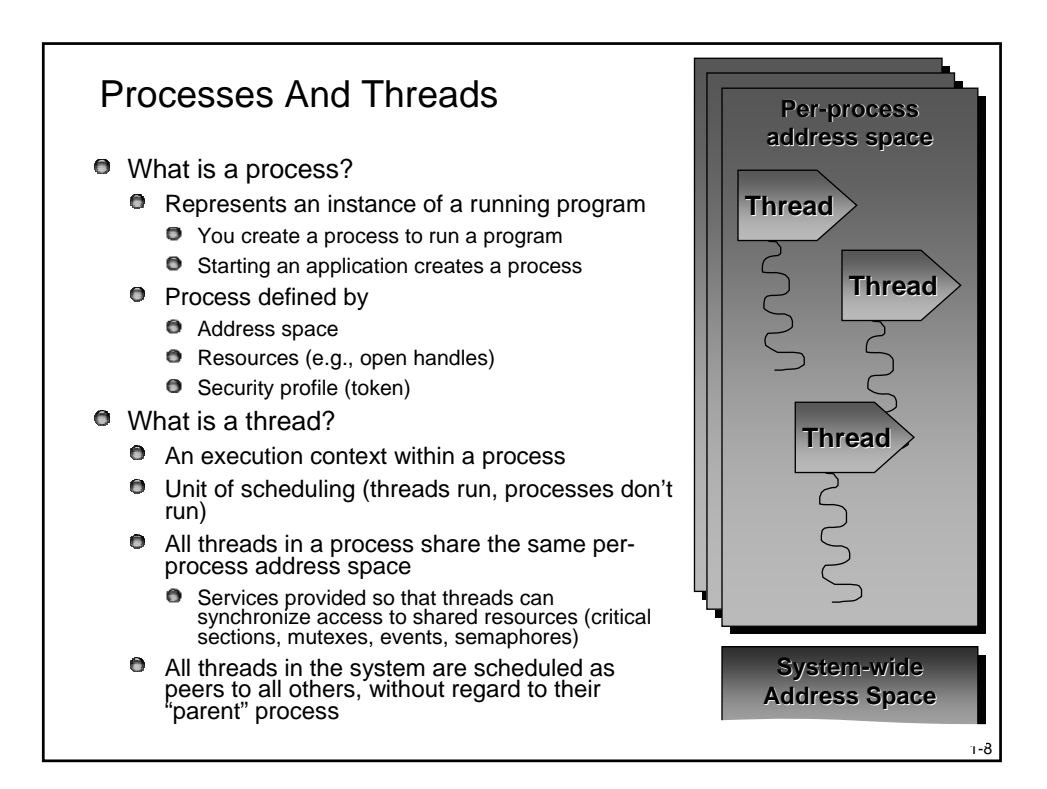

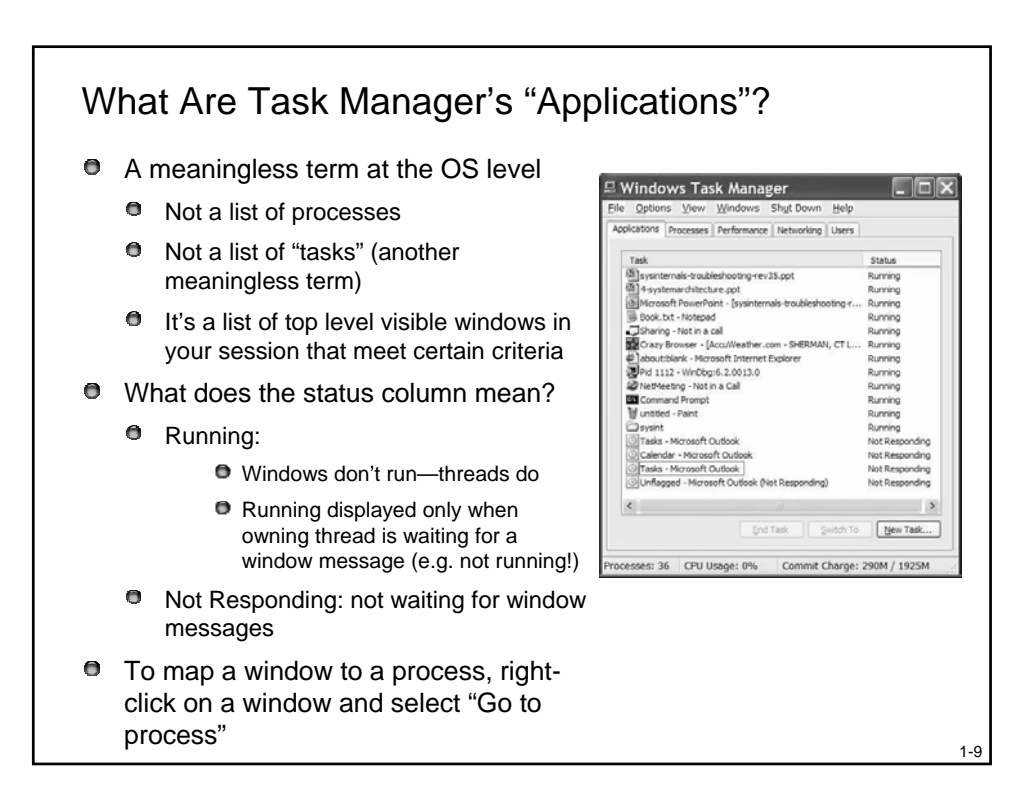

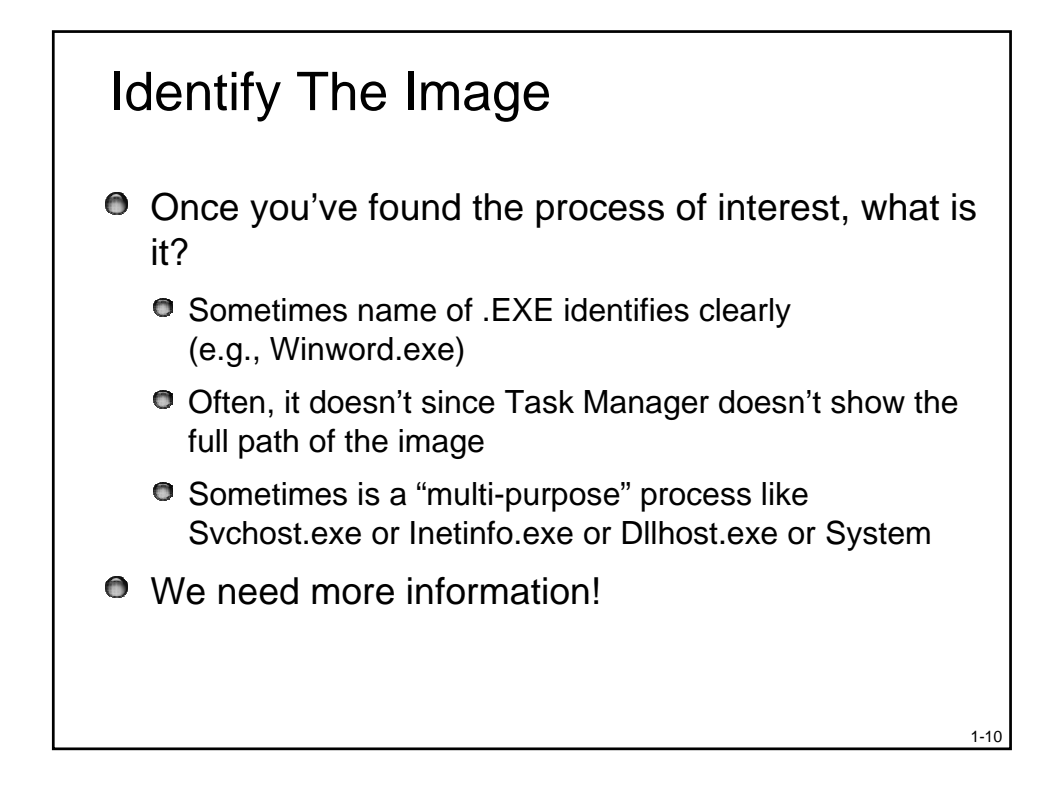

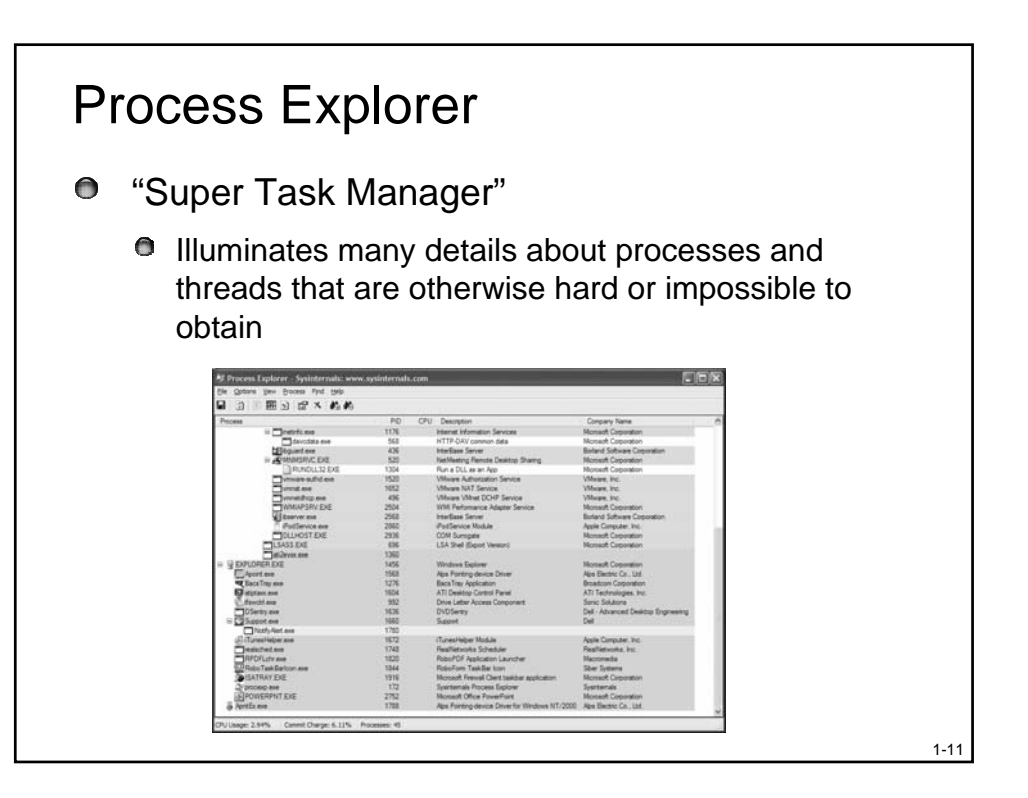

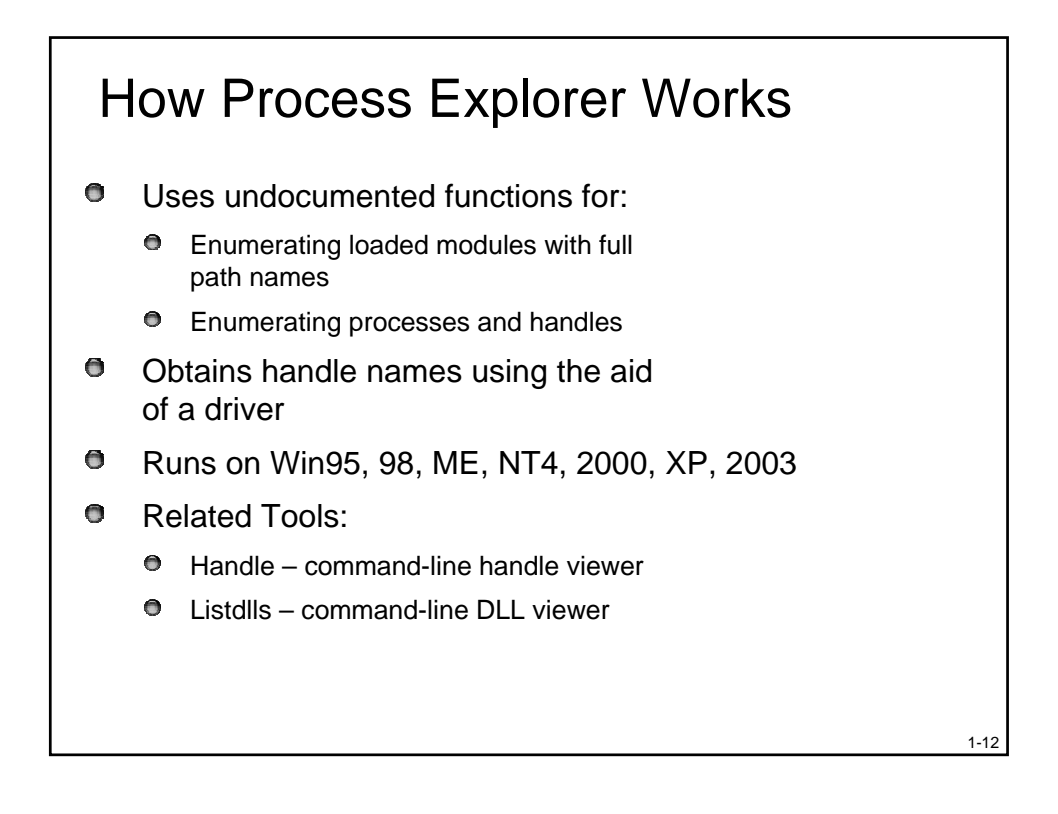

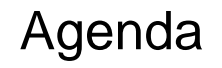

Introduction

- Investigating Processes & Threads
- Accounting for CPU Usage
- Process Handle Table
- DLLs and Memory Mapped Files
- Investigating Unknown Processes

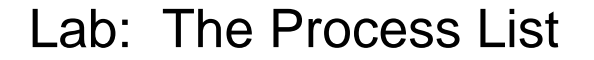

- 1. Run Process Explorer & maximize window
- 2. Run Task Manager click on Processes tab
- 3. Arrange windows so you can see both
- 4. Notice process tree vs flat list in Task Manager
  - If parent has exited, process is left justified
- 5. Sort on first column ("Process") and note tree view disappears
- Click on View->Show Process Tree (or CTRL+T) to bring it back
- 7. Notice description and company name columns
- 8. Hover mouse over image to see full path of image

## Lab: Refresh Highlighting

- 1. Change update speed to paused by pressing space bar
- 2. Run Notepad
- 3. In ProcExp, hit F5 and notice new process
- 4. Exit Notepad
- 5. In ProcExp, hit F5 and notice Notepad in red
- Uses
  - Understanding process startup sequences
  - Detecting appearance of processes coming and going

1-15

1-16

# Lab: Column Selection And Username

- 1. Click on View->Select Columns
  - Add username column
- 2. Compare username column in Task Manager with Process Explorer what is the difference?
- 3. Deselect View->Show Processes From All Users

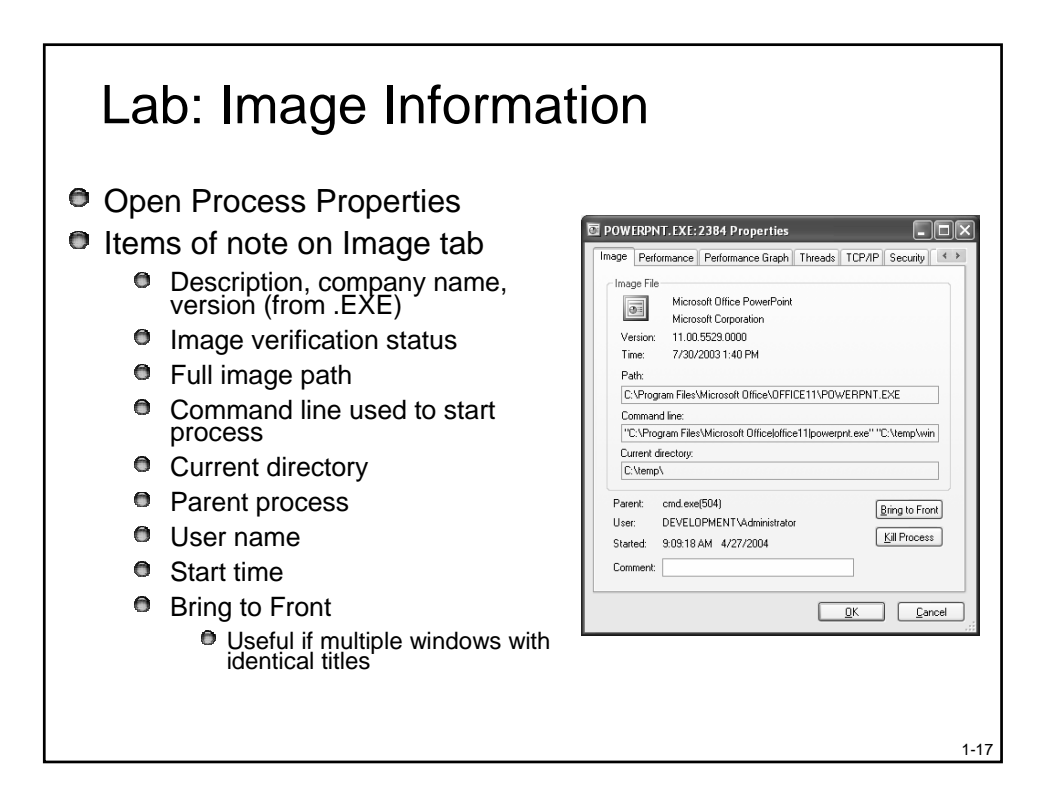

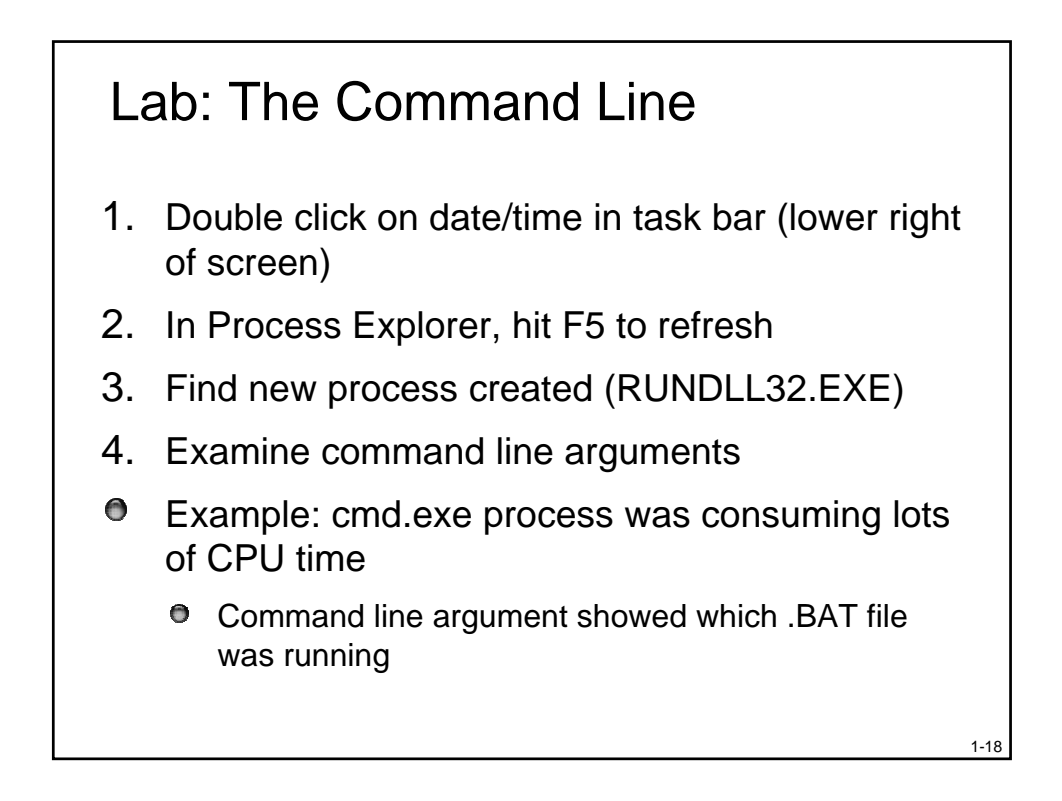

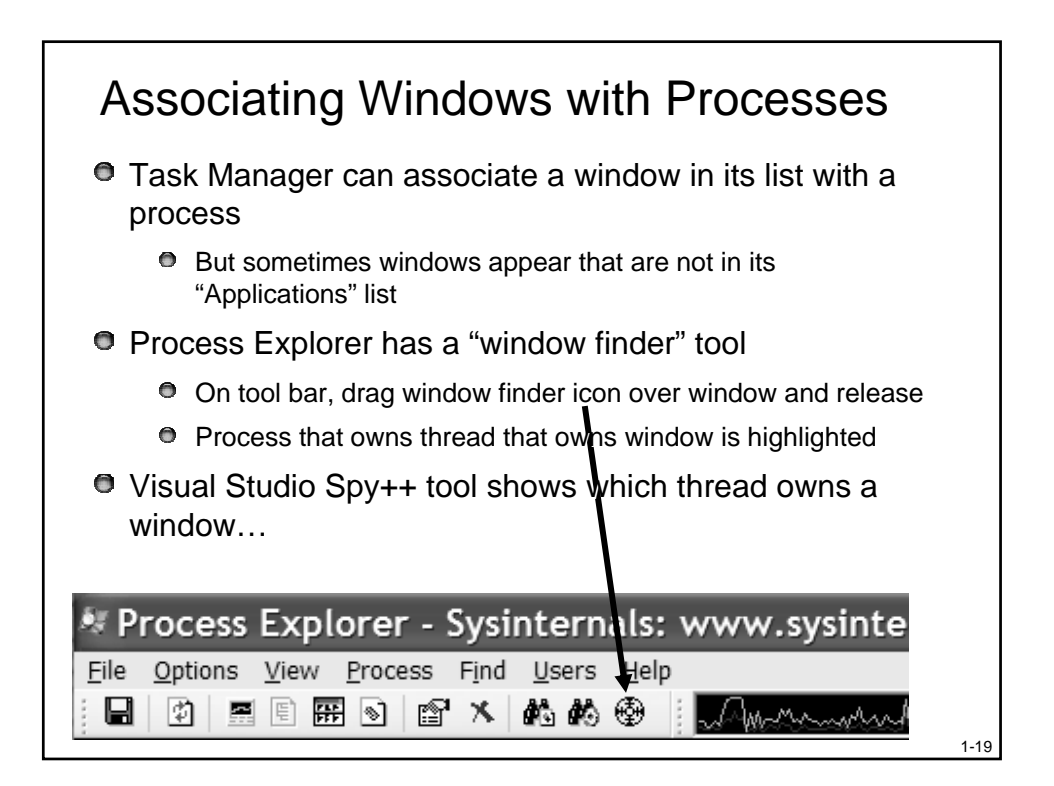

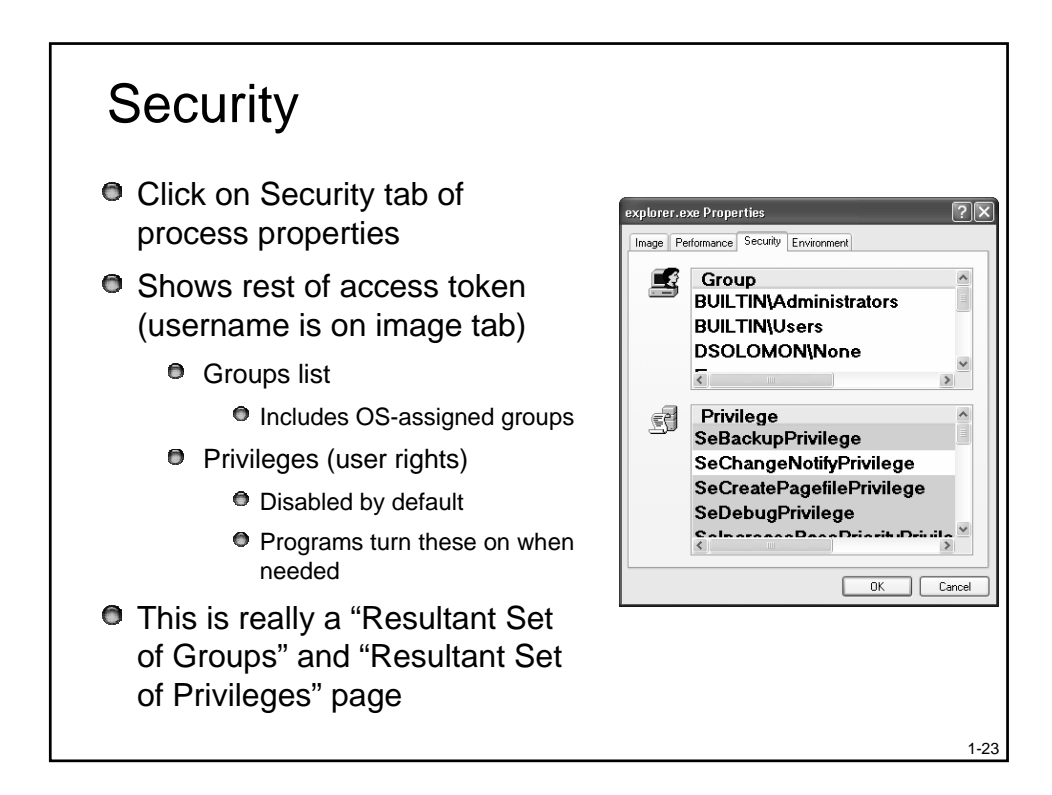

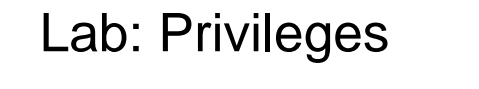

- 1. Bring up process properties for Explorer.exe
- 2. Go to Security tab and notice that SeSystemTime privilege is disabled
- 3. Double-click on Date/Time in the tray
- 4. Bring up the process properties for the new Rundll32.exe process
- 5. Click on the Security tab
- 6. Notice SeSystemTime privilege is enabled

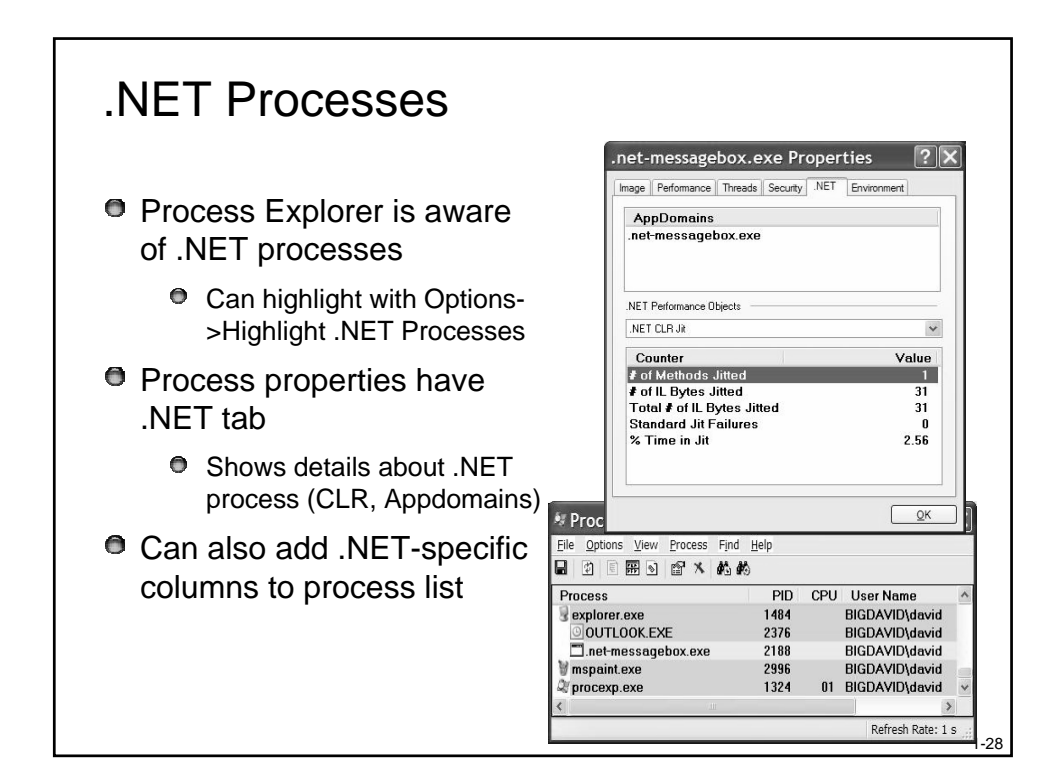

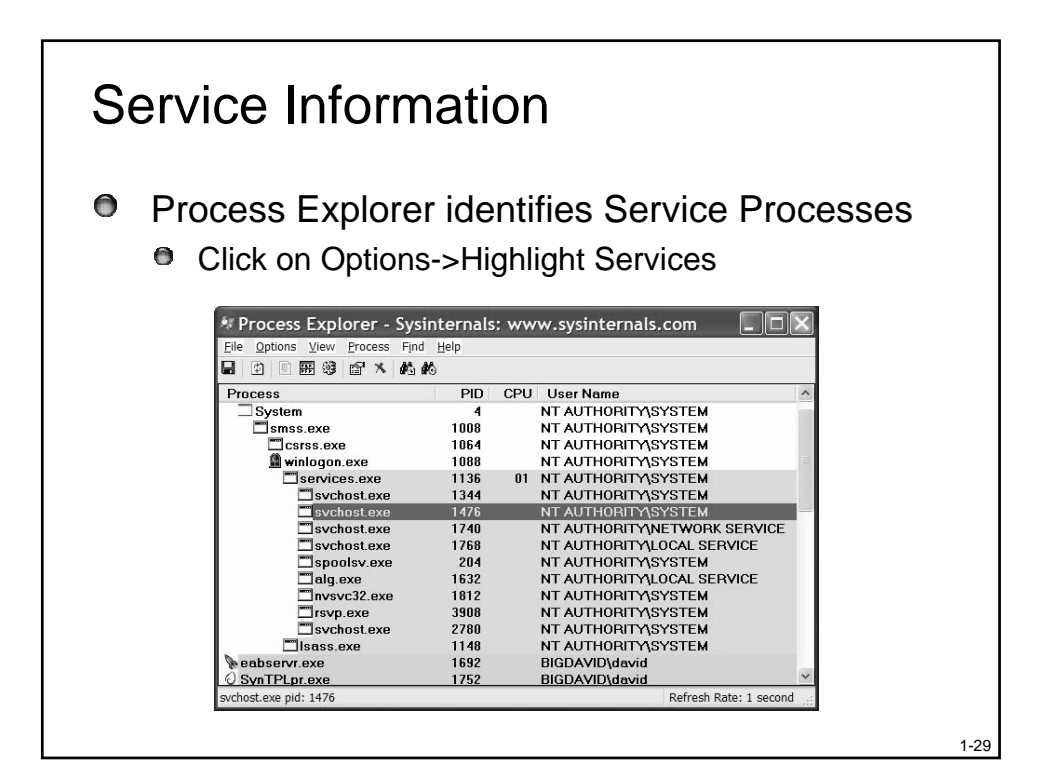

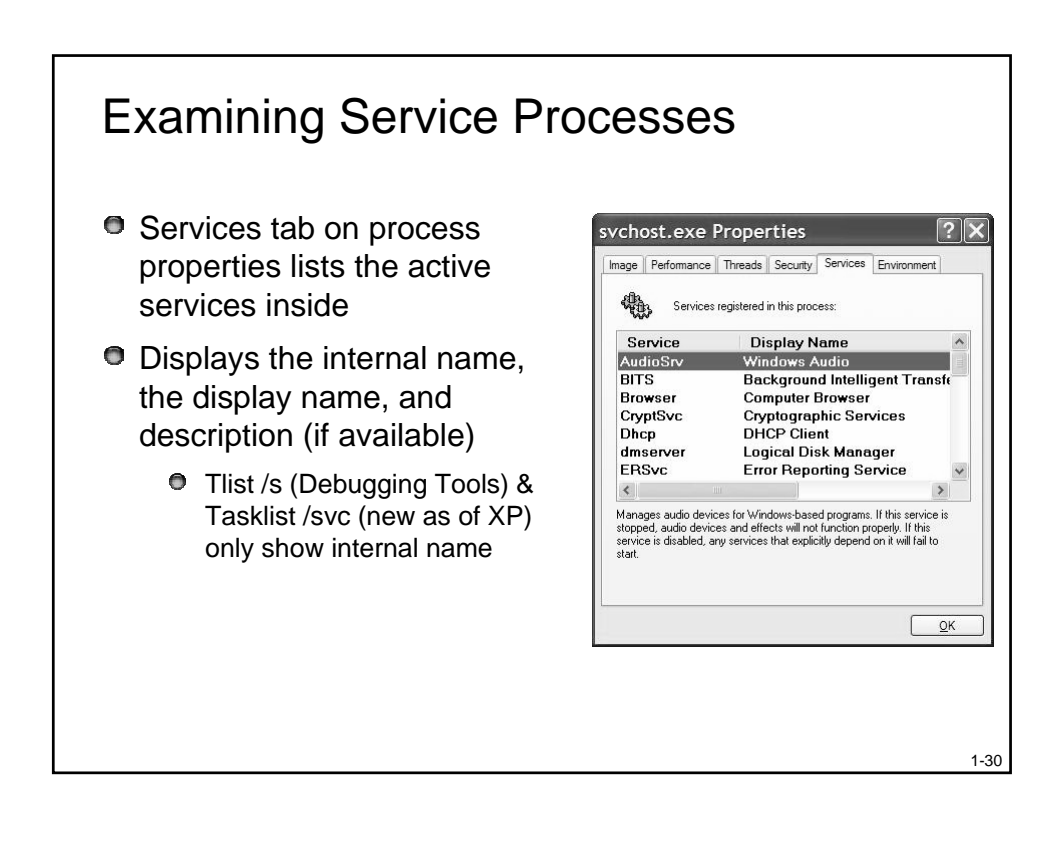

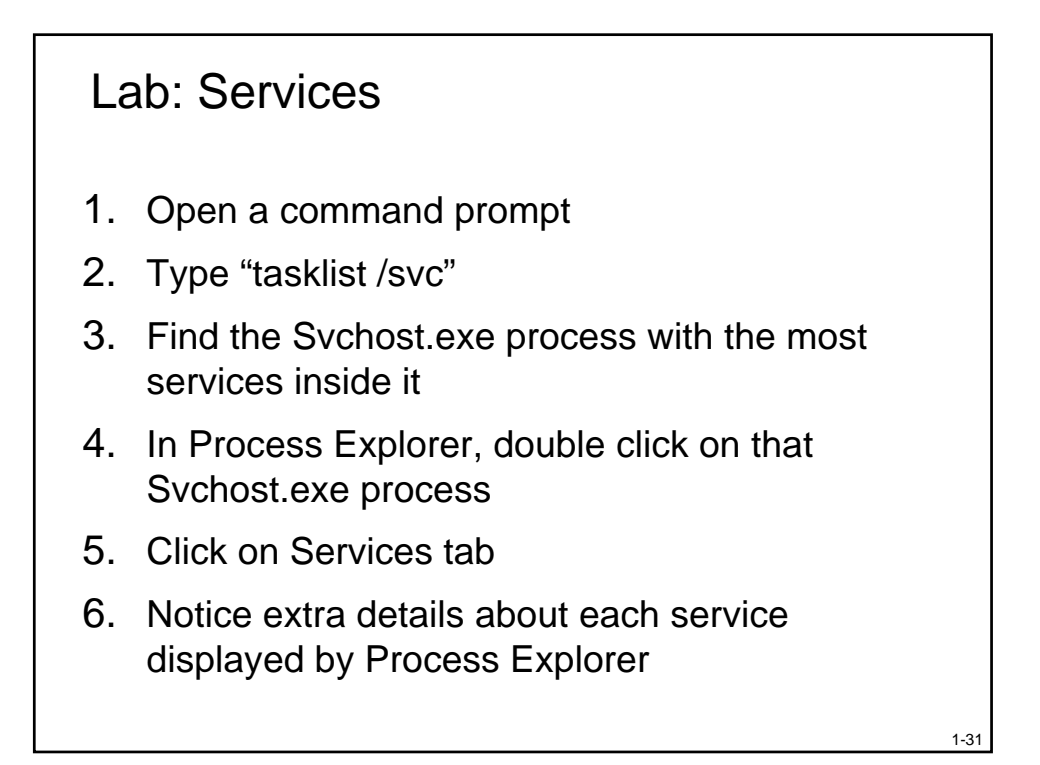

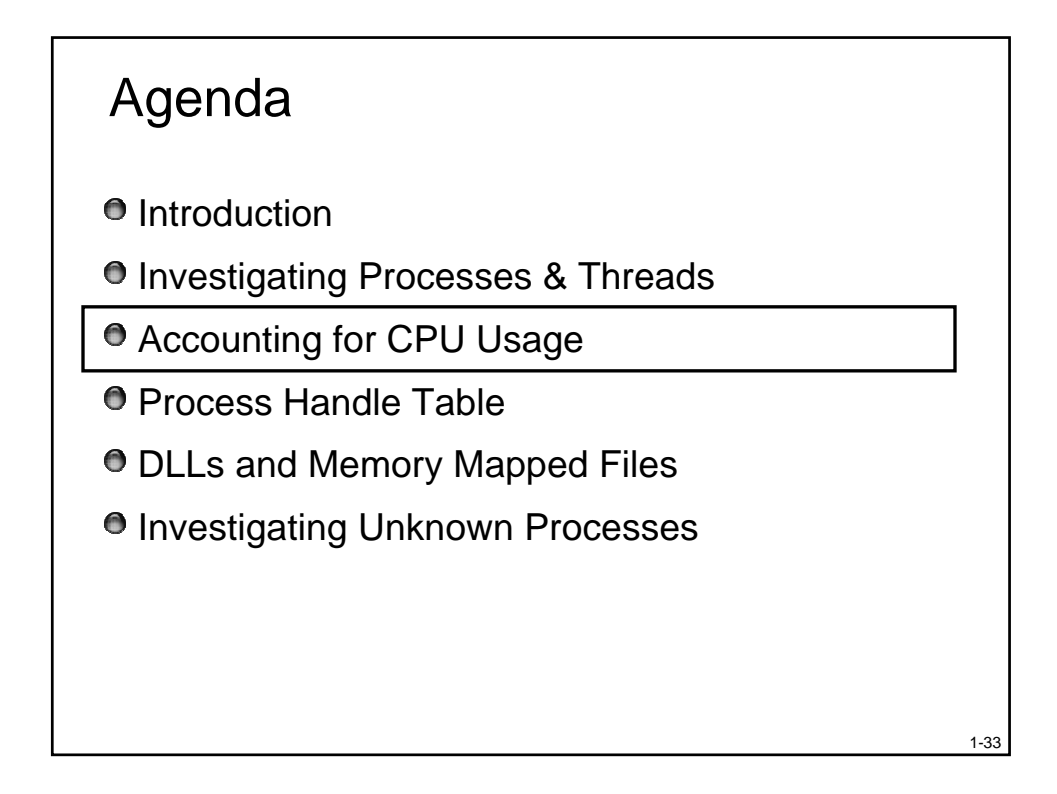

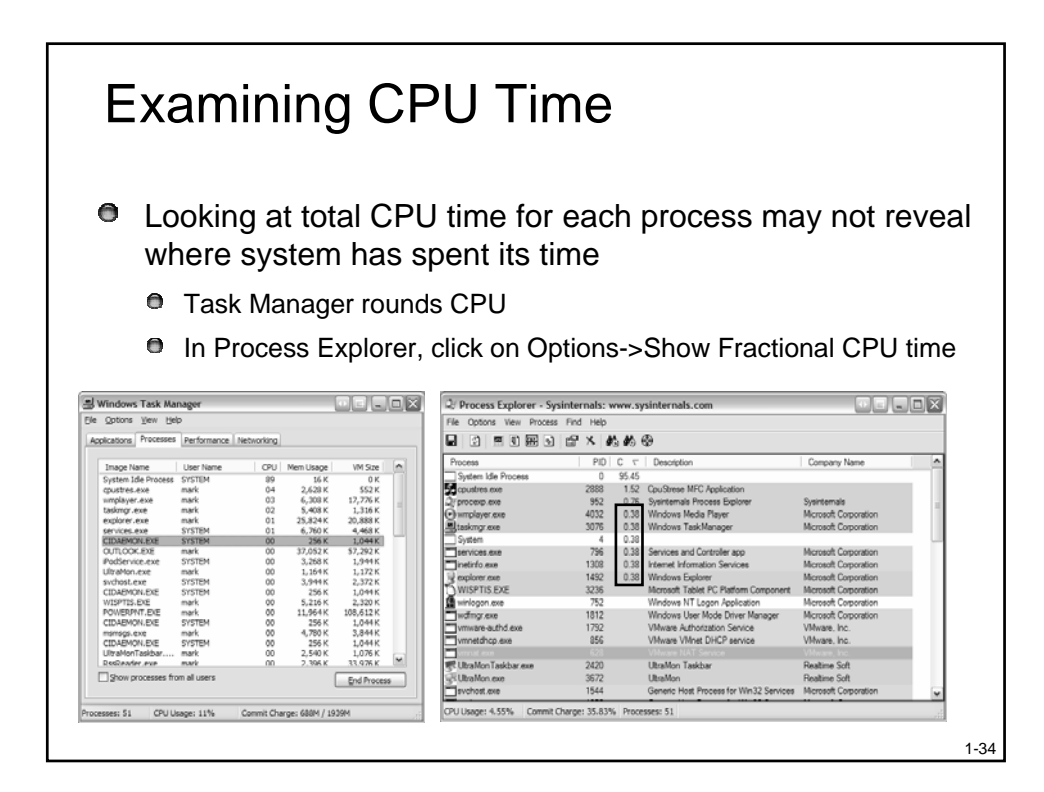

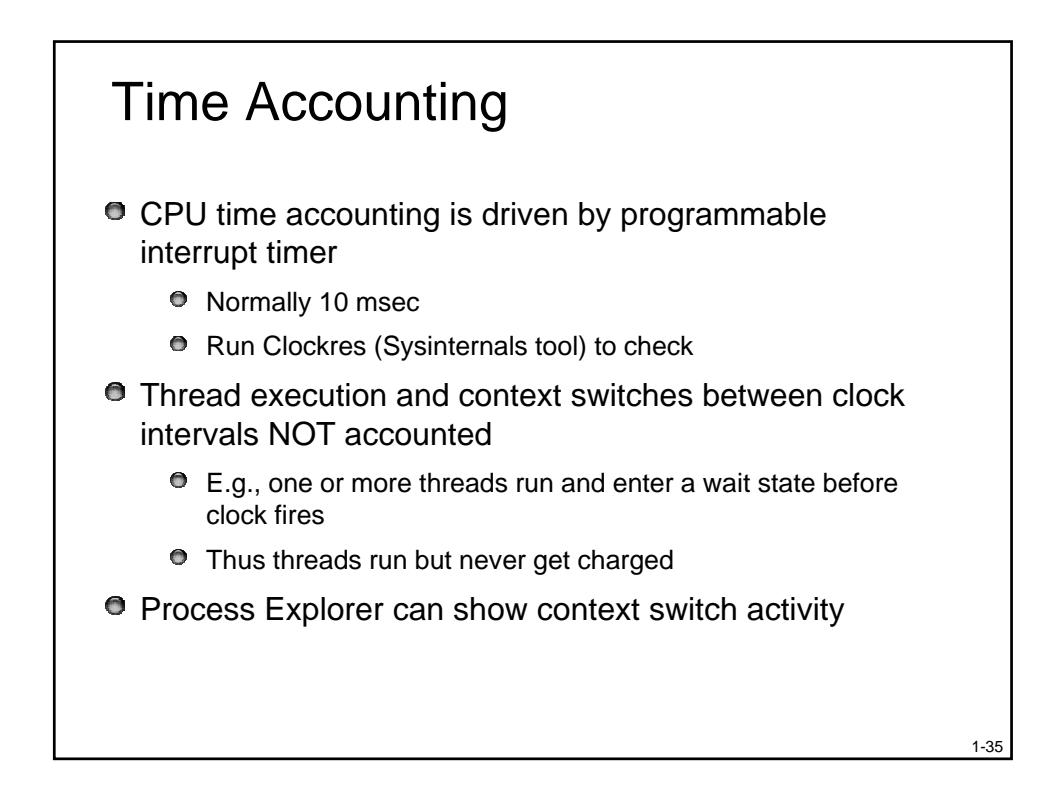

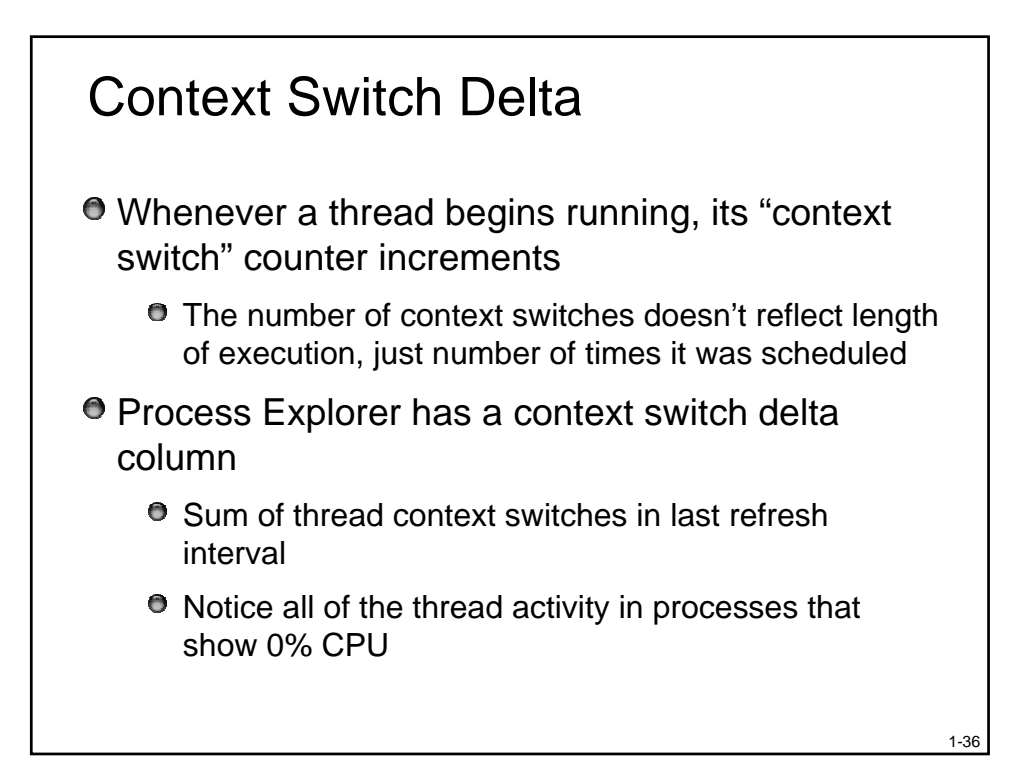

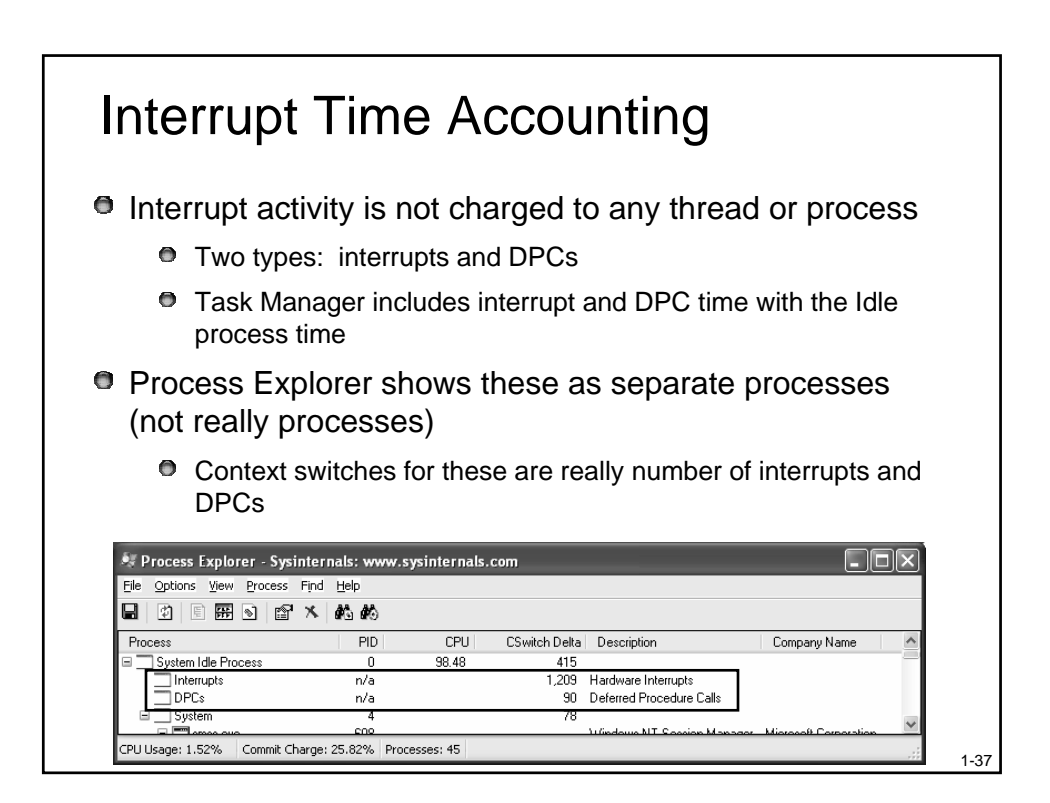

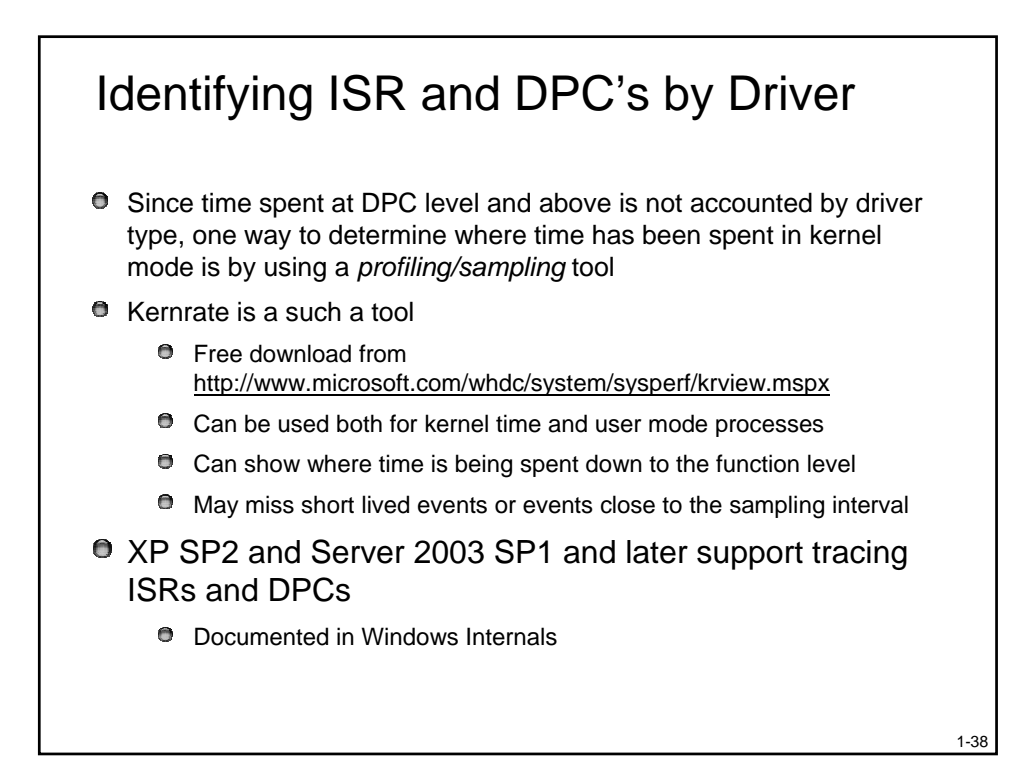

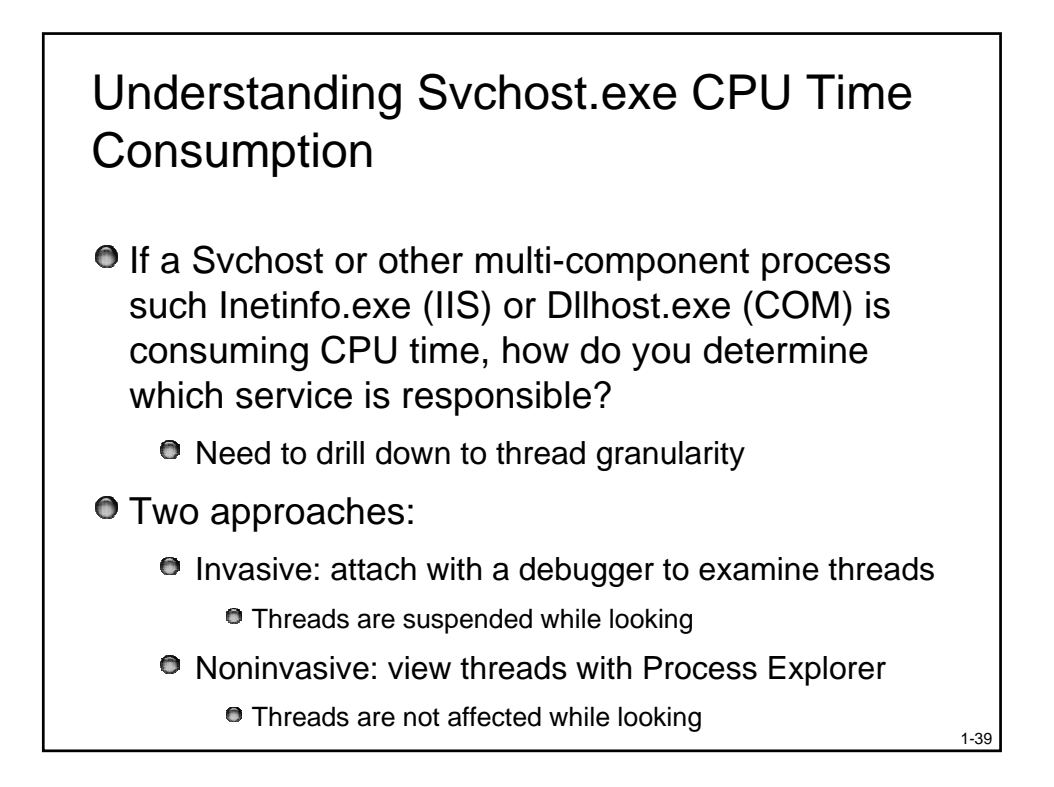

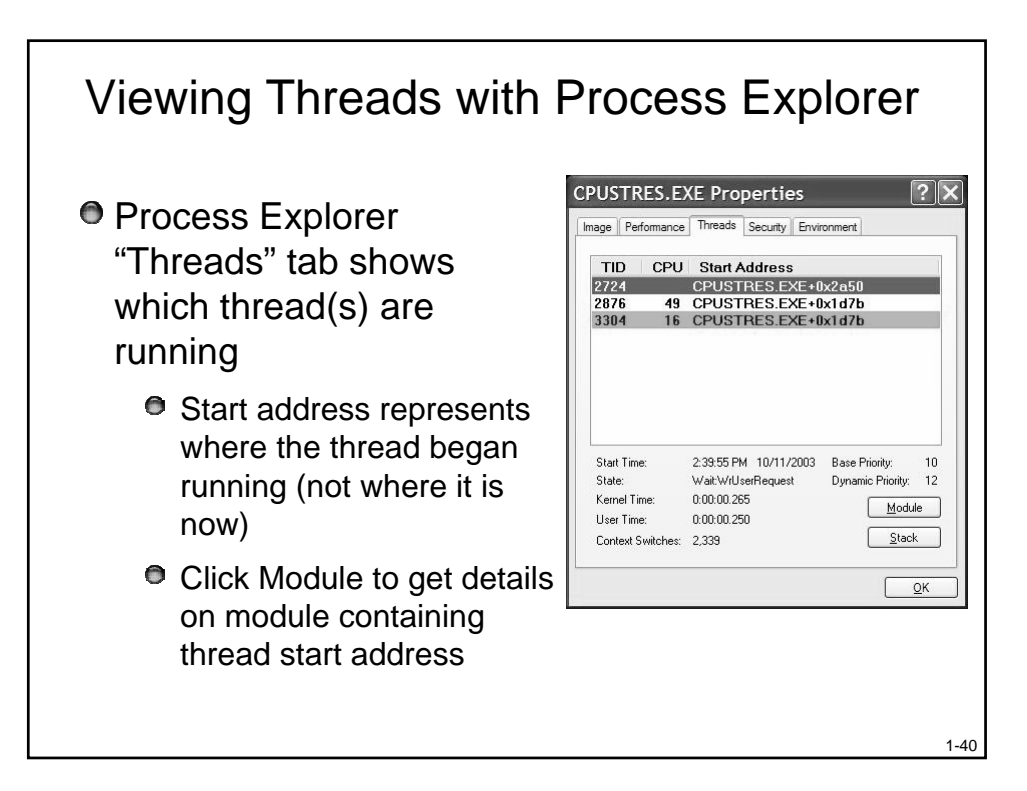

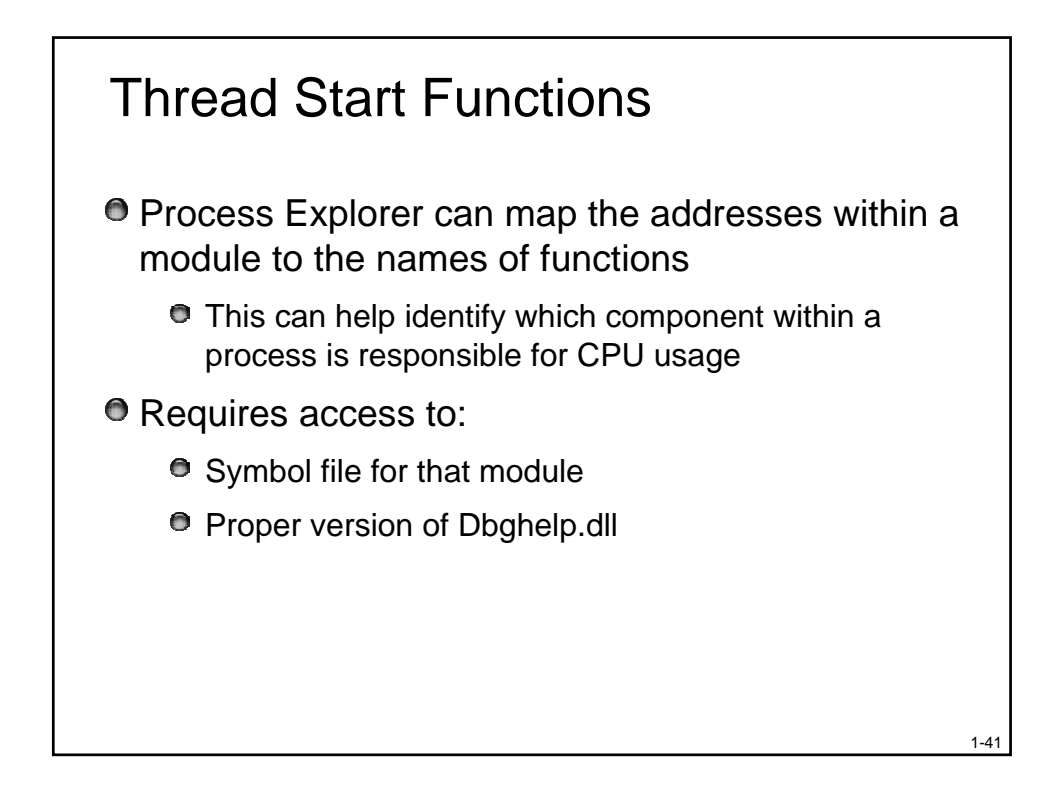

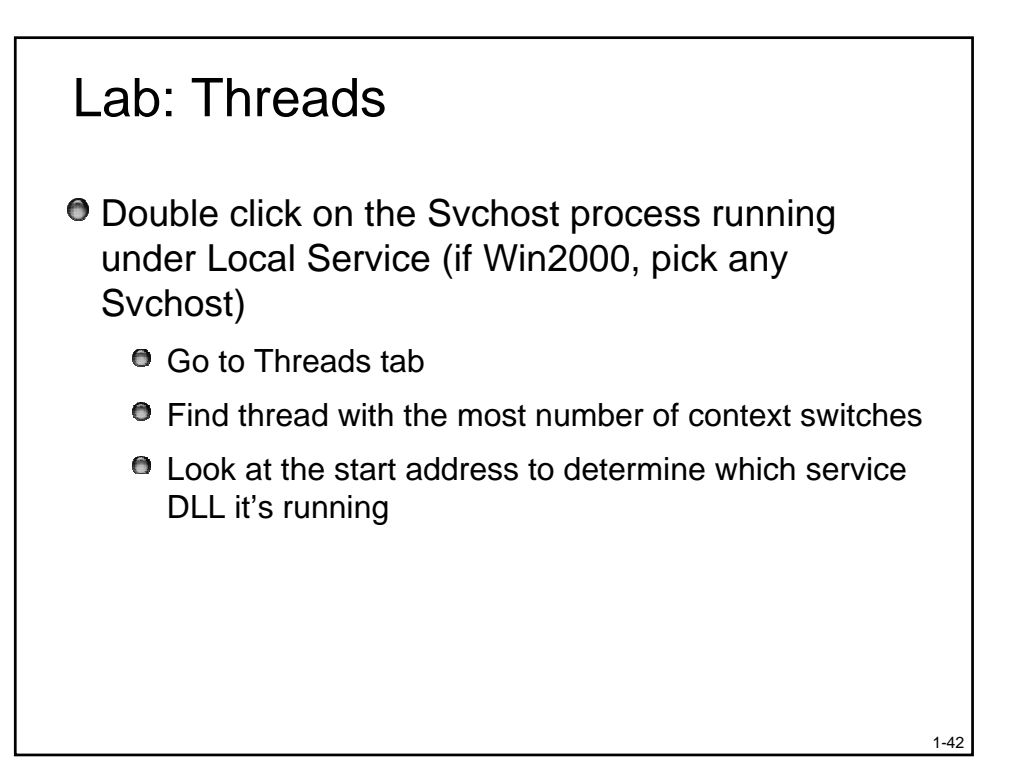

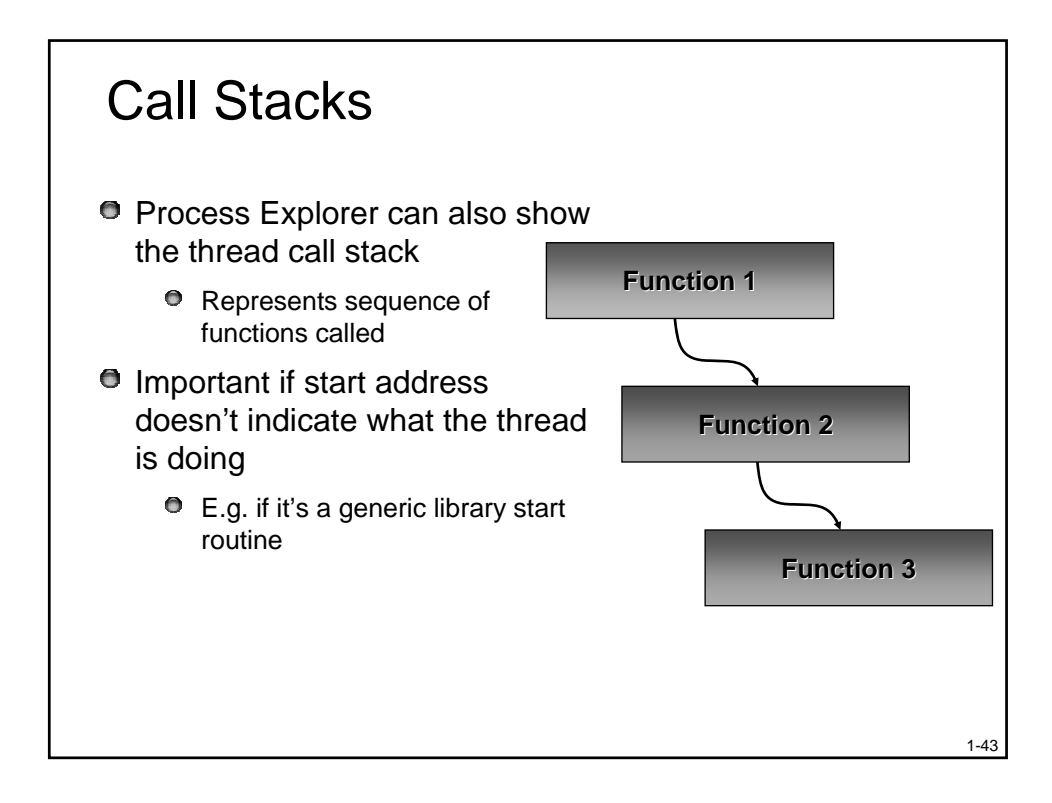

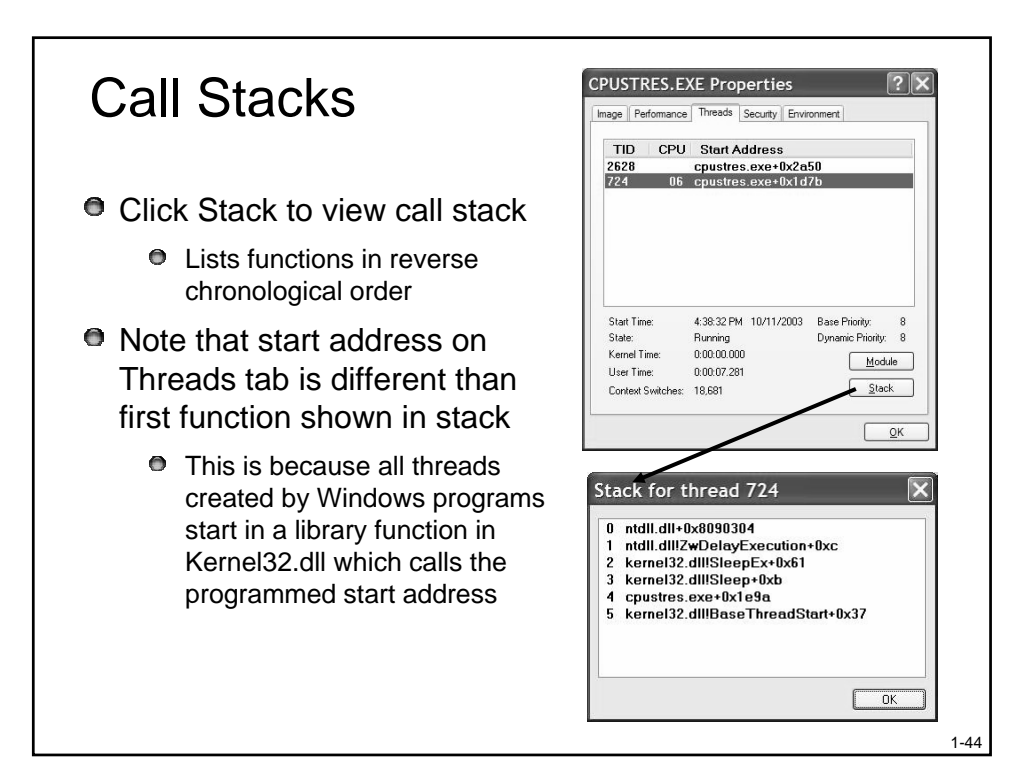

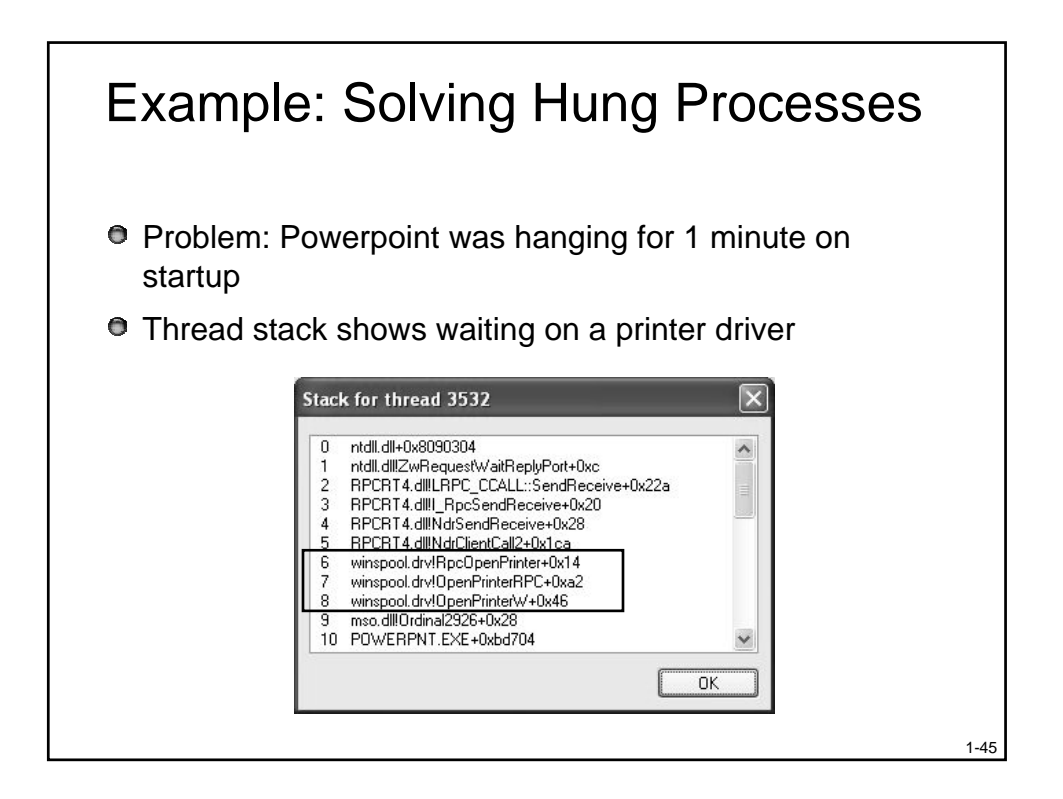

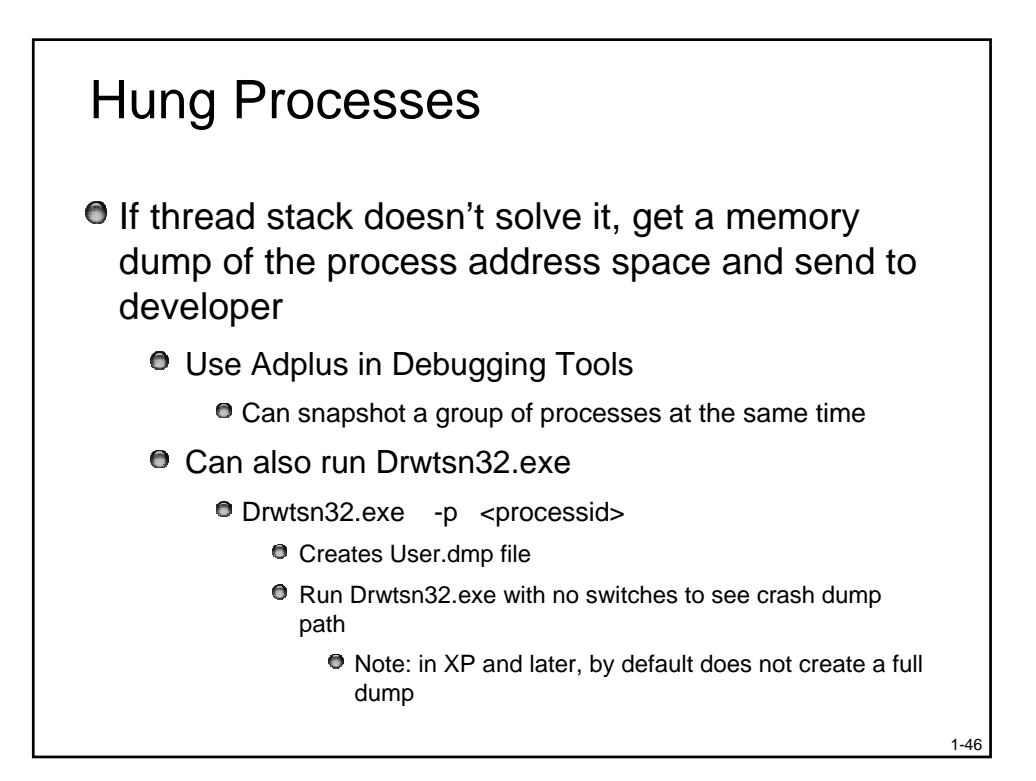

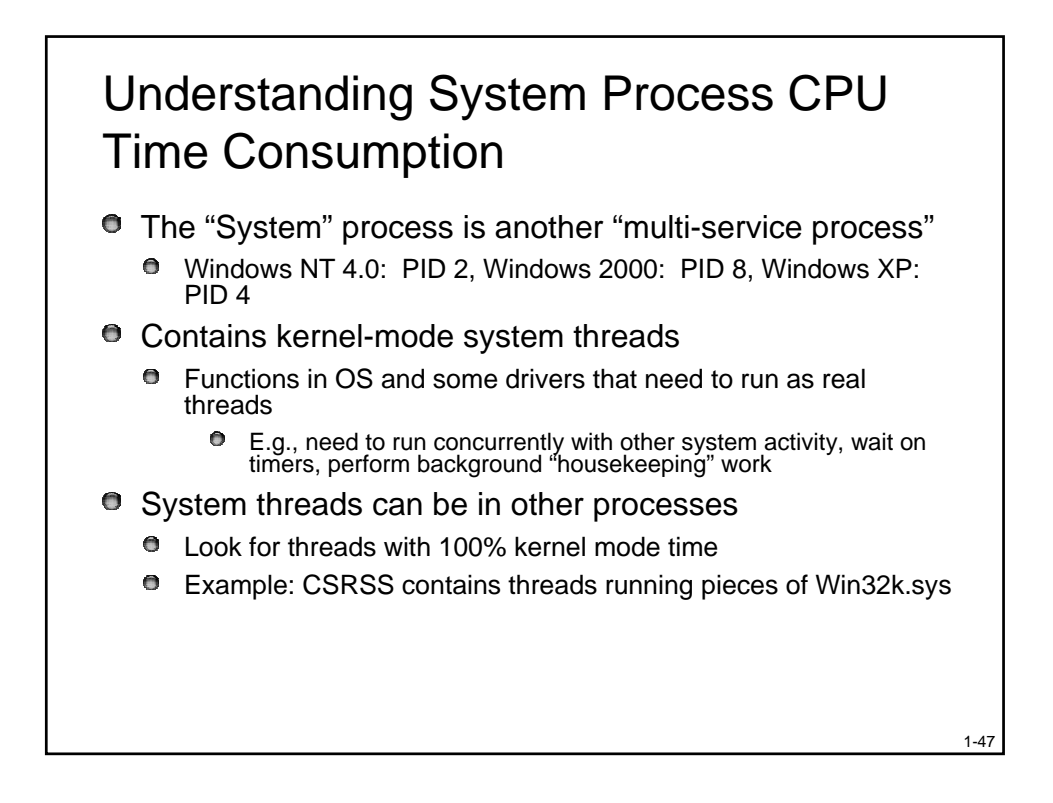

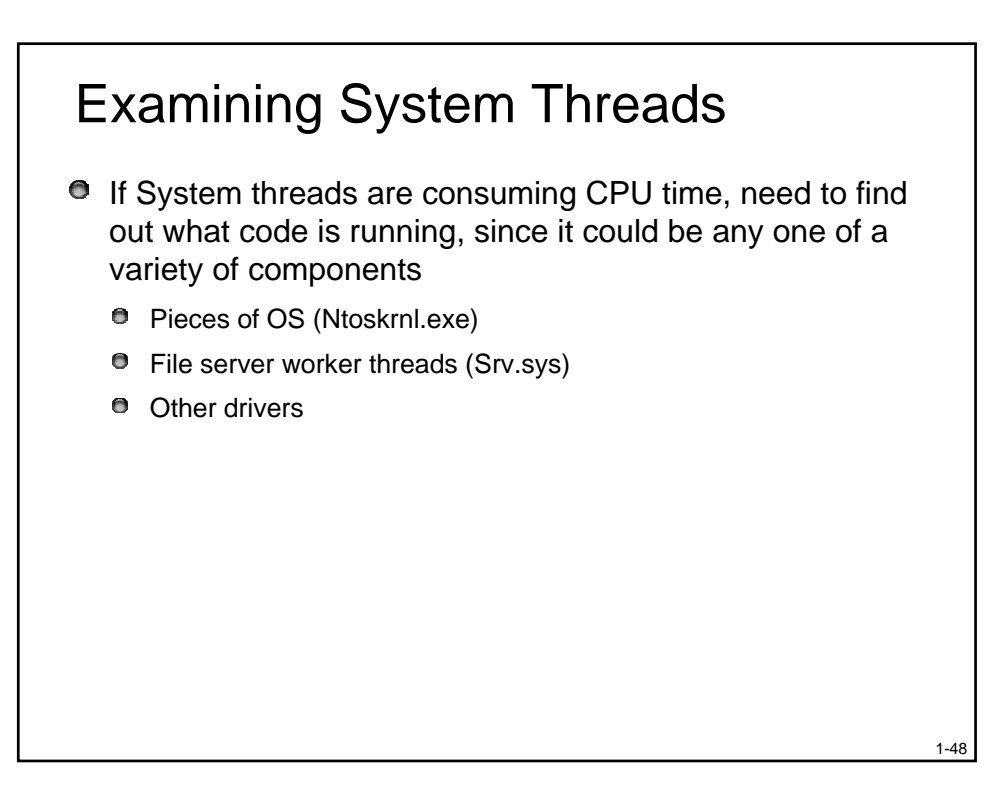

#### Lab: System Threads

- Generate network file access activity, for example, "dir \\computername\c\$ /s"
  - System process should be consuming CPU time

- 2. Open System process process properties
- 3. Go to Threads tab
- 4. Sort by CPU time and find thread(s) running
- 5. Determine what driver these are in

#### Agenda

- Introduction
- Investigating Processes & Threads
- Accounting for CPU Usage
- Process Handle Table
- DLLs and Memory Mapped Files
- Investigating Unknown Processes

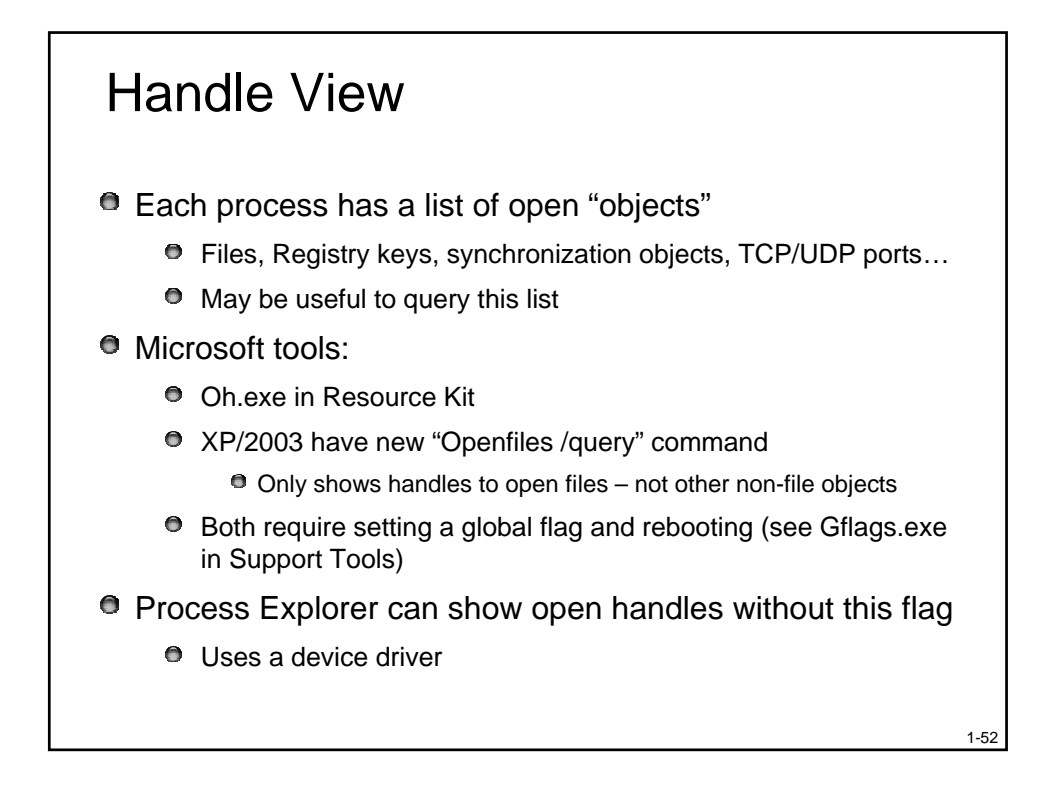

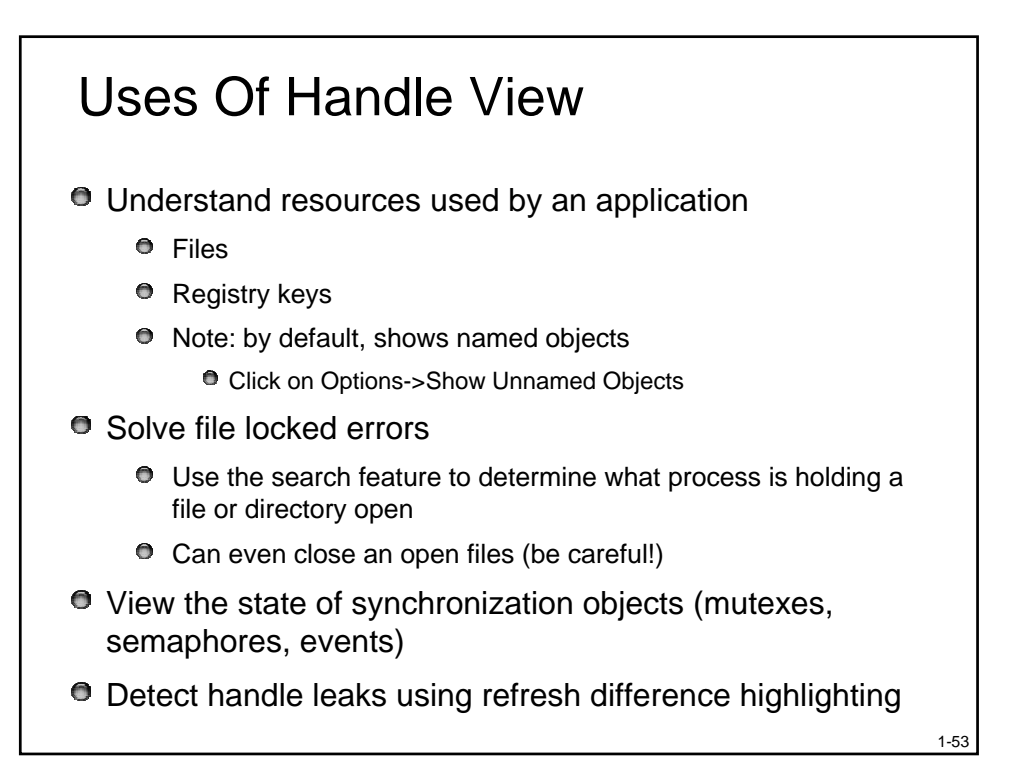

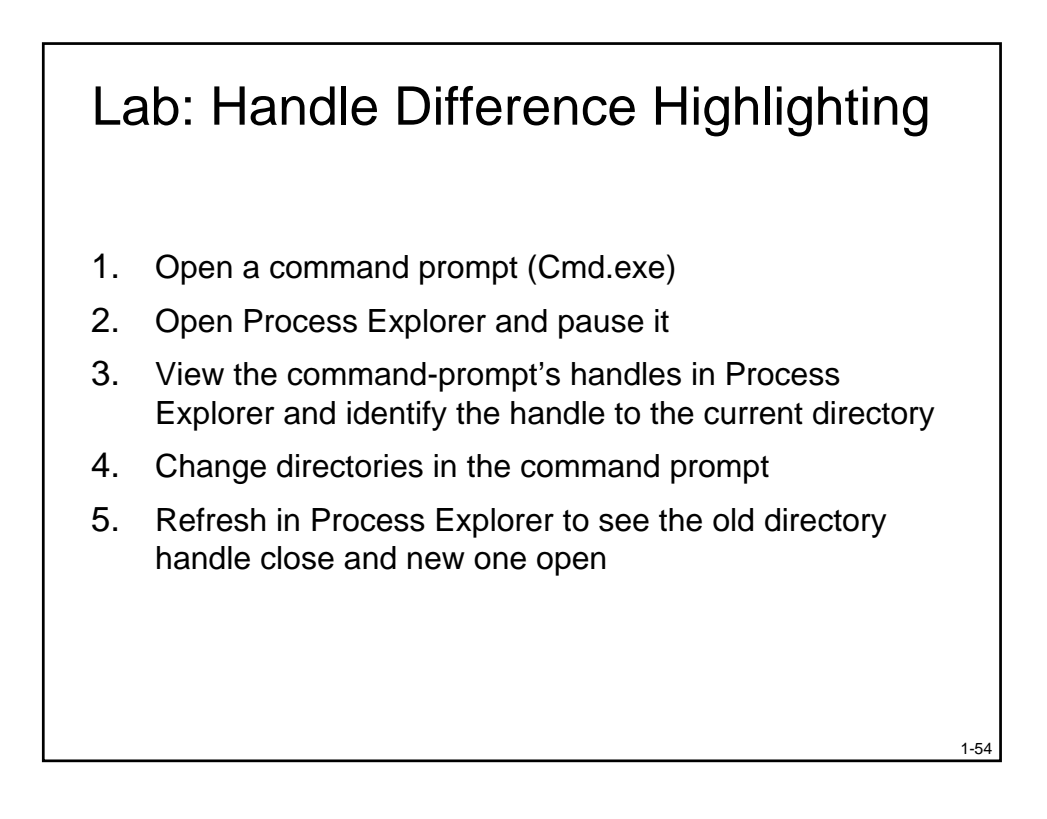

### Agenda

- Introduction
- The Process View
- Accounting for CPU Usage
- The Handle View
- The DLL View
- Investigating Unknown Processes
- System Information

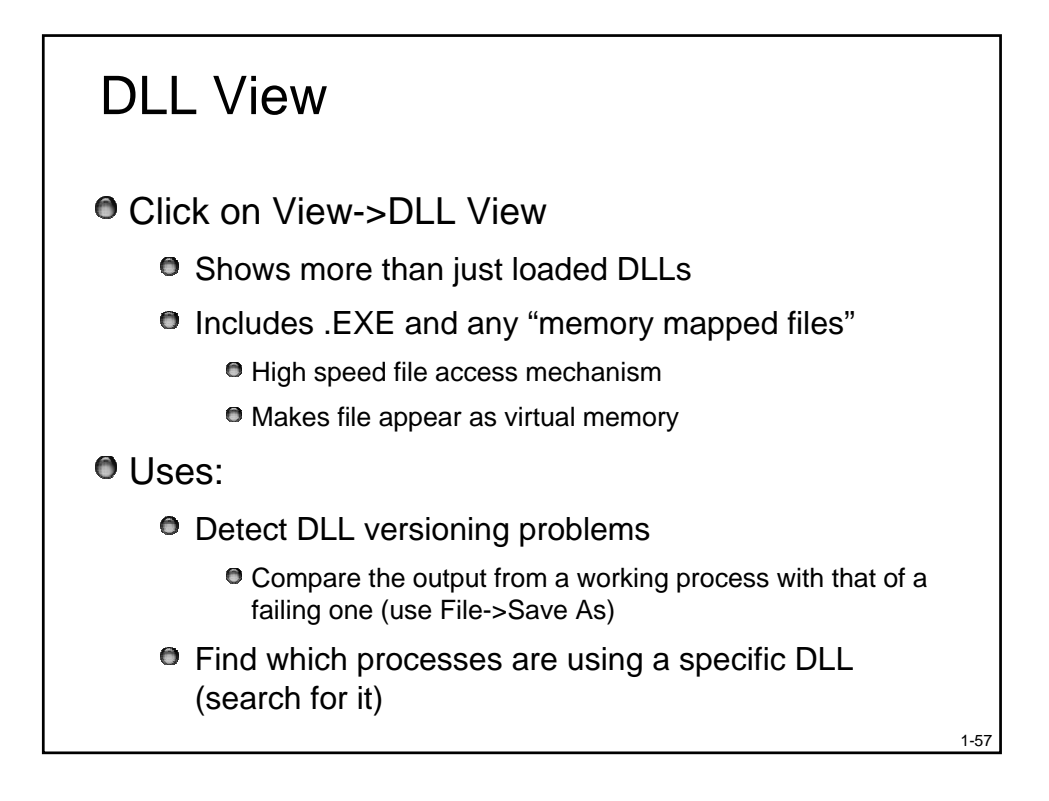

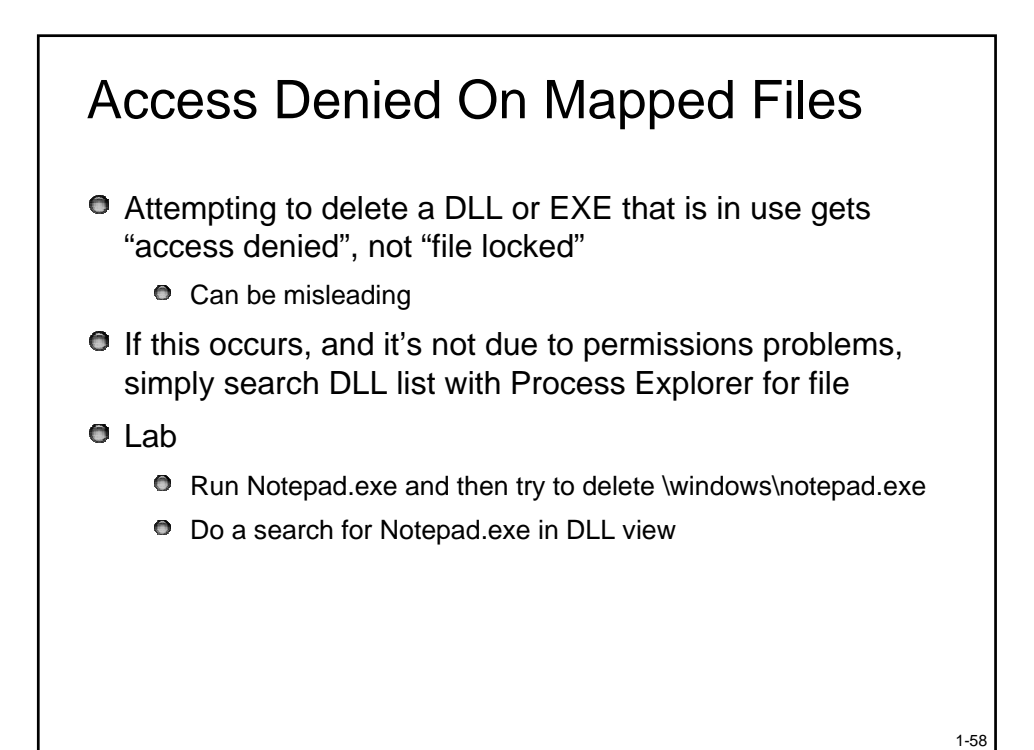

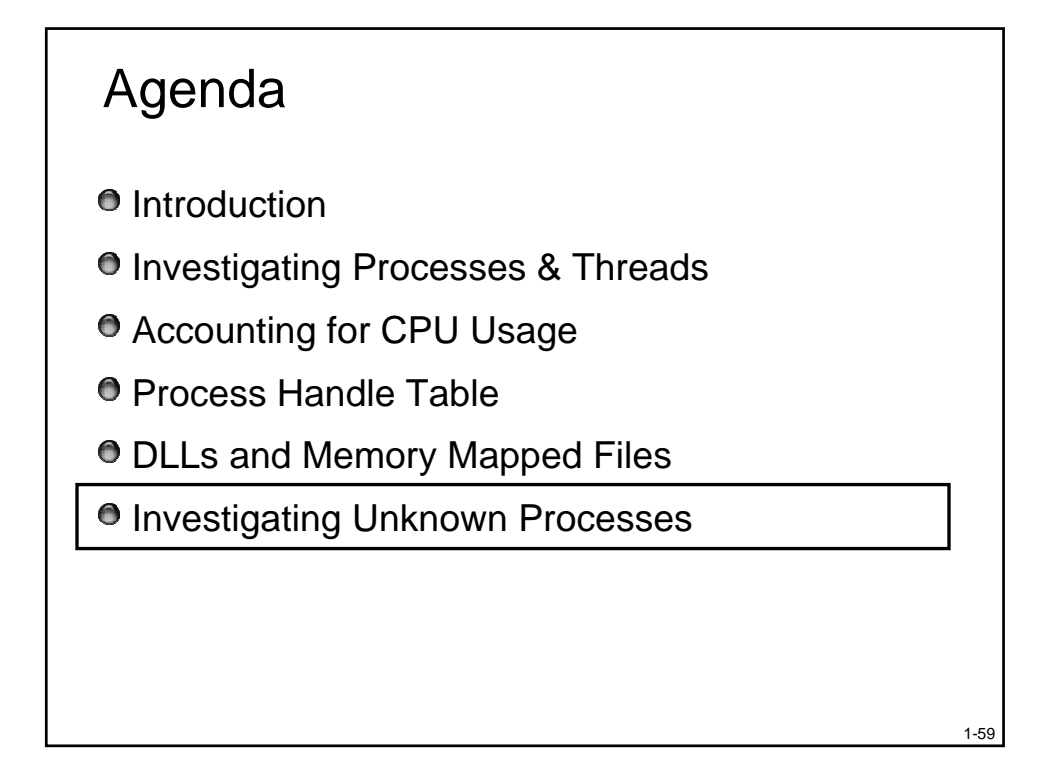

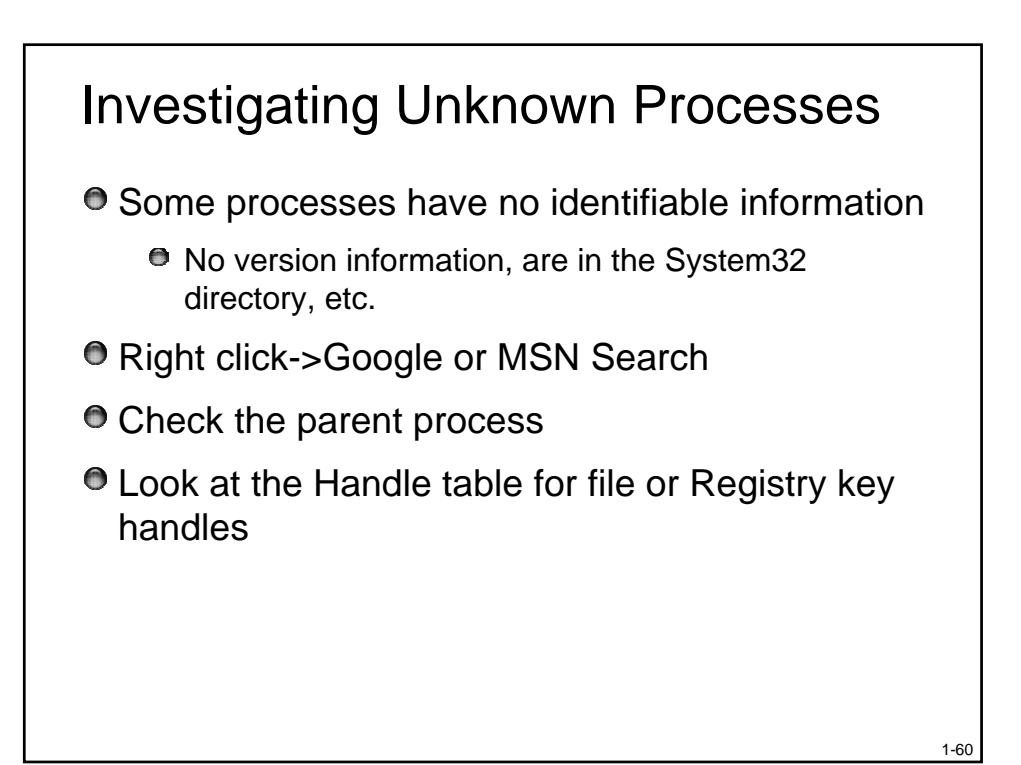

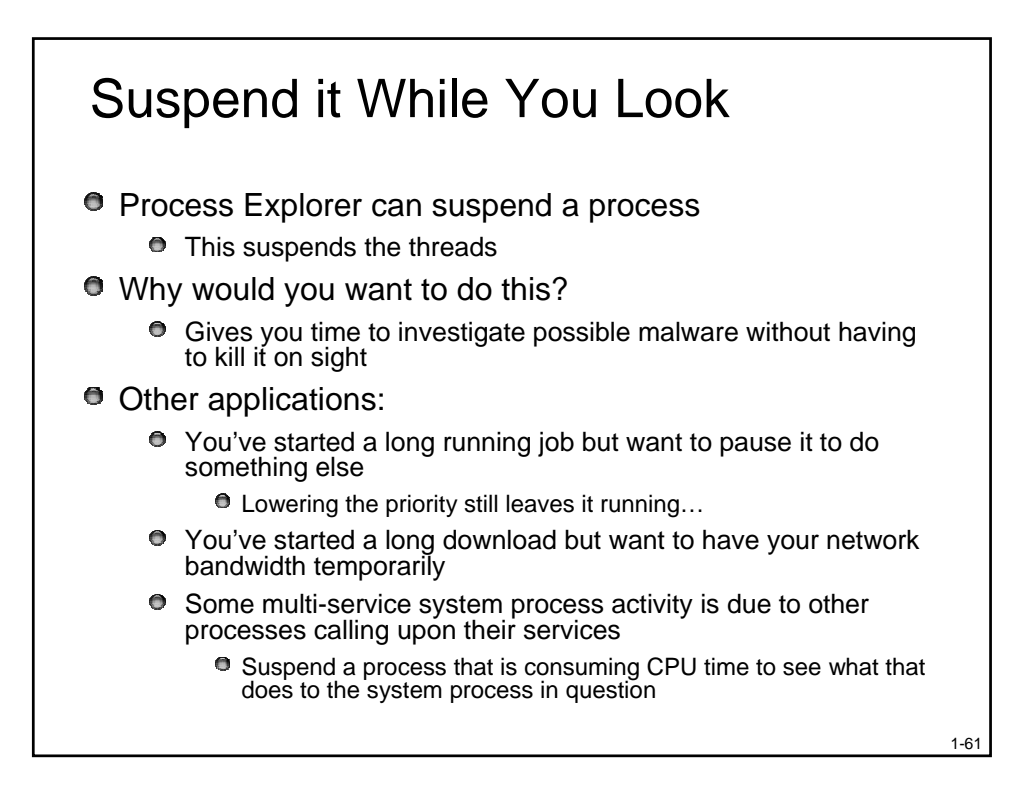

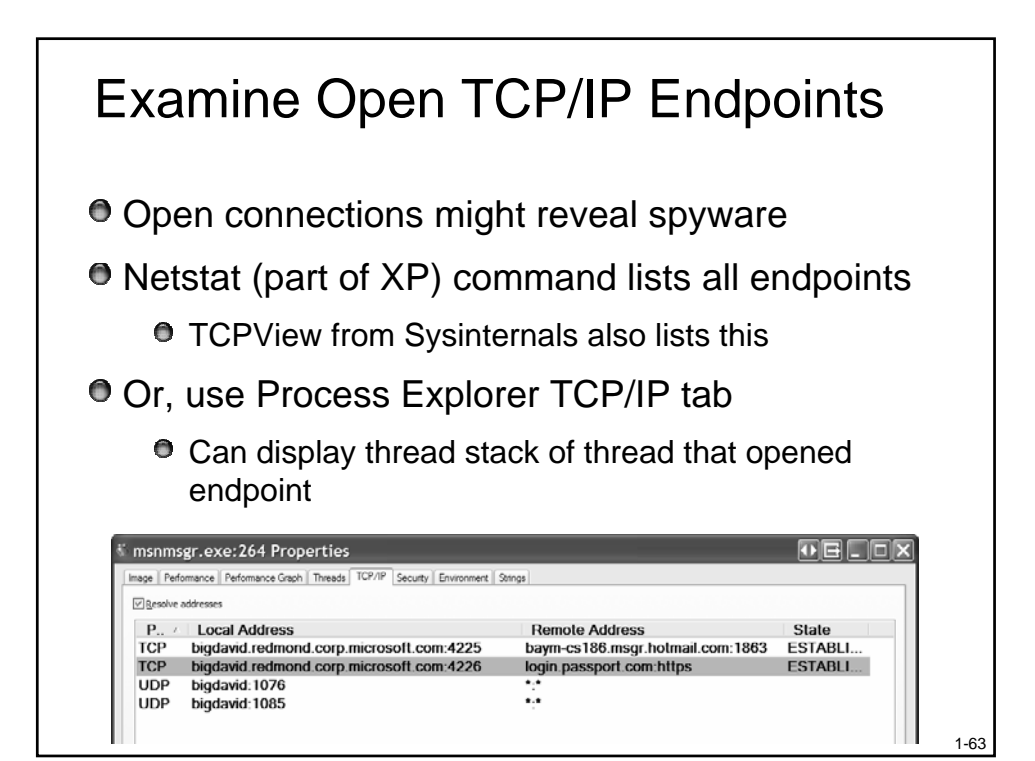

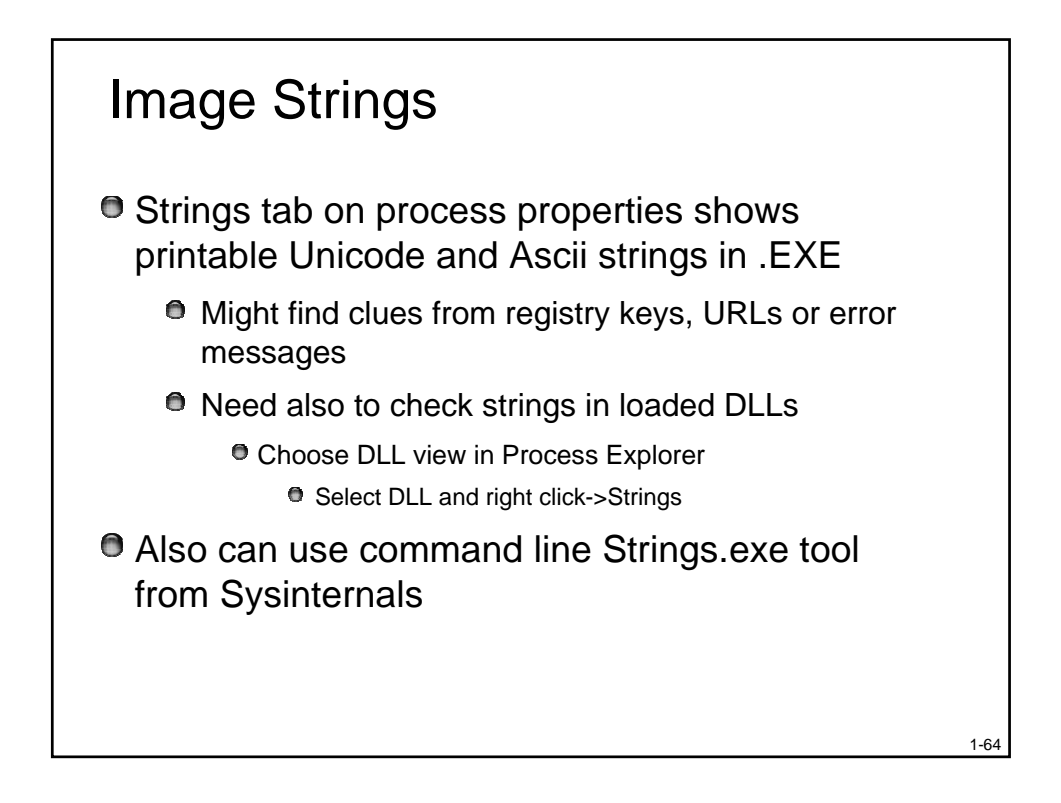

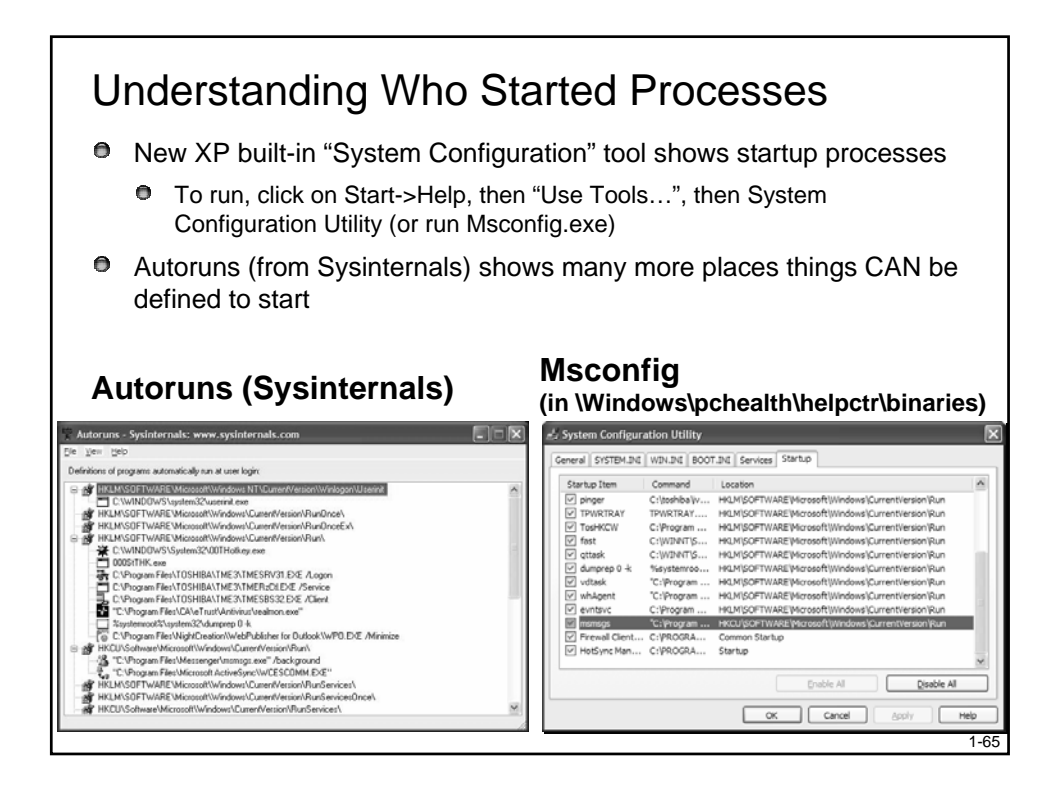

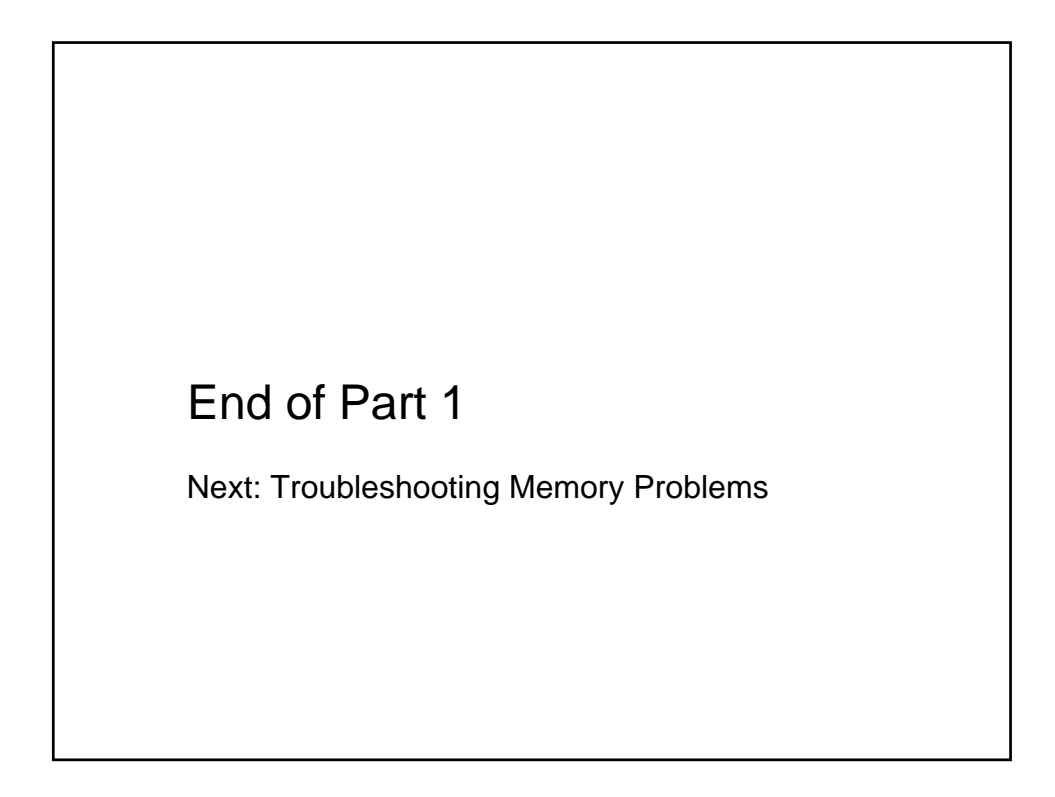

#### Outline

- 1. Process & Thread Troubleshooting
- 2. Understanding & Troubleshooting Memory Problems
- 3. Troubleshooting with Filemon & Regmon
- 4. Crash Dump Analysis
- 5. Boot & Startup Troubleshooting

#### **Troubleshooting Memory Problems**

- System and process memory usage may degrade performance
  - Or eventually cause process failures
- How do you determine memory leaks?
  - Process vs. system?
- How do you know if you need more memory?
- How do you size your page file?
- What do system and process memory counters really mean?
  - Understanding process and system memory information can help answer these questions...

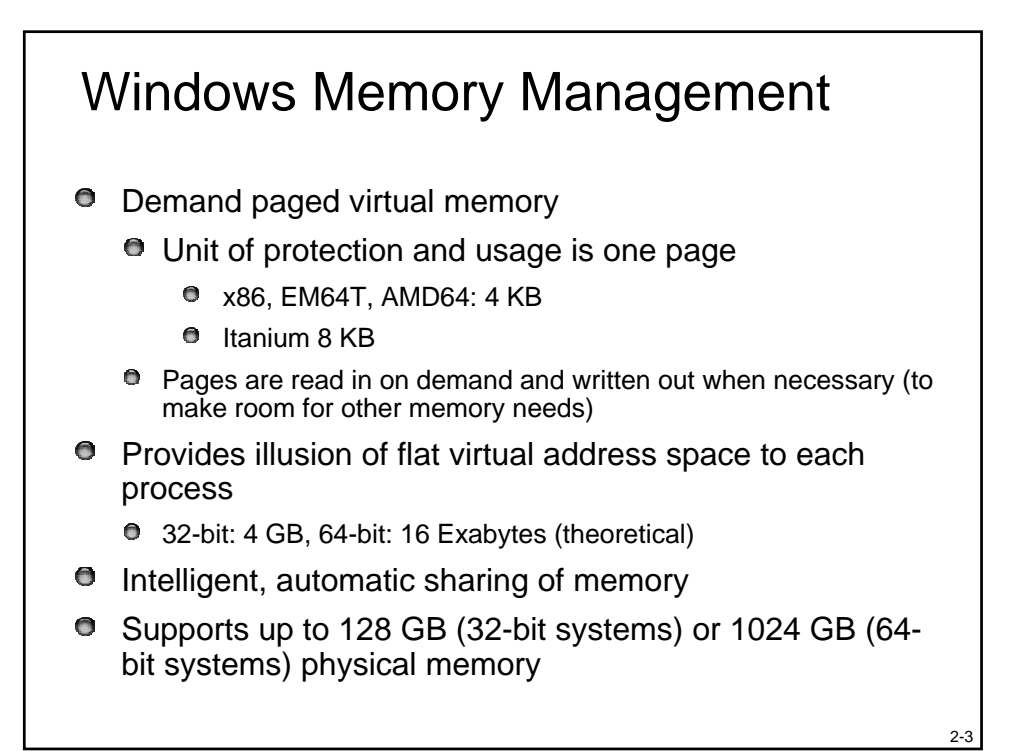

|                            | x86 | x64 32-<br>bit | x64 64-bit | IA-64 64-<br>bit |
|----------------------------|-----|----------------|------------|------------------|
| XP Home                    | 4   | 4              | n/a        | n/a              |
| XP Professional            | 4   | 4              | 16         | 16               |
| Server 2003 Web<br>Edition | 2   | 2              | n/a        | n/a              |
| Server 2003<br>Standard    | 4   | 4              | 16         | n/a              |
| Server 2003<br>Enterprise  | 32  | 32             | 64         | 64               |
| Server 2003<br>Datacenter  | 64  | 128            | 1024       | 1024             |

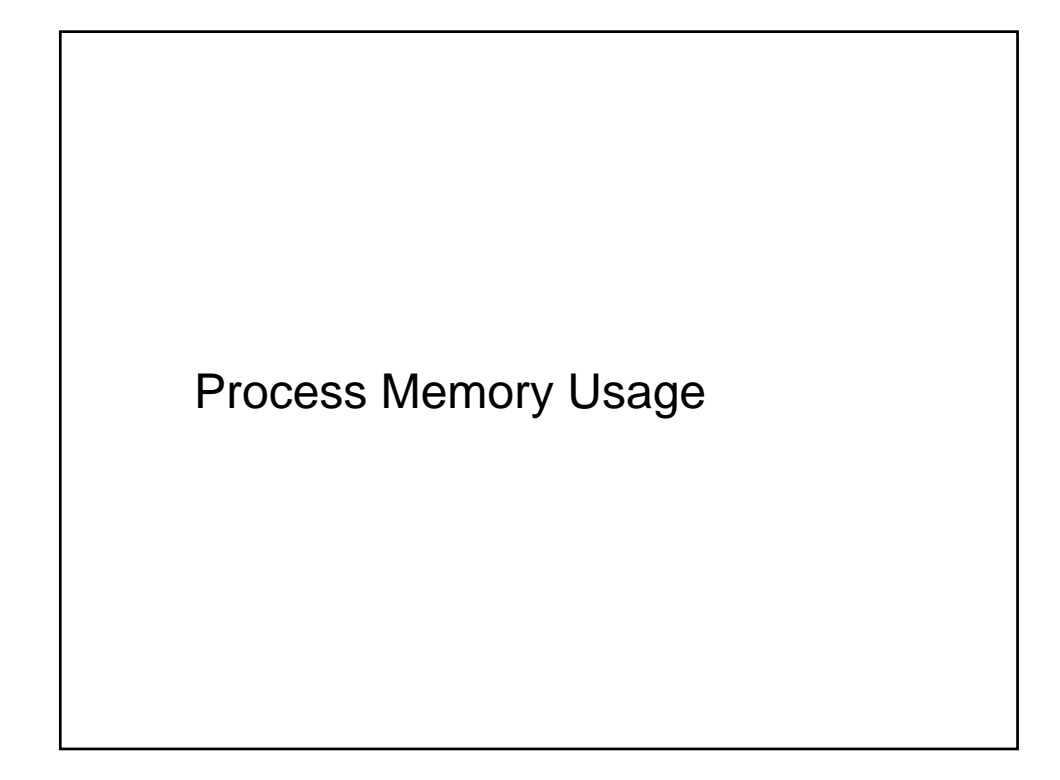

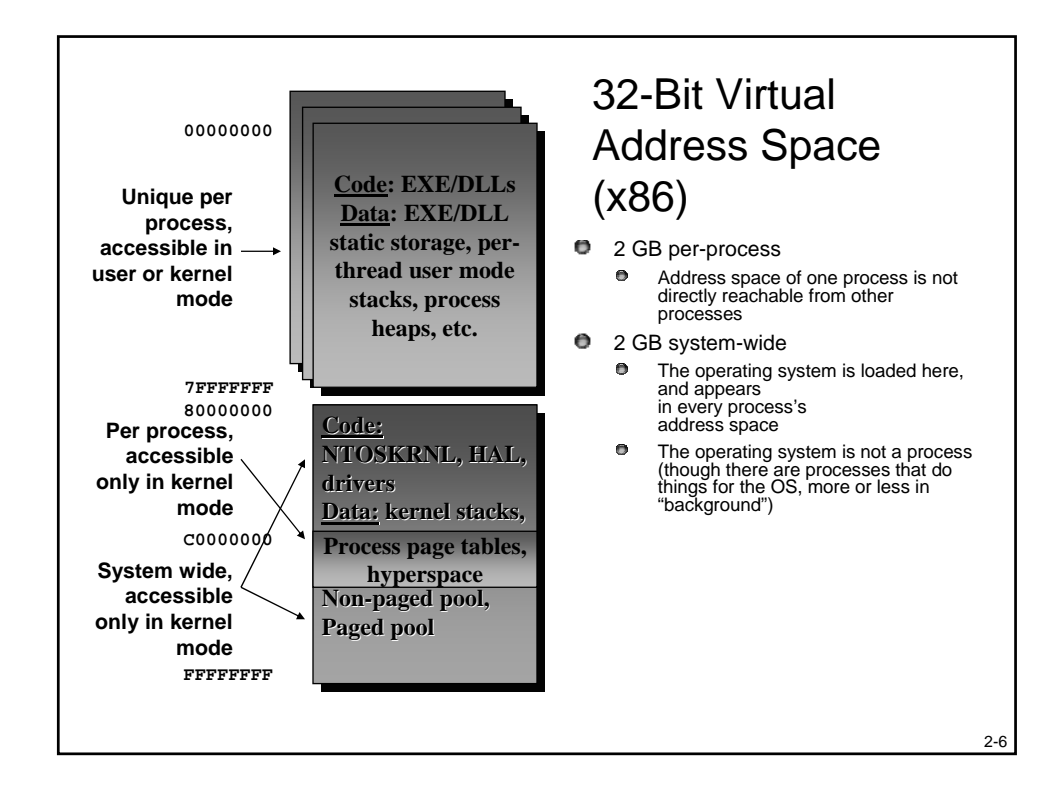

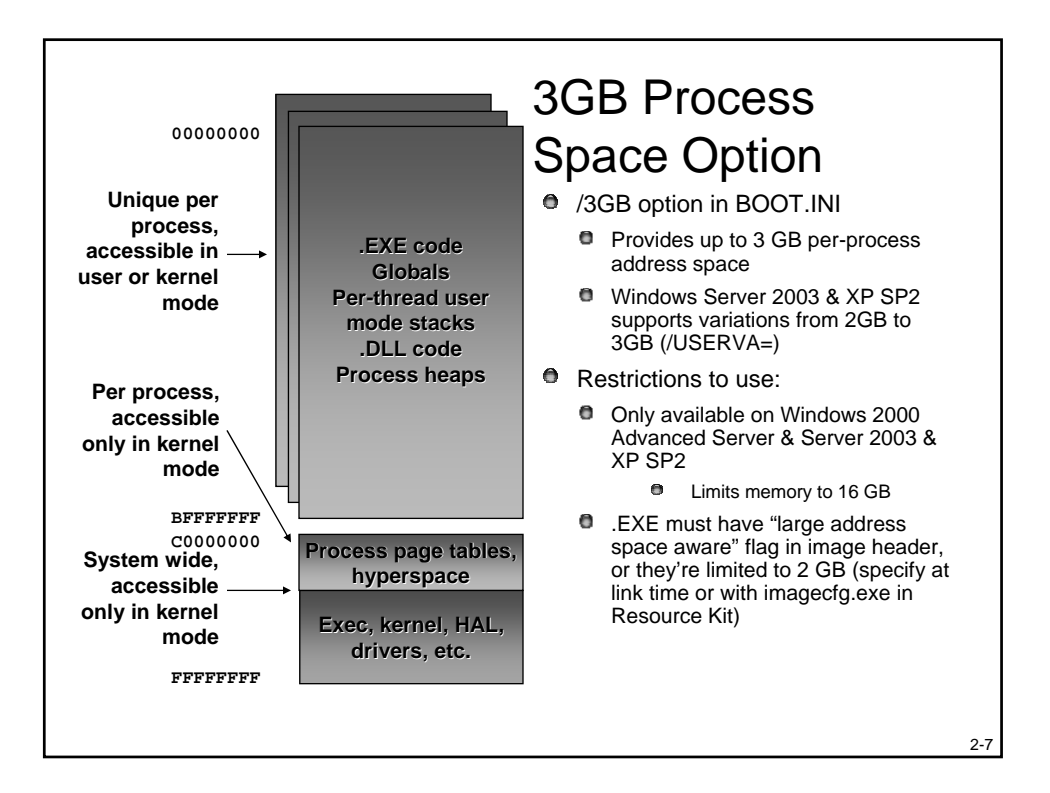

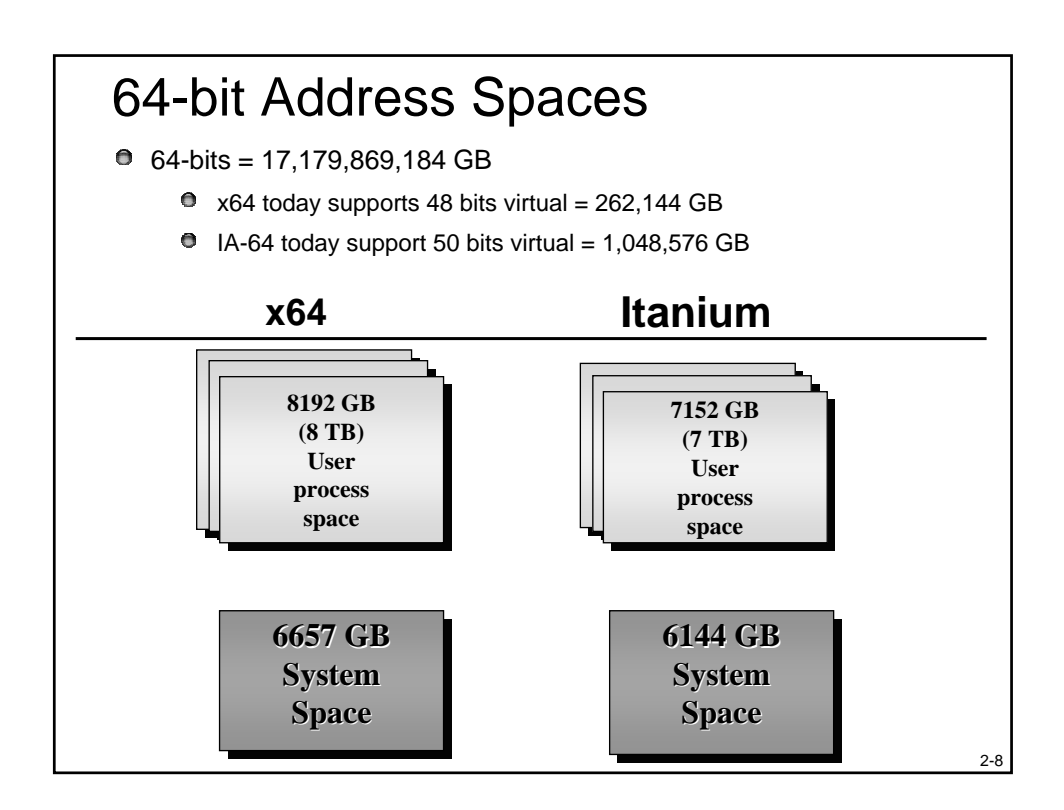

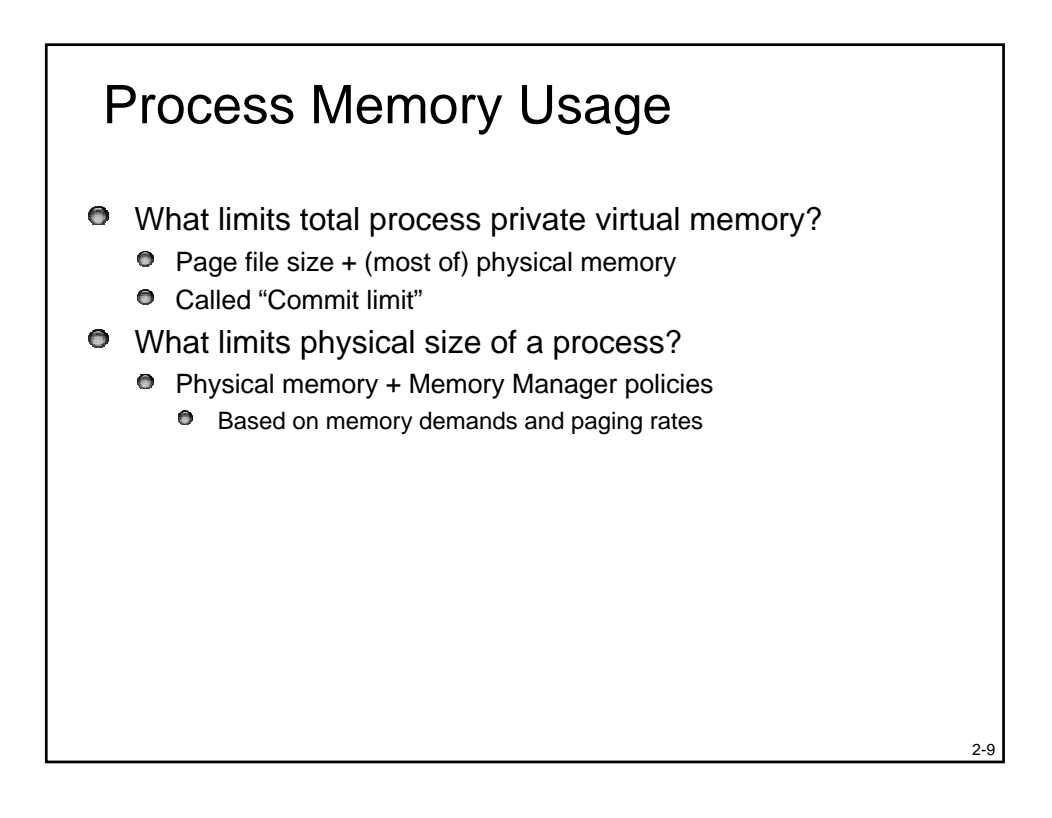

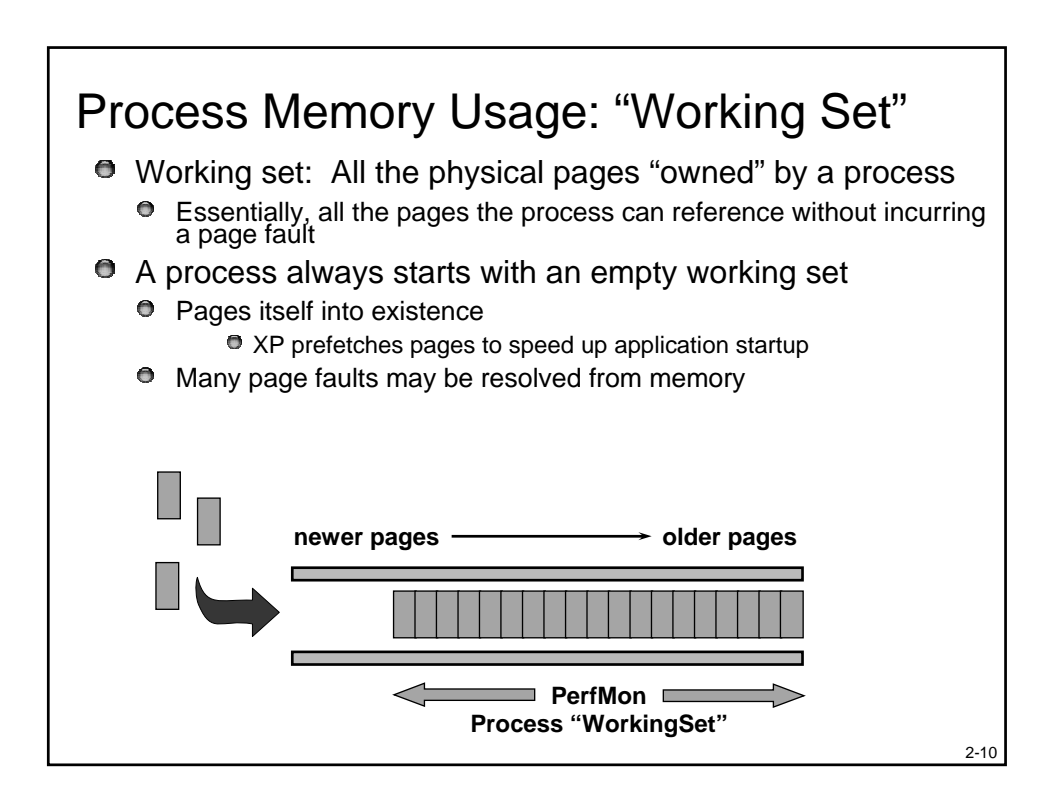

| Process Memory                                                                                            | Information                                                                                                    |                                                                                                    |
|----------------------------------------------------------------------------------------------------|----------------------------------------------------------------------------------------------------|----------------------------------------------------------------------------------------------------|
| Task Manager                                                                                              | Windows NT Task Manager                                                                                                    | - 🗆 ×                                                                                                    |
| Processes tab                                                                                             | Applications View Help                                                                                                    | 2                                                                                                    |
|                                                                                                    | Image Name PID CPU CPU Ti Mem Us                                                                                                    | sage VM Size 🔺                                                                                              |
| "Mem Usage" = physical<br>memory used by process<br>(working set size, not                                | System         0         37         6.24.18           System         2         00         0.00.35         21           smss.exe         20         00         0.00.00         csrss.exe           v/inL/GGN.E         34         00         0.00.02         SERVICES.EXE         40         00         0.00.04         10                                                                                                    | 00K 36K<br>0K 164K<br>76K 1492K<br>0K 712K<br>24K 1124K                                                     |
| working set limit) <ul> <li>Note: Shared pages are</li> <li>counted in each</li> <li>process</li> </ul>   | LSASS.EXE 43 00 0.000 22<br>SPOLLSS.EXE 67 00 0.00.00 0<br>NETDDE.EXE 74 00 0.00.00<br>AMGRSPVC.E 84 00 0.00.00<br>clipsrv.exe 90 00 0.00.00<br>SDSRV.EXE 95 00 0.00.00 3<br>BPCSS.EXE 109 00 0.00.00 3                                                                                                    | DU K. 948 K.<br>60 K. 2008 K.<br>0 K. 528 K.<br>0 K. 1056 K.<br>0 K. 416 K.<br>20 K. 576 K.<br>20 K. 576 K. |
| WM Size" = private (not<br>shared) committed virtual<br>space in processes ==<br>potential pagefile usage | TCPSVCS.EXE         112         00         0.00.00         1           TAPISRV.EXE         116         00         0.00.00         2           whsvc.exe         127         00         0.00.00         2           EXPLORER.E         130         00         0.00.58         26           PSTORES.EXE         137         00         0.00.00         3           RASMAN.EXE         140         00         0.00.00         3 | 72 K 496 K<br>00 K 664 K<br>0 K 324 K<br>04 K 1768 K<br>32 K 1812 K<br>44 K 1080 K<br>04 K 1080 K           |
| ③ "Mem Usage" in status bar<br>is <u>not</u> total of "Mem Usage"<br>column (see later slide)c            |                                                                                                    | End Process                                                                                                 |
|                                                                                                    | rocesses: 38   CPU Usage: 3%   Mem Usage: 683<br>Screen snapshot from:<br>Task Manager   Processes                                                                                                    | 12K / 274772K                                                                                               |

![](_page_33_Picture_1.jpeg)

![](_page_34_Figure_0.jpeg)

![](_page_34_Figure_1.jpeg)

![](_page_35_Figure_0.jpeg)

![](_page_35_Figure_1.jpeg)
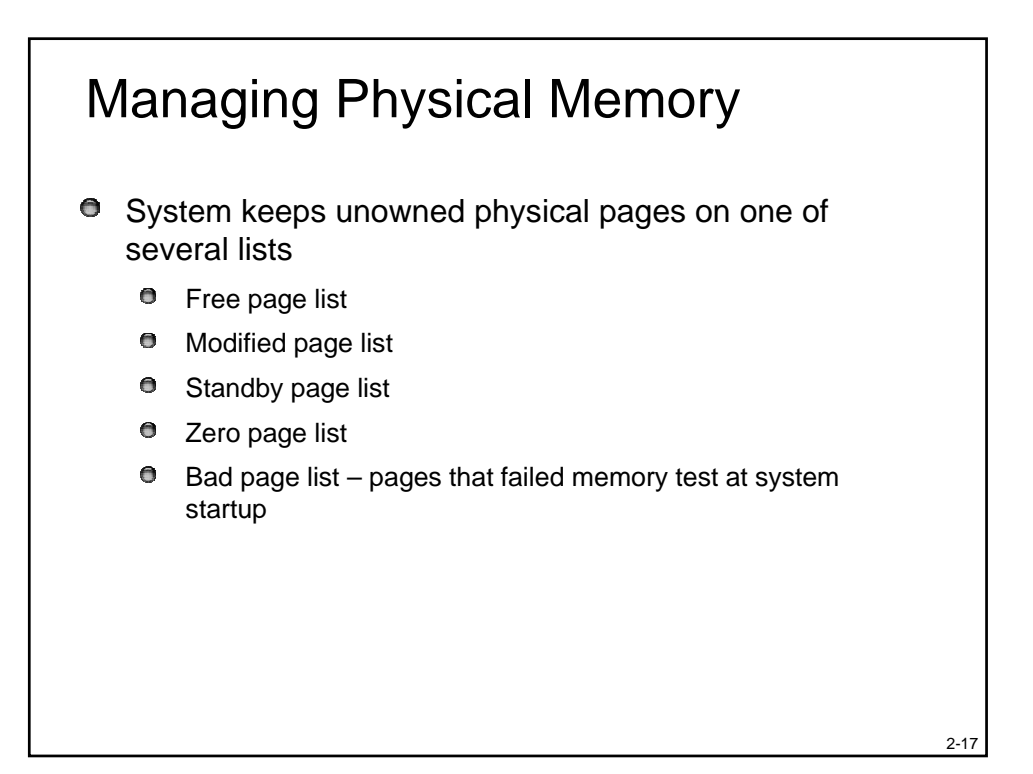

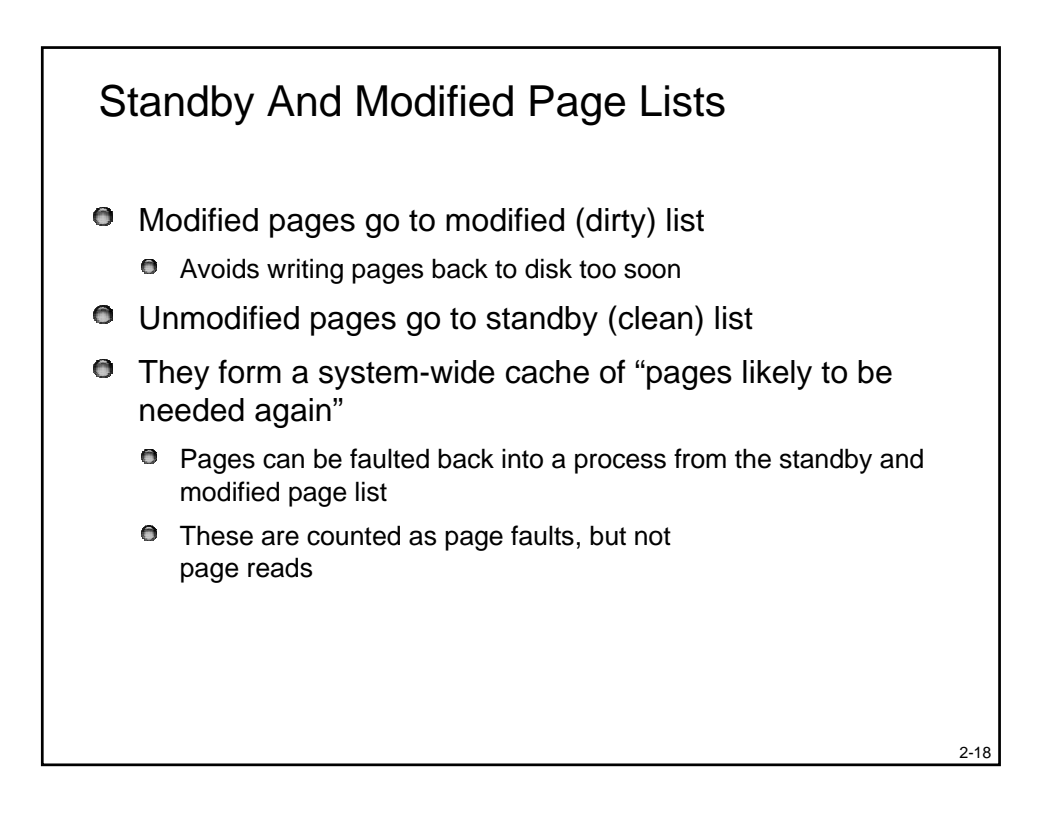

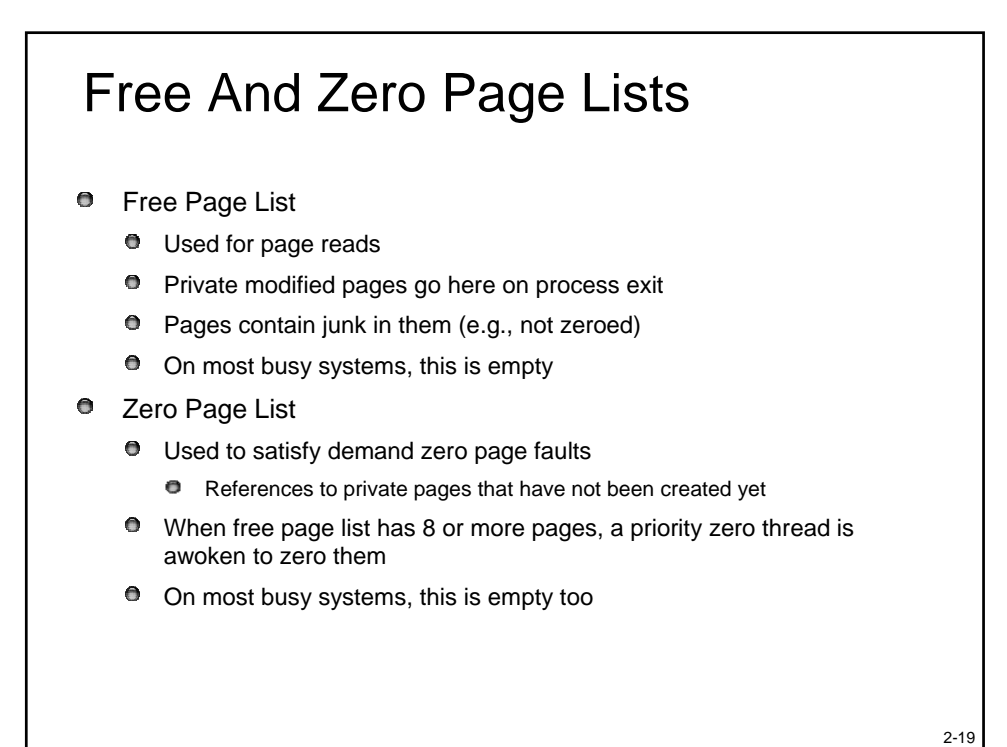

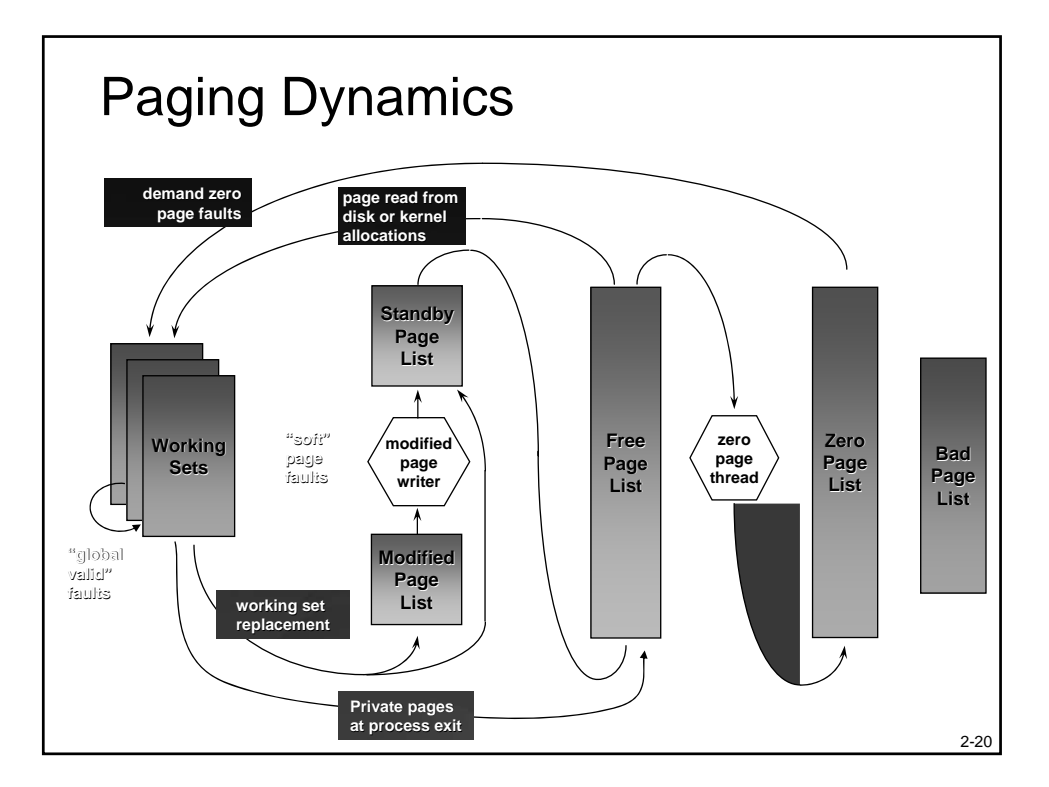

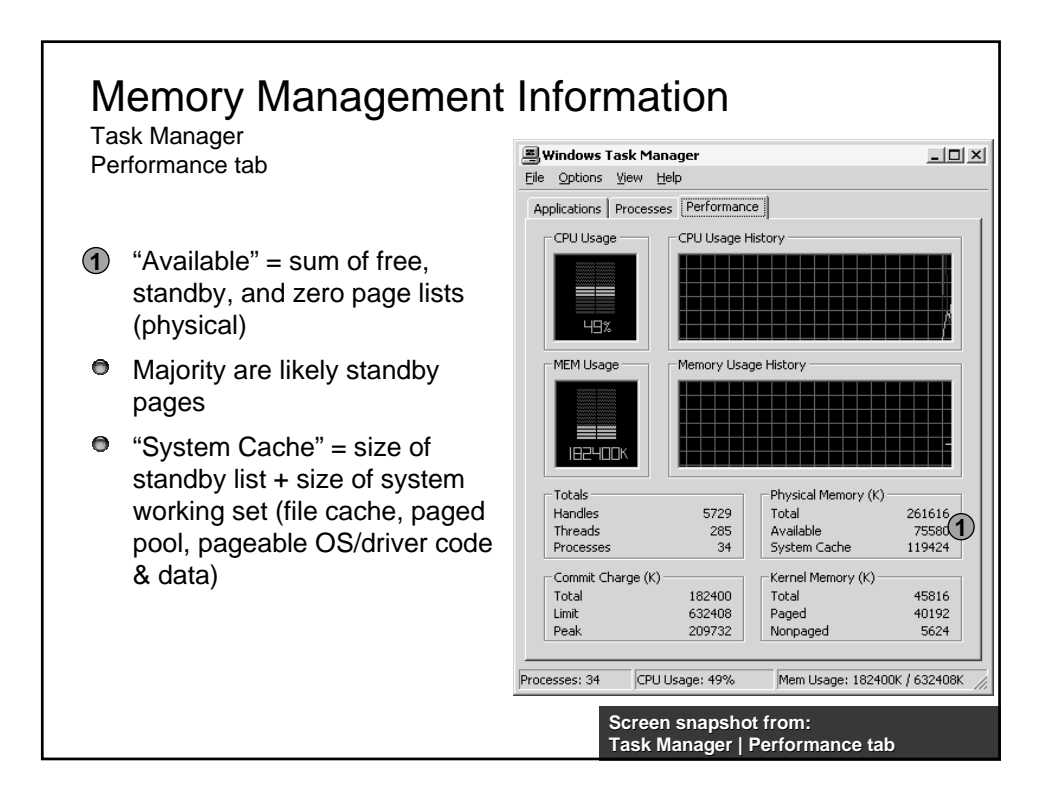

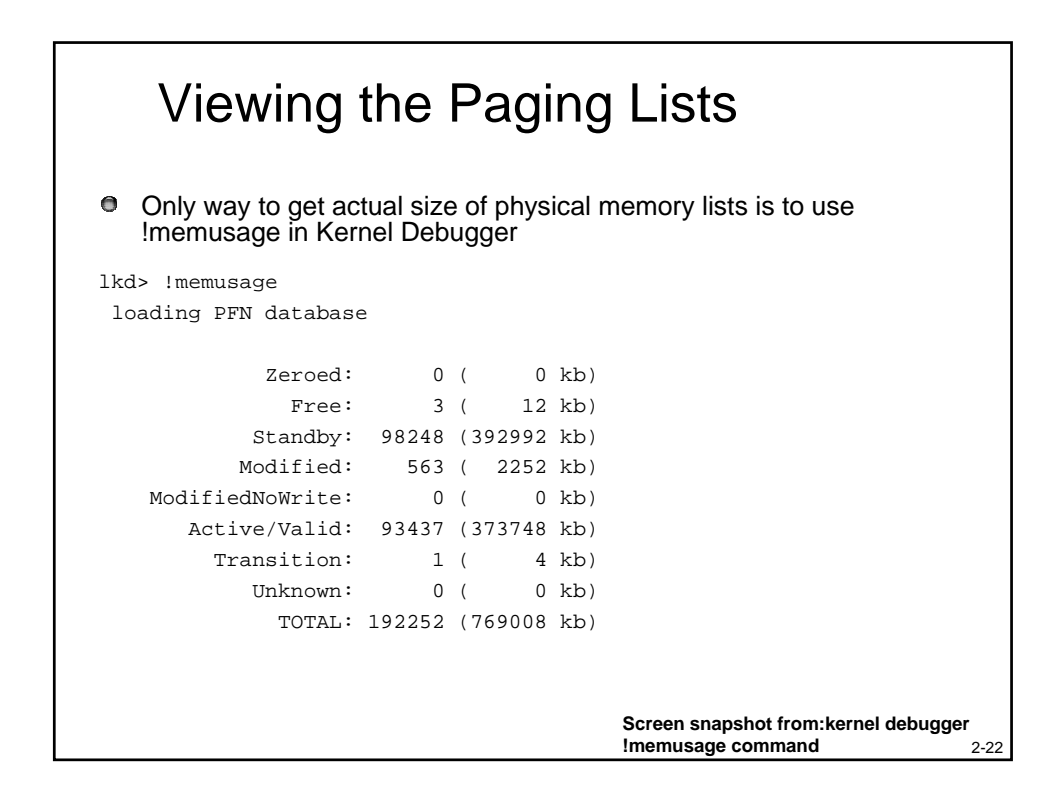

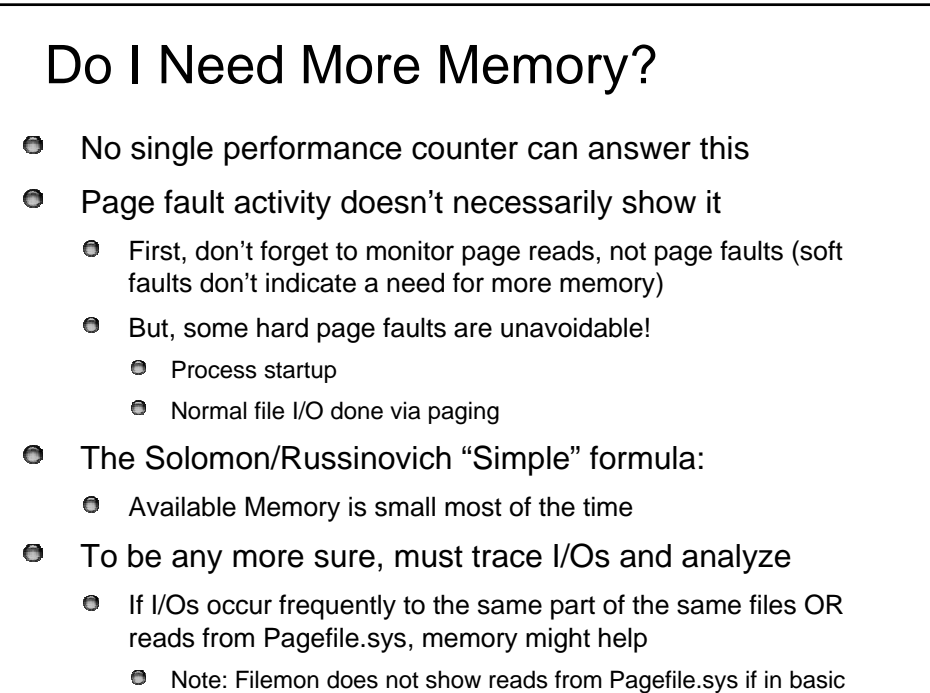

2-23

mode

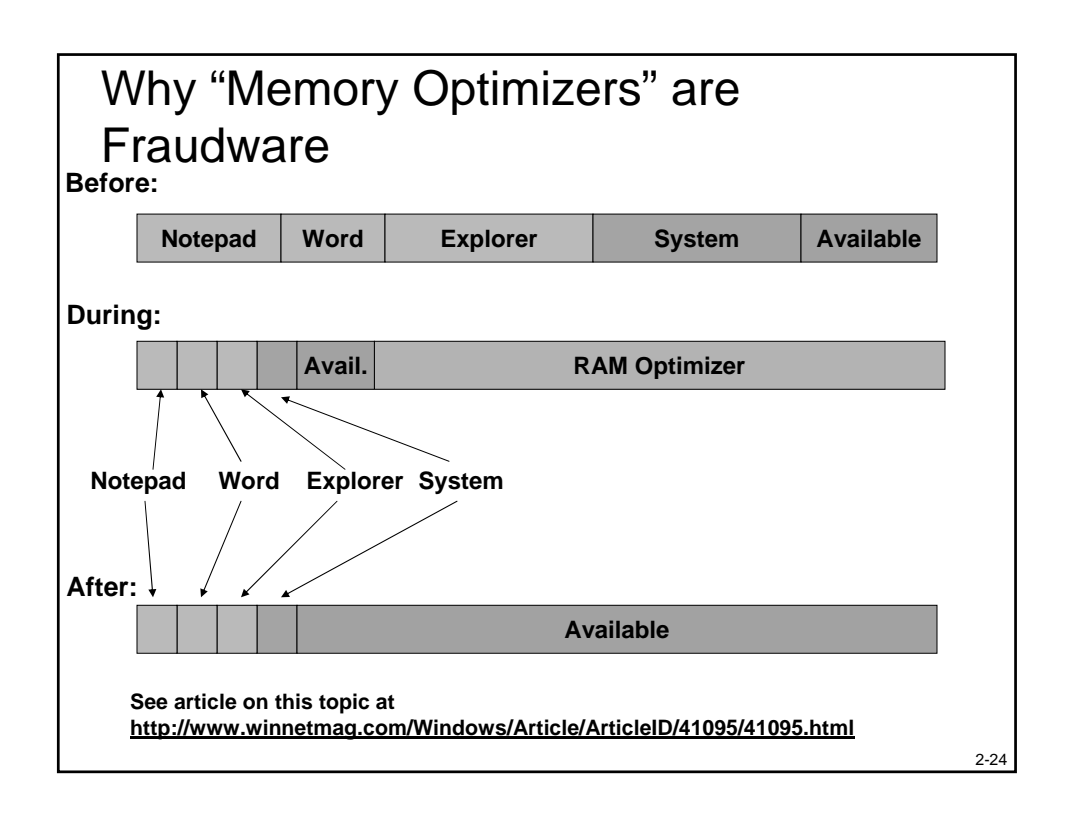

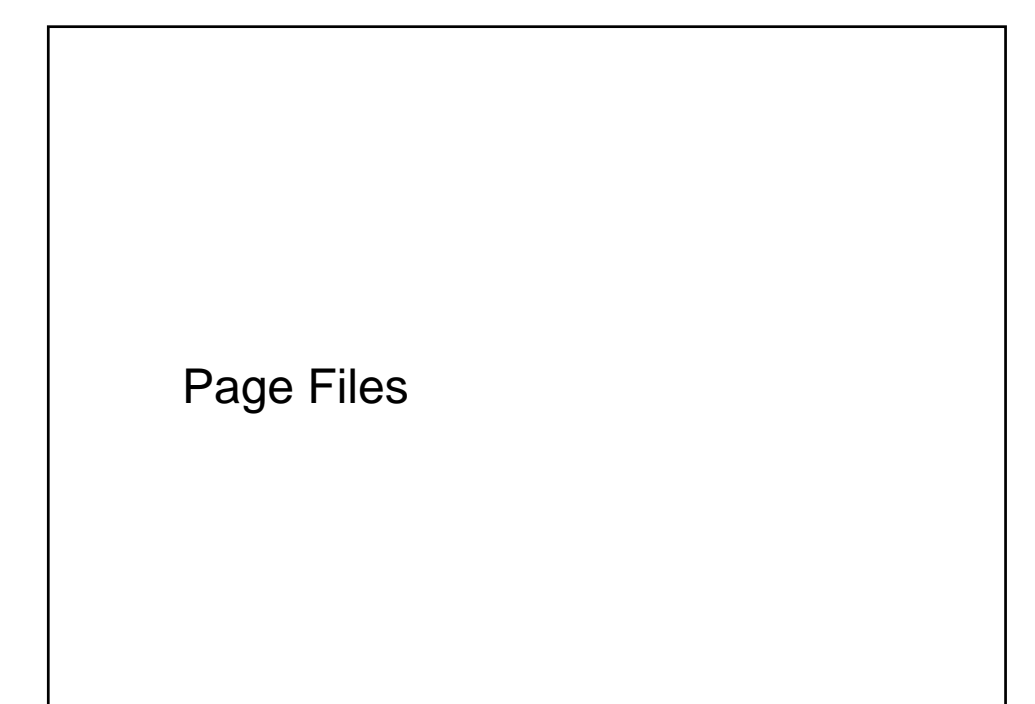

### Page Files

What gets sent to the paging file?

- Not code only modified data (code can be re-read from image file anytime)
- When do pages get paged out?
  - Only when necessary
  - Page file space is only reserved at the time pages are written out
  - Once a page is written to the paging file, the space is occupied until the memory is deleted (e.g., at process exit), even if the page is read back from disk
- Can run with no paging file
  - Windows NT4/Windows 2000: Zero pagefile size actually created a 20MB temporary page file

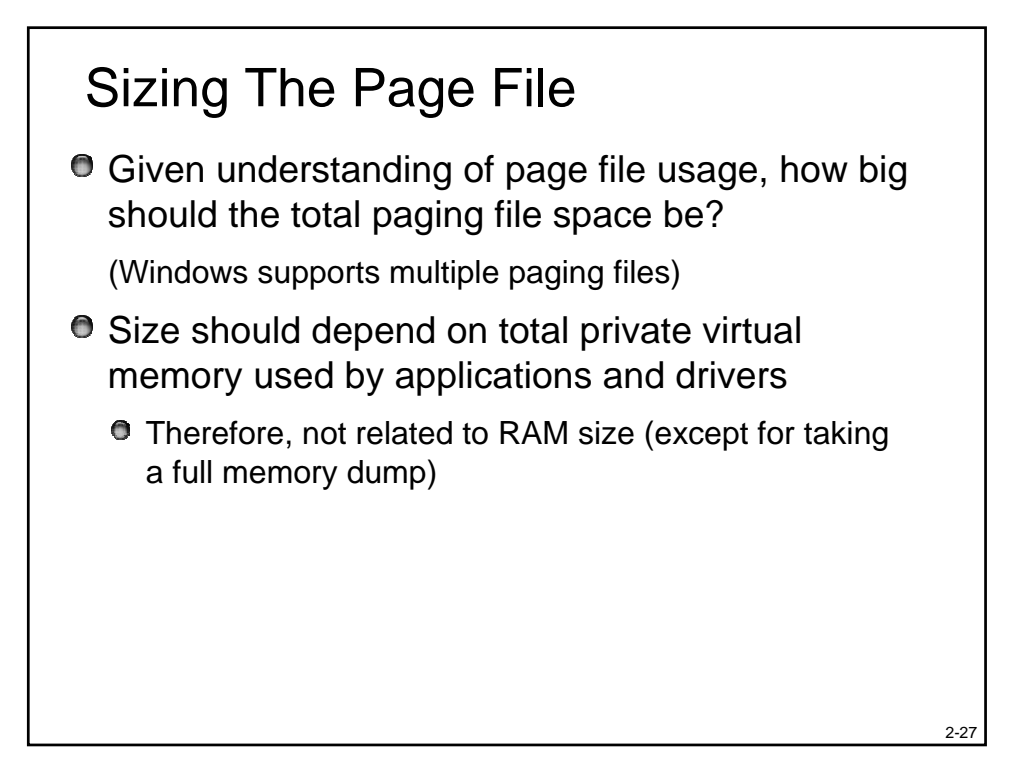

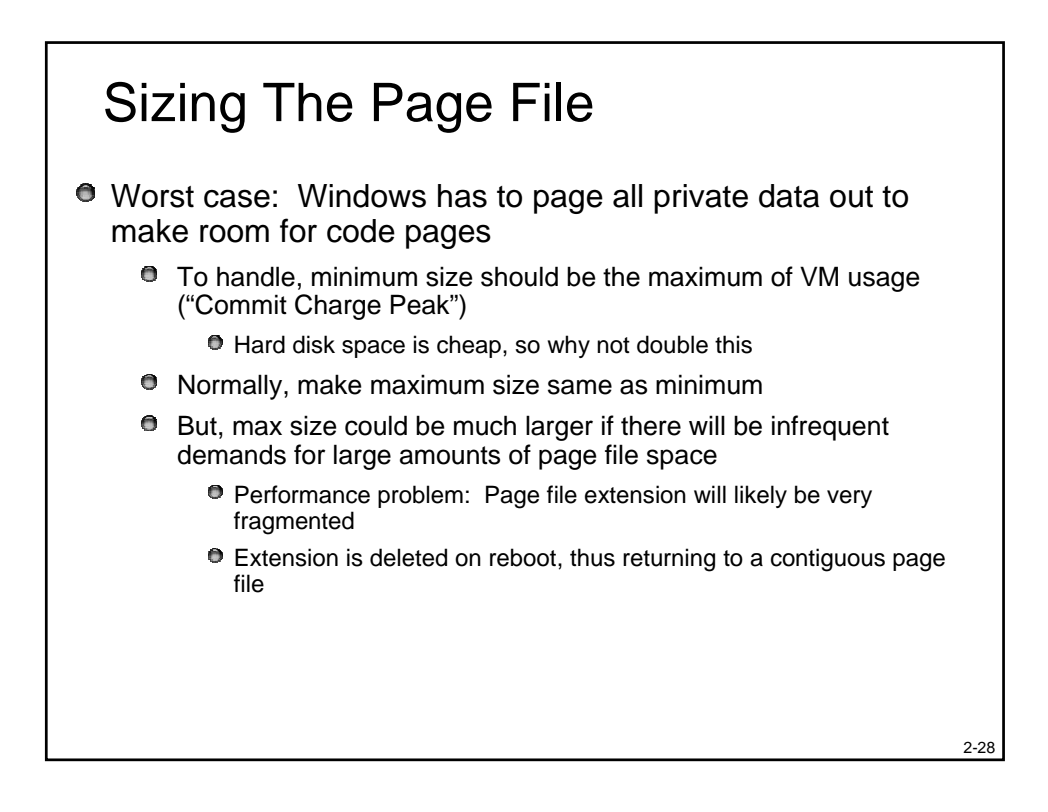

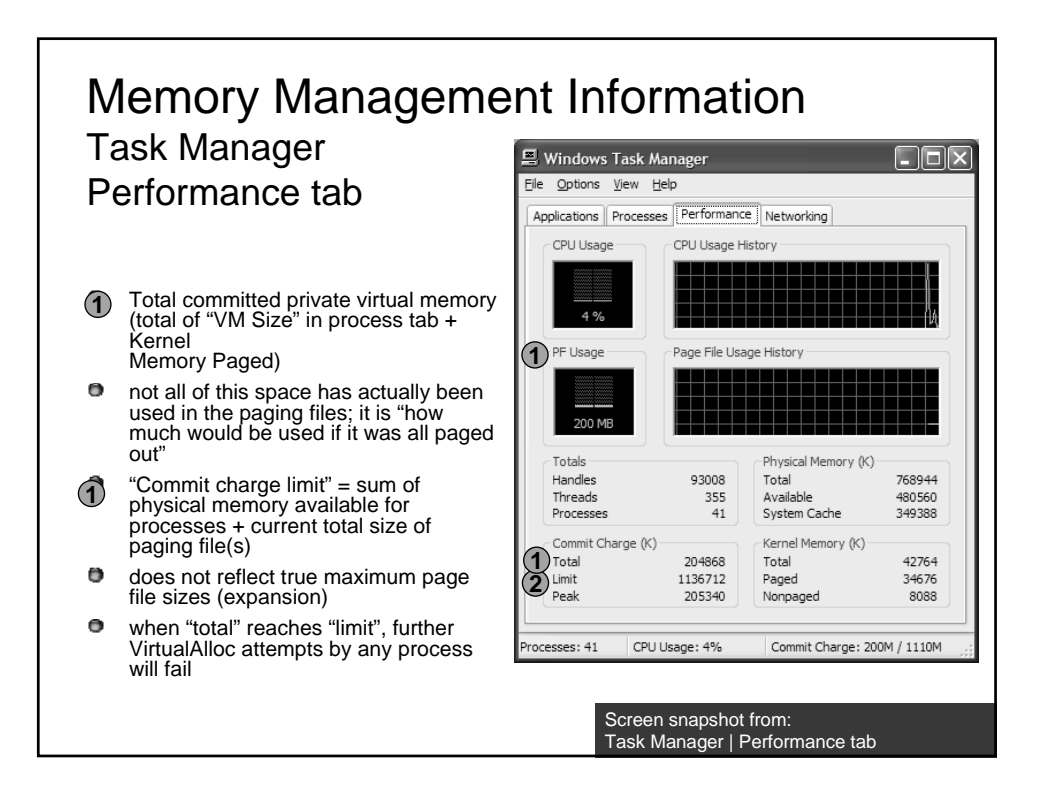

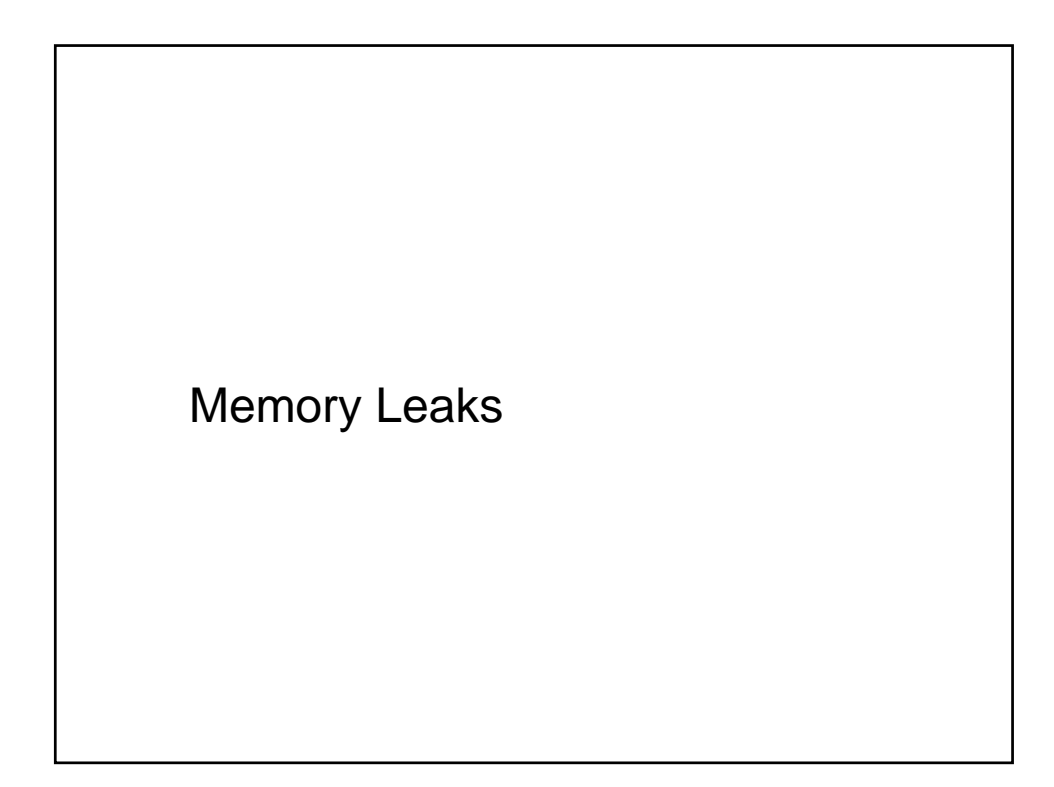

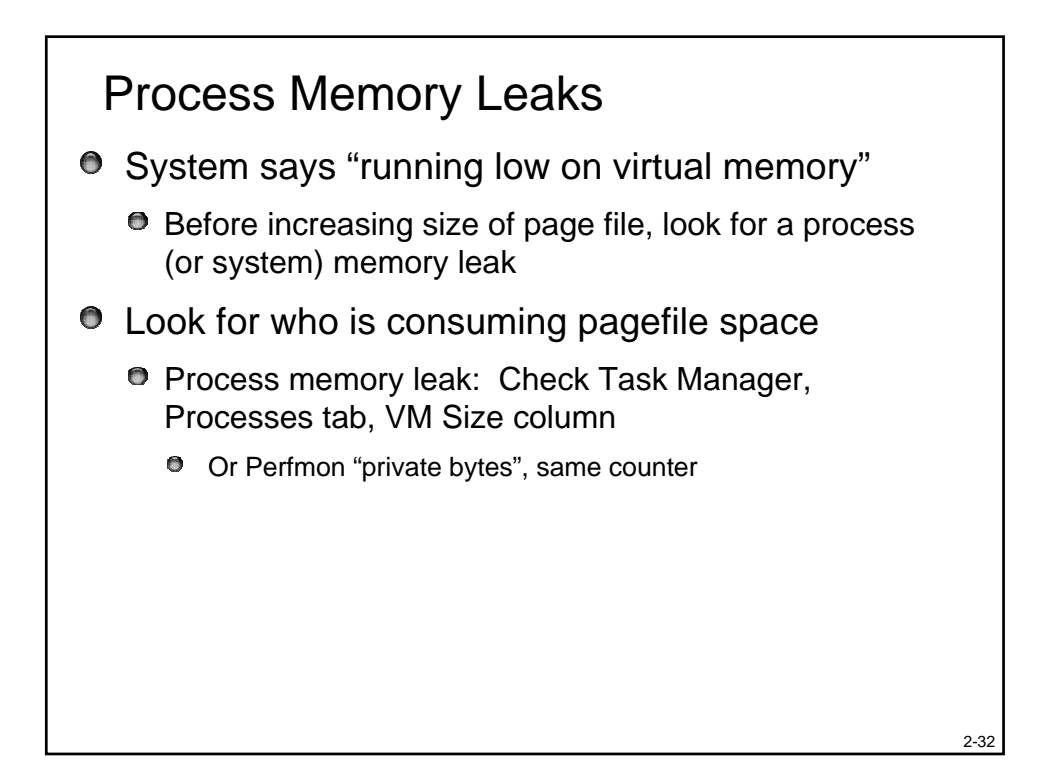

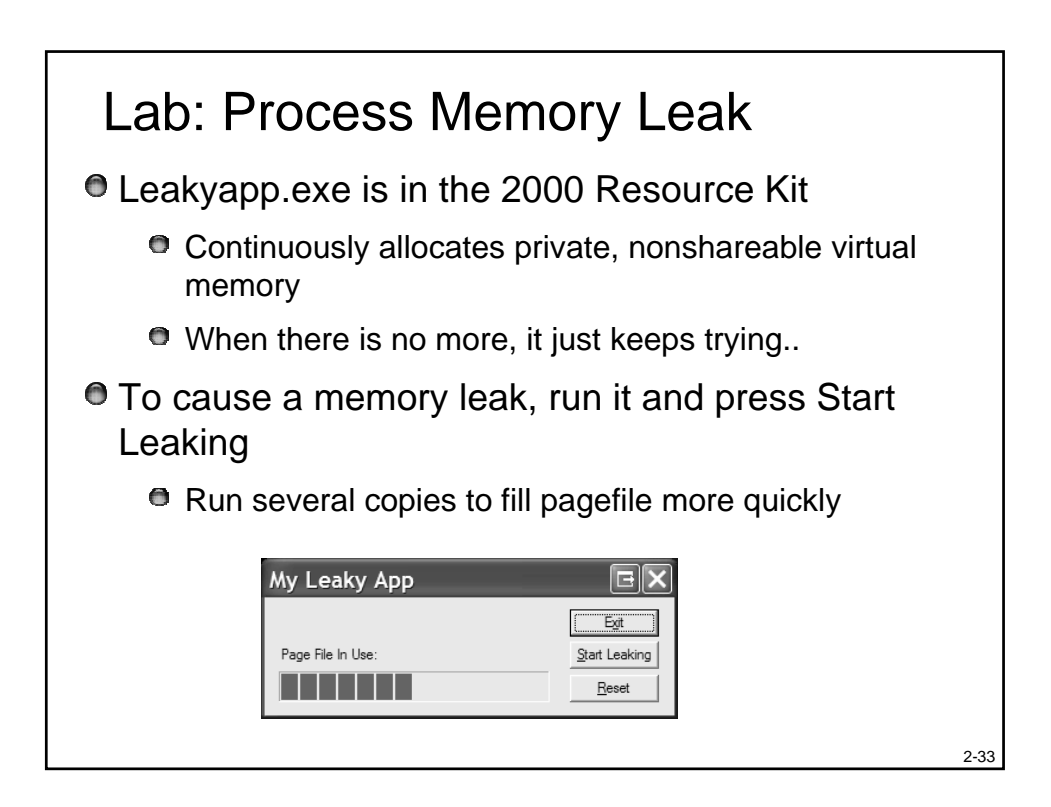

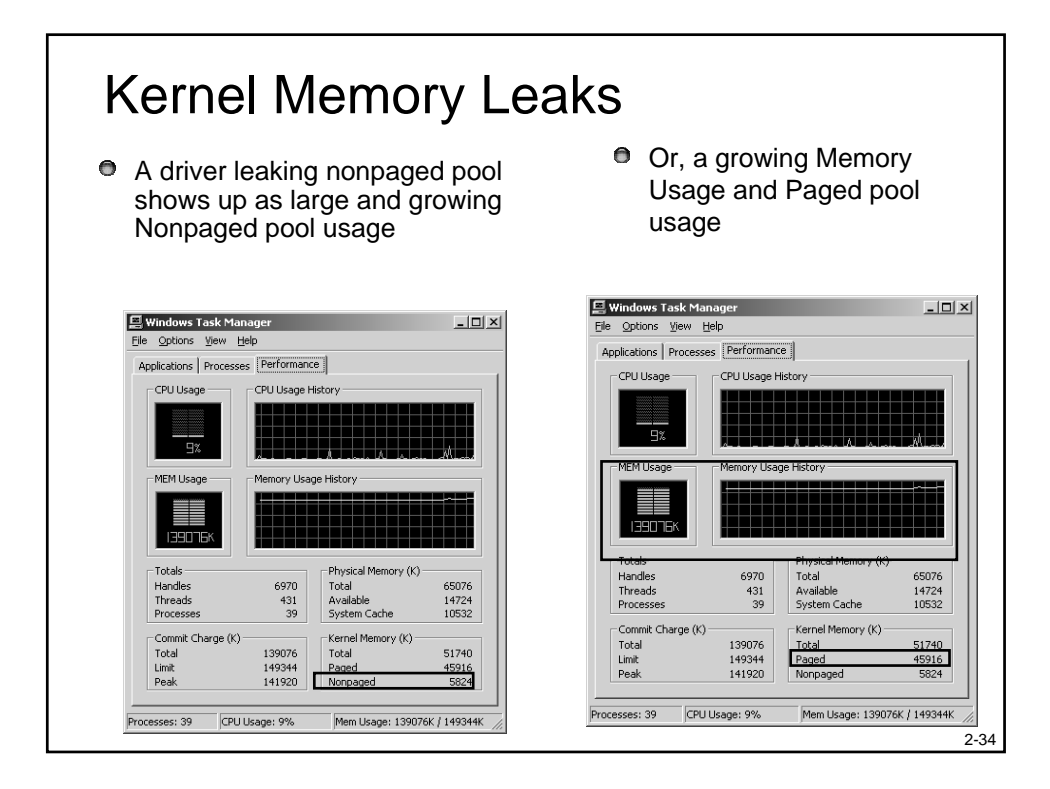

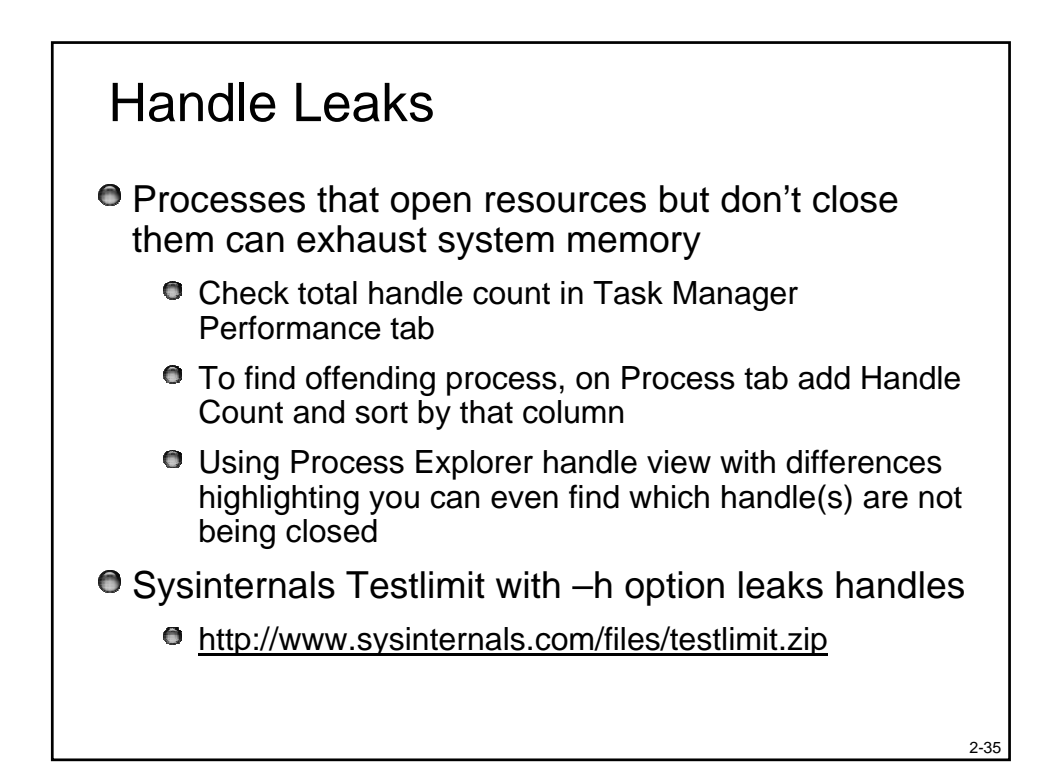

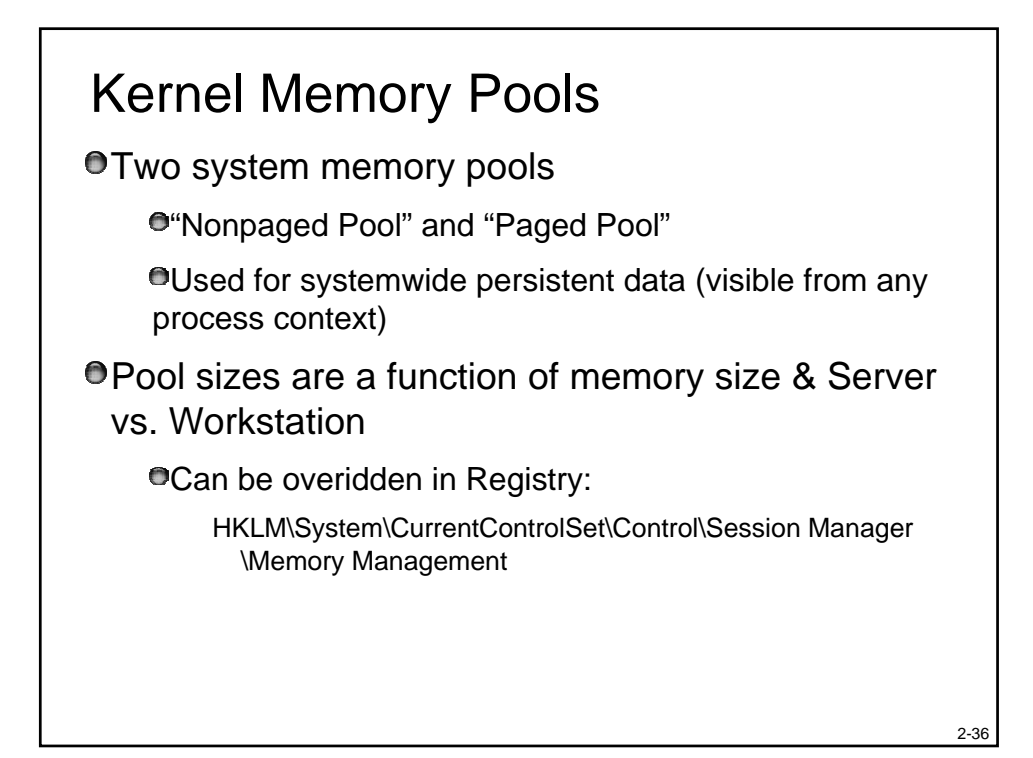

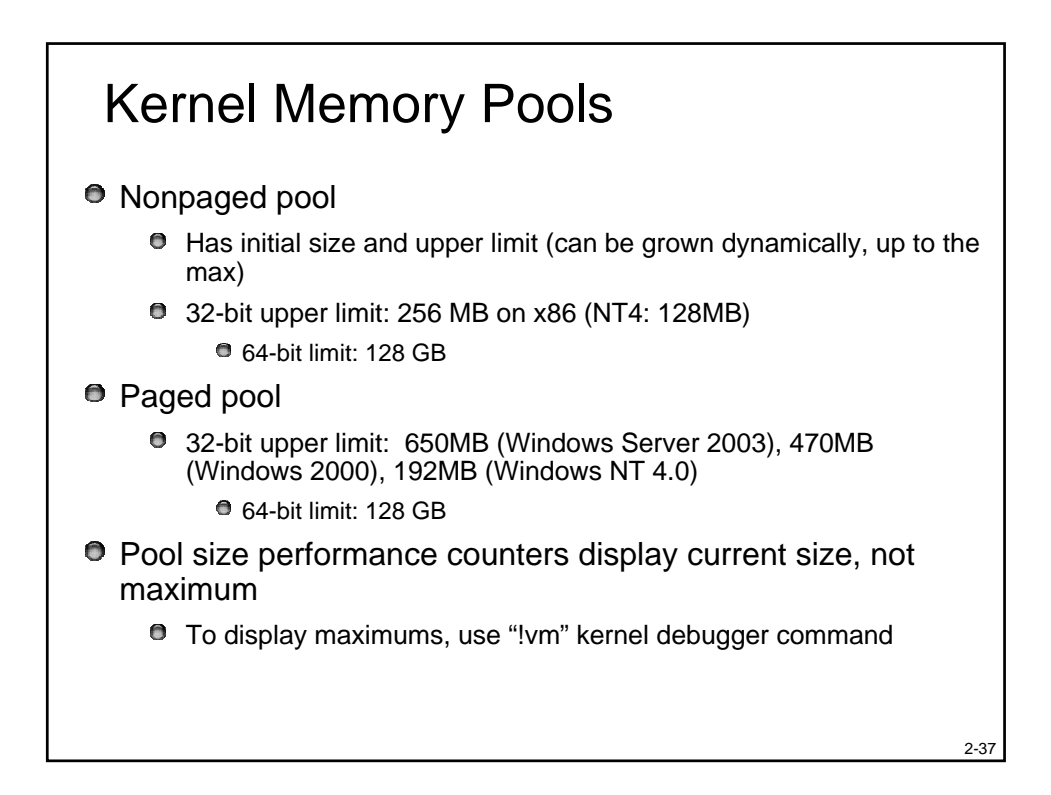

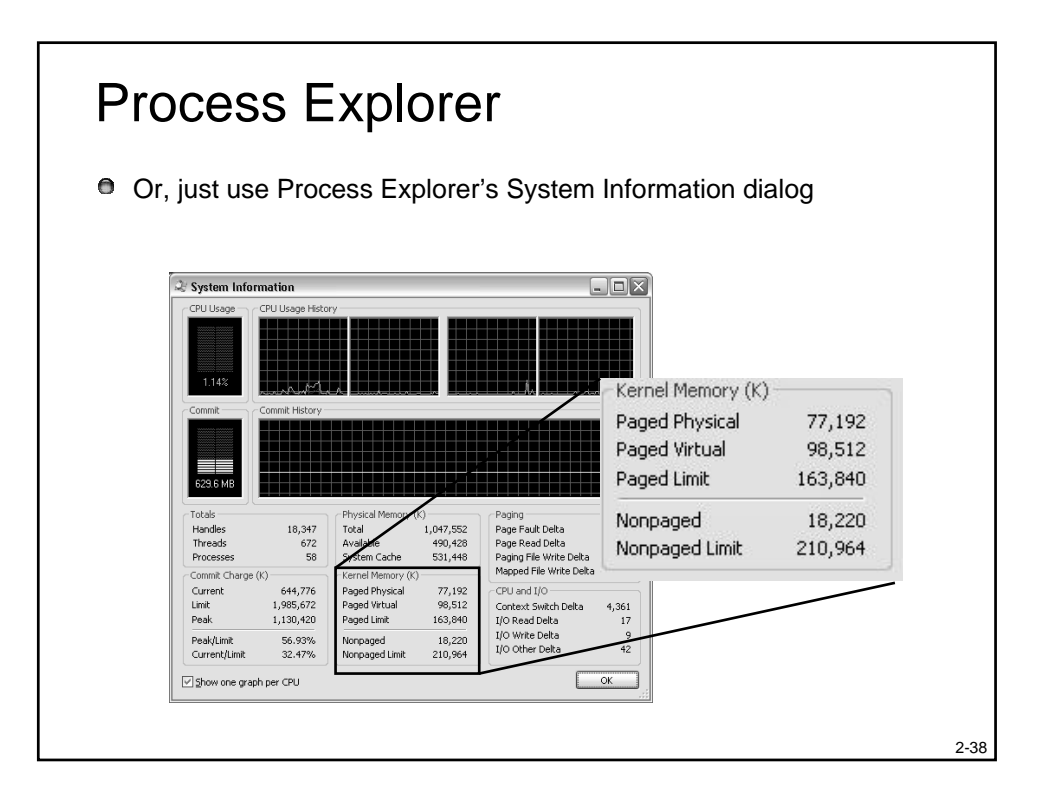

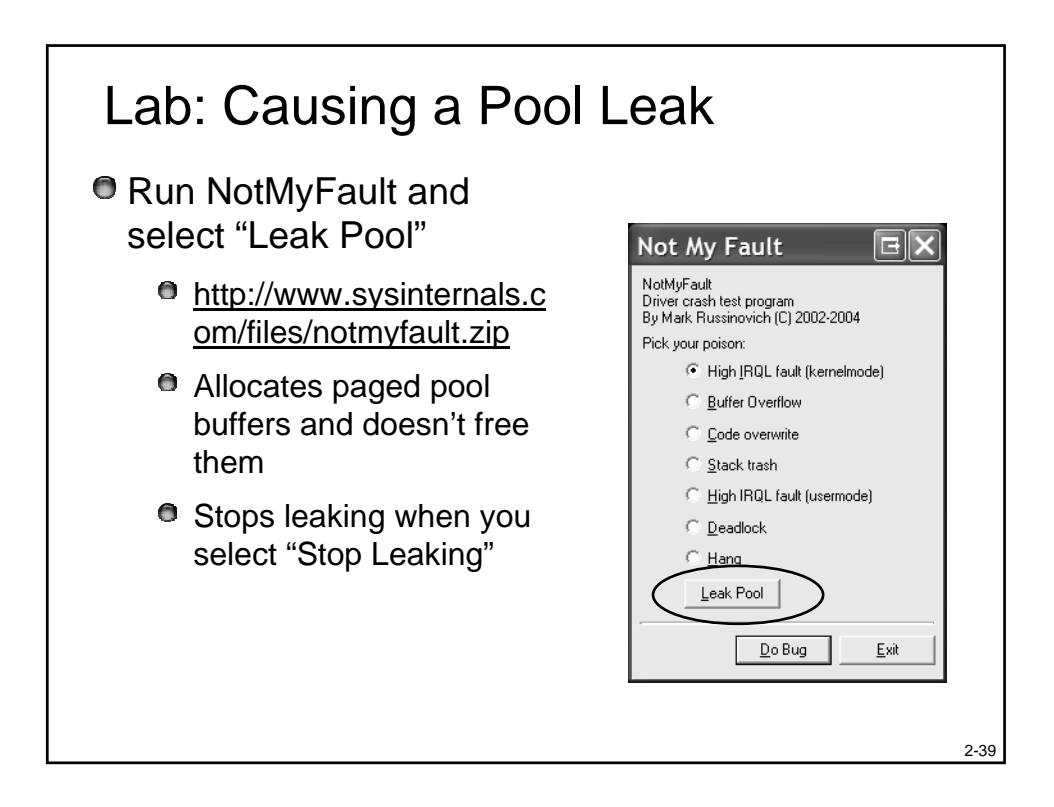

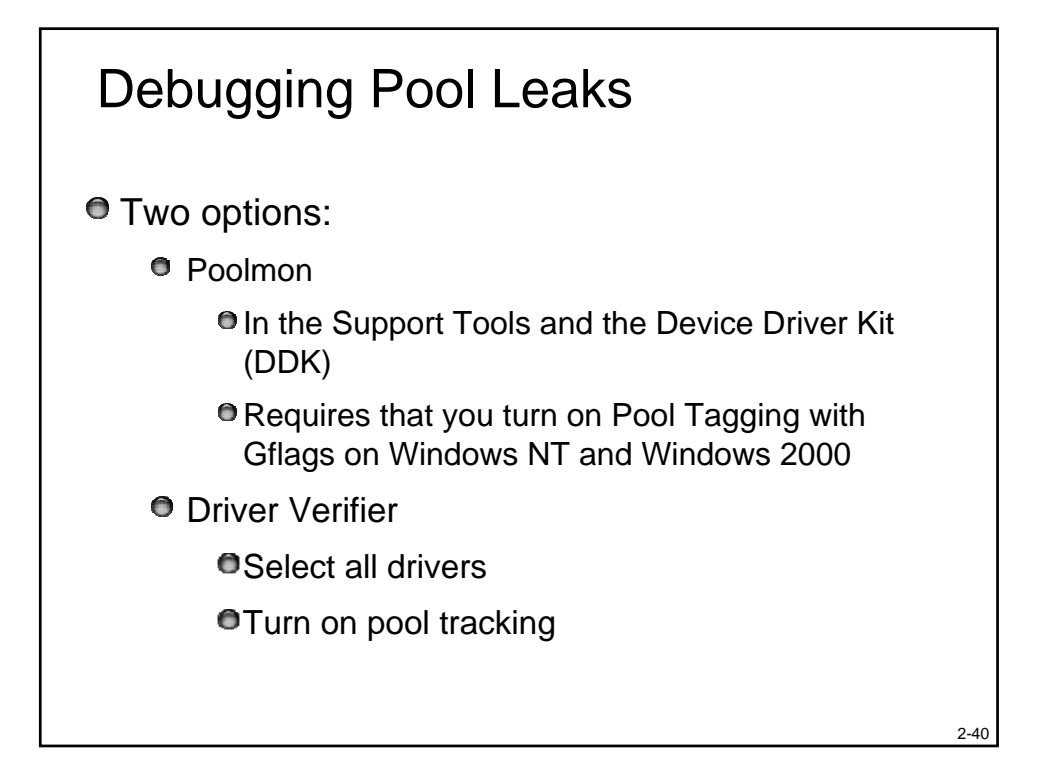

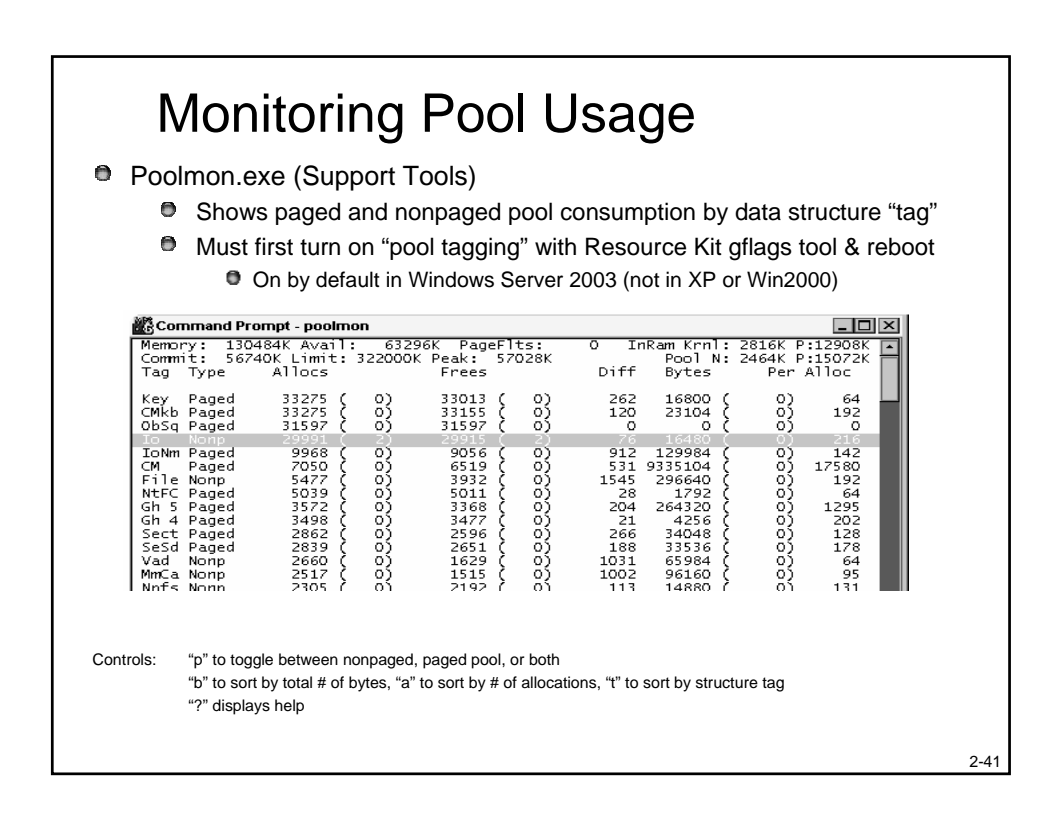

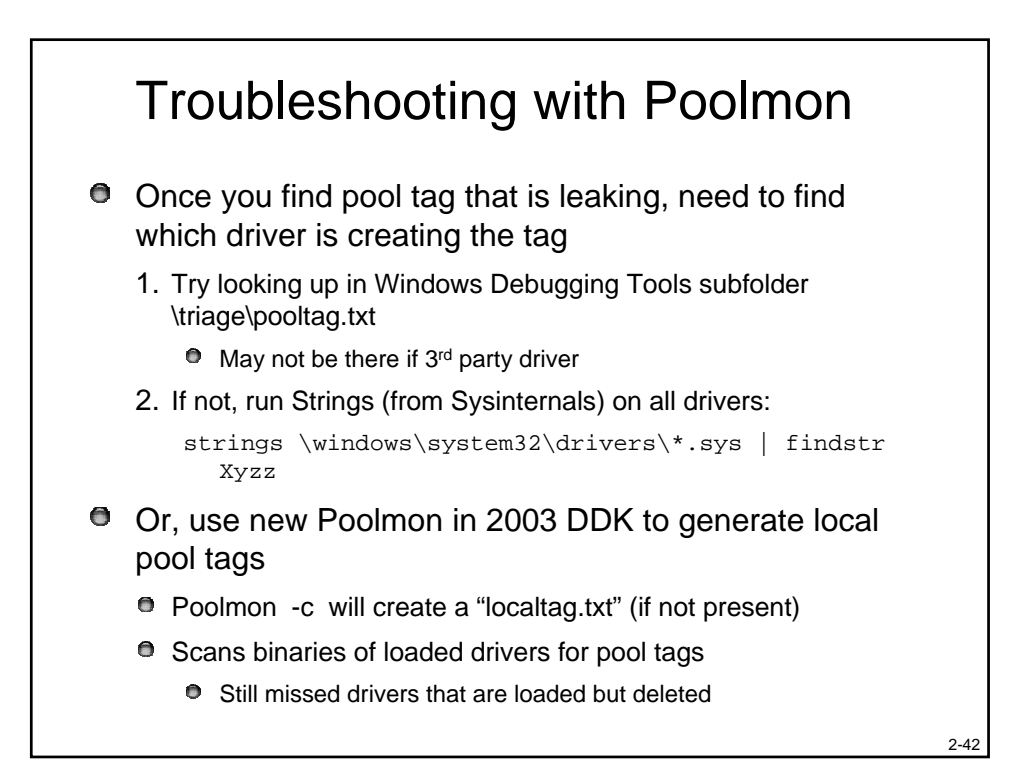

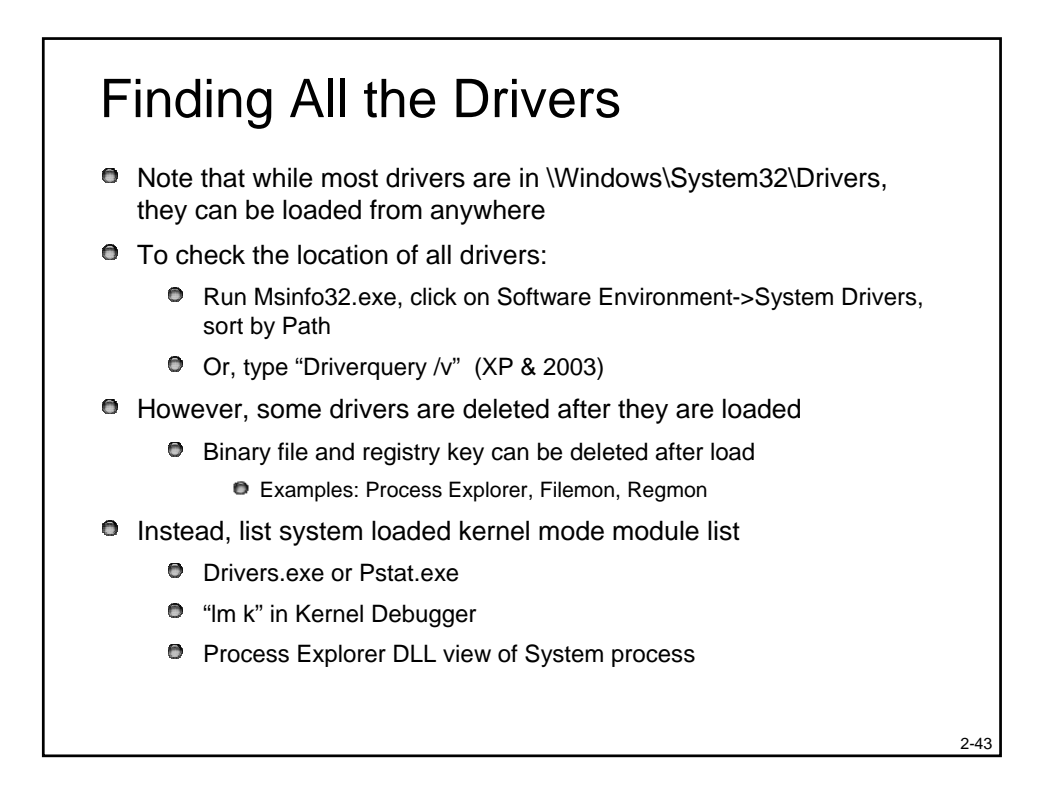

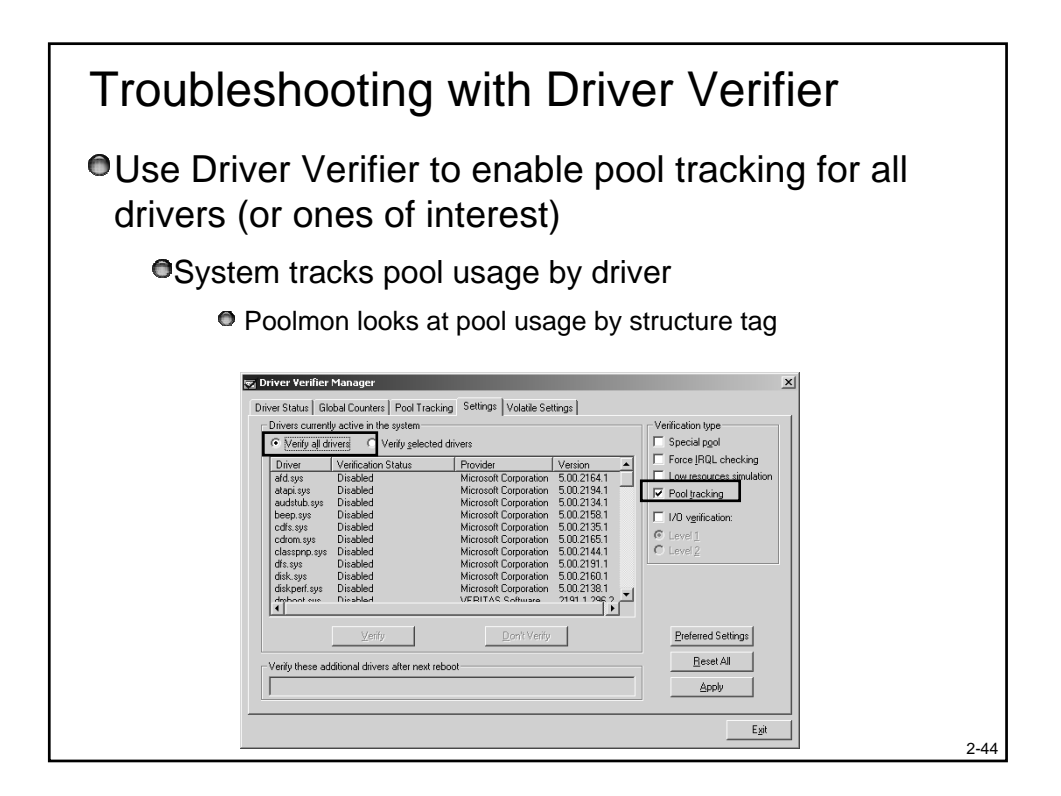

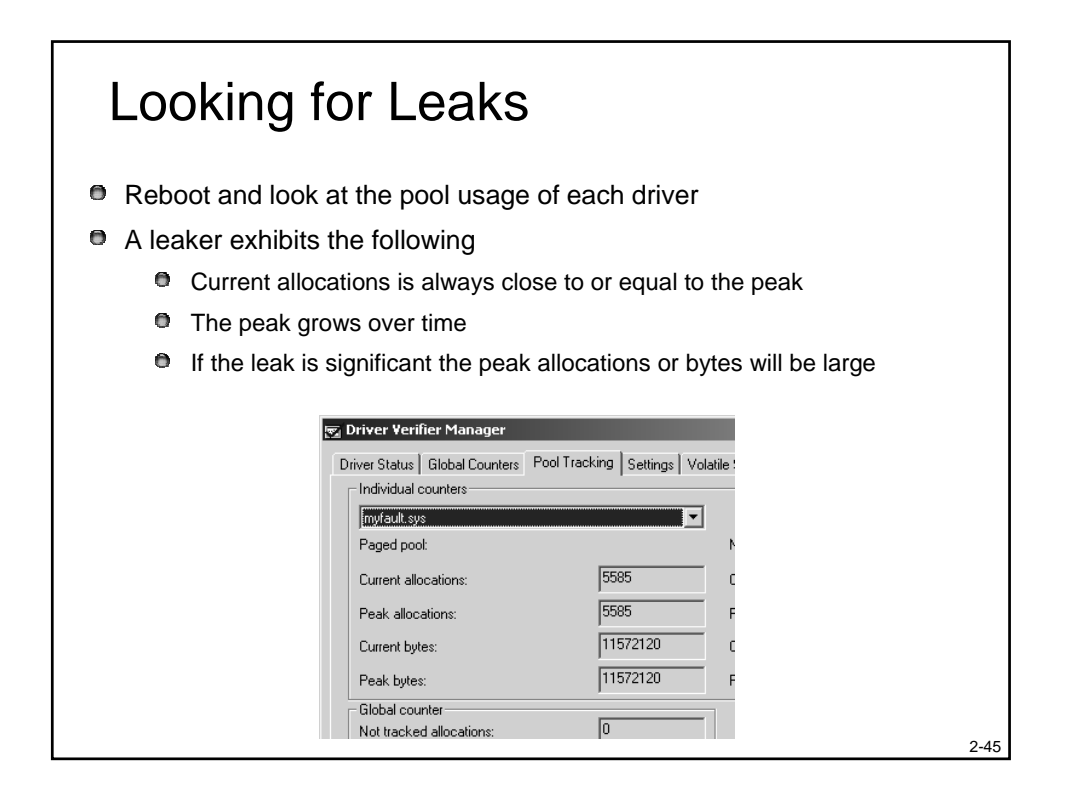

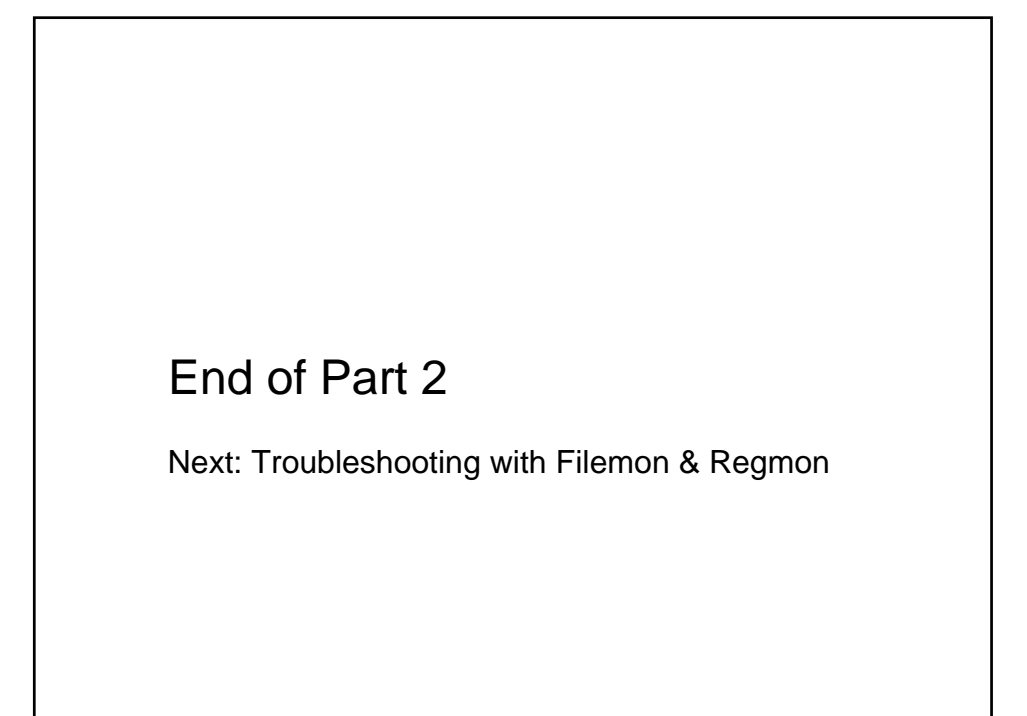

# Outline

- 1. Process & Thread Troubleshooting
- 2. Understanding & Troubleshooting Memory Problems
- 3. Troubleshooting with Filemon & Regmon
- 4. Crash Dump Analysis
- 5. Boot & Startup Troubleshooting

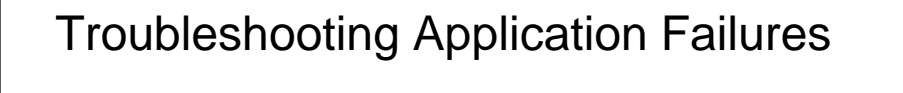

Most applications do a poor job of reporting filerelated or registry-related errors

- E.g. permissions problems
- Missing files
- Missing or corrupt registry data

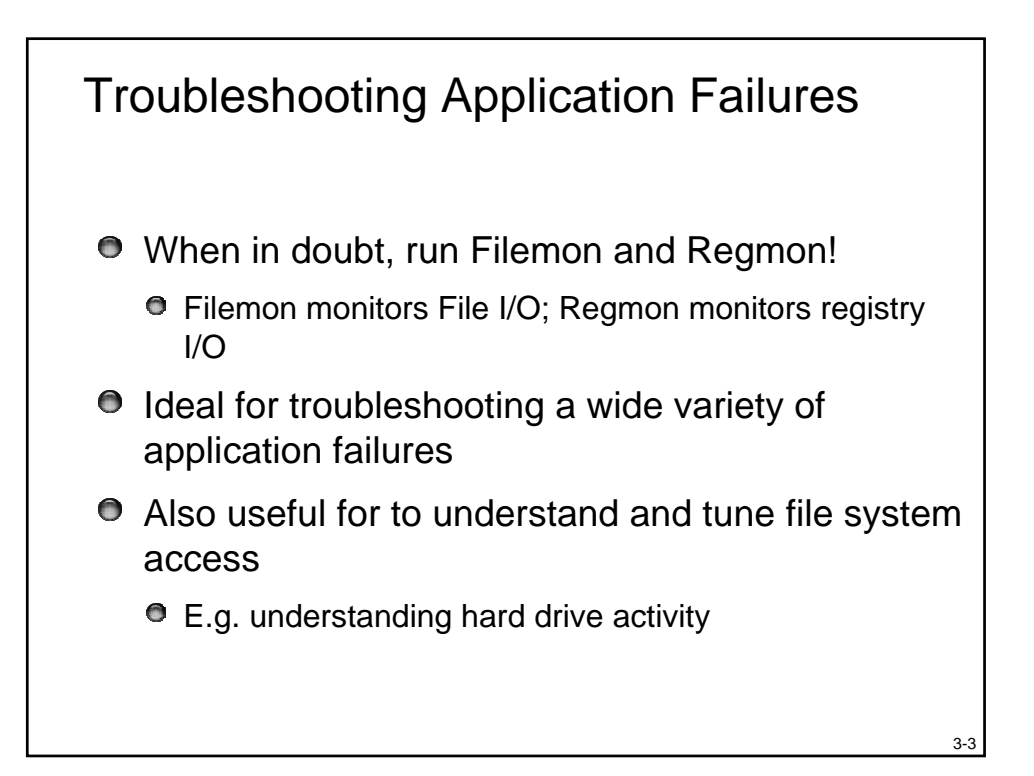

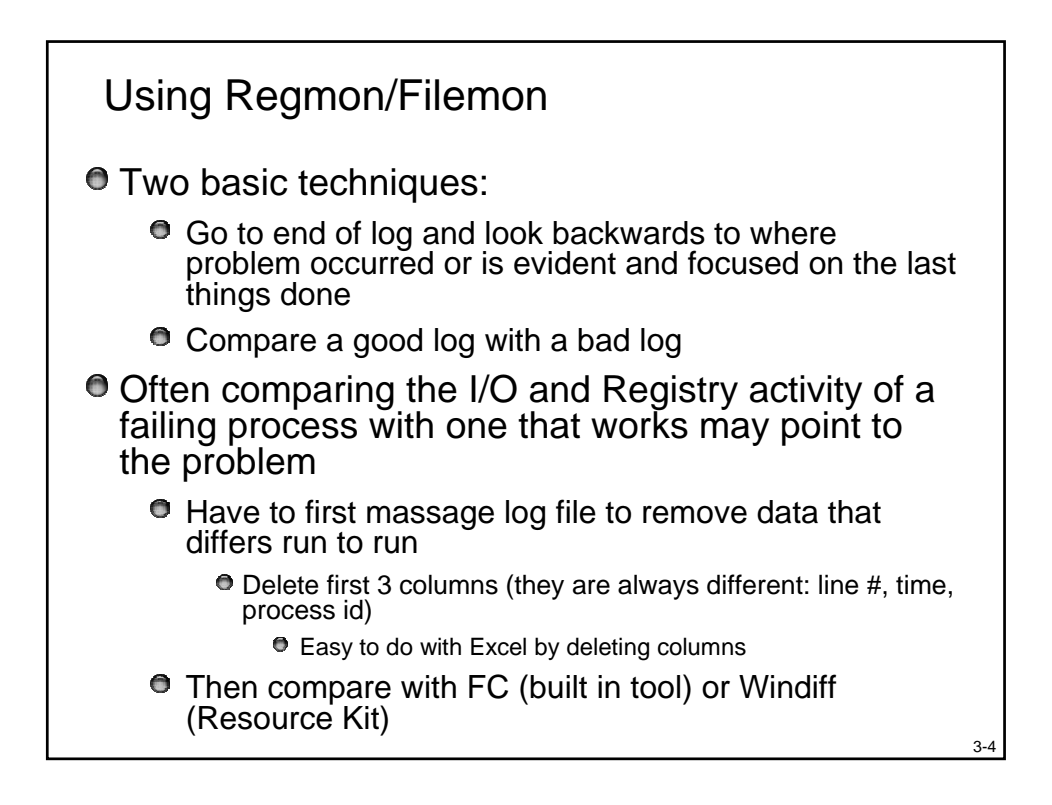

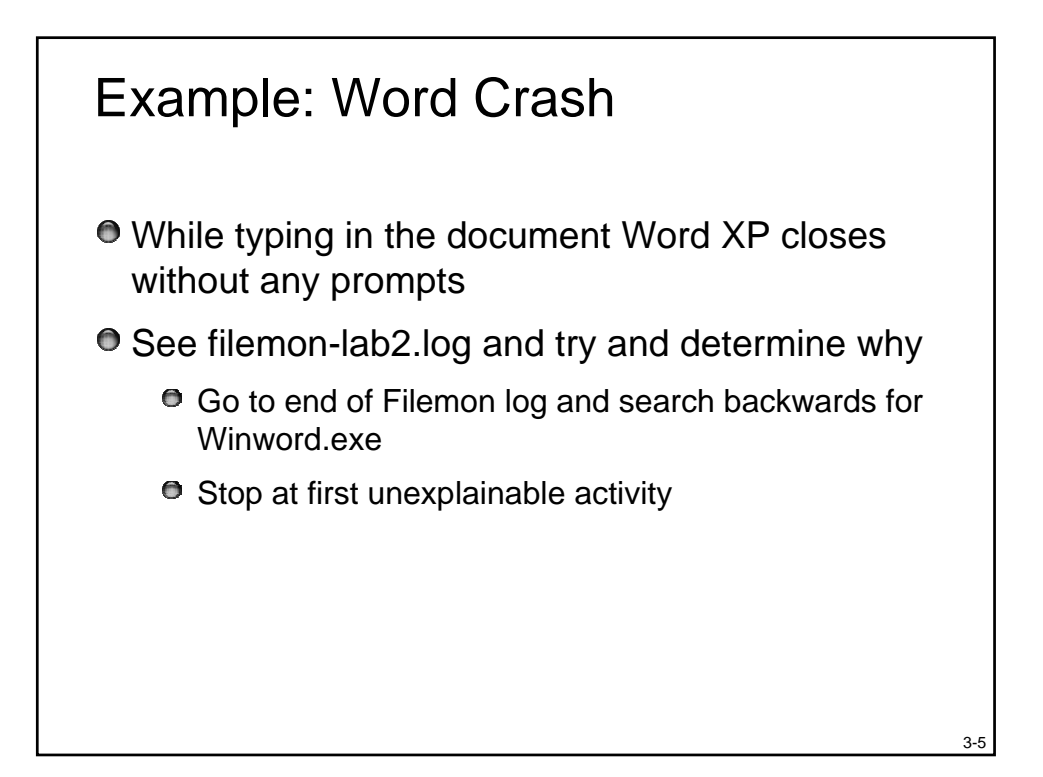

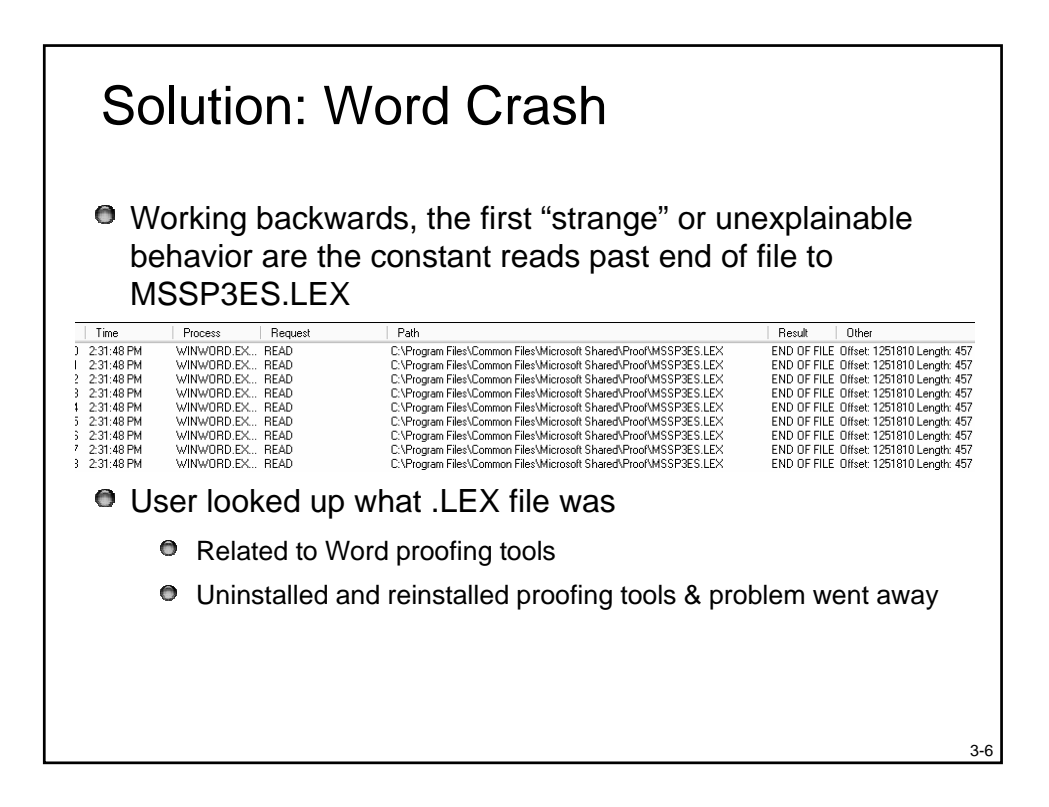

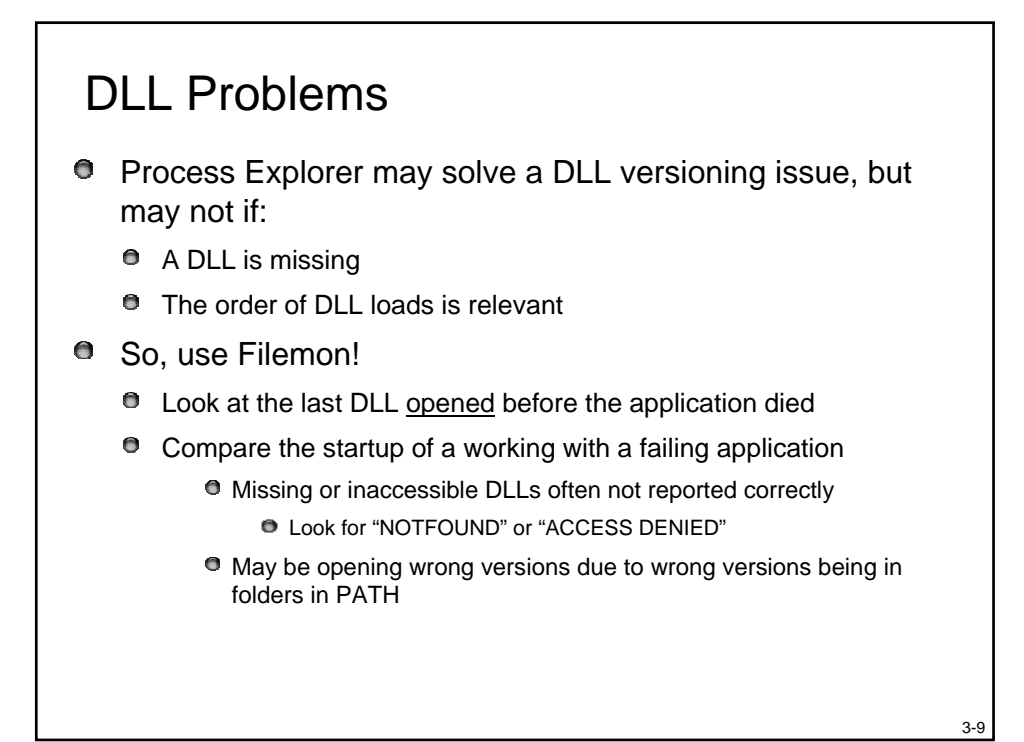

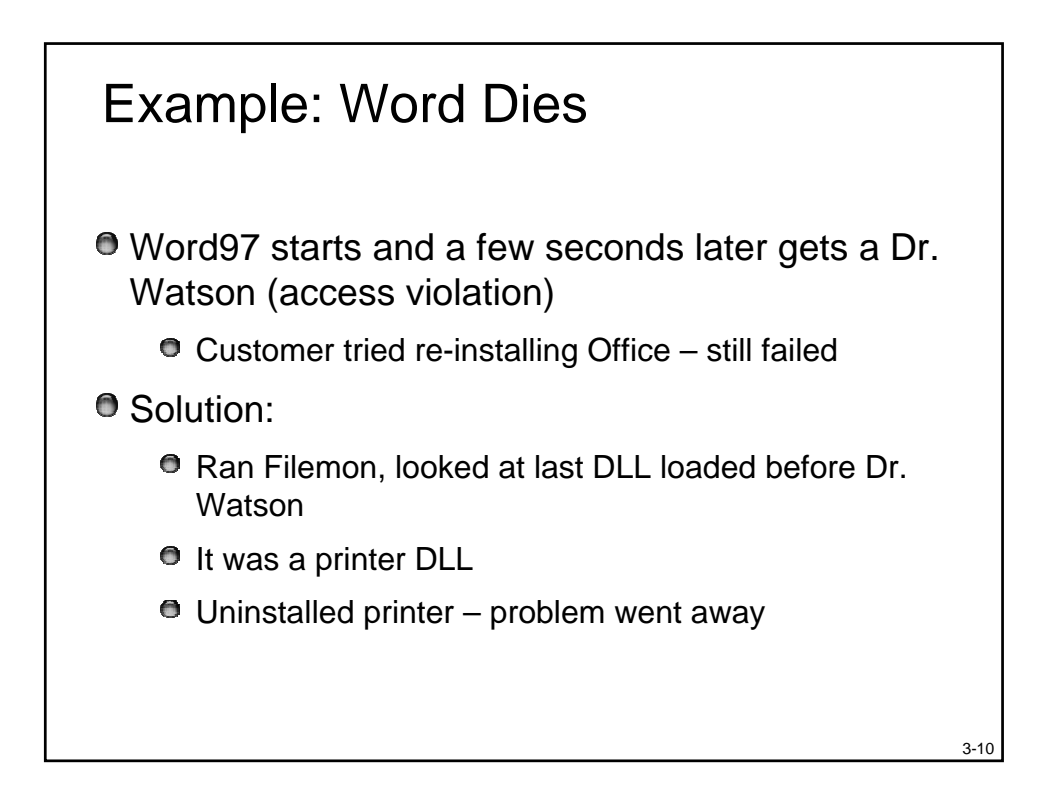

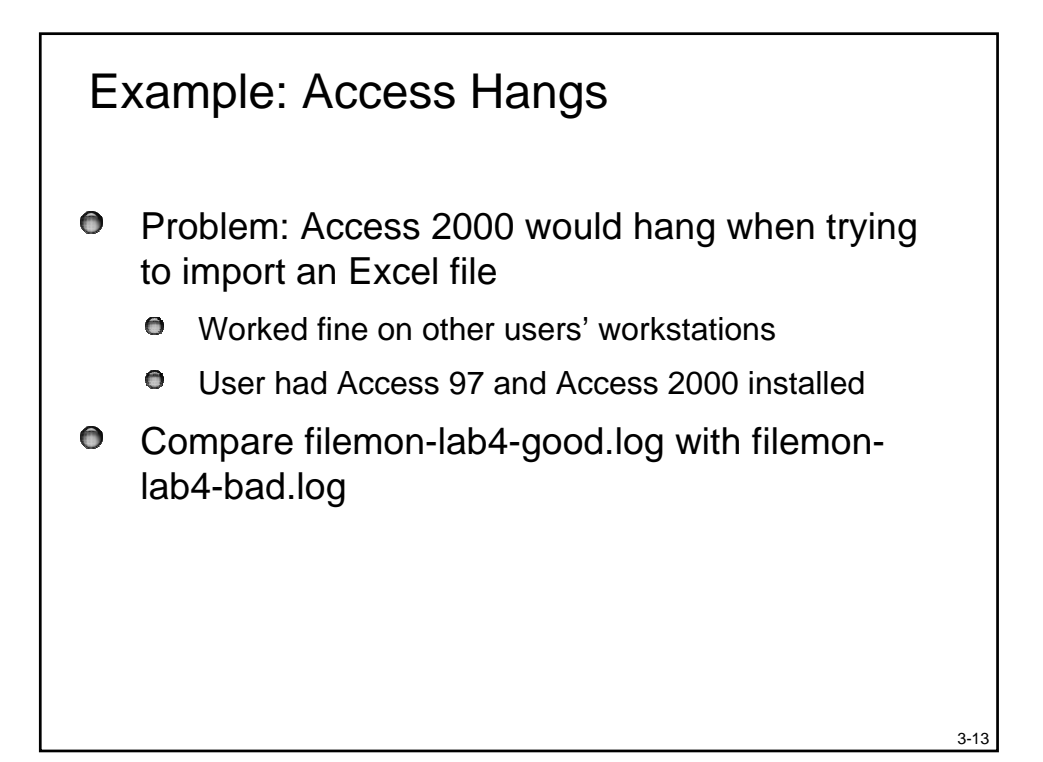

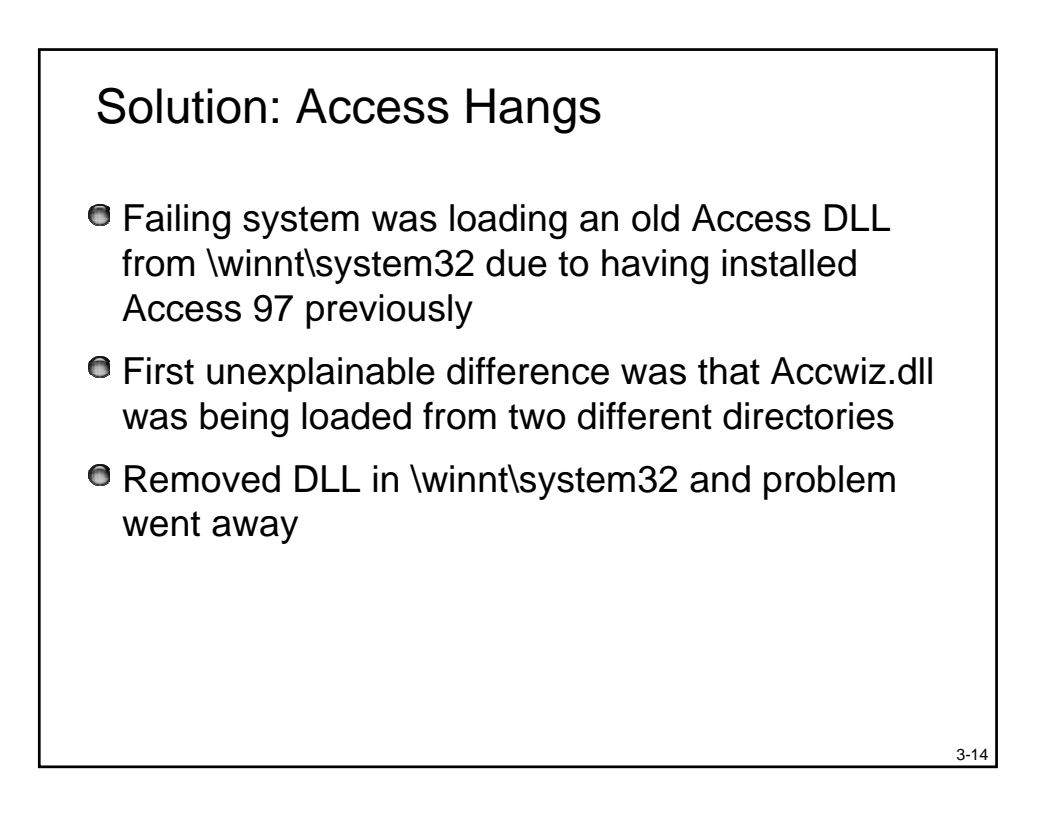

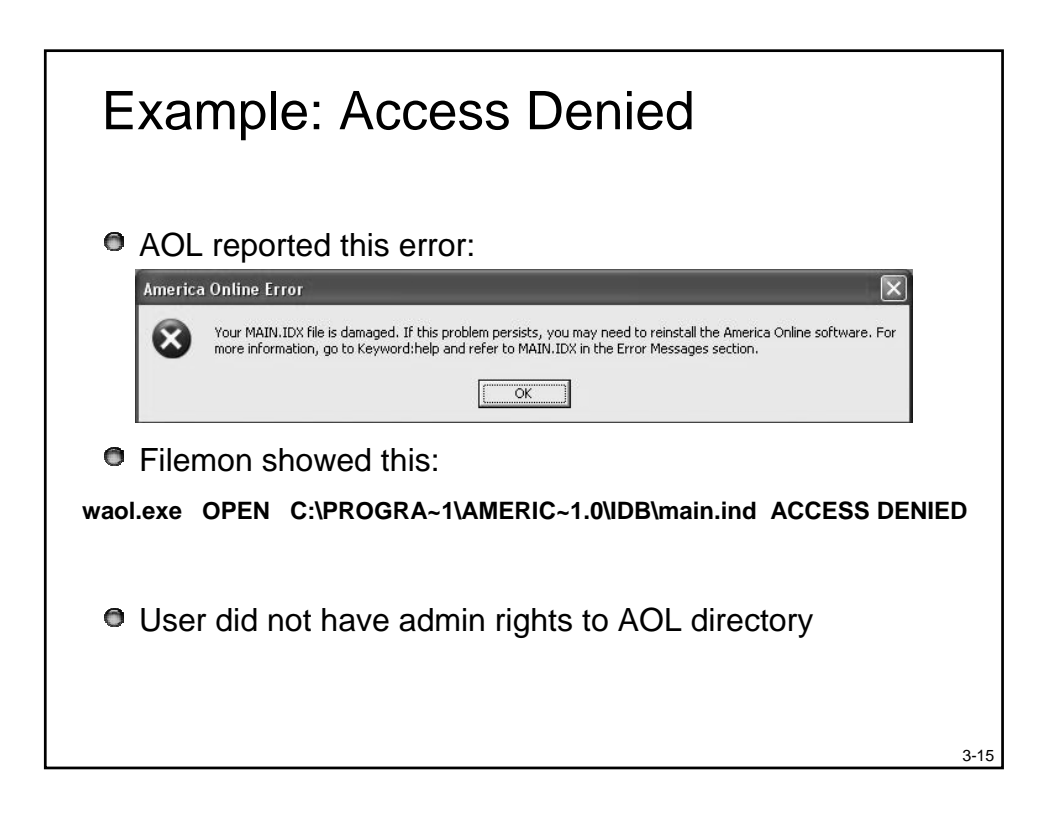

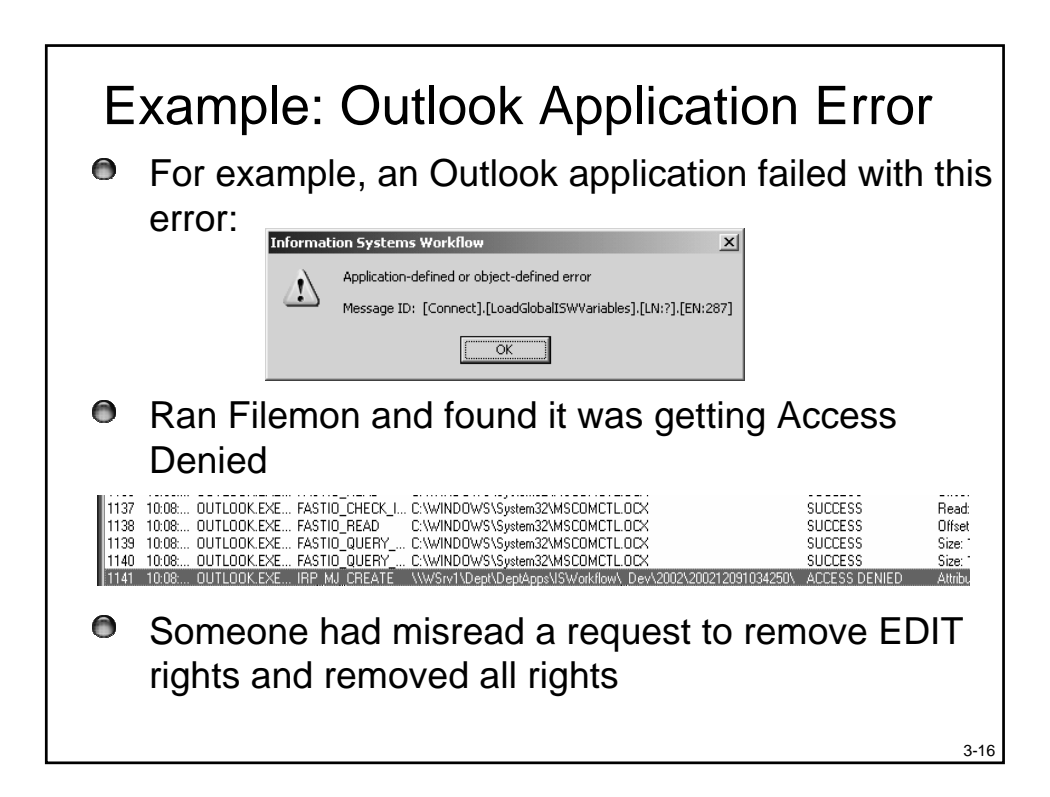

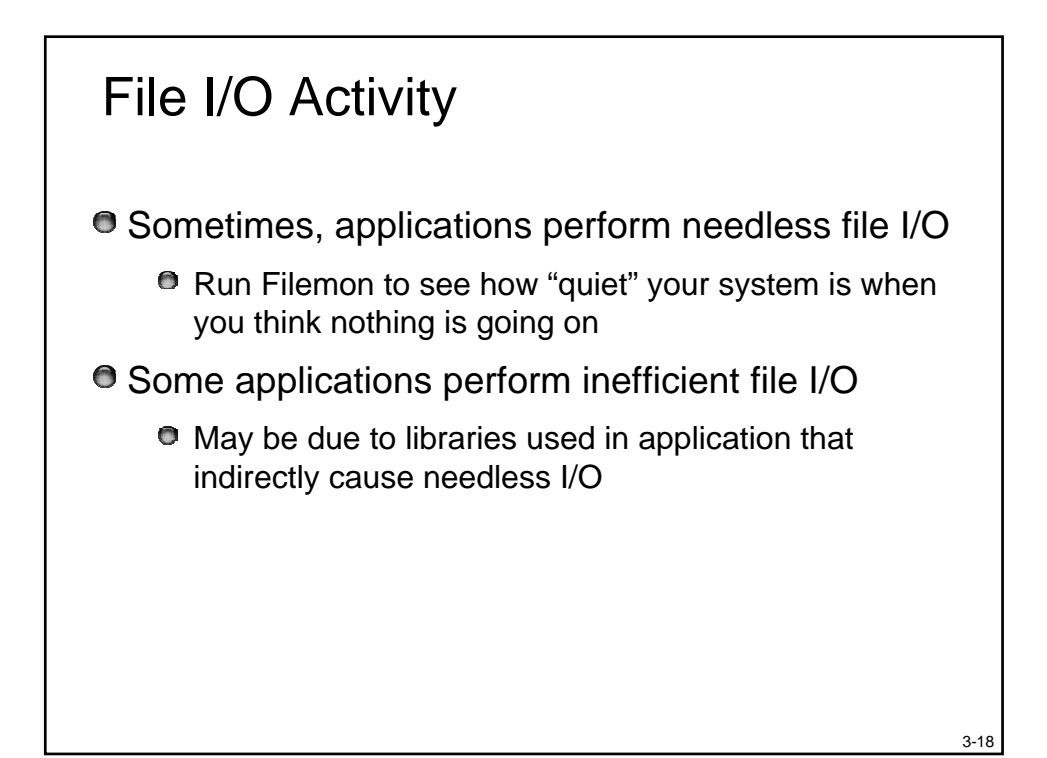

### Lab: Notepad File Save

- 1. Run Filemon
- 2. Set filter to only include Notepad.exe
- 3. Run Notepad
- 4. Type some text
- 5. Save file as "test.txt"
- 6. Go back to Filemon
- 7. Stop logging
- 8. Set highlight to "test.txt"
- 9. Find line representing creation of new file
  - Hint: look for create operation

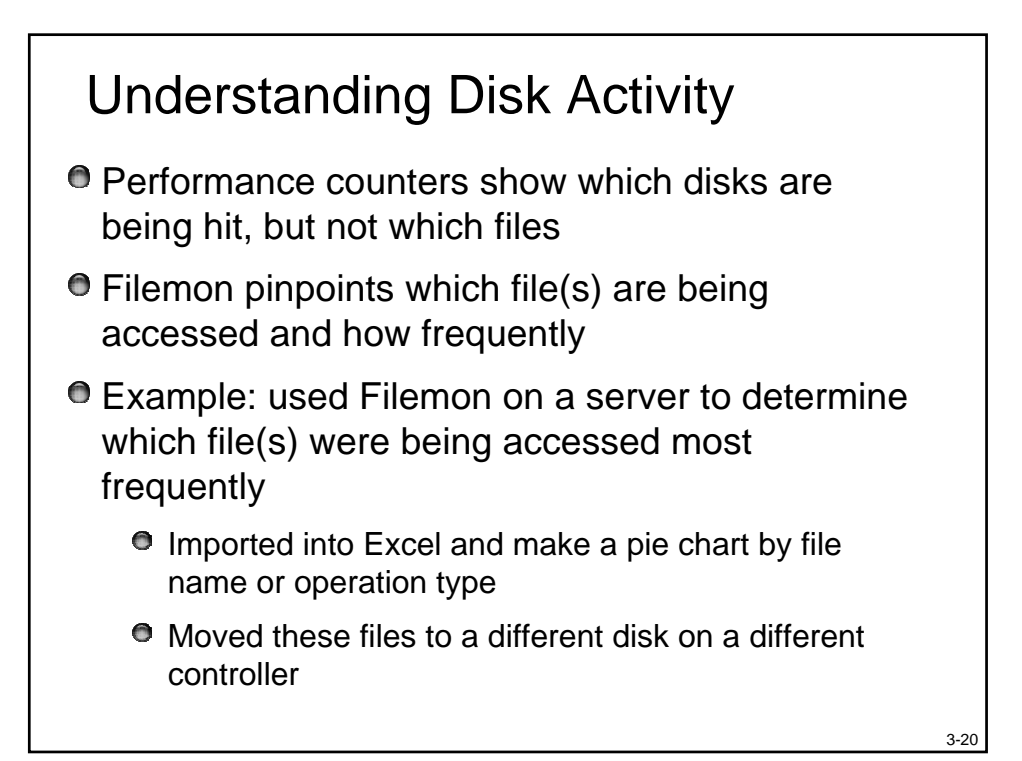

Agenda • Troubleshooting with Filemon • Troubleshooting with Regmon

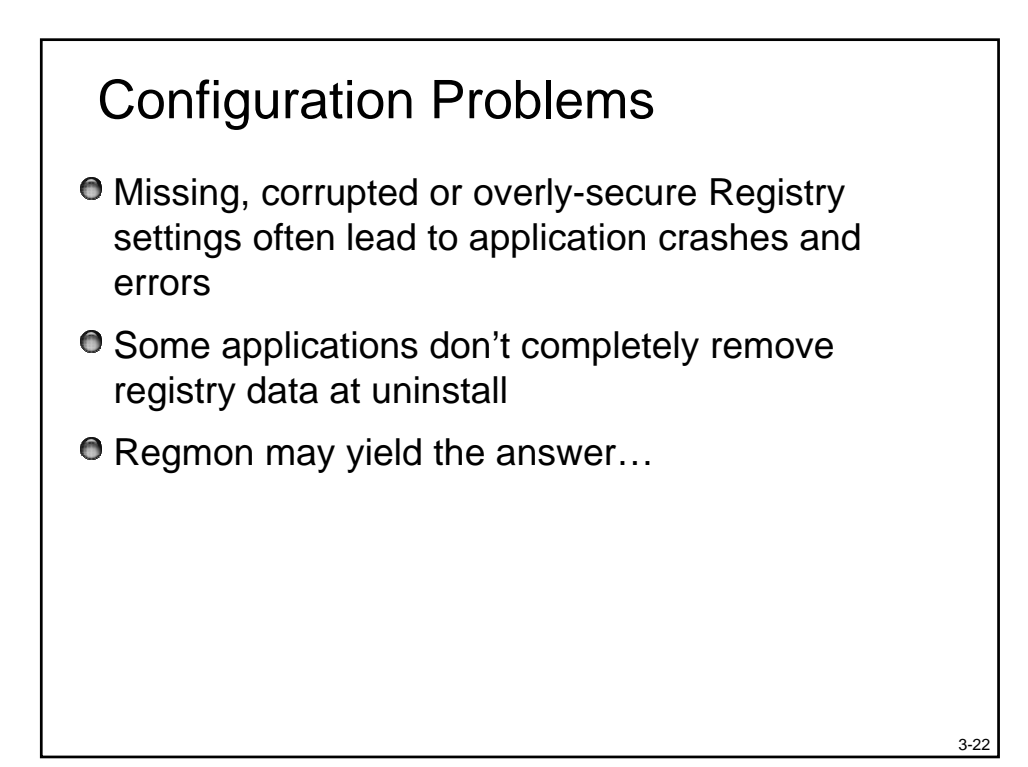

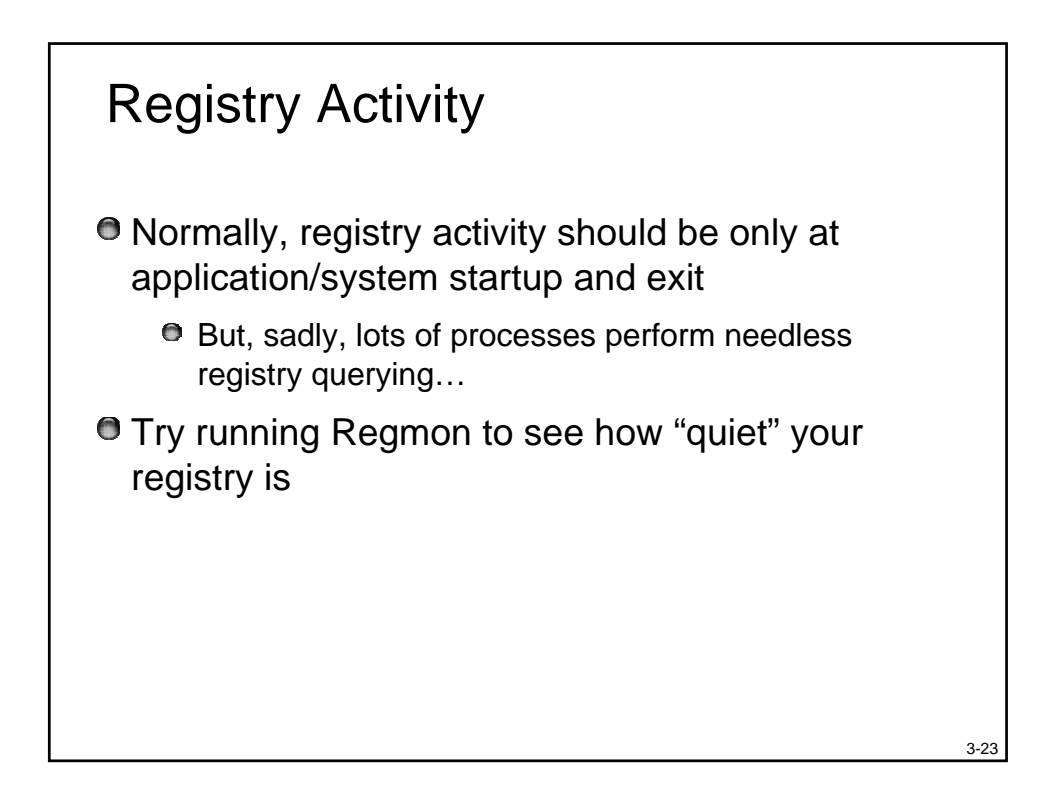

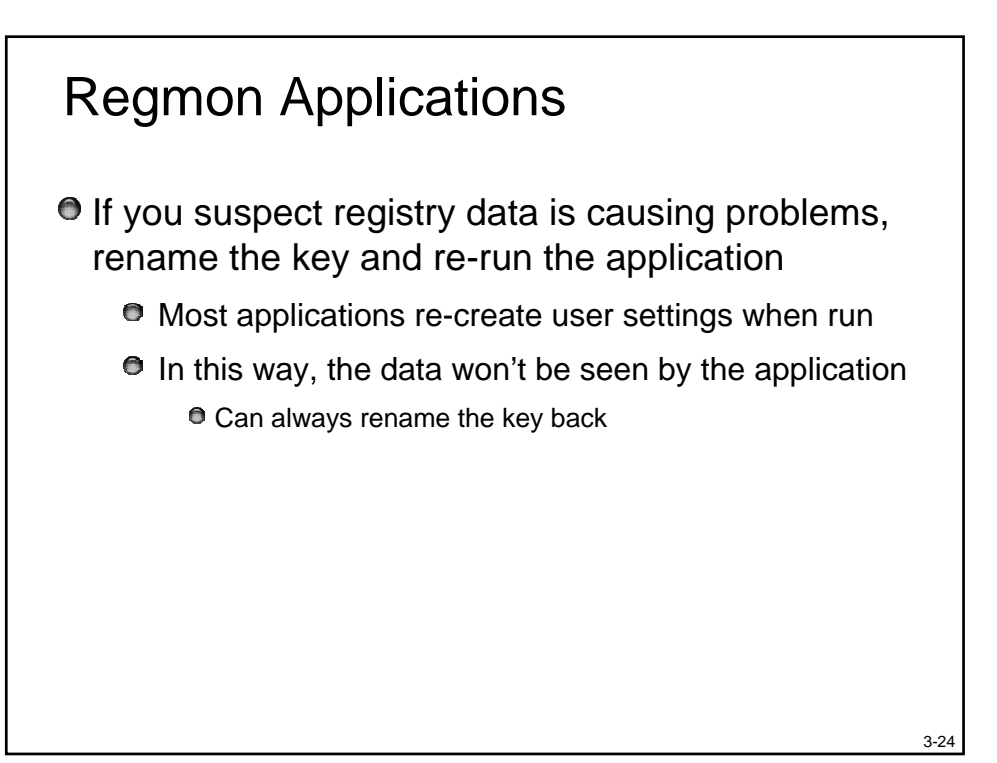

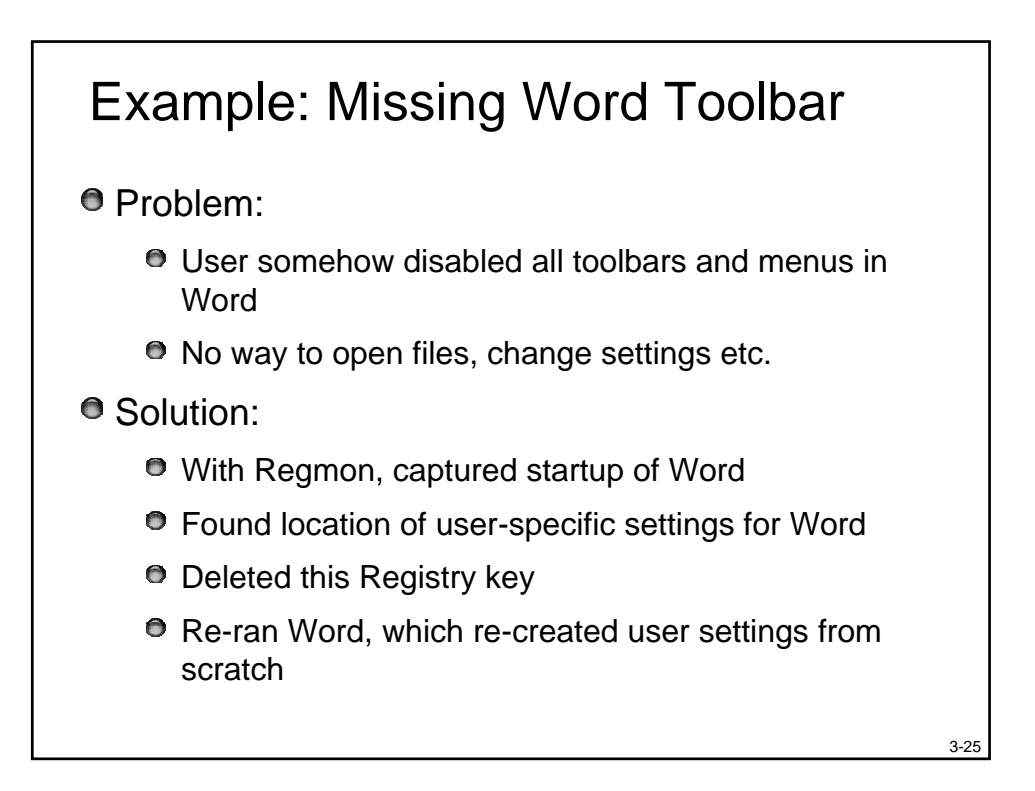

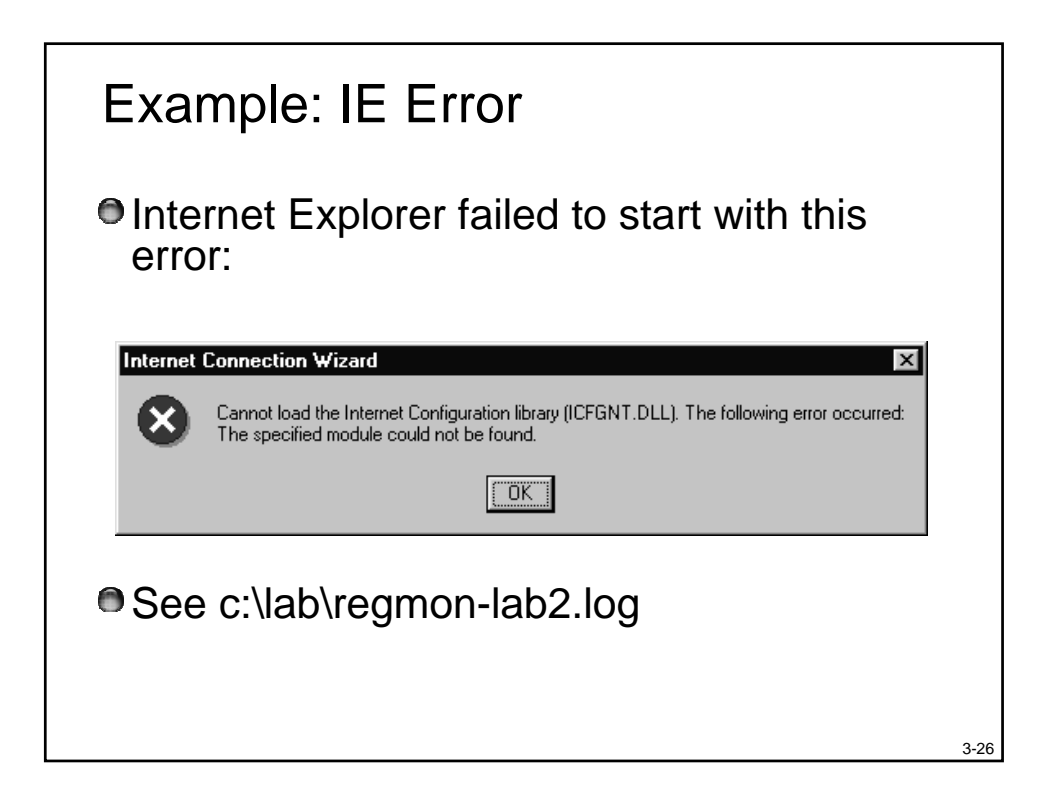

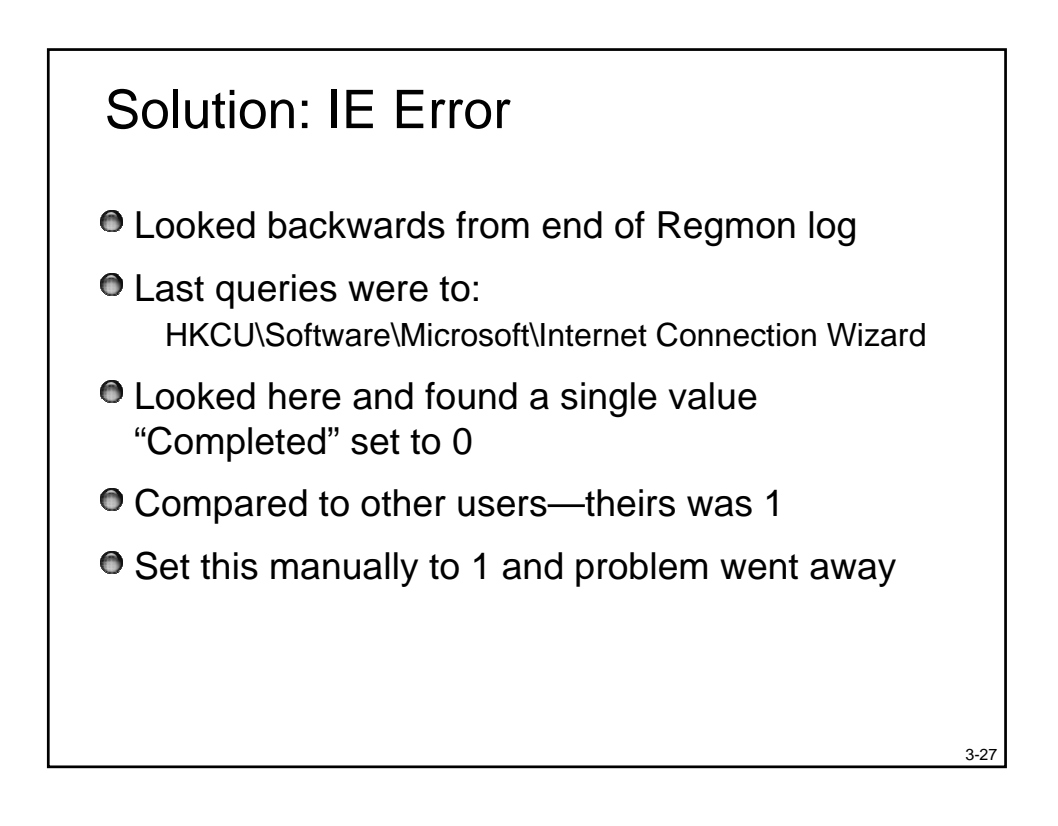

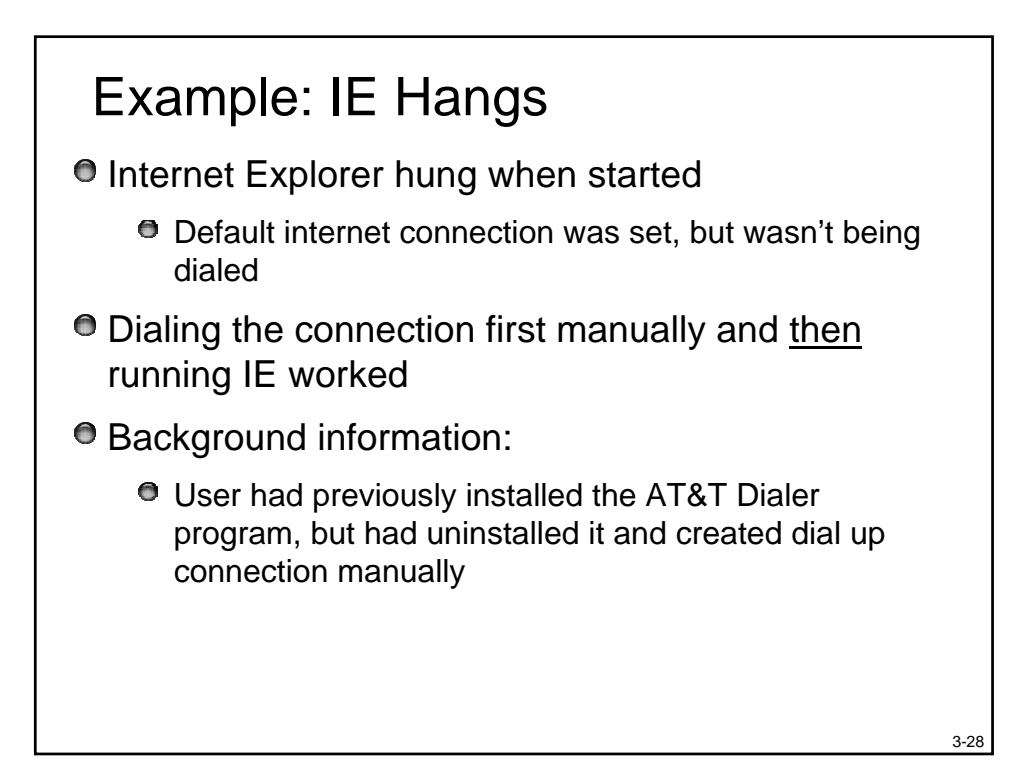

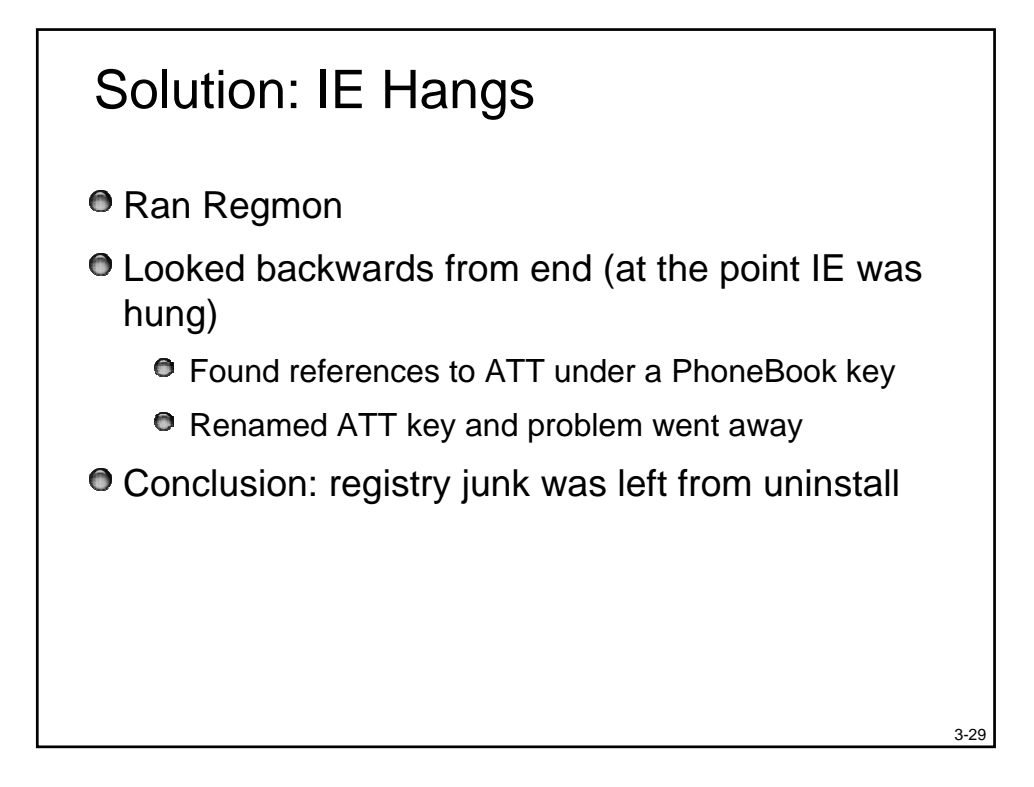

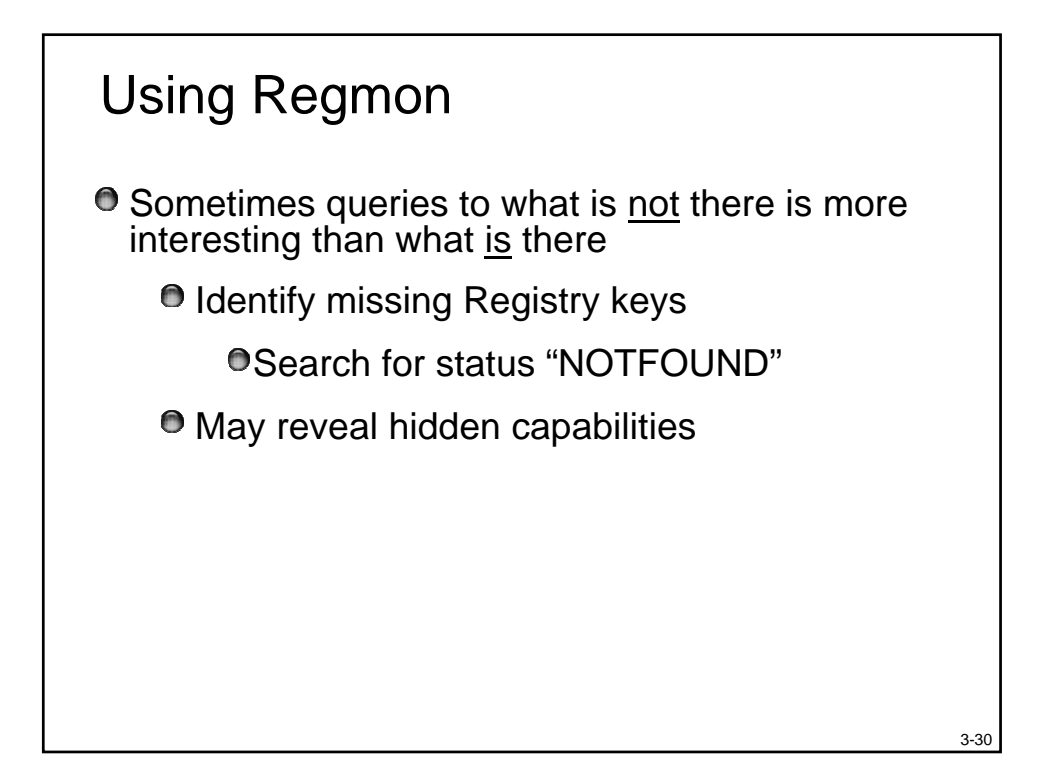

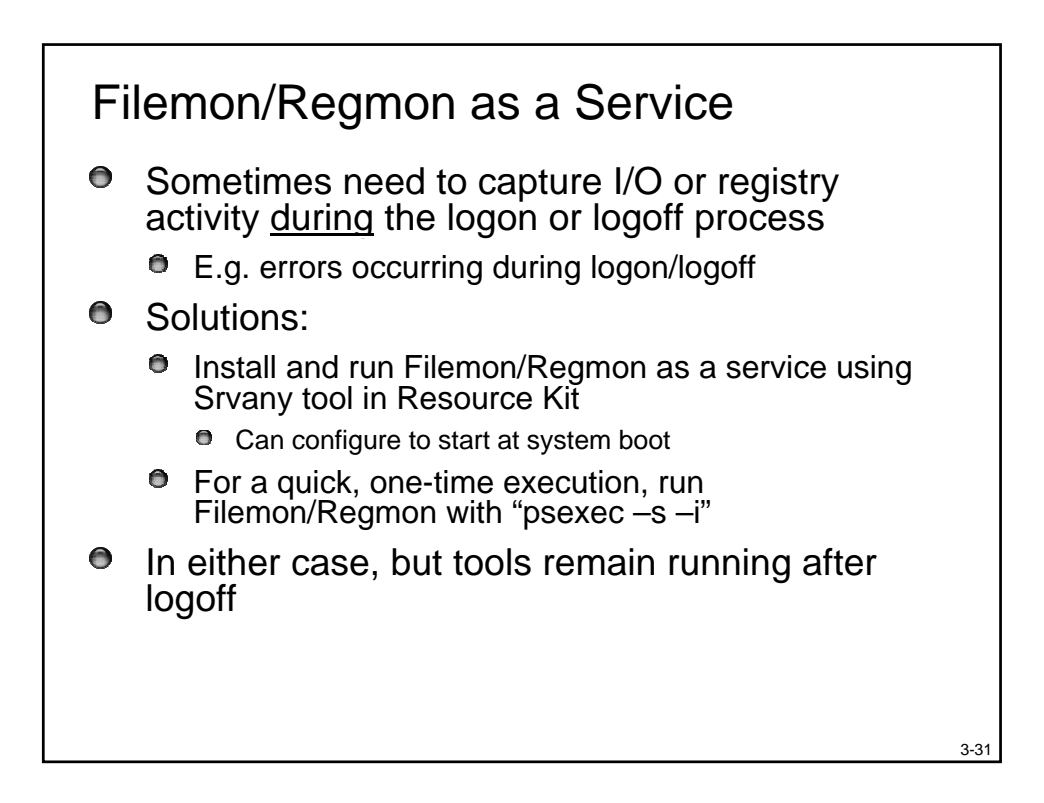

#### End of Part 3

Next: Crash Dump Analysis

# Outline

- 1. Process & Thread Troubleshooting
- 2. Understanding & Troubleshooting Memory Problems
- 3. Troubleshooting with Filemon & Regmon
- 4. Crash Dump Analysis
- 5. Boot & Startup Troubleshooting

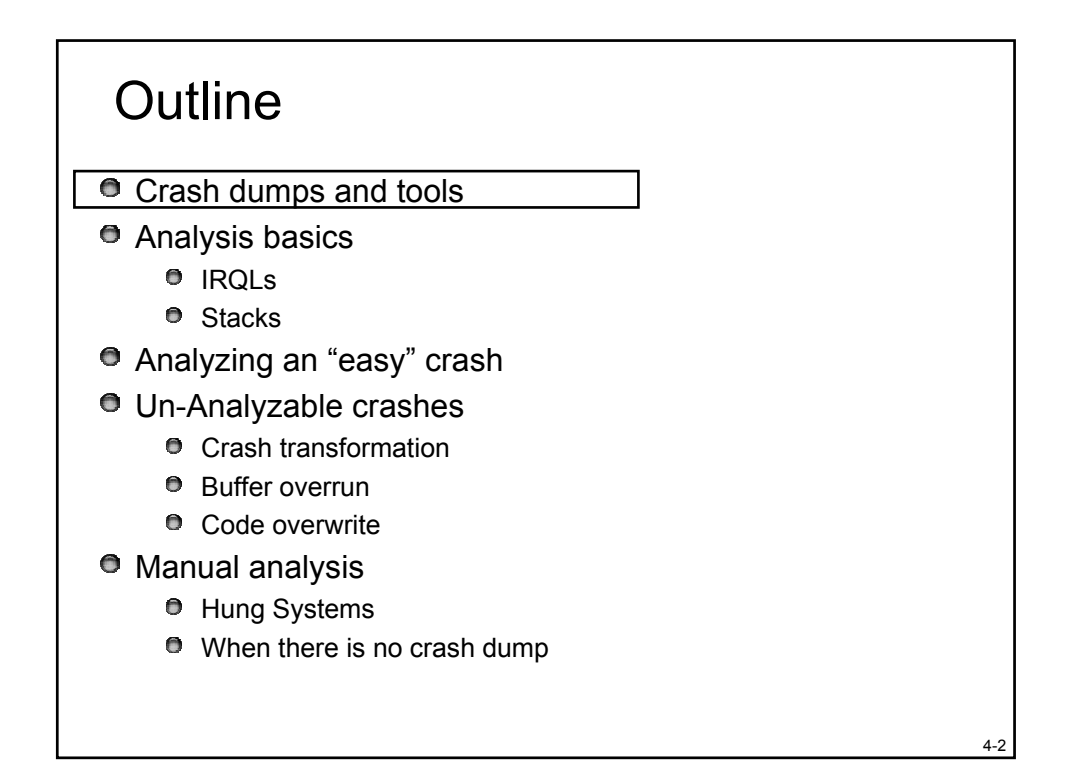

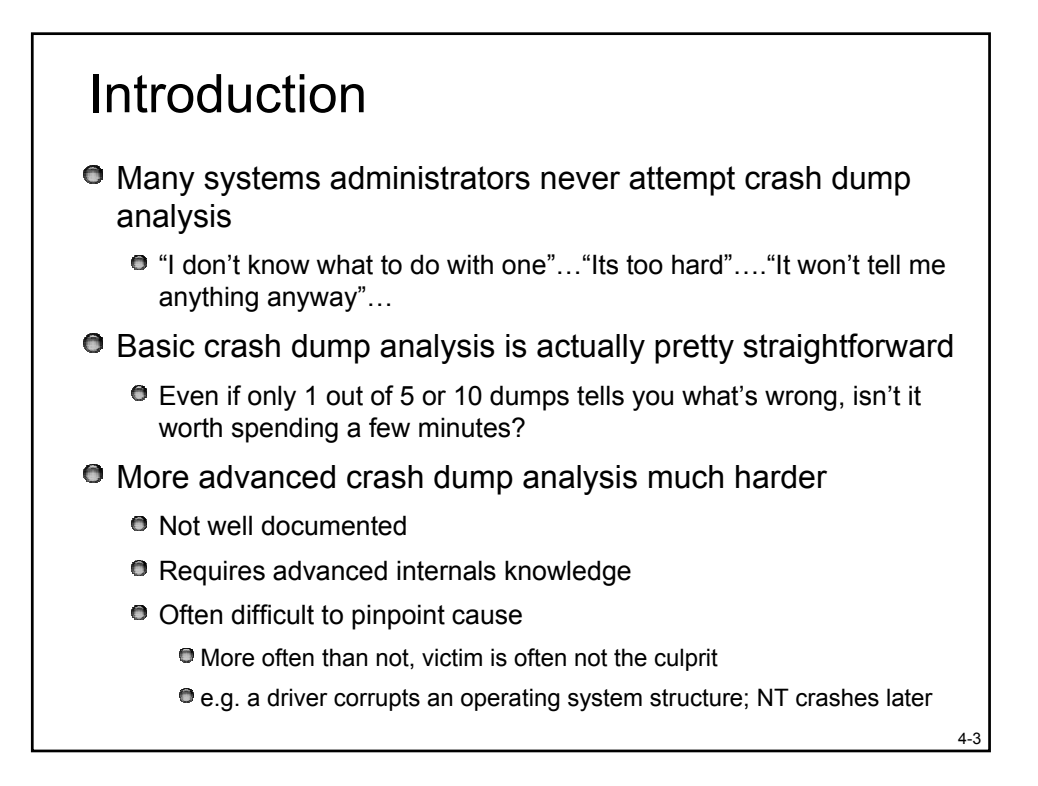

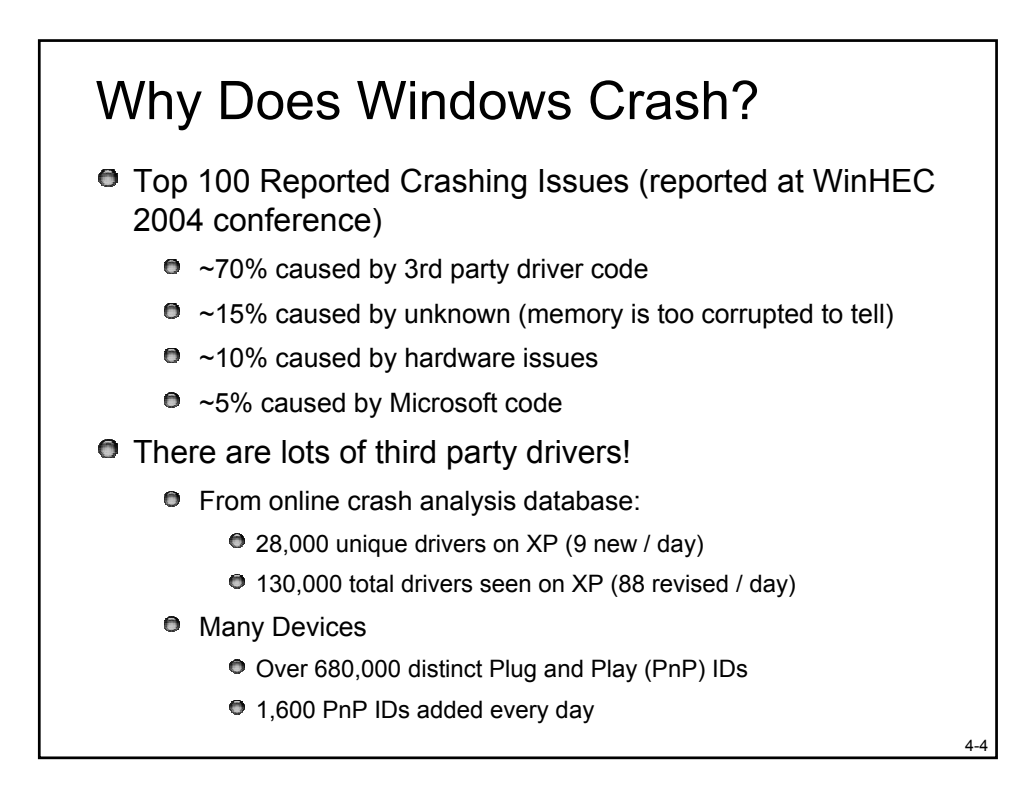

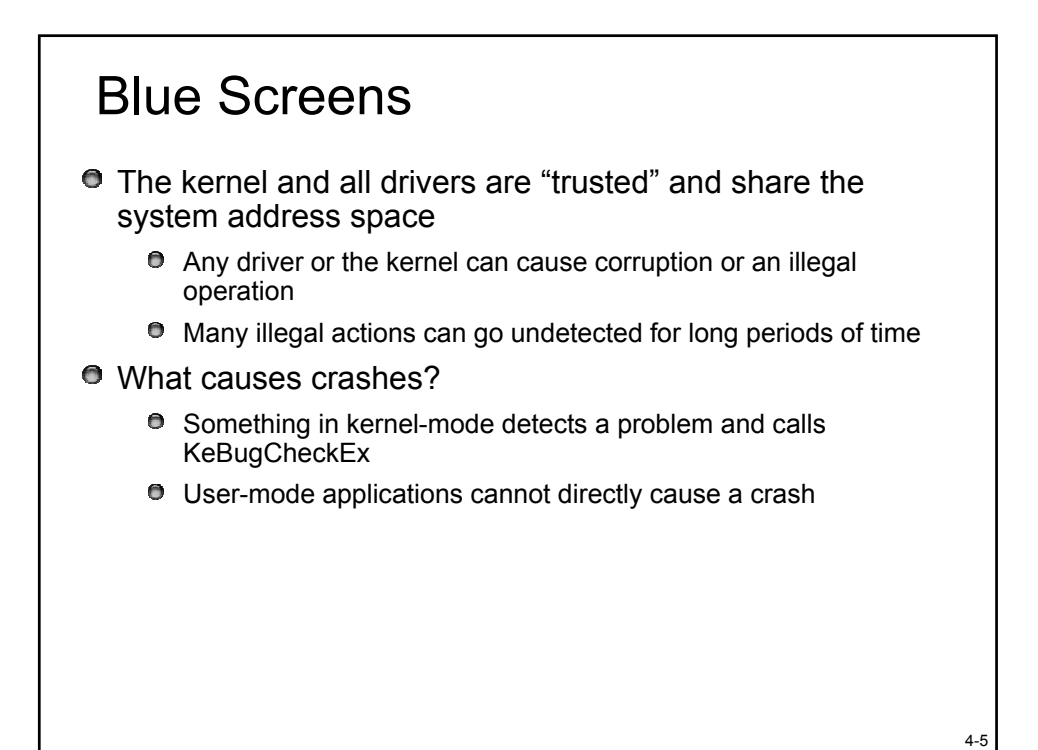

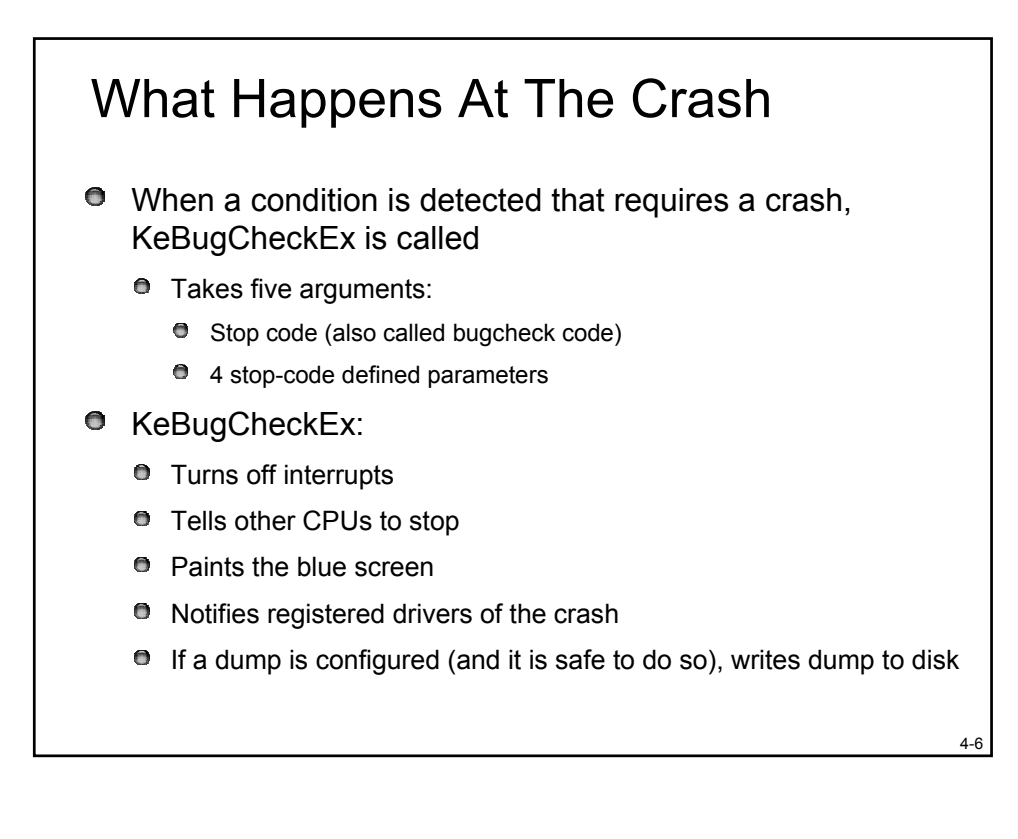

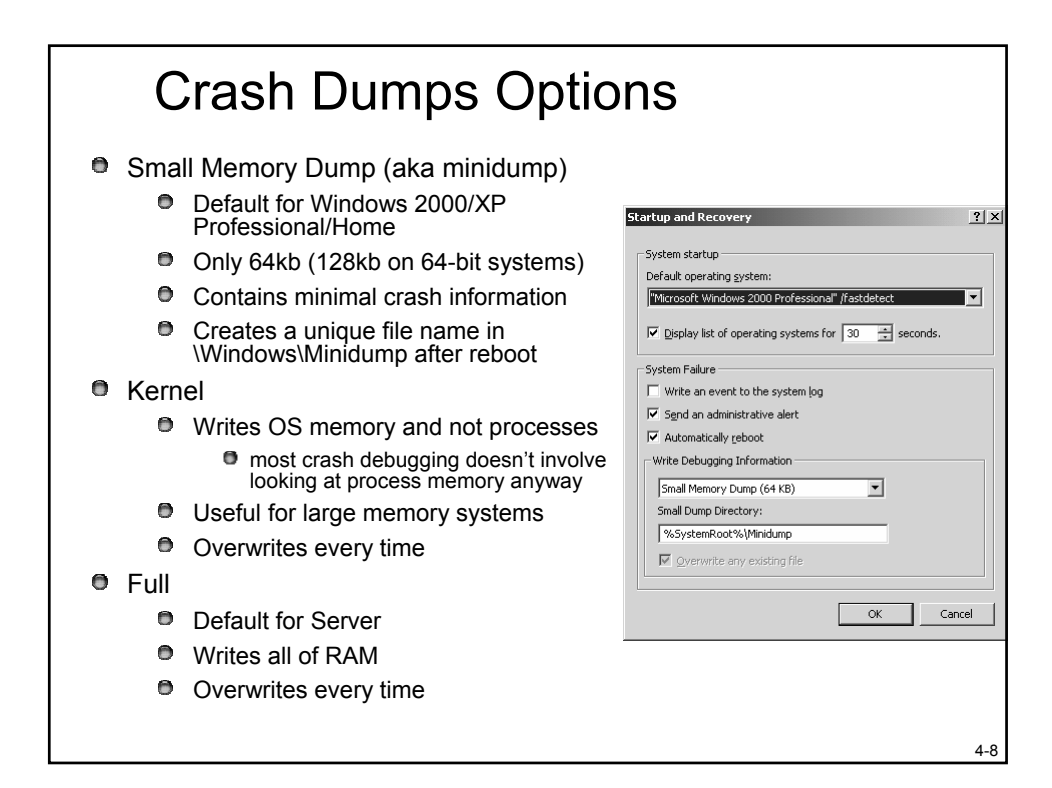

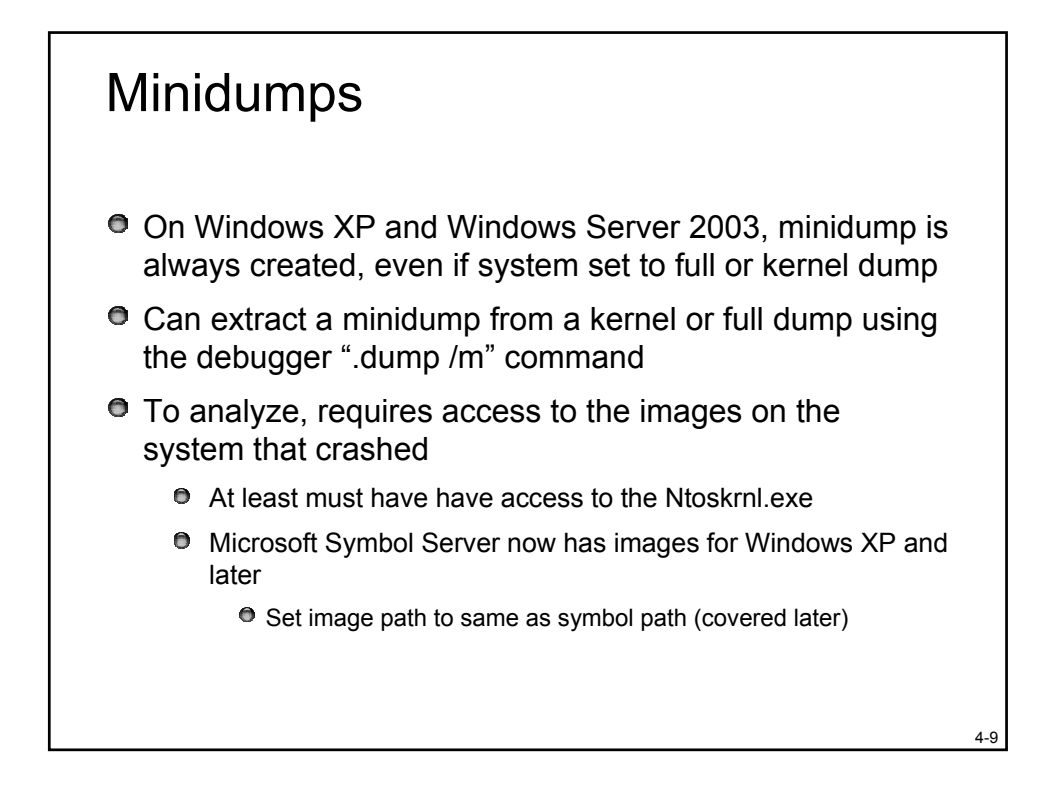

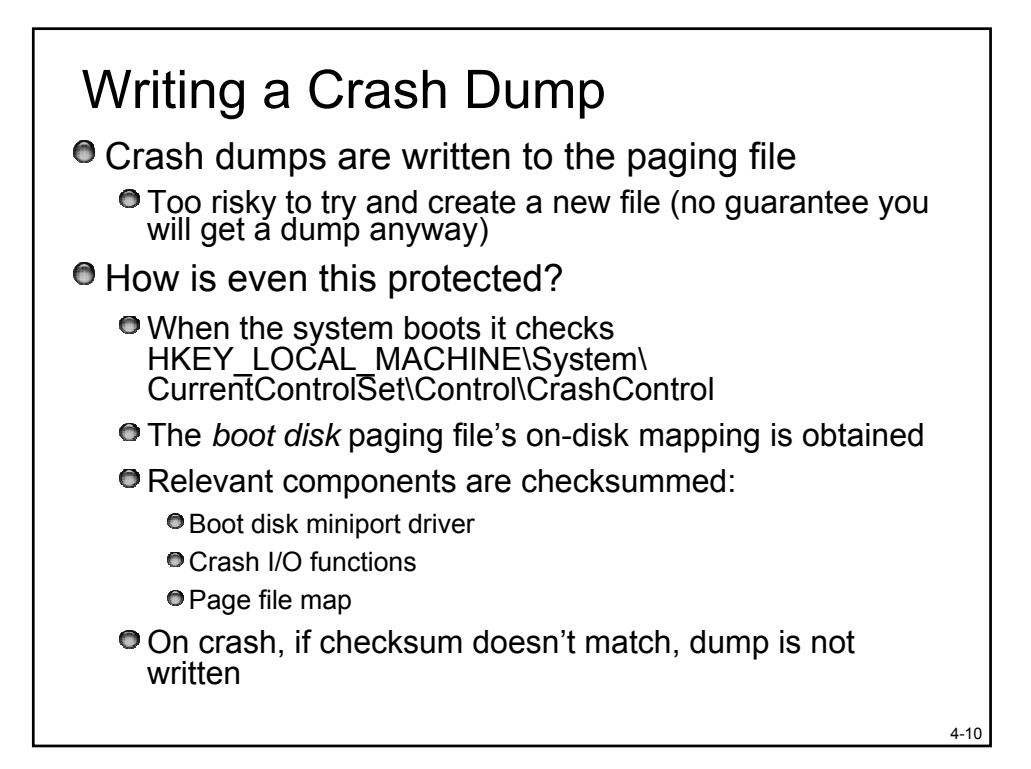

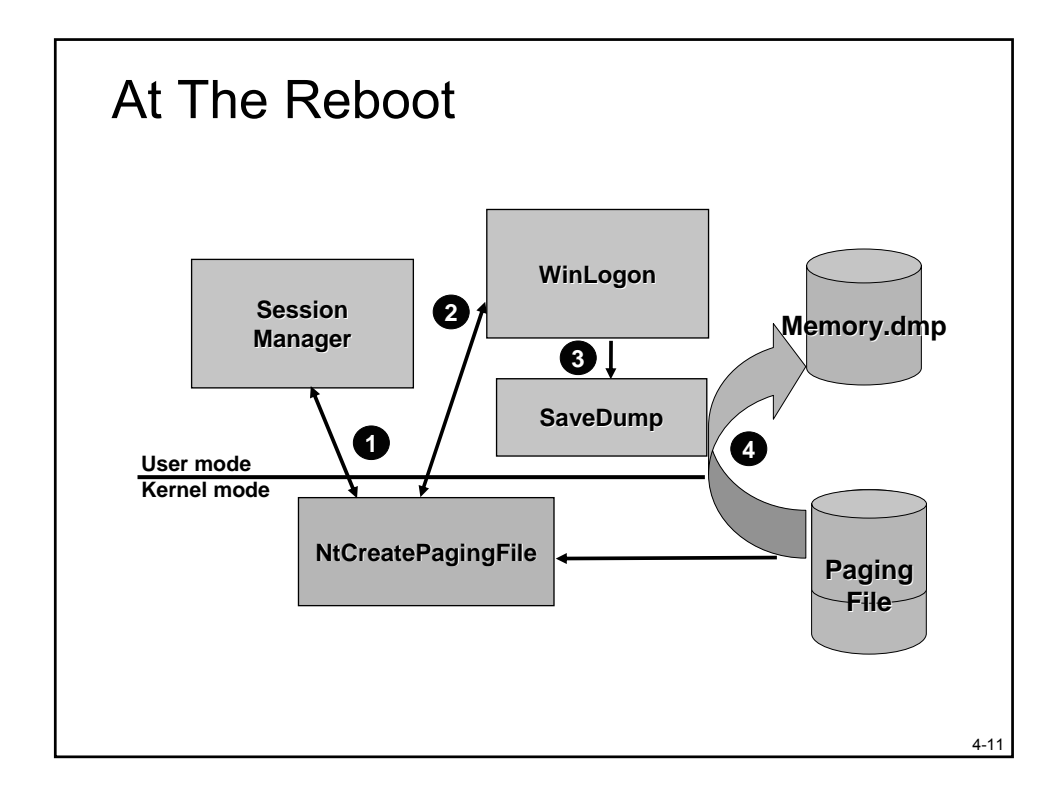

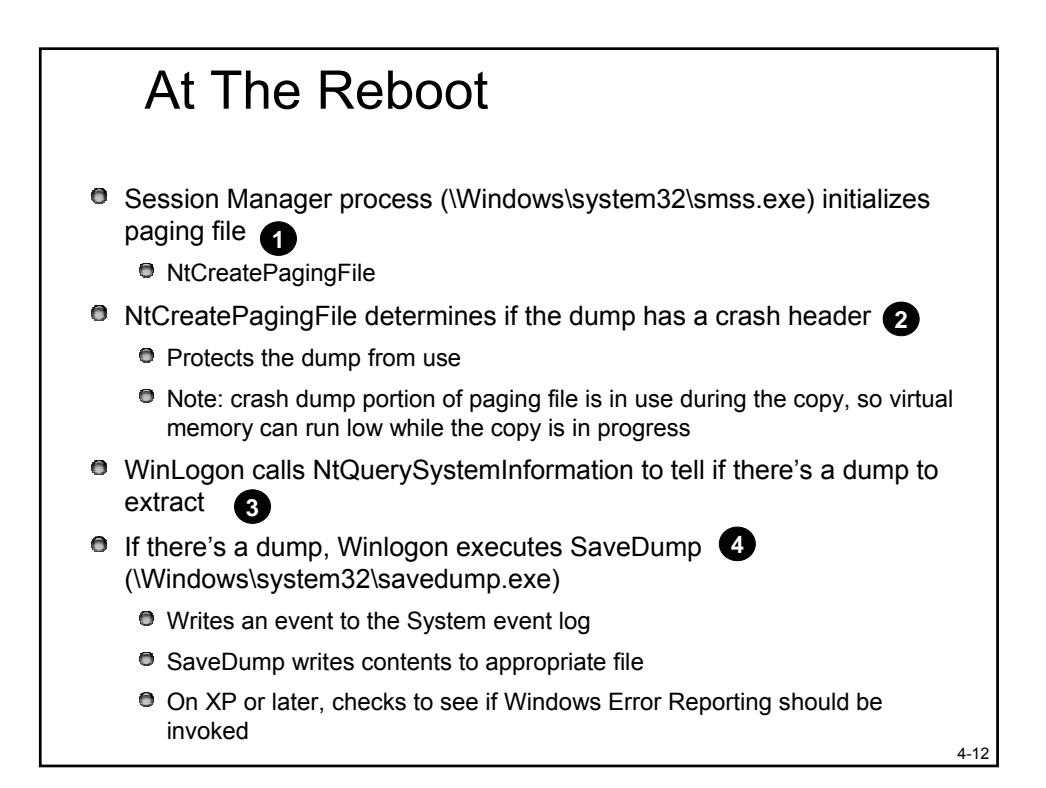

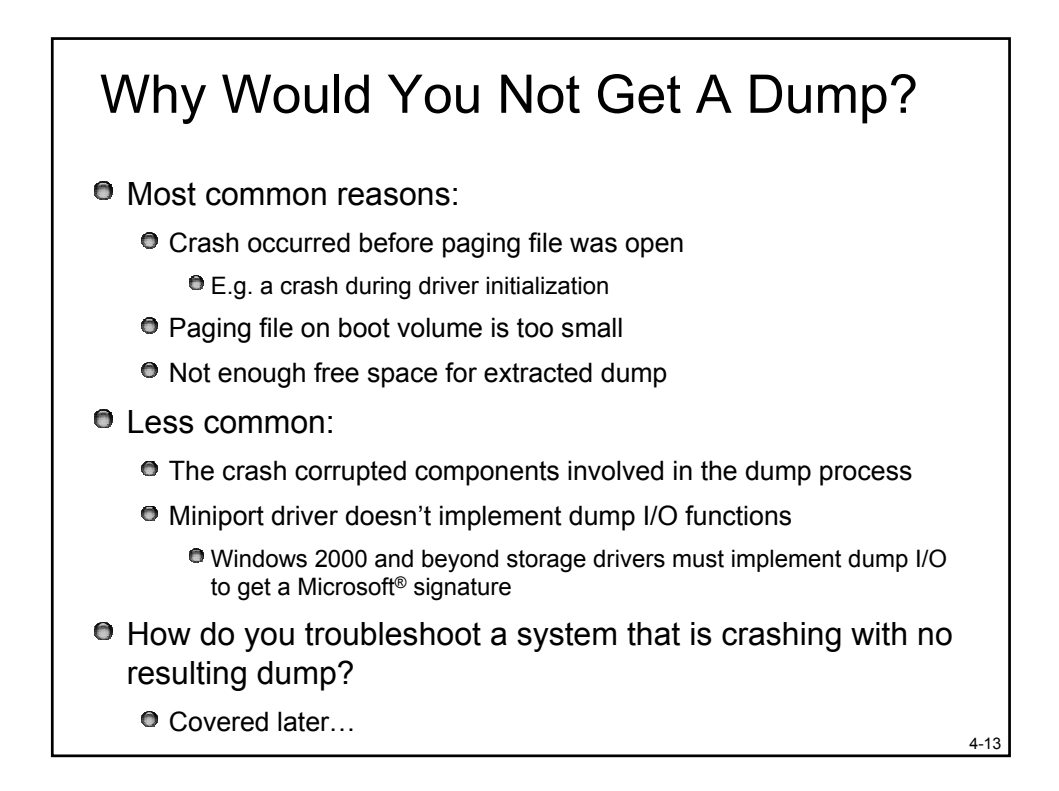

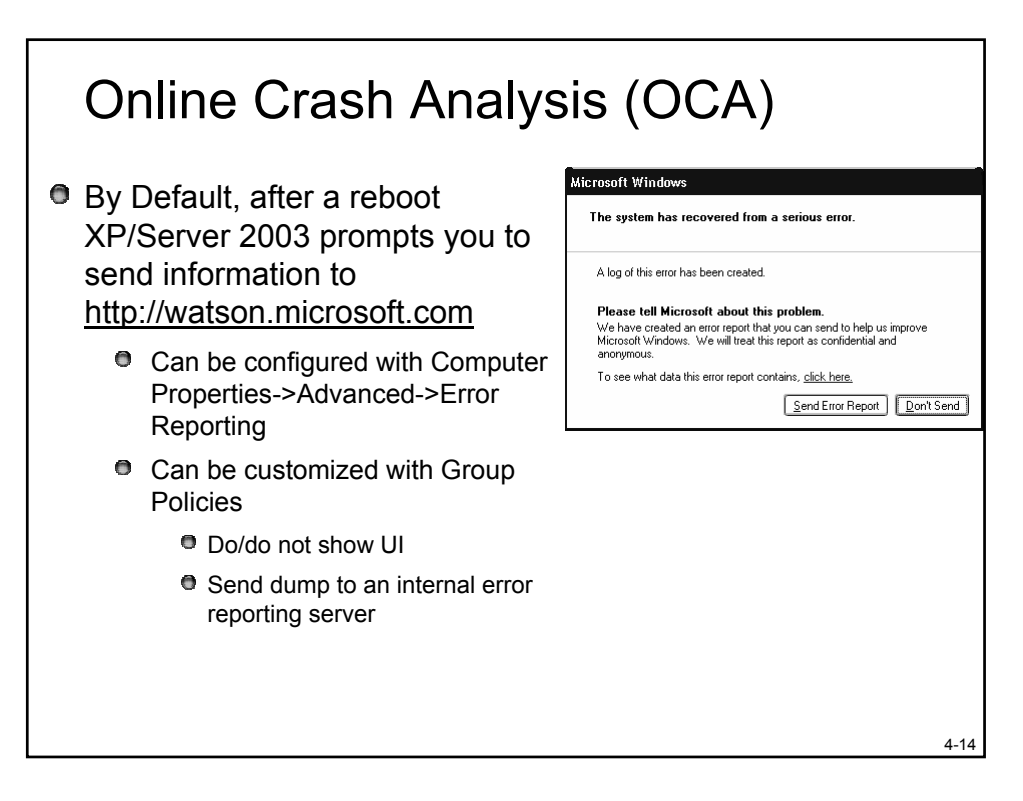

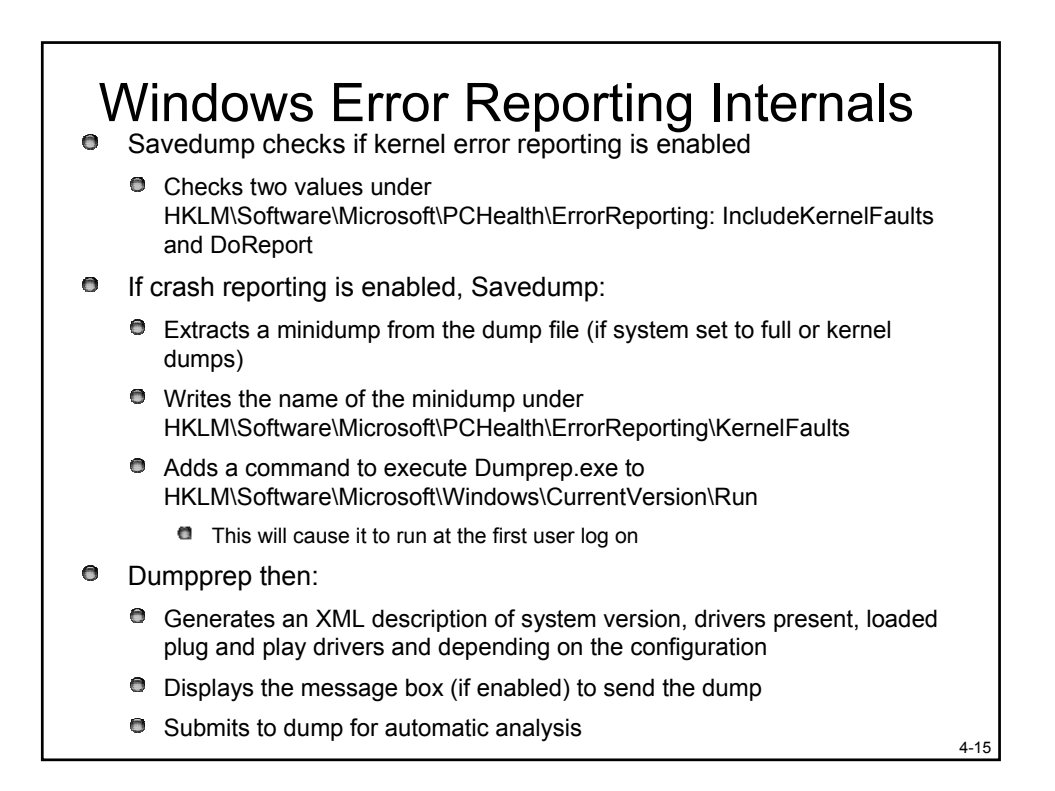
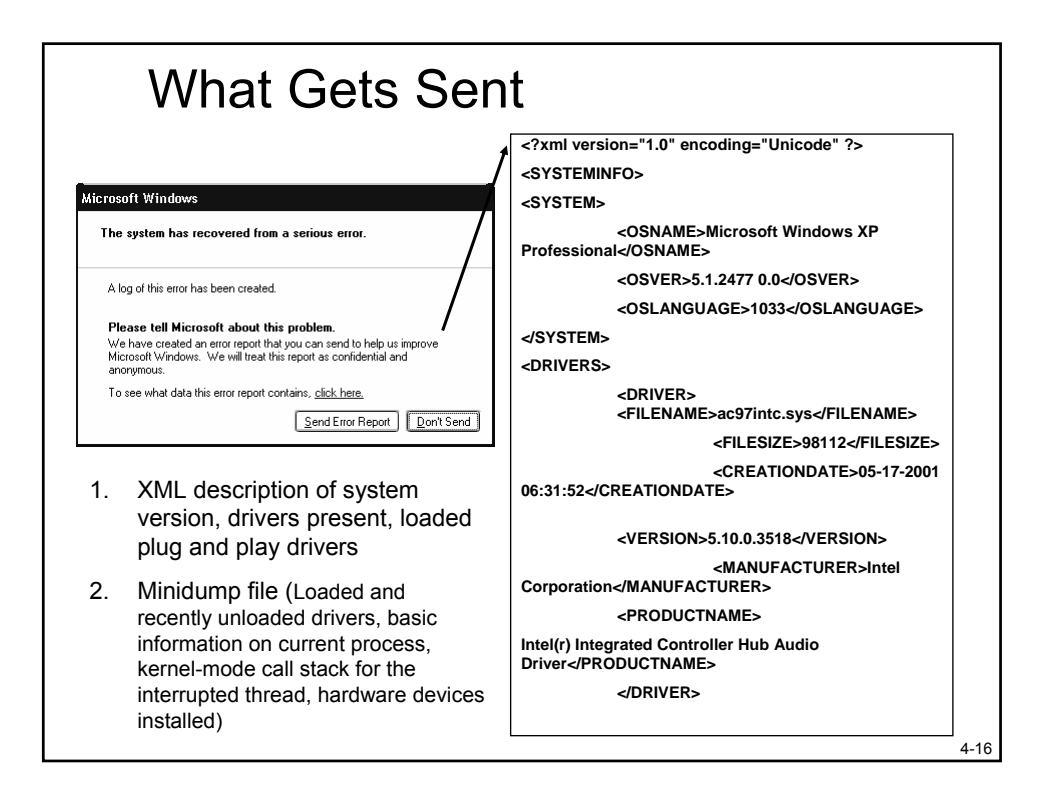

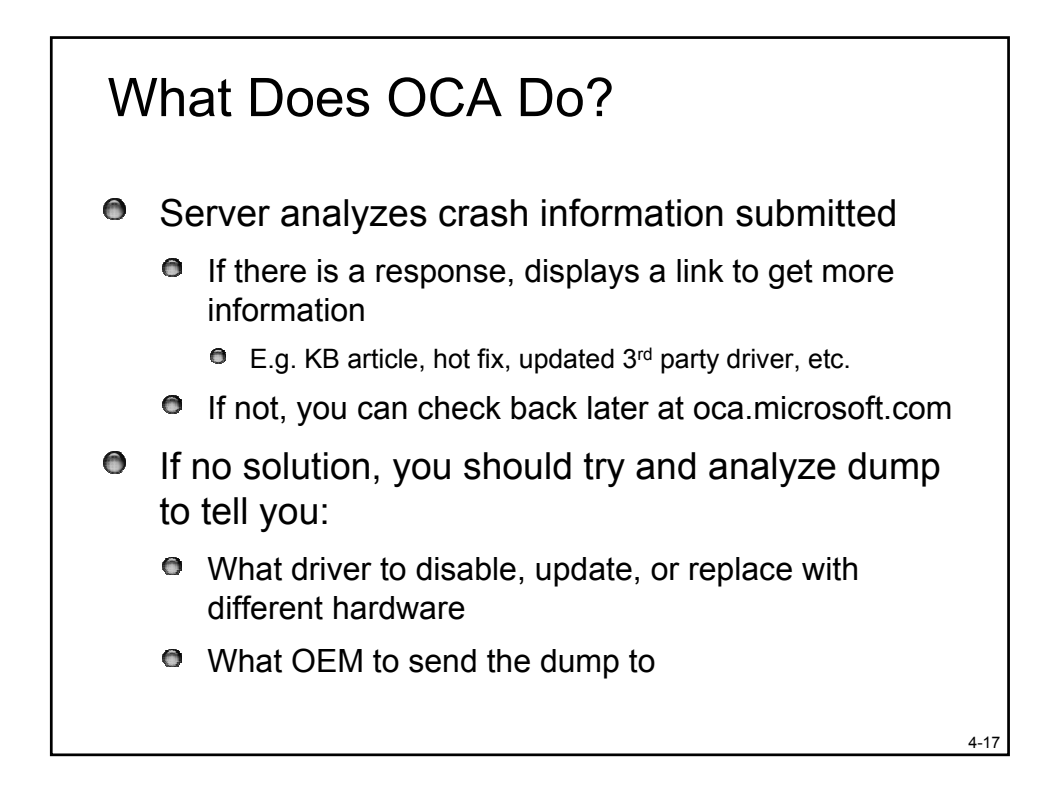

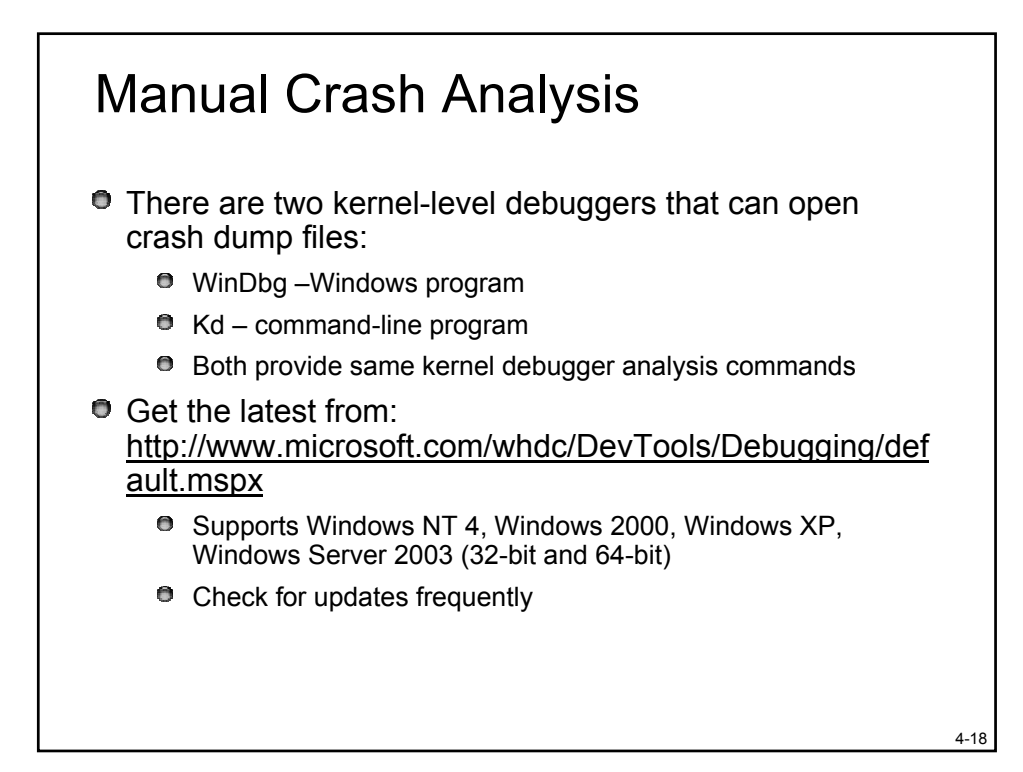

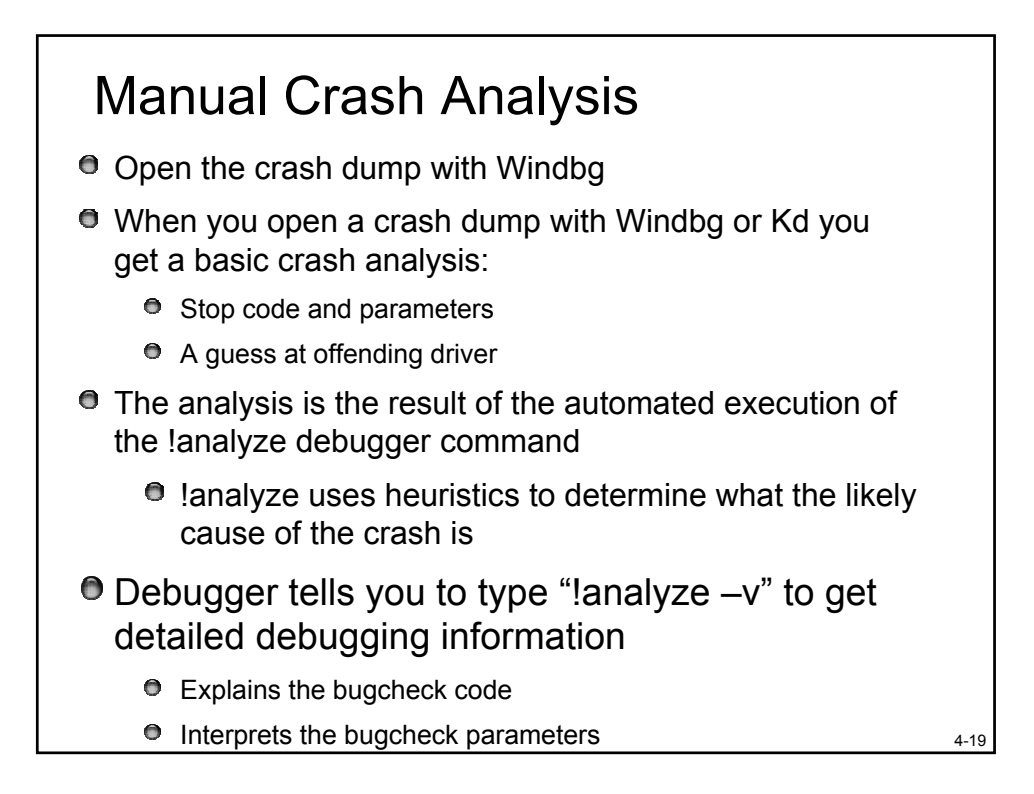

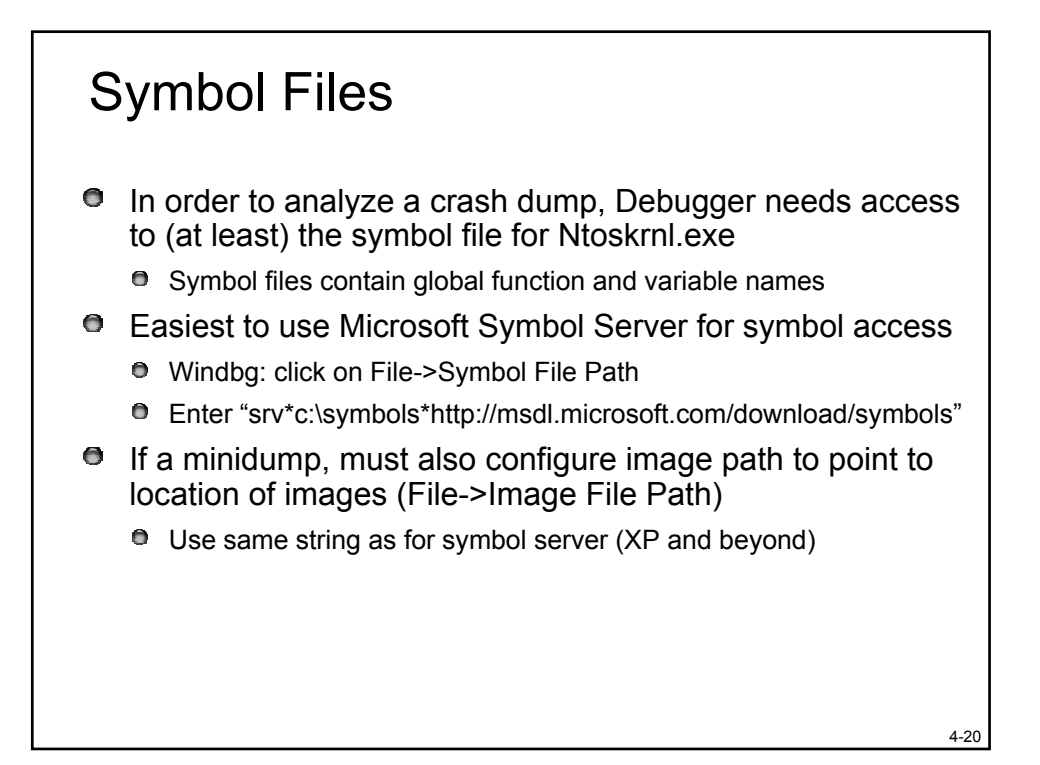

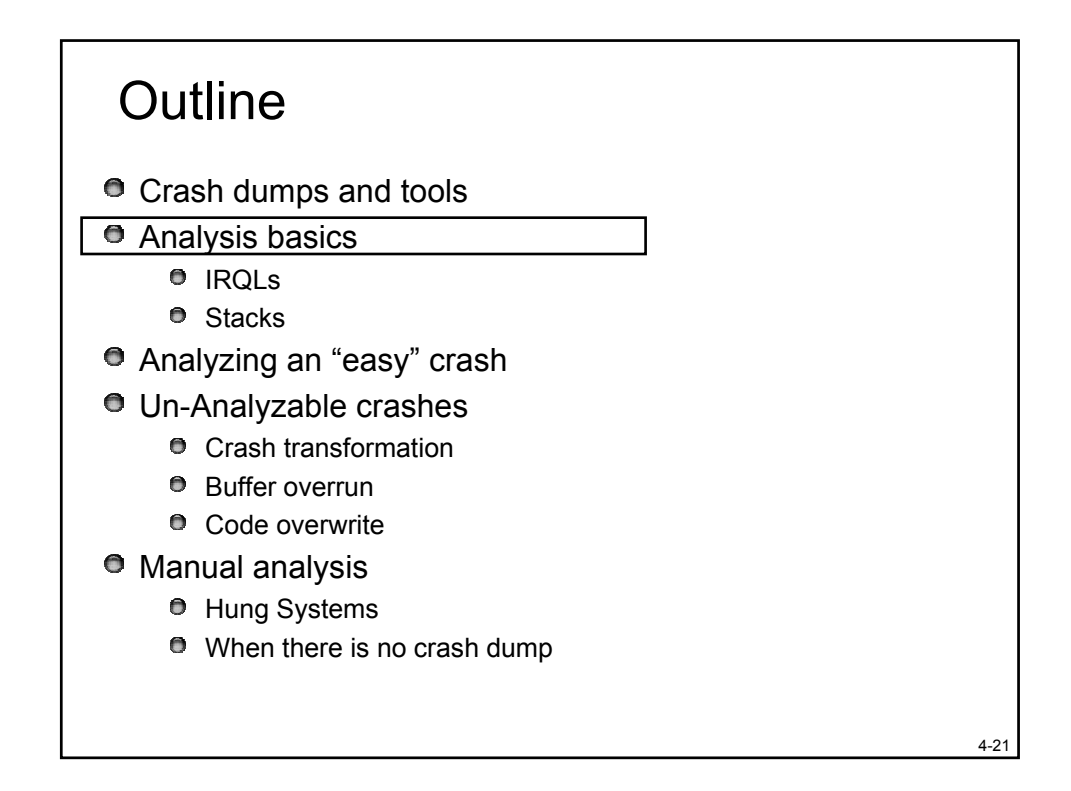

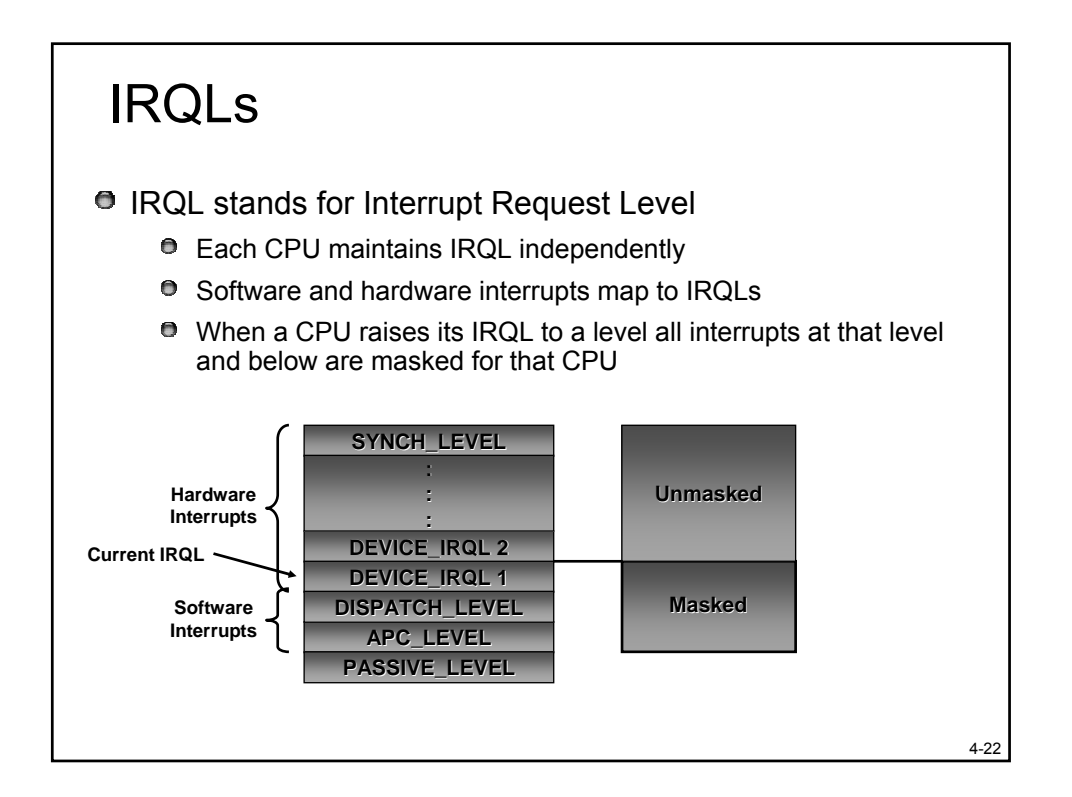

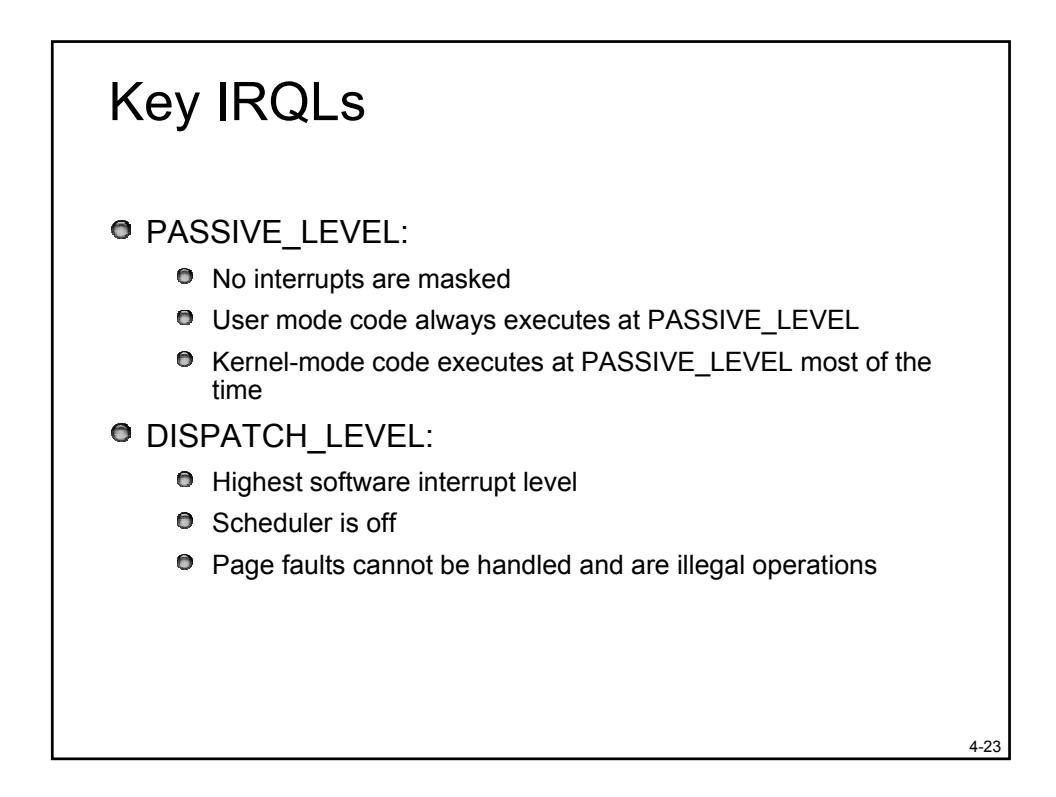

### Stacks

The stack is the #1 analysis resource

- It requires that a driver get "caught in the act"
- Sometimes that's not possible without the Driver Verifier's help
- Each thread has a user-mode and kernel-mode stack
  - The user-mode stack is usually 1 MB on x86
  - The kernel-mode stack is typically 12 KB on x86 systems
- Stacks allow for nested function invocation
  - Parameters can be passed on the stack
  - Stores return address
  - Serves as storage for local variables

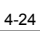

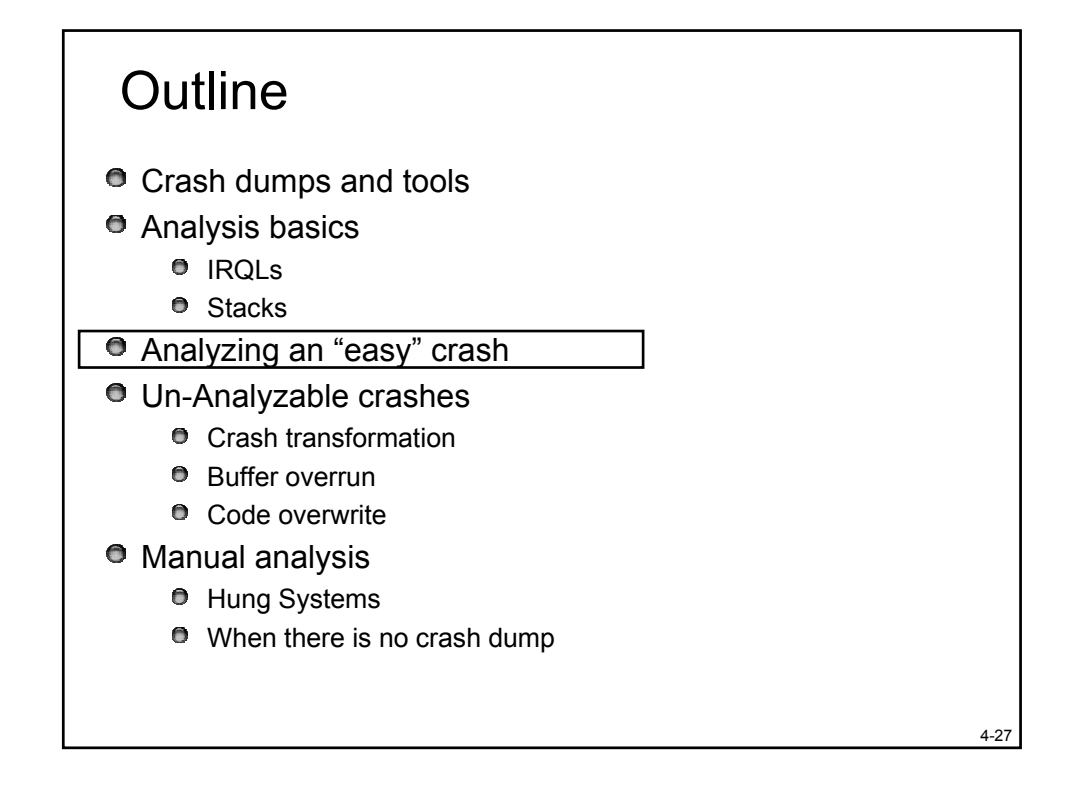

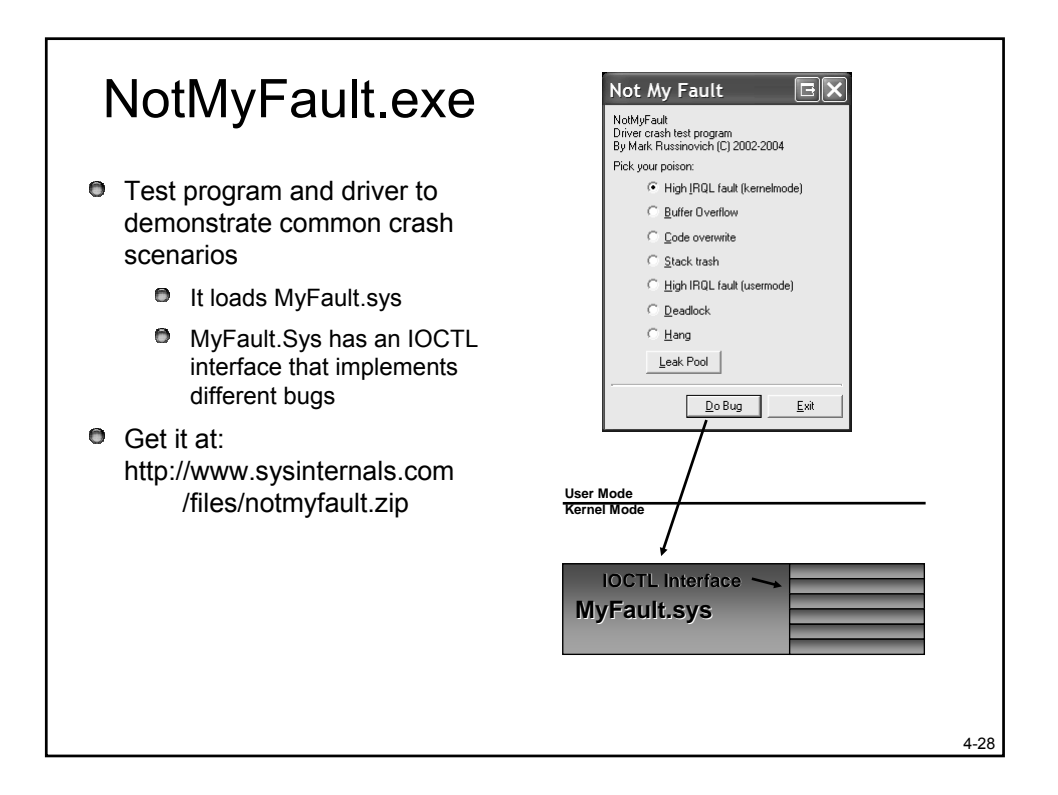

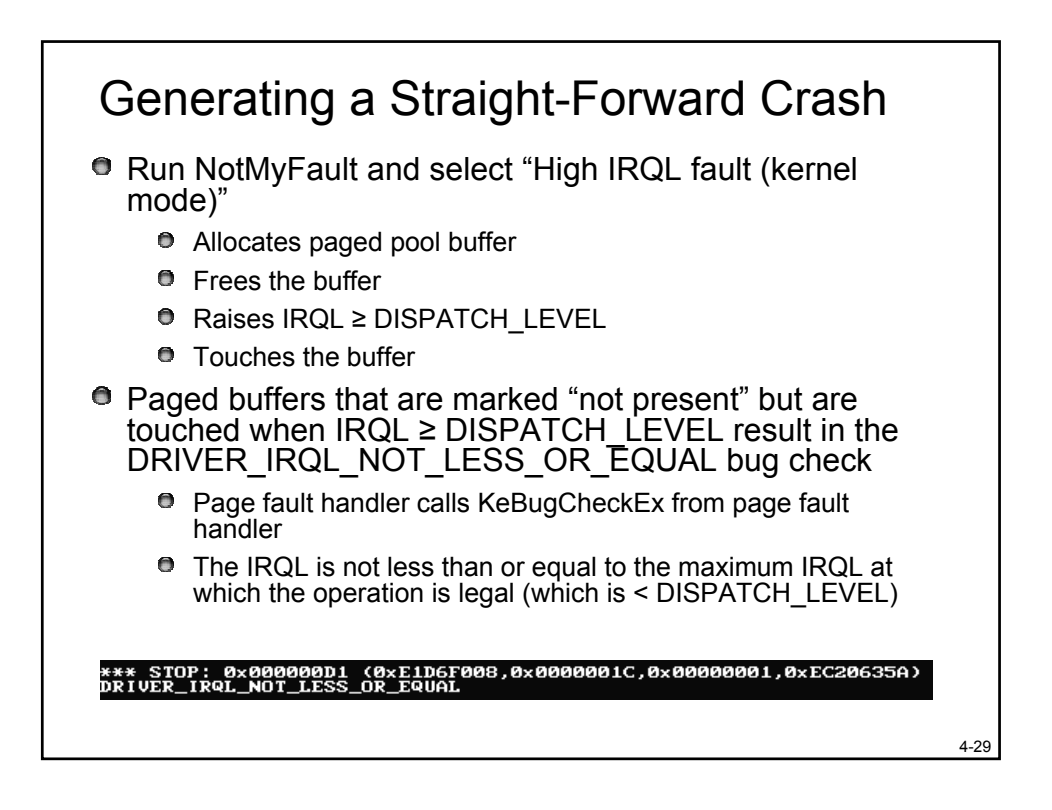

## High IRQL Fault Analysis

Ianalyze says "memory corruption"

Ianalyze –v easily identifies MyFault.sys by looking at the KeBugCheckEx parameters

4-30

Displays the faulting IP in Myfault.sys

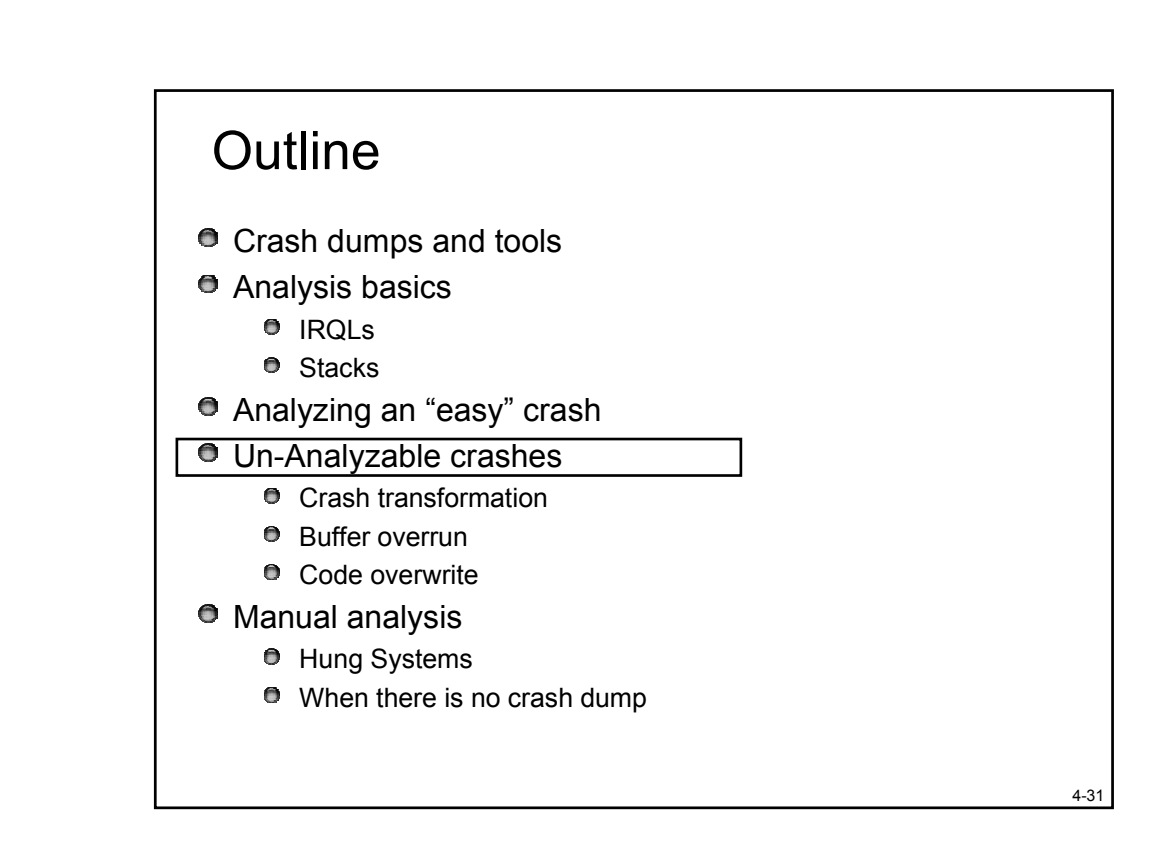

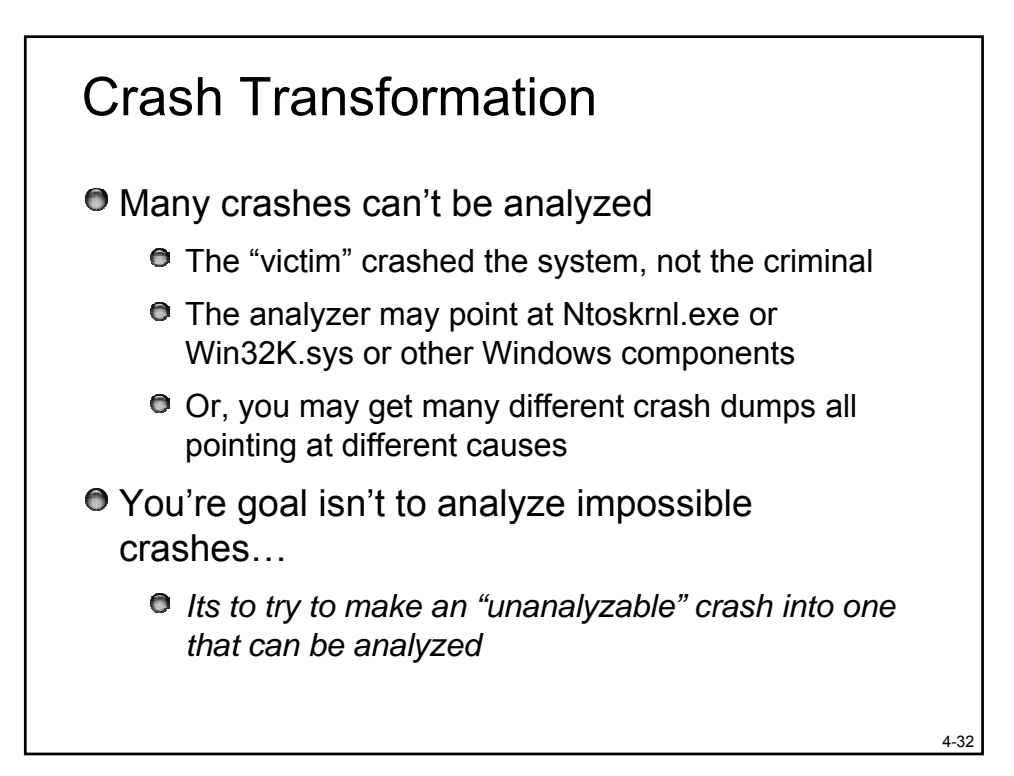

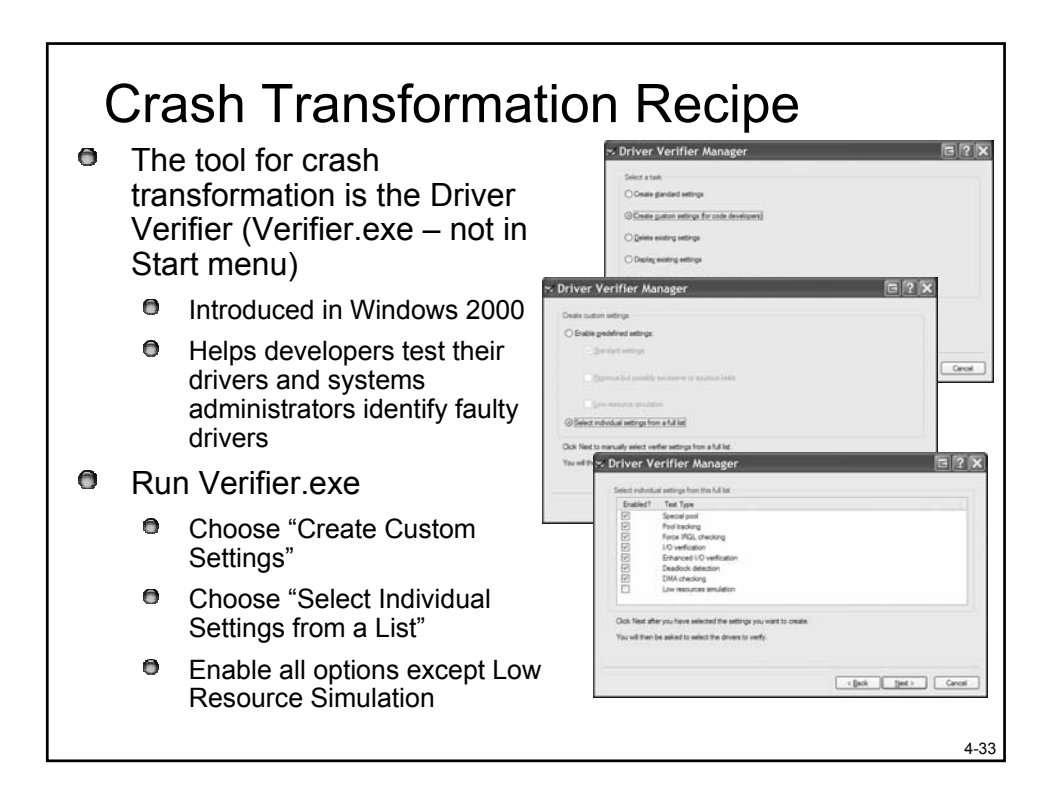

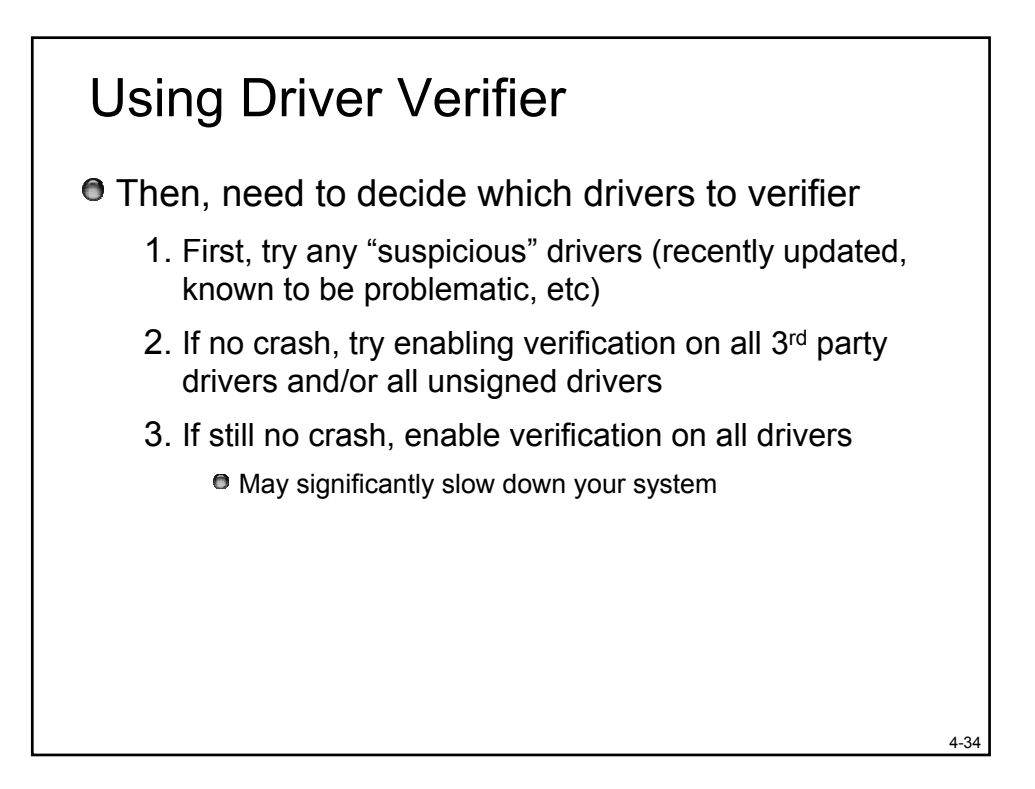

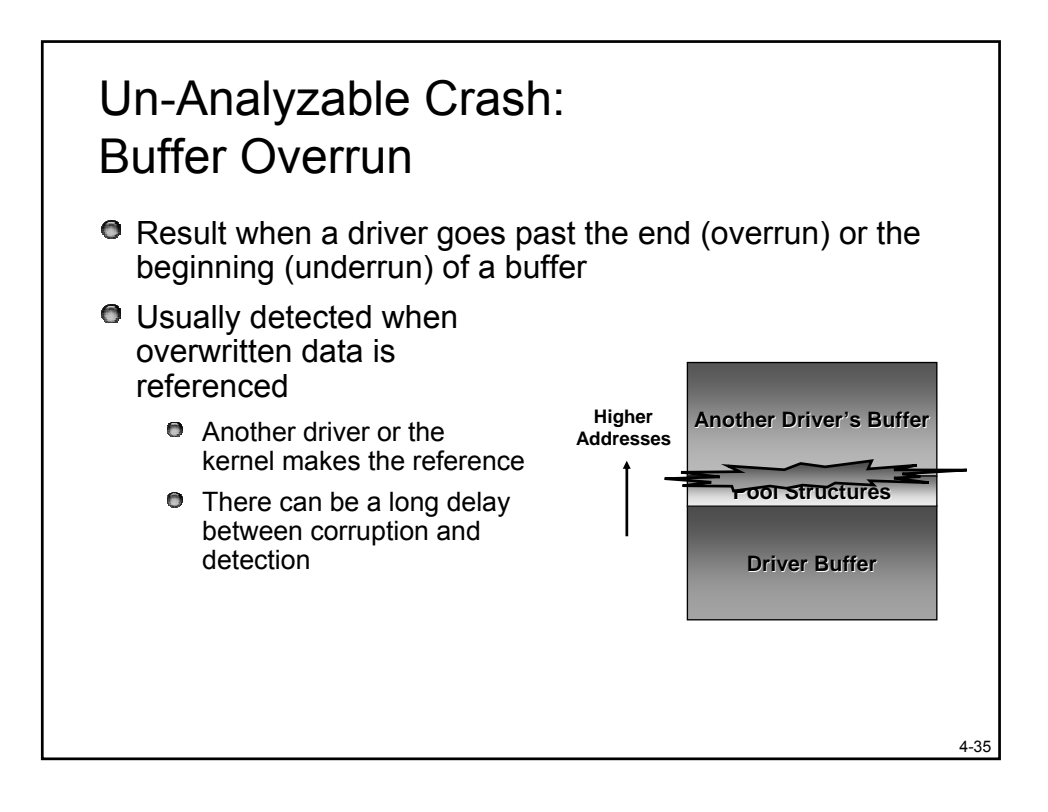

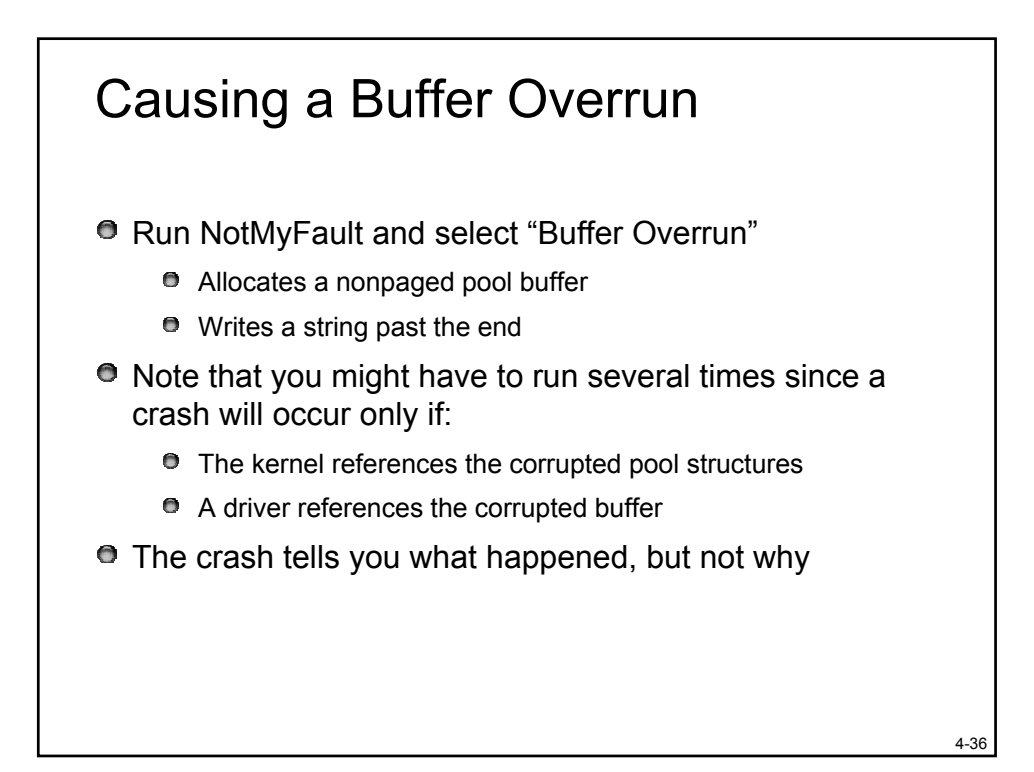

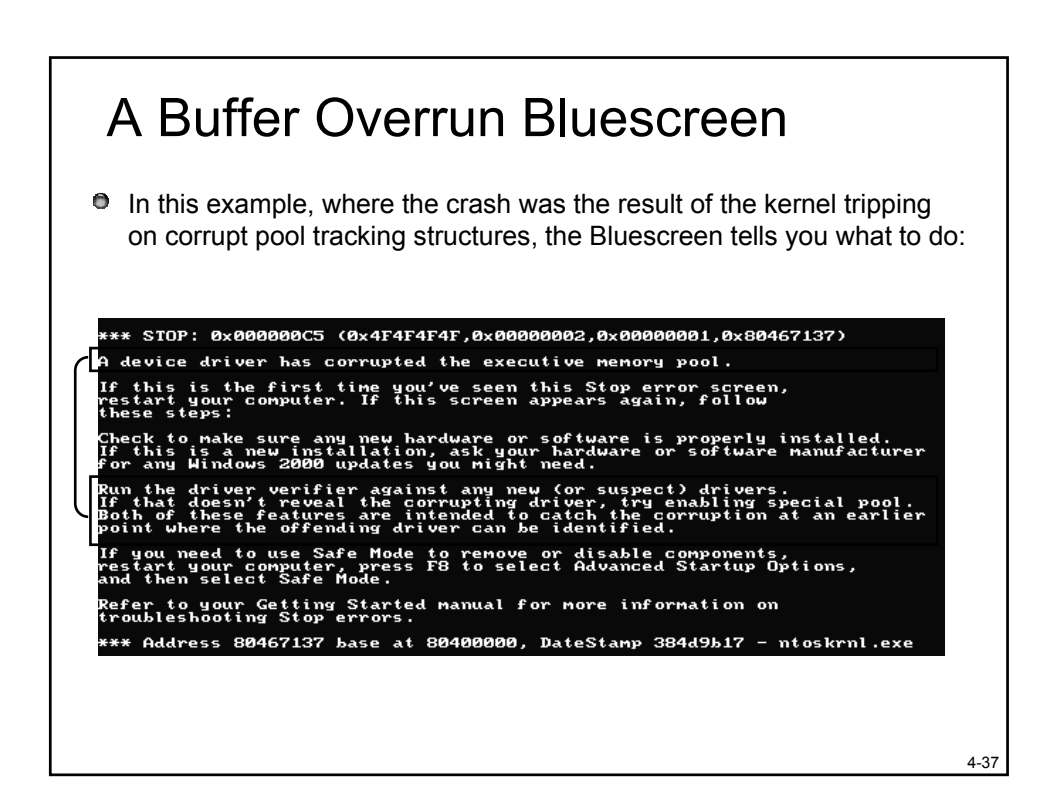

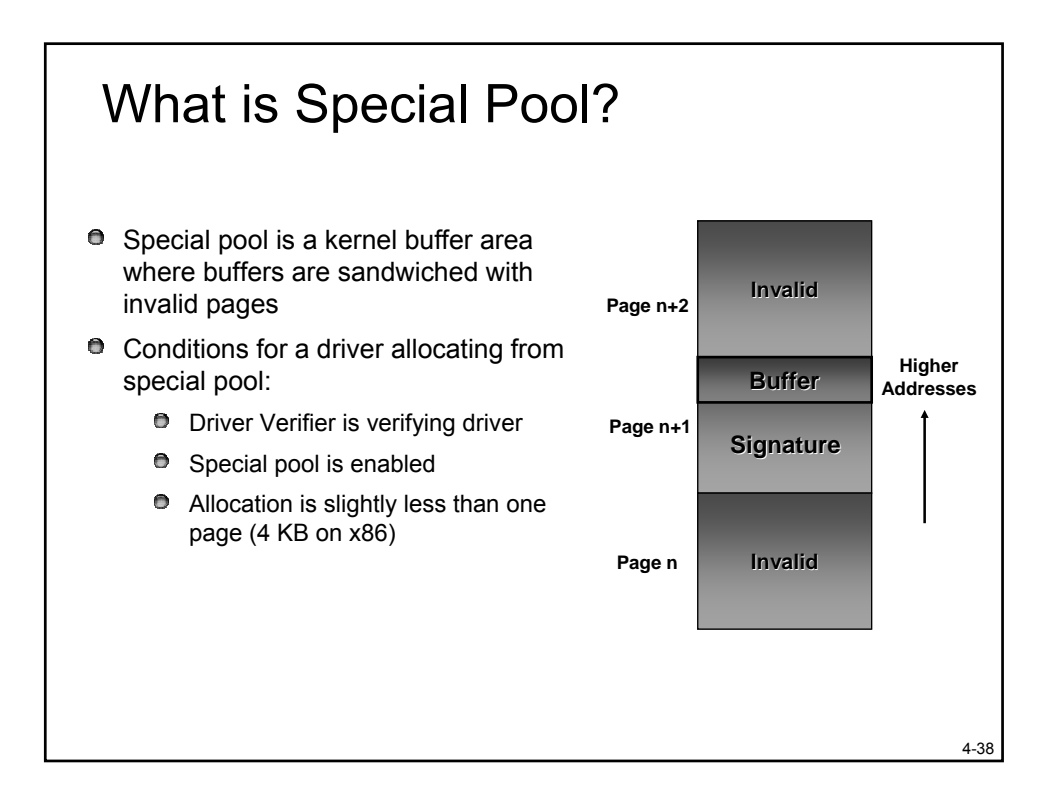

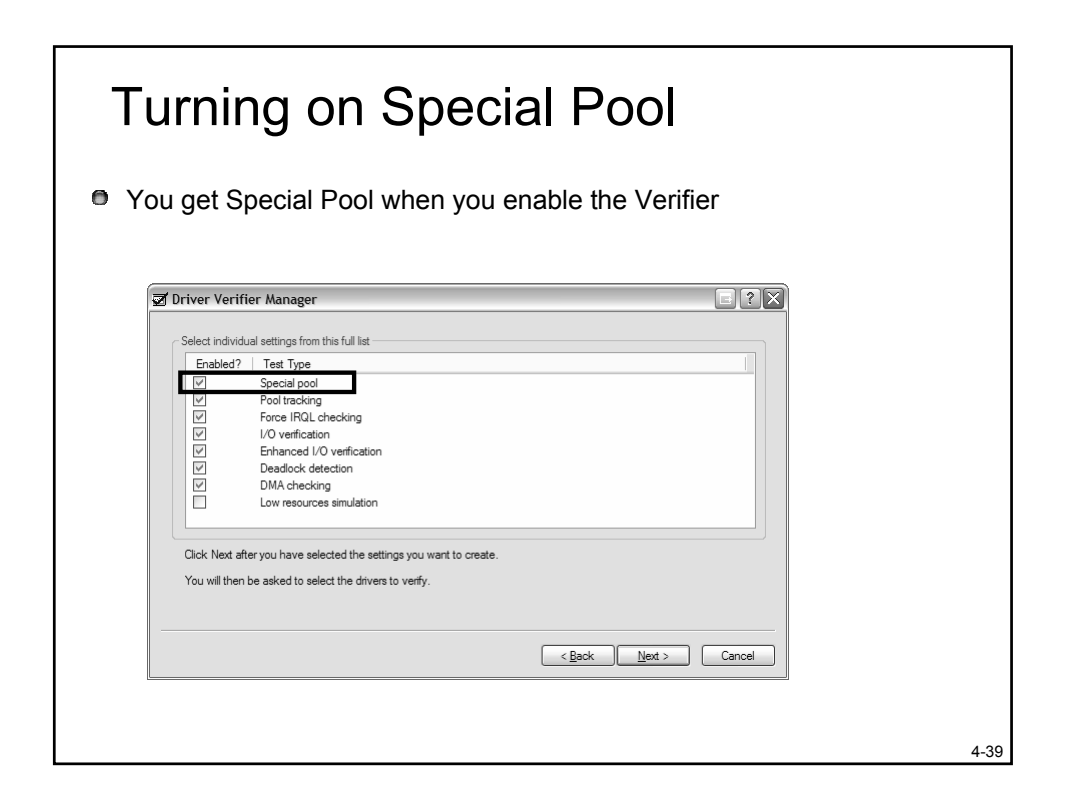

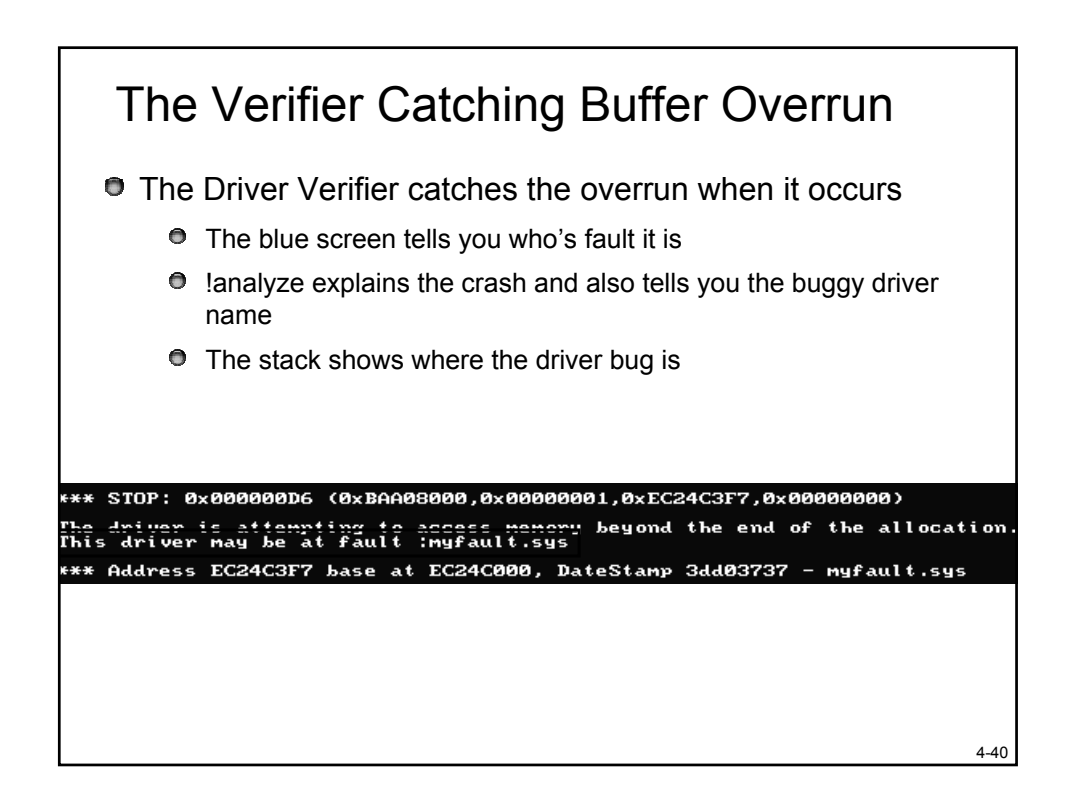

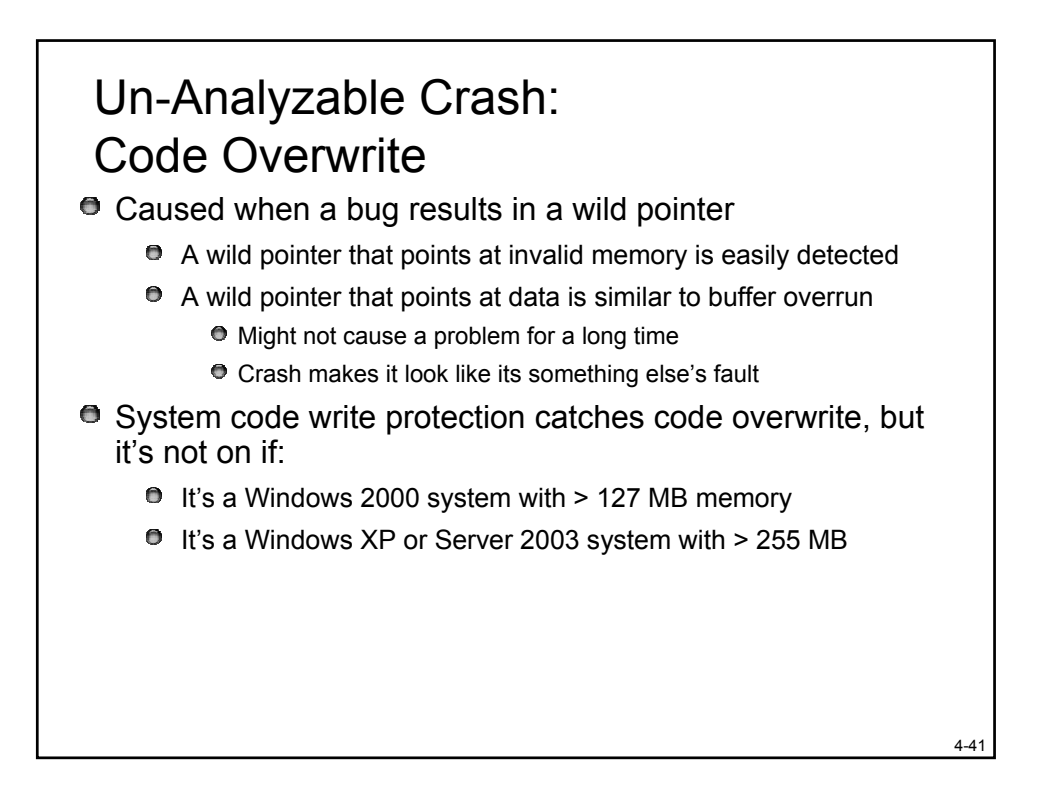

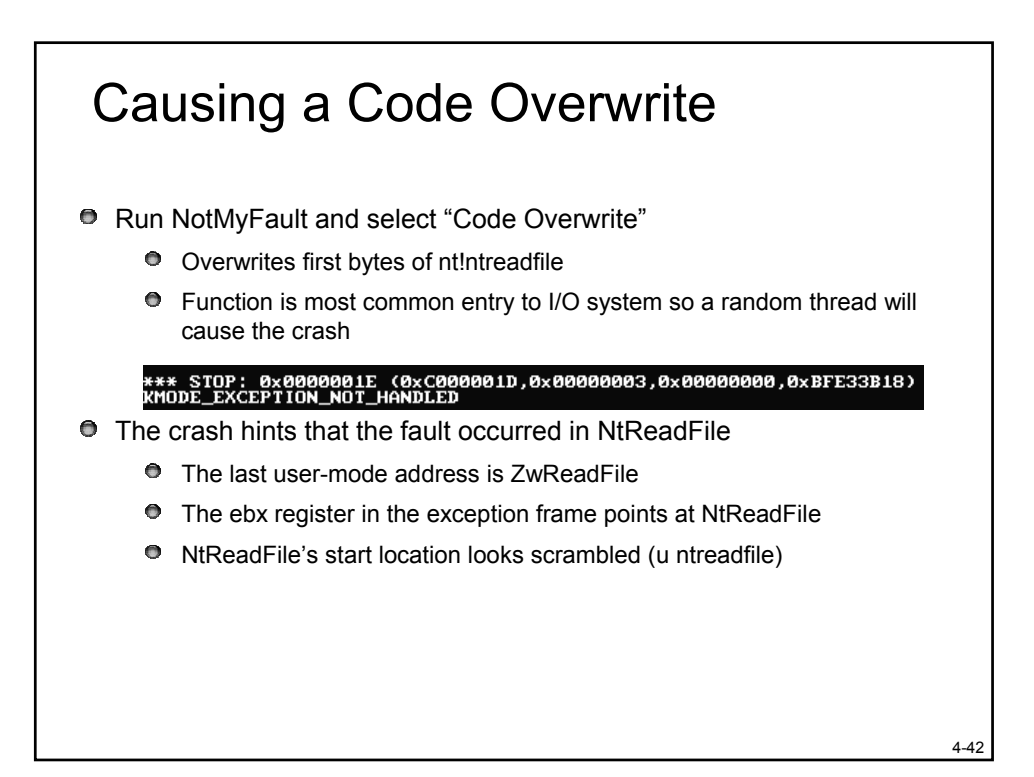

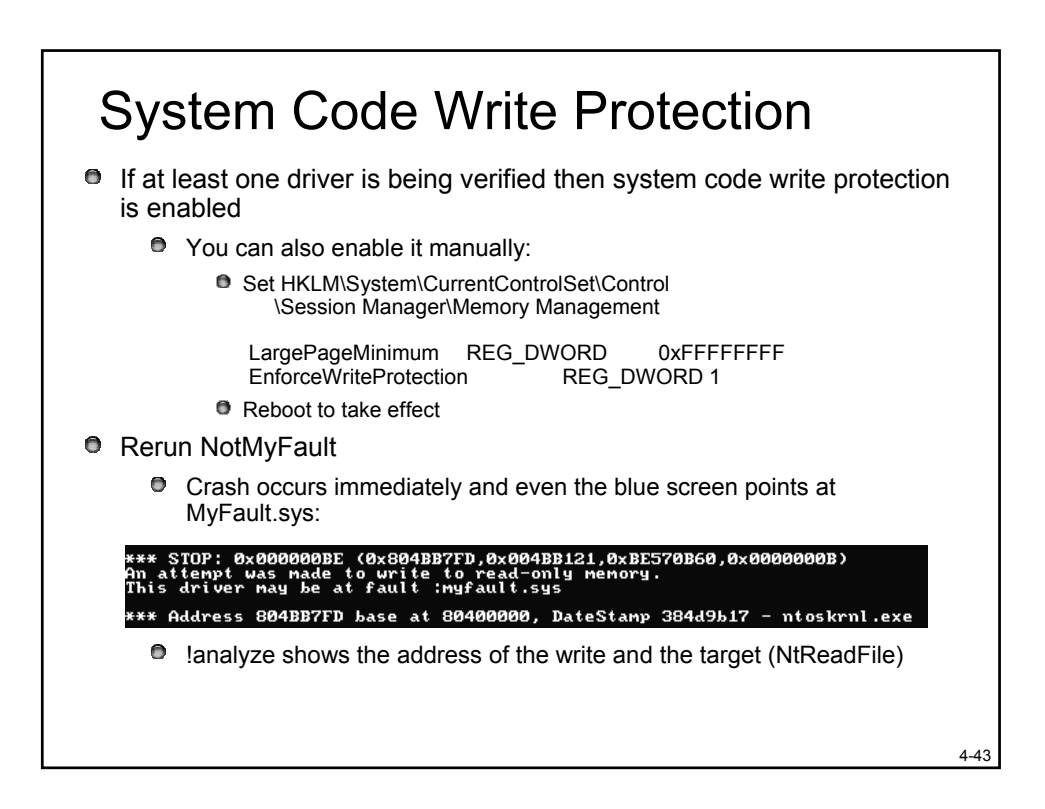

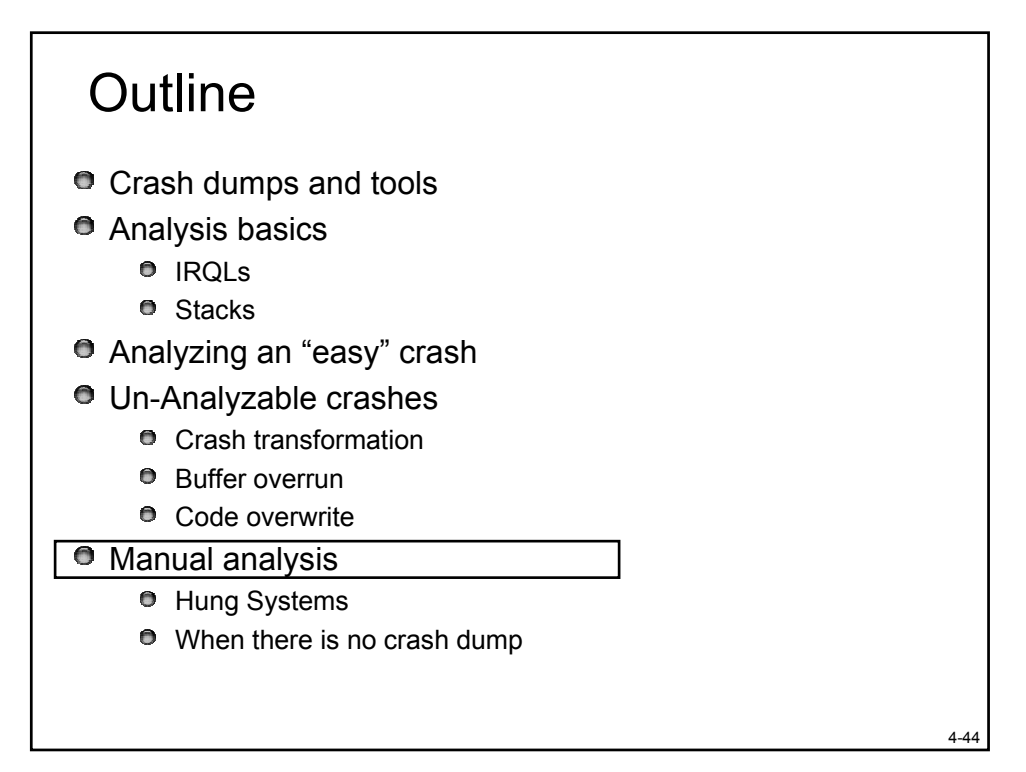

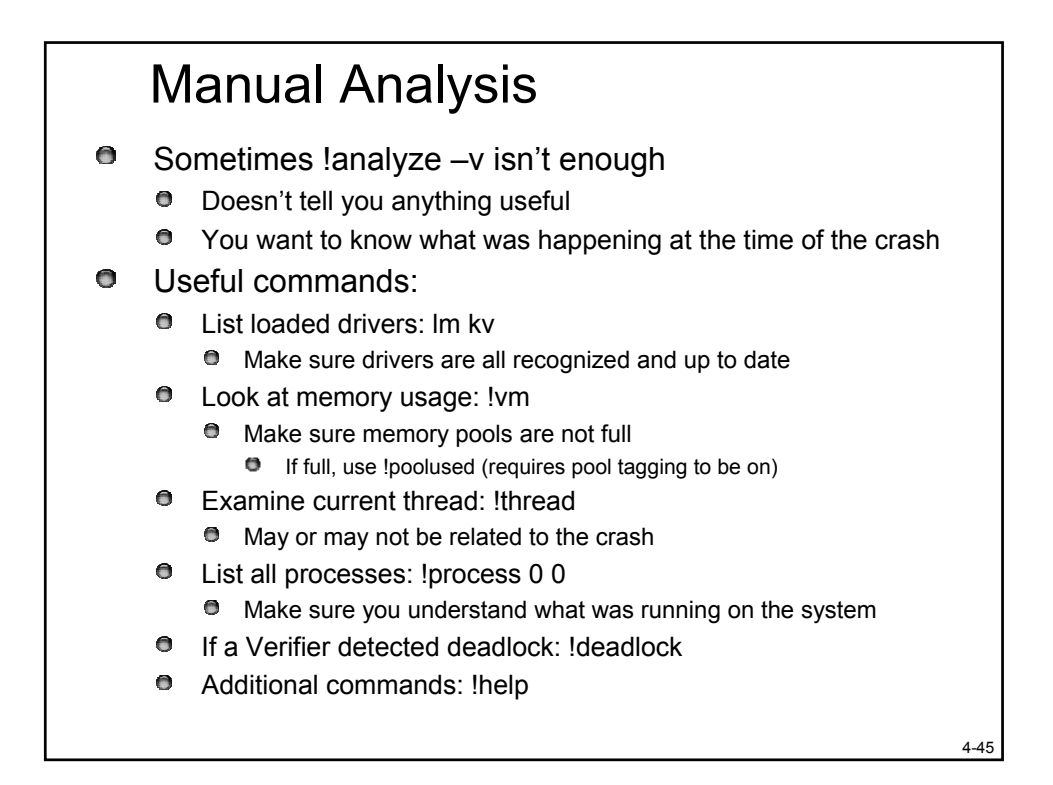

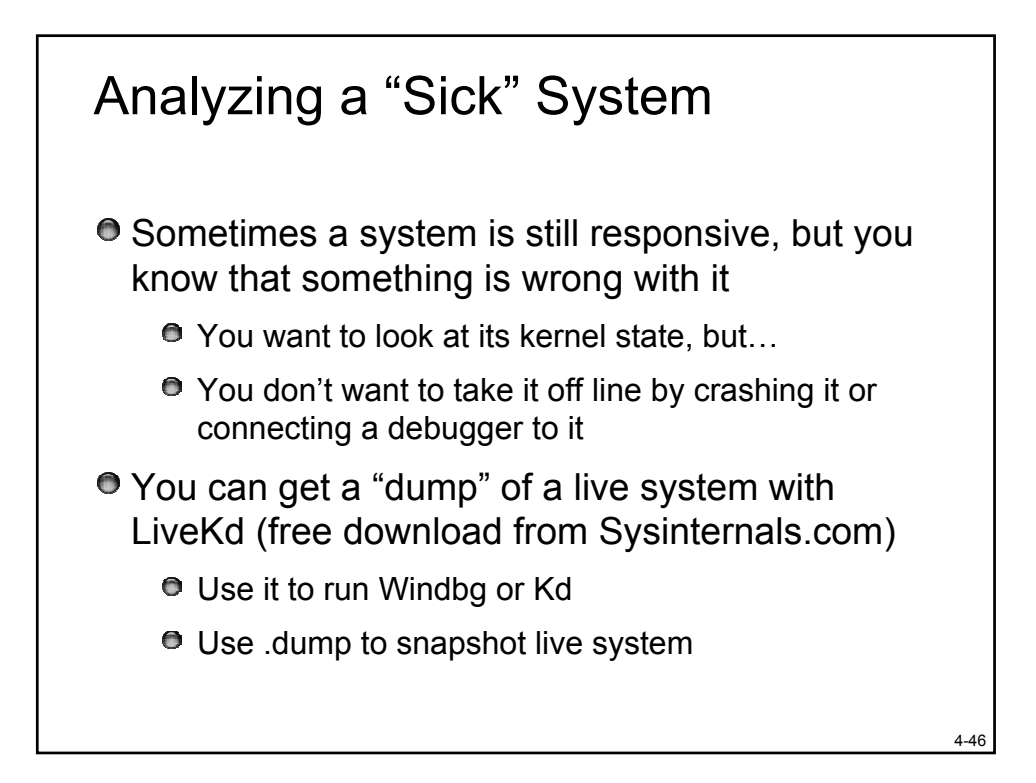

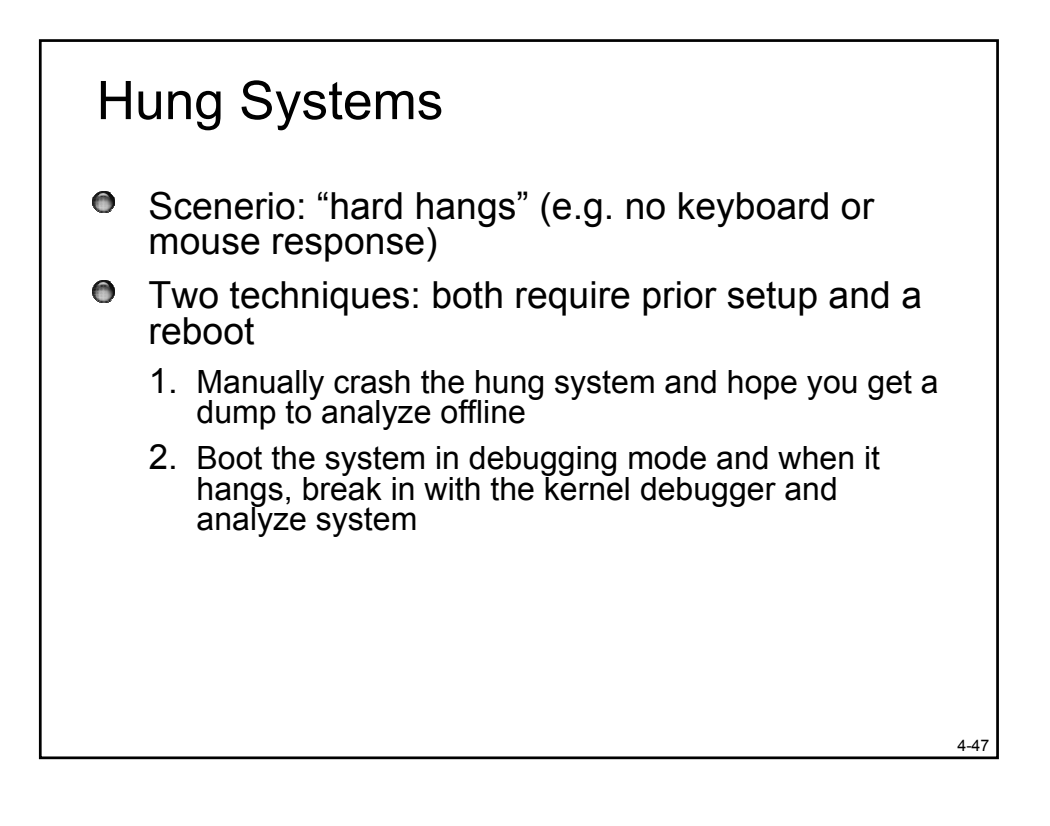

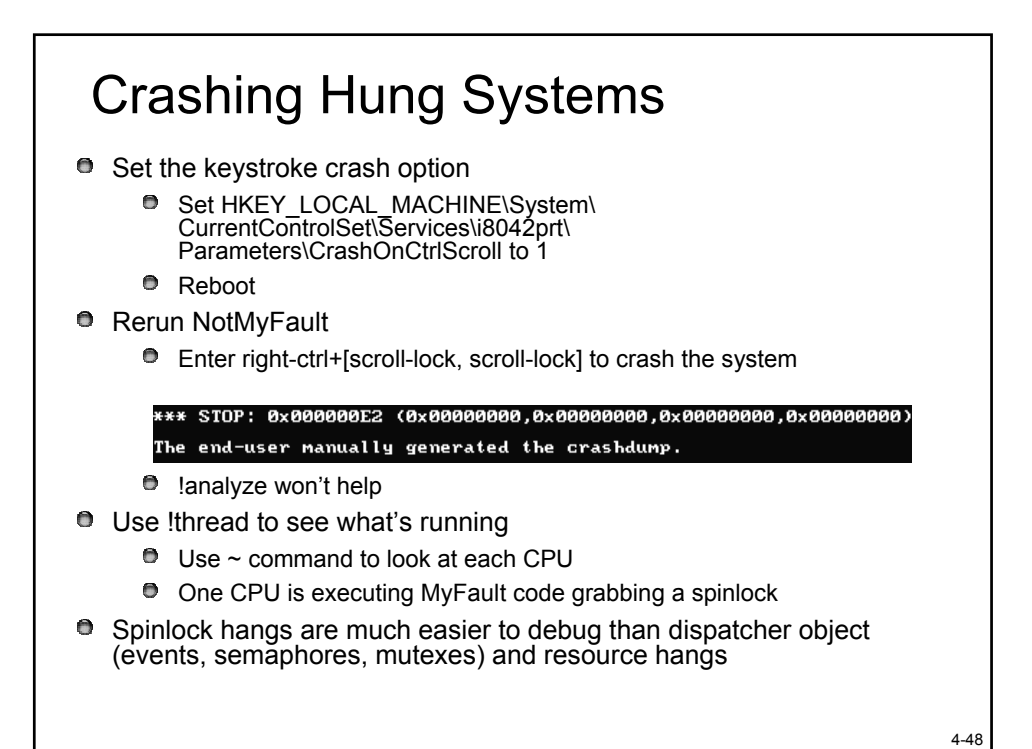

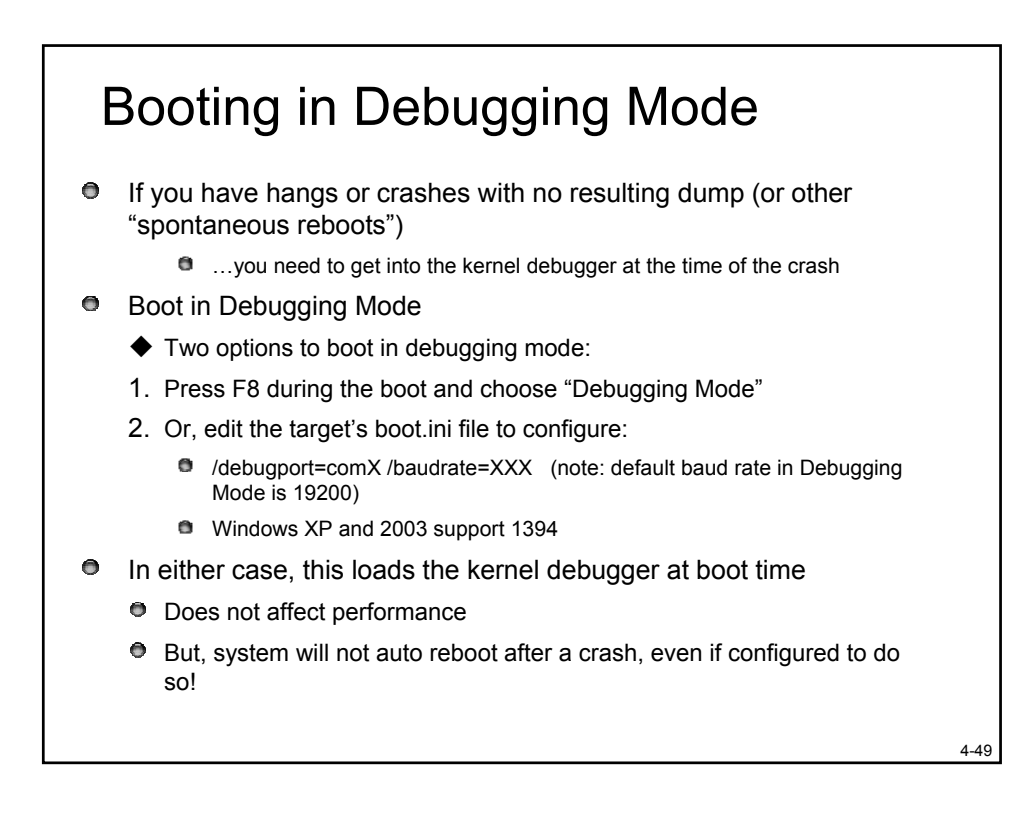

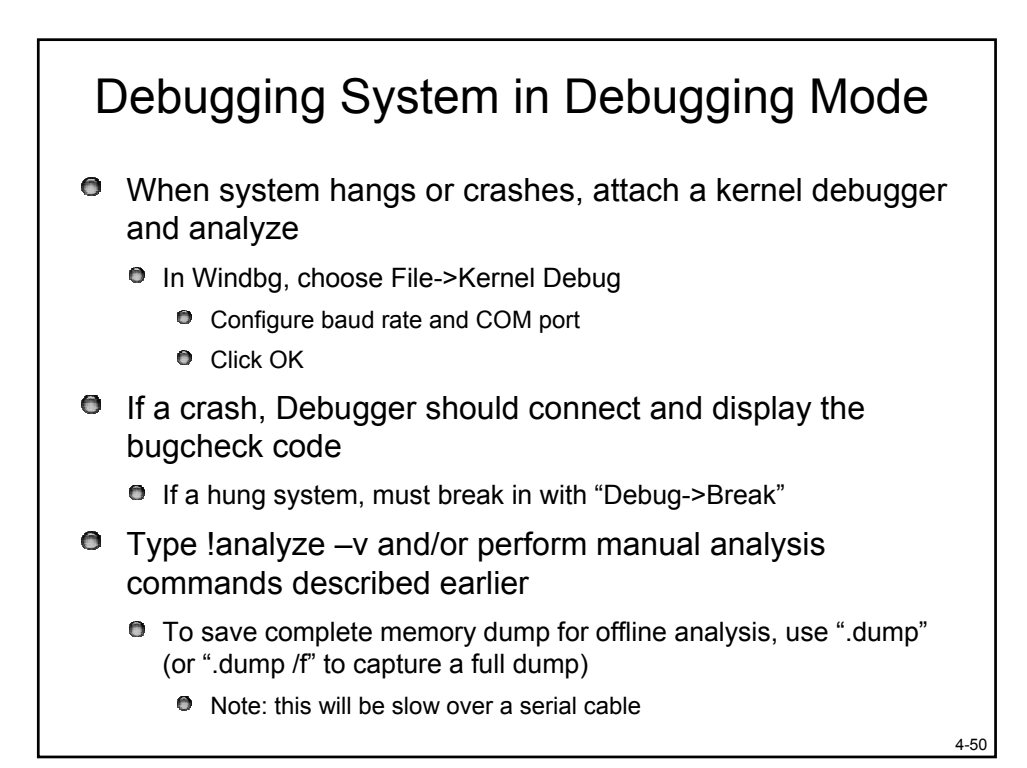

End of Part 3
For more information:

Windows Internals: Chapter 14 is on crash dump analysis
The help file which is installed with Debugging Tools for Windows

Next: Boot & Startup Troubleshooting

4-51

Windows Internals & Advanced Troubleshooting Copyright © 2001-2004 David A. Solomon and Mark E. Russinovich

## Outline

- 1. Process & Thread Troubleshooting
- 2. Understanding & Troubleshooting Memory Problems
- 3. Troubleshooting with Filemon & Regmon
- 4. Crash Dump Analysis
- 5. Boot & Startup Troubleshooting

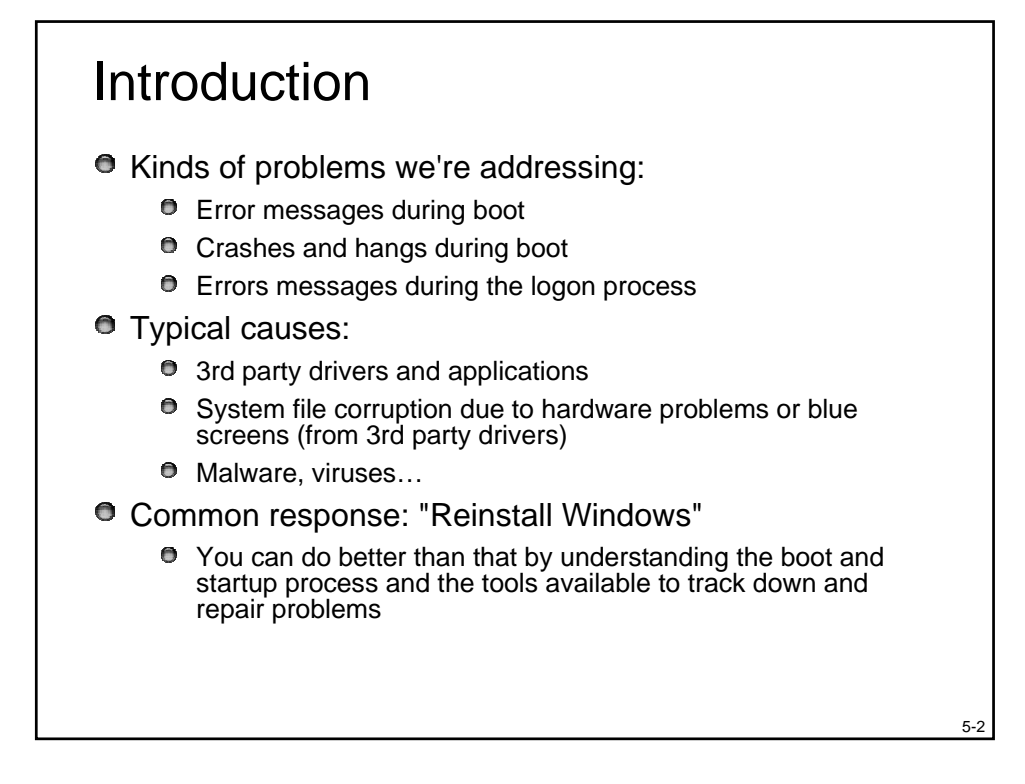

## Agenda

- The boot process
- MBR corruption
- Boot sector corruption
- Boot.ini misconfiguration
- System file corruption
- Crashes or hangs

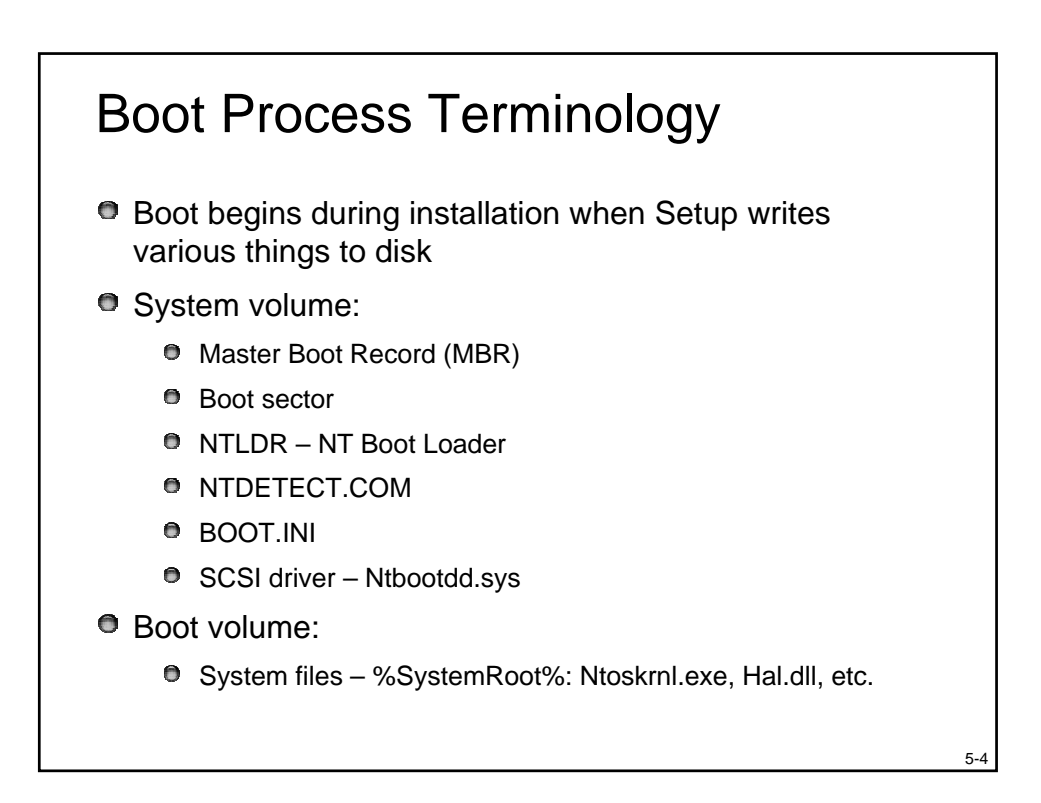

5-3

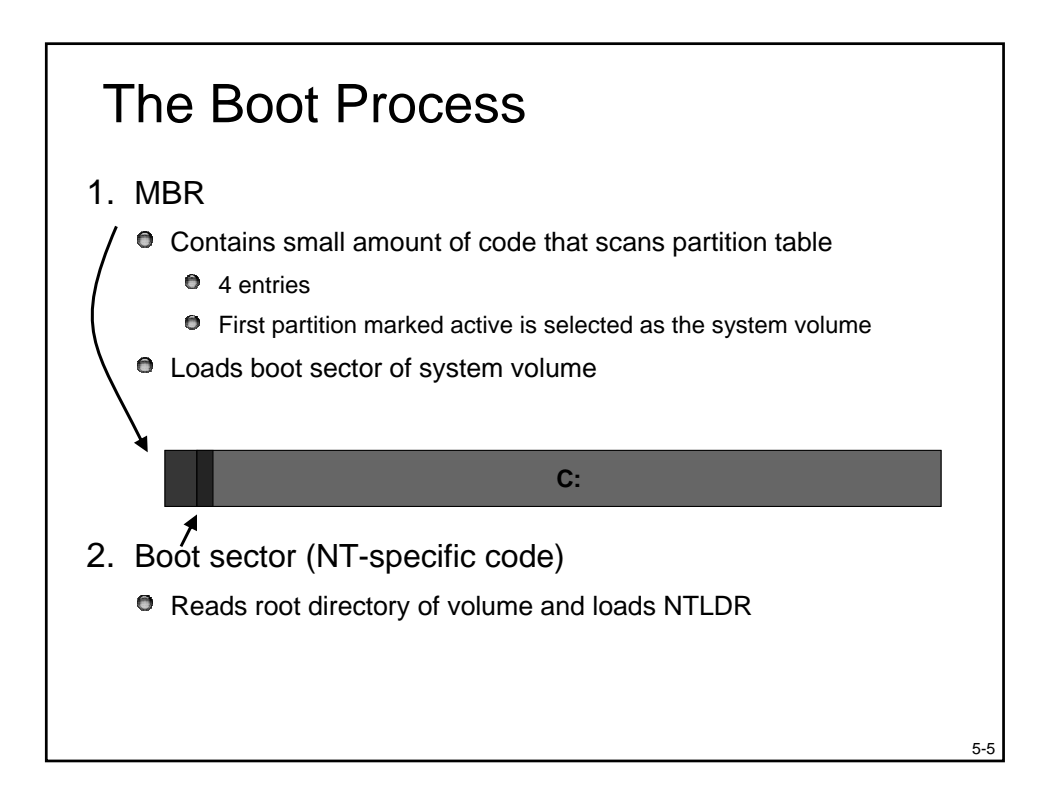

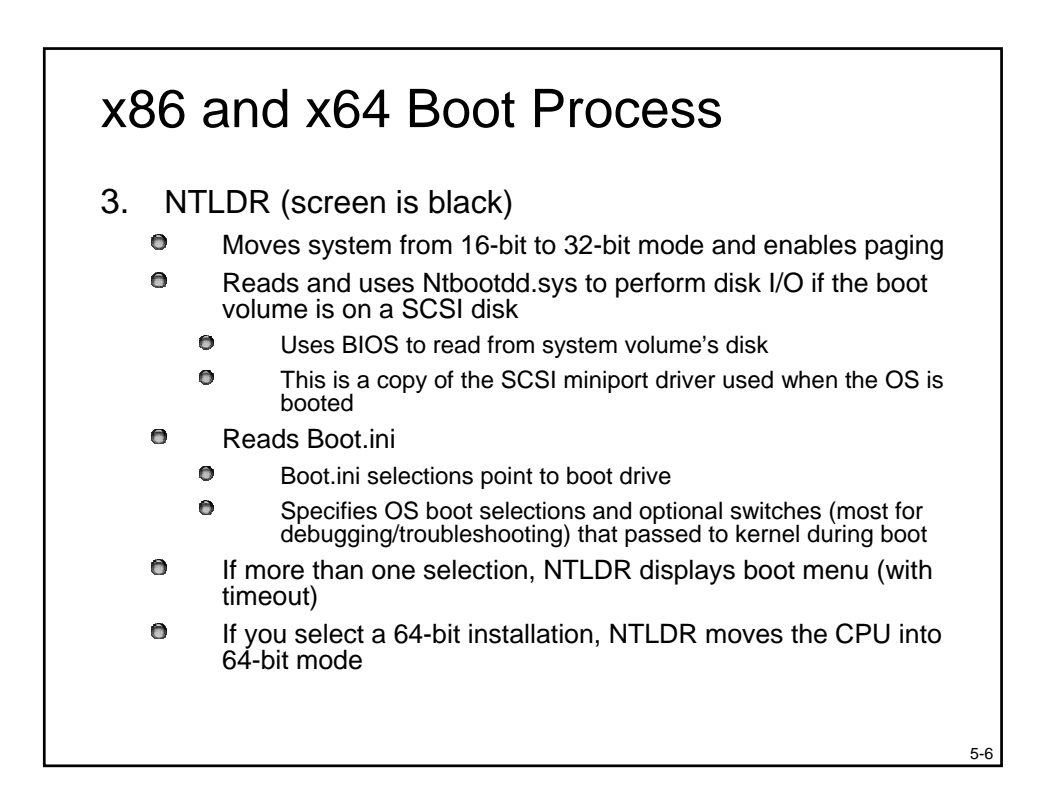

## The Boot Process (cont)

- 3. NTLDR (cont)
  - Once boot selection made, user can type F8 to get to special boot menu
    - Last Known Good, Safe modes, hardware profile, Debugging mode
  - NTLDR executes Ntdetect.com to perform BIOS hardware detection (x86 and x64 only)
    - Later saved into HKLM\Hardware\Description
  - NTLDR loads the SYSTEM hive (HKLM\System), boot drivers, Ntoskrnl.exe, Hal.dll and transfers control to main entry point of Ntoskrnl.exe
    - Boot driver: critical to boot process (e.g. boot file system driver)

5-7

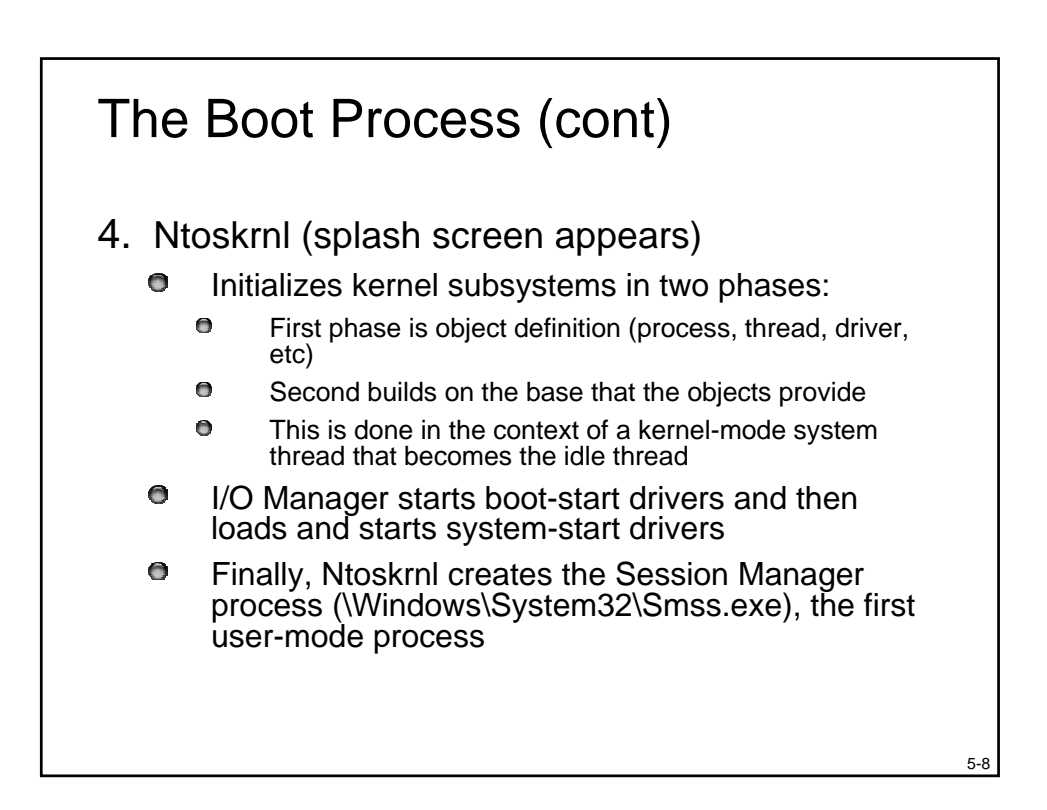

## The Boot Process (cont)

#### 5. Smss.exe:

- Runs programs specified in BootExecute e.g. autochk, the native API version of chkdsk
- Processes "Delayed move/rename" commands
  - Used to replace in-use system files by hotfixes, service packs, etc.
  - Get Pendmoves from Sysinternals to see registered commands
- Initializes the paging files and rest of Registry (hives or files)
- Loads and initializes kernel-mode part of Win32 subsystem (Win32k.sys)
- Starts Csrss.exe (user-mode part of Win32 subsystem)
- Starts Winlogon.exe

#### 5-10

5-11

#### The Boot Process (cont) 6. Winlogon.exe: 0 Starts LSASS (Local Security Authority) 0 Loads GINA (Graphical Identification and Authentication) to wait for logon 0 default is Msgina.dll 0 Starts Services.exe (the service controller) 7. Services.exe starts Win32 services marked as "automatic" start 0 Also includes any drivers marked Automatic start (Start value is 2) 0 Service startup continues asynchronous to logons End of normal boot process

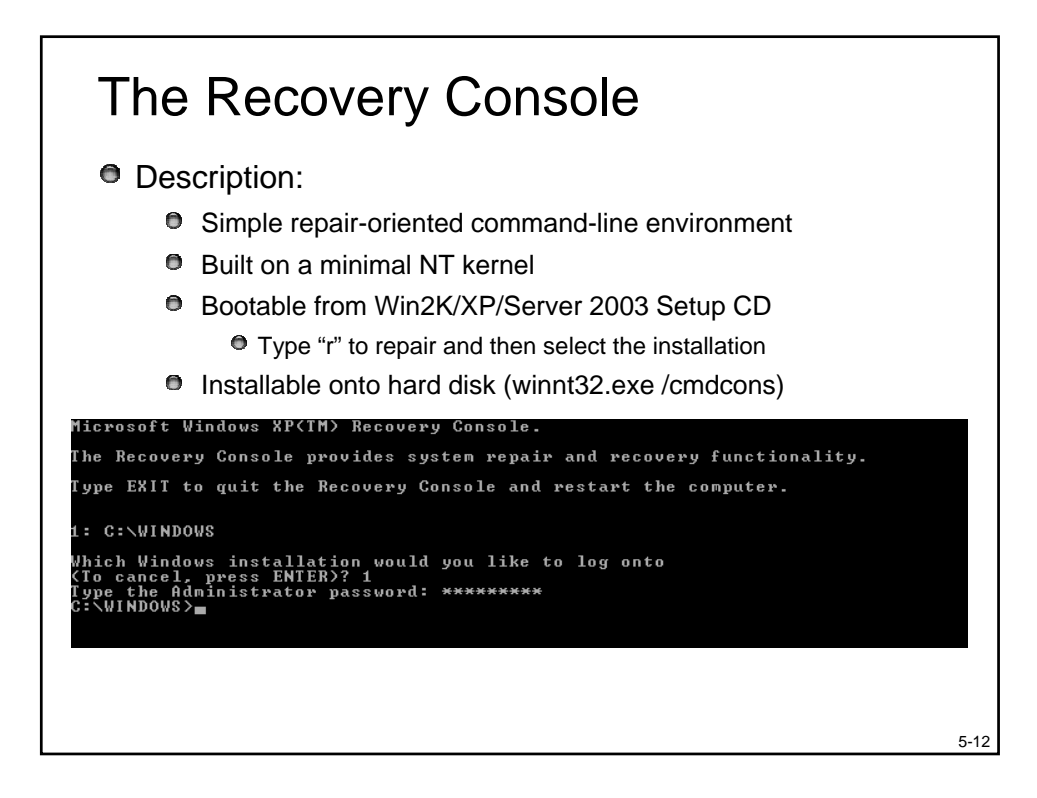

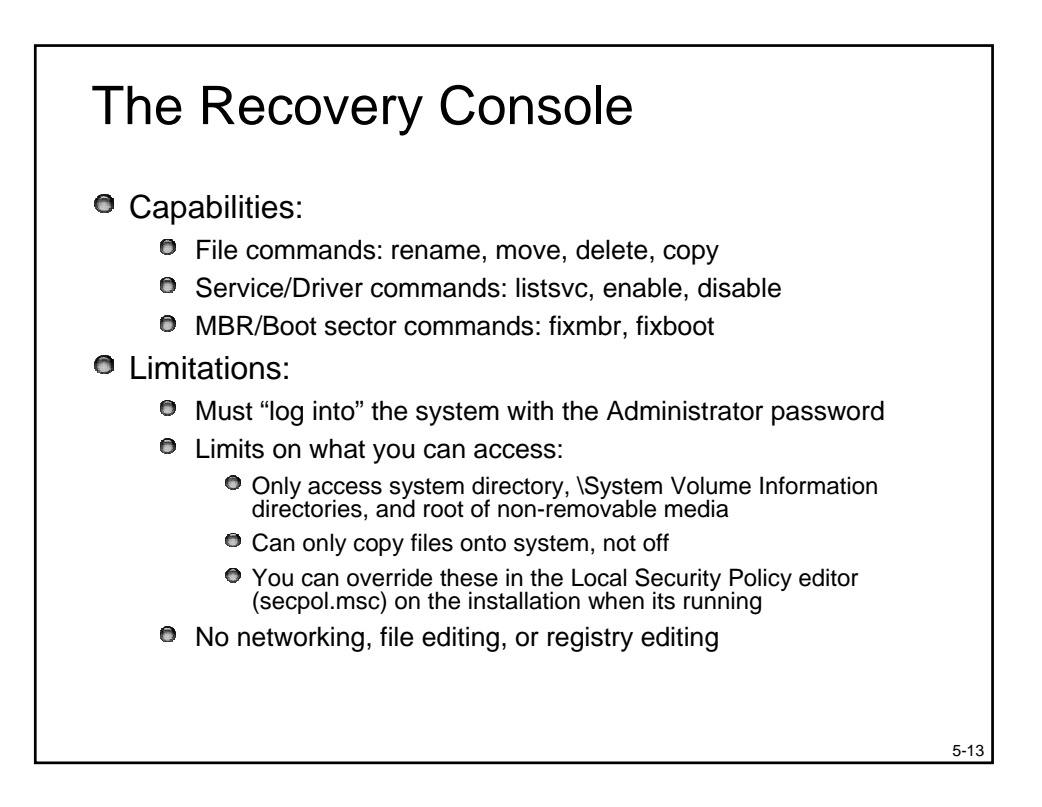

## Agenda

- The boot process
- MBR corruption
- Boot sector corruption
- Boot.ini misconfiguration
- System file corruption
- Crashes or hangs

## MBR Corruption

- Symptoms:
  - Hang at a black screen after BIOS executes
  - "Invalid Partition Table", "Error loading operating system" or "Missing operating system" message on black screen

5-14

5-15

- Cause:
  - MBR is corrupt
- Resolution:
  - Boot into Recovery Console
  - Execute the RC's "fixmbr" command
    - If the partition table is corrupt you have to rely on restoring a backup MBR or use 3<sup>rd</sup>-party disk repair tools

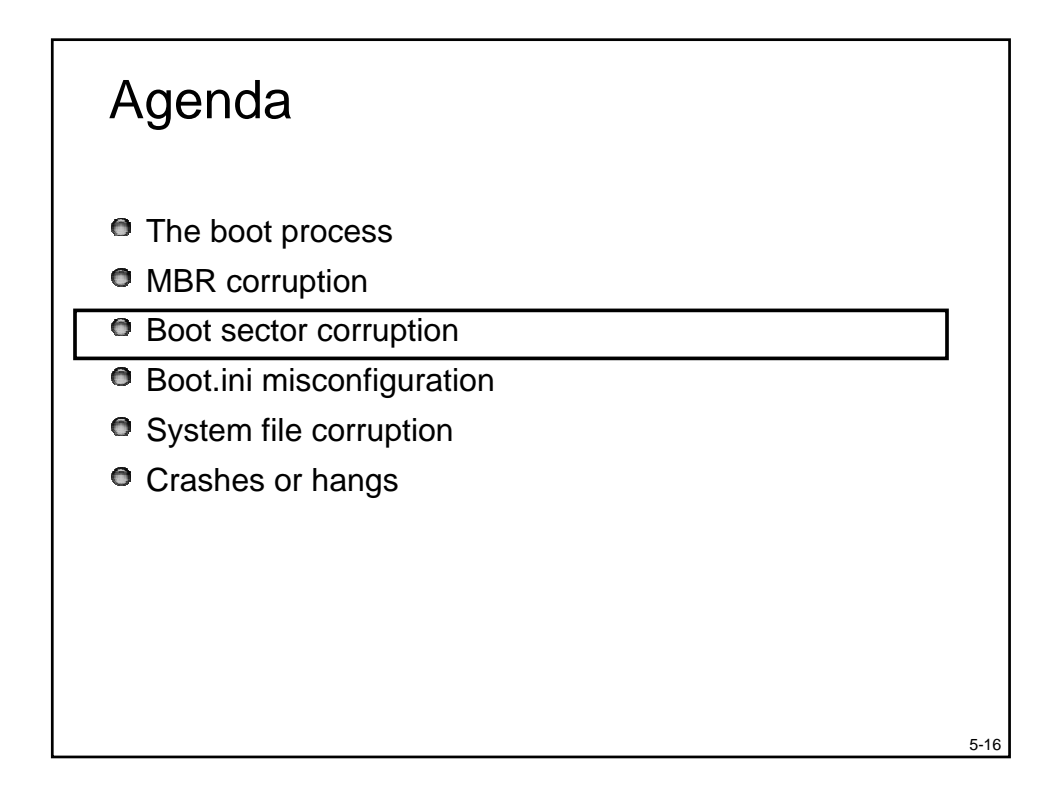

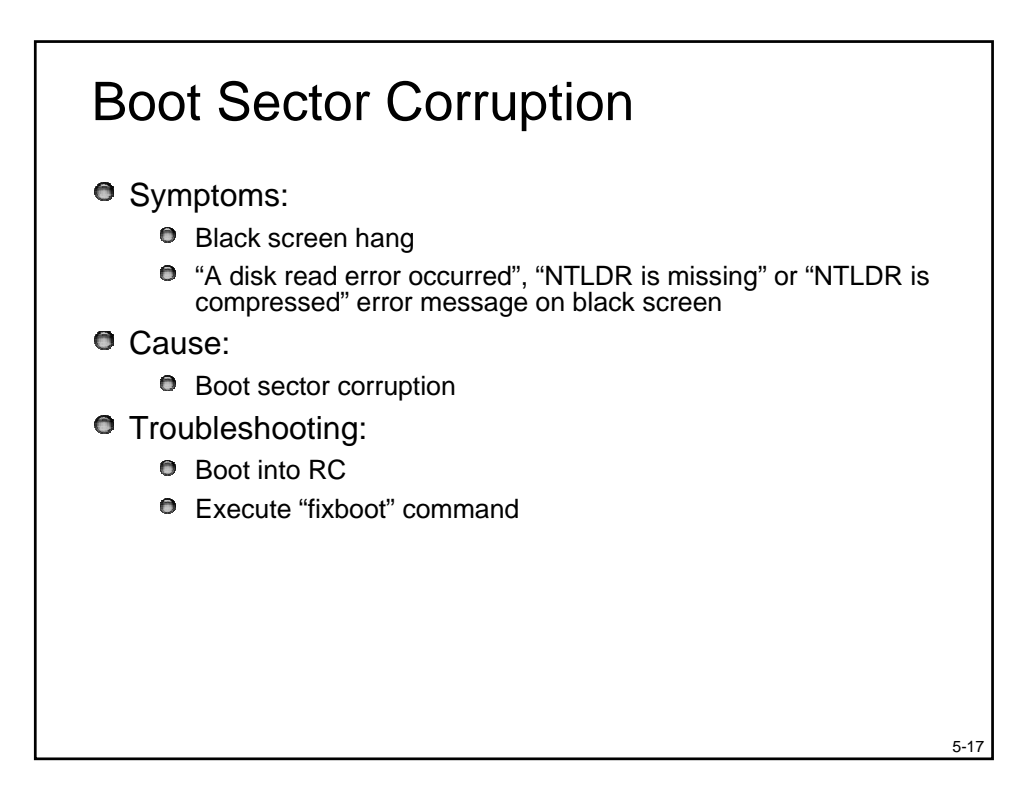

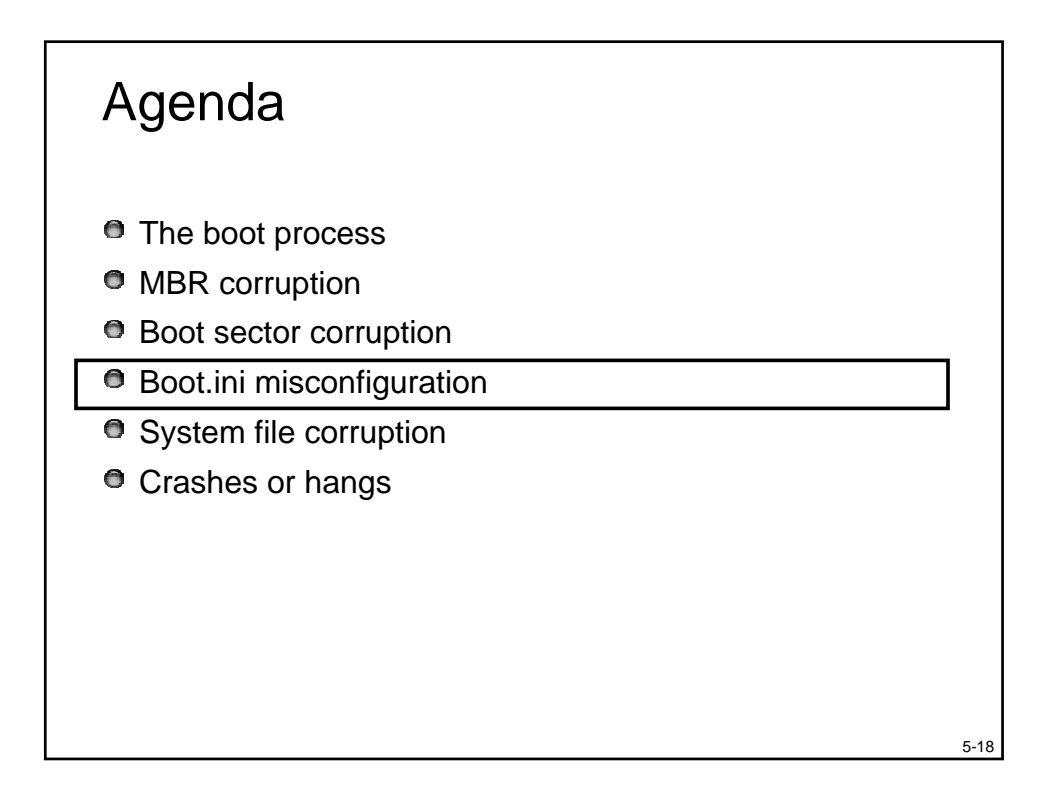

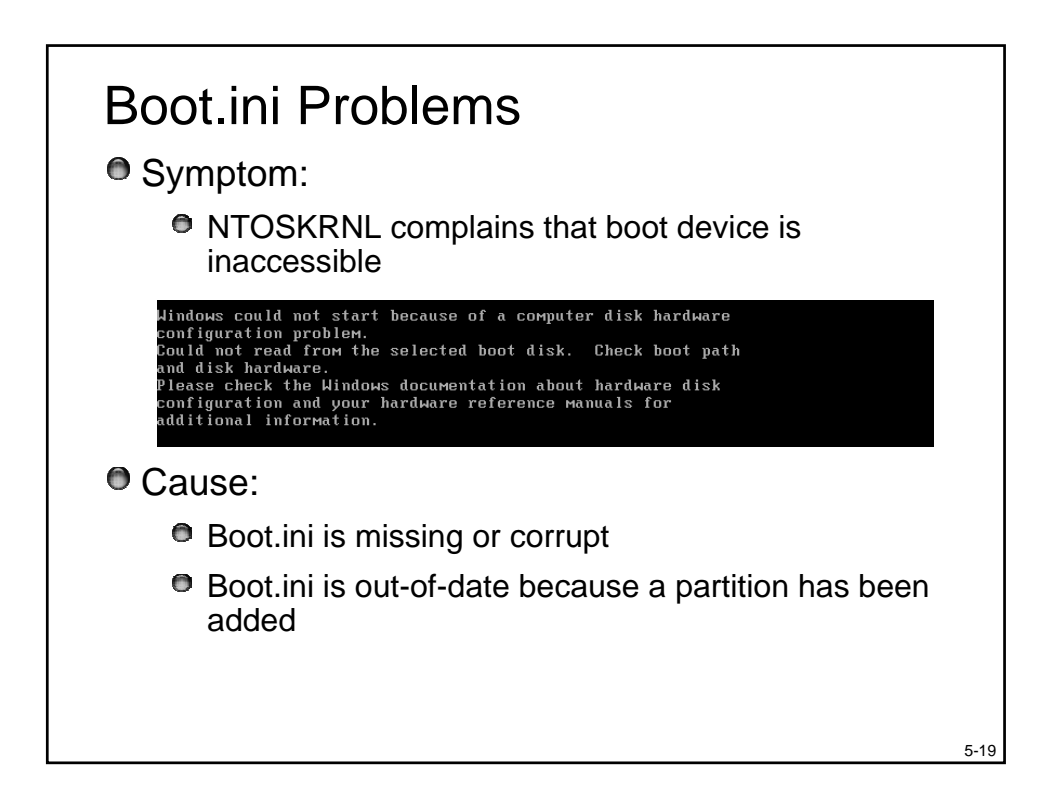

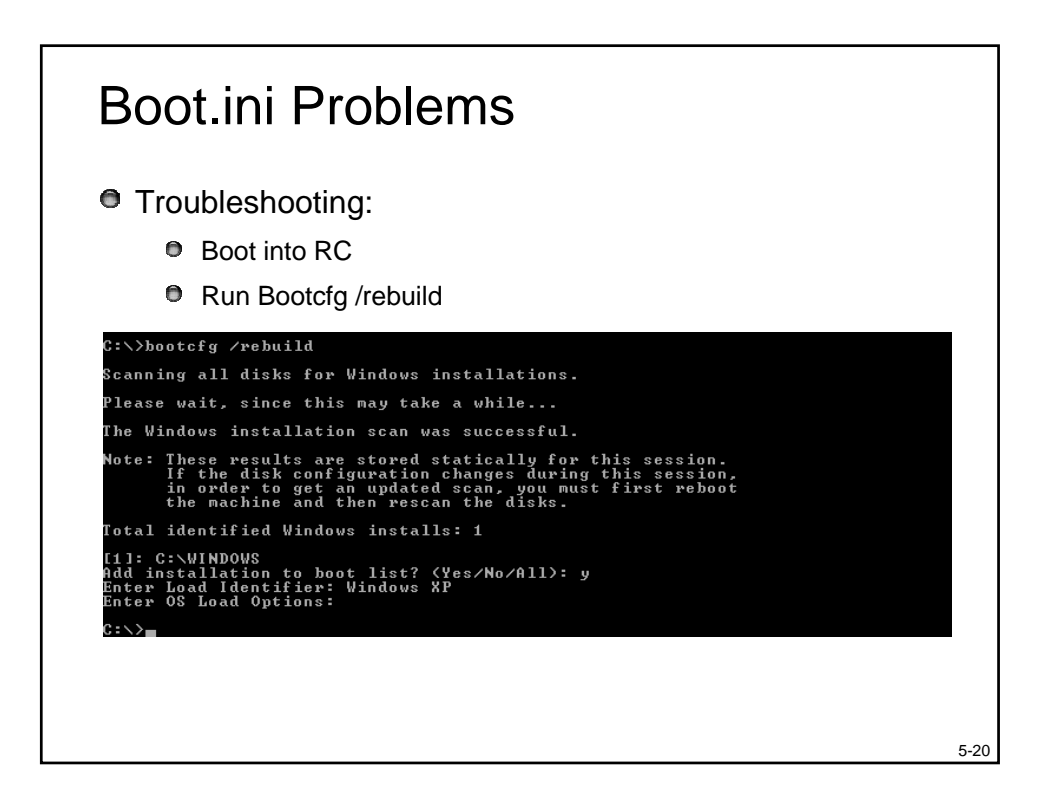

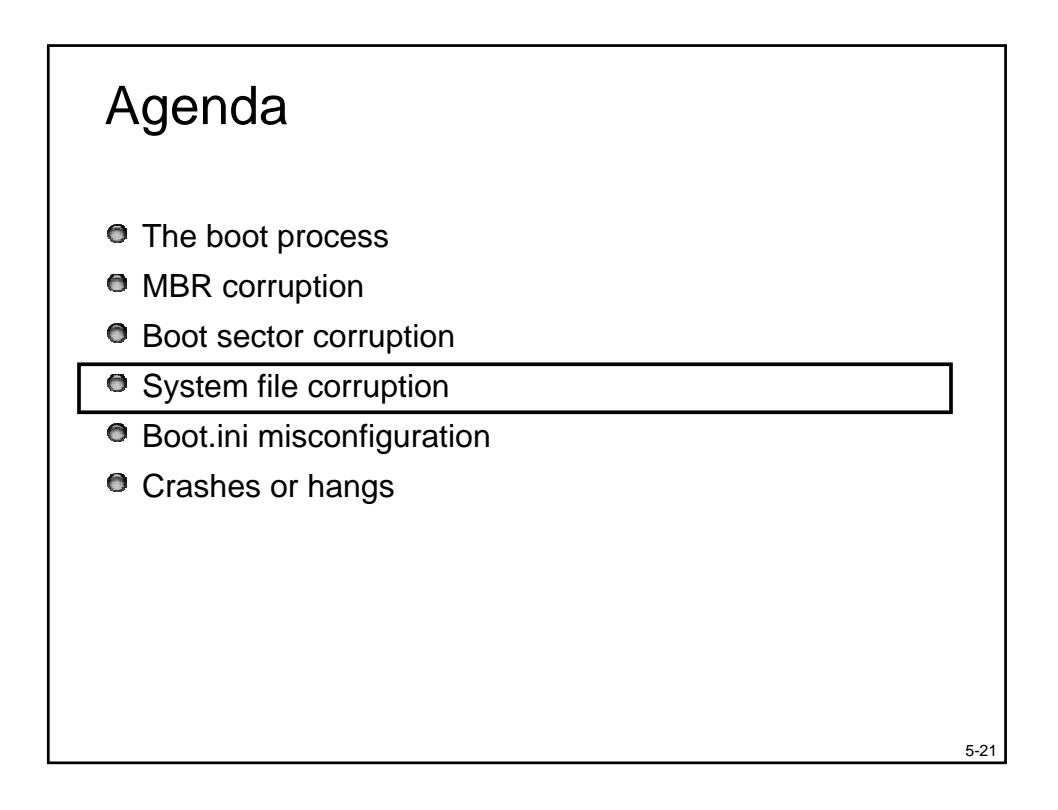

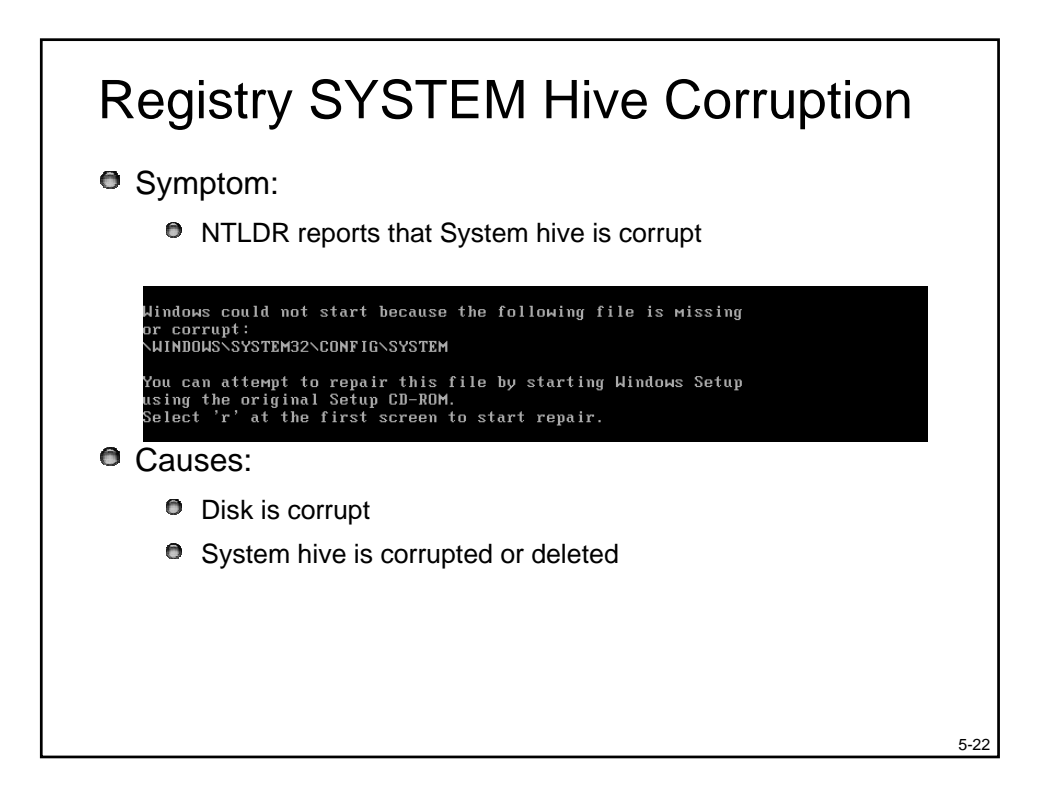

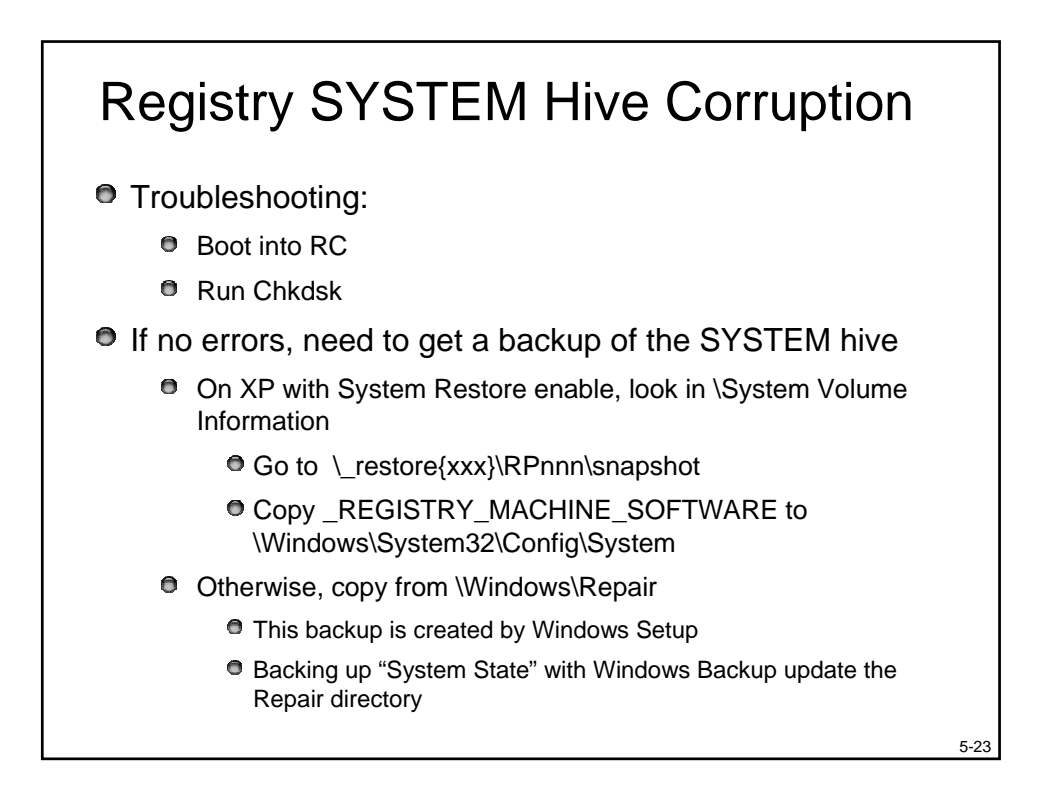

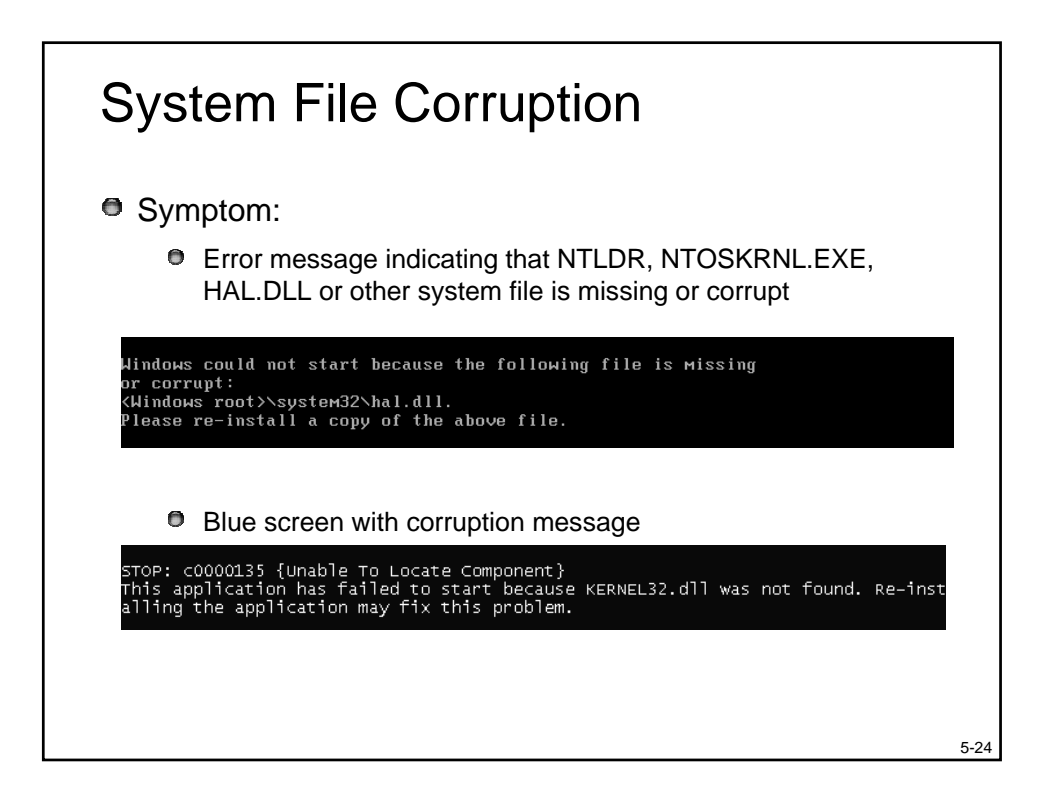

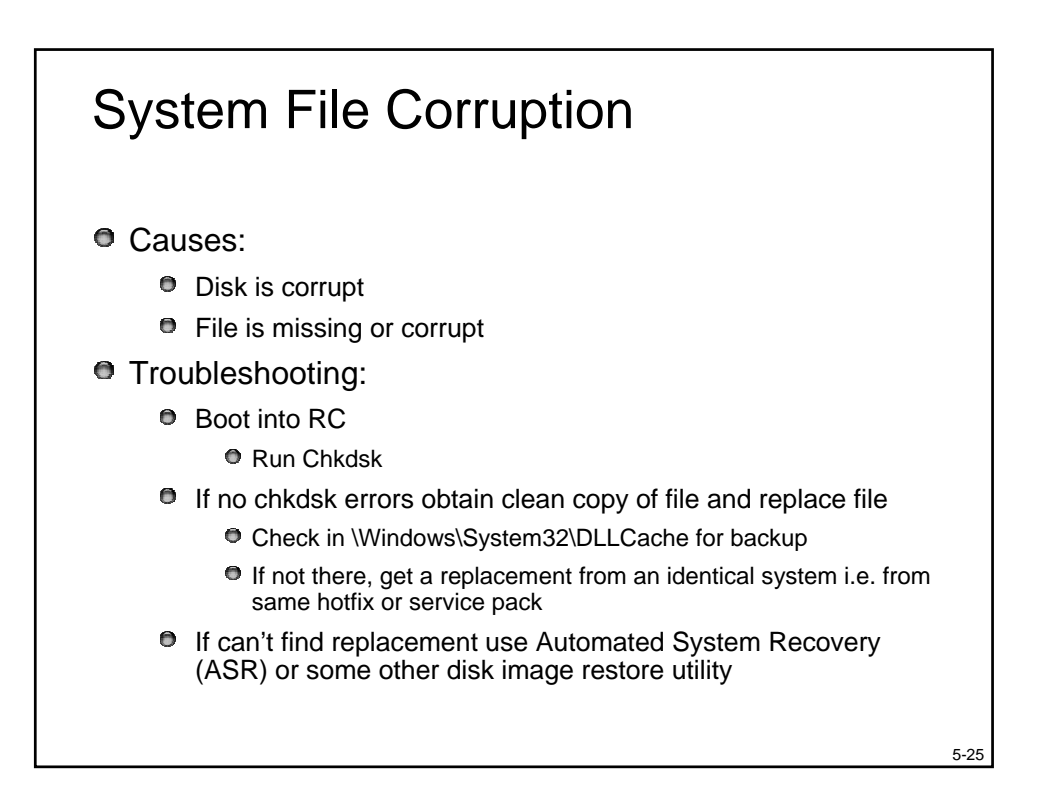

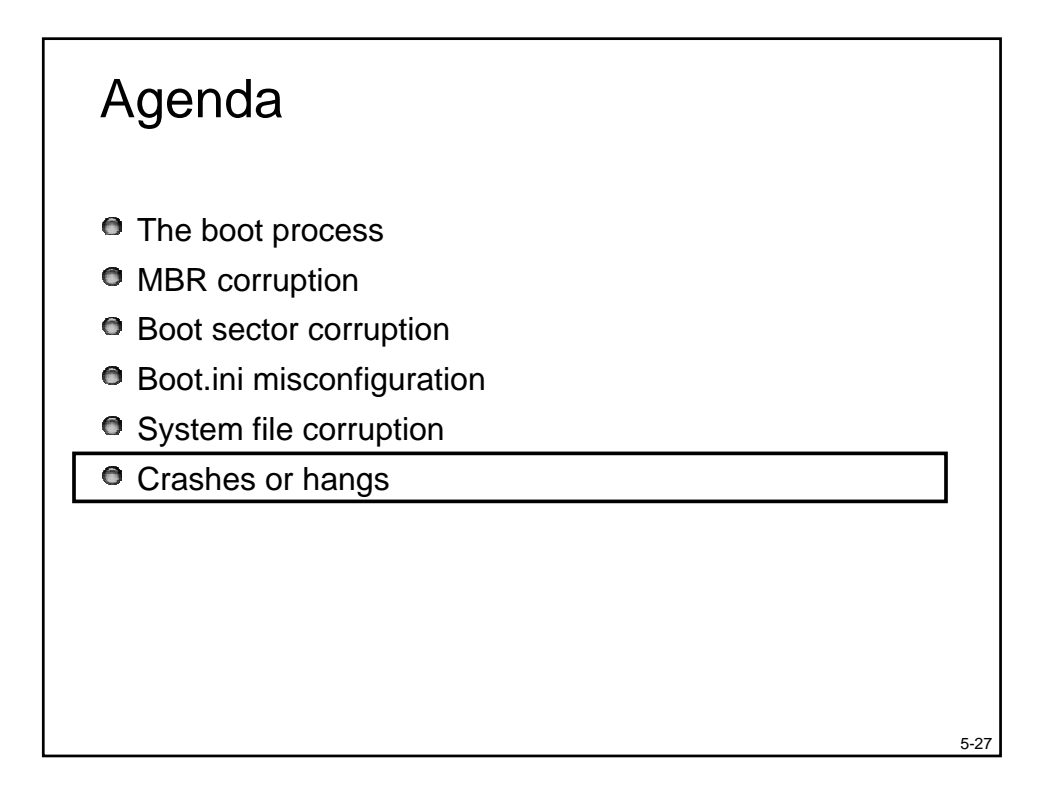

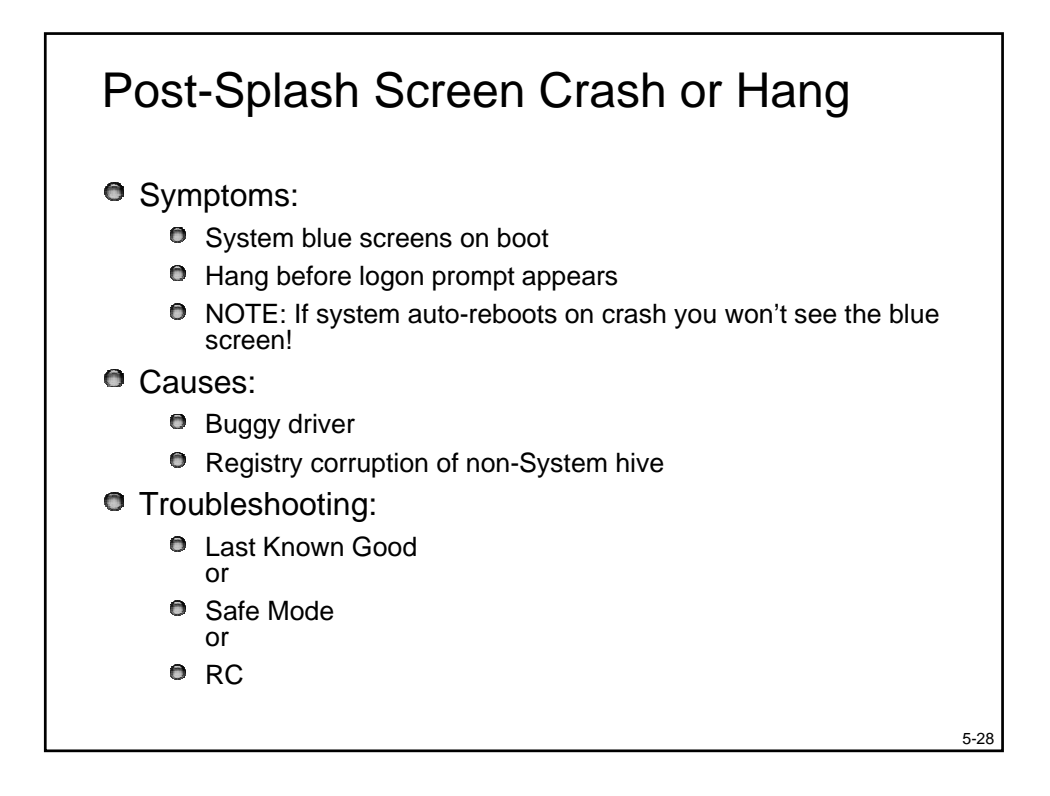

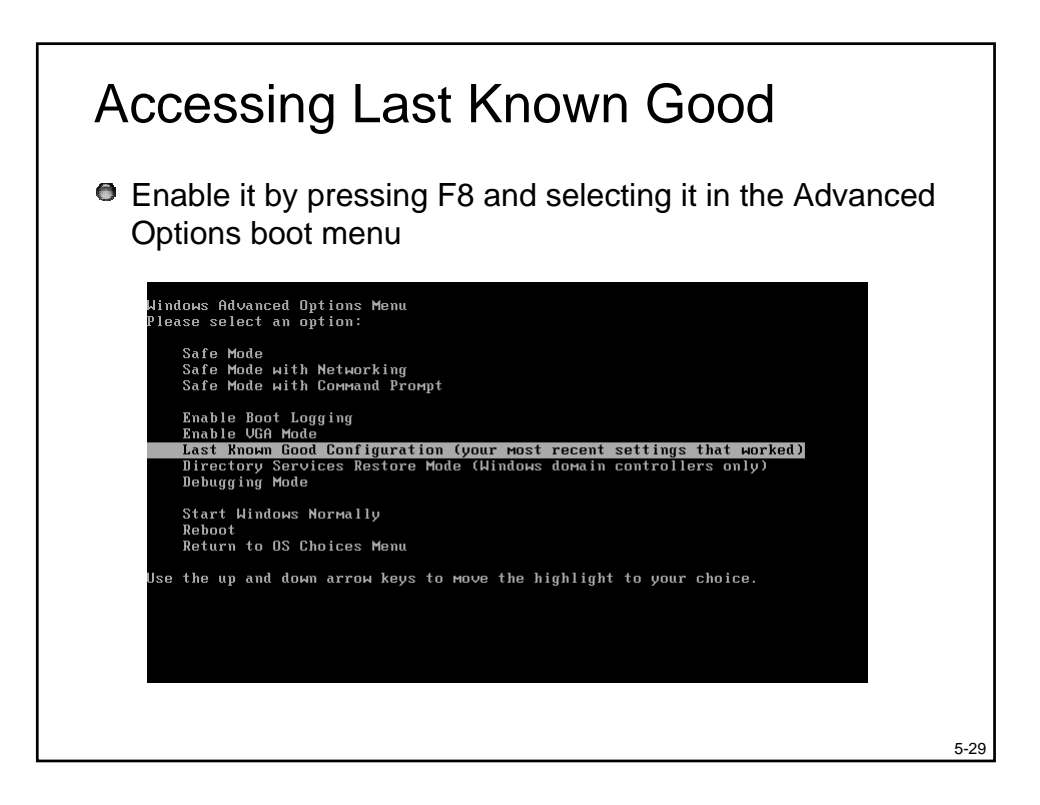

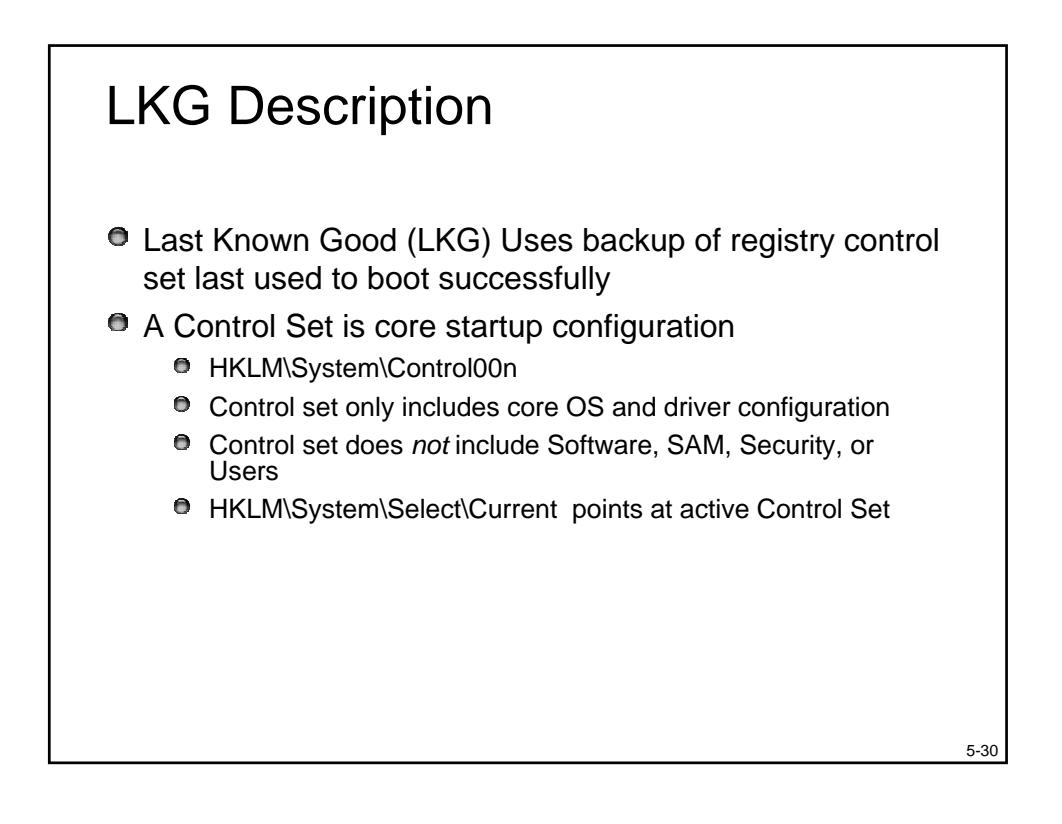

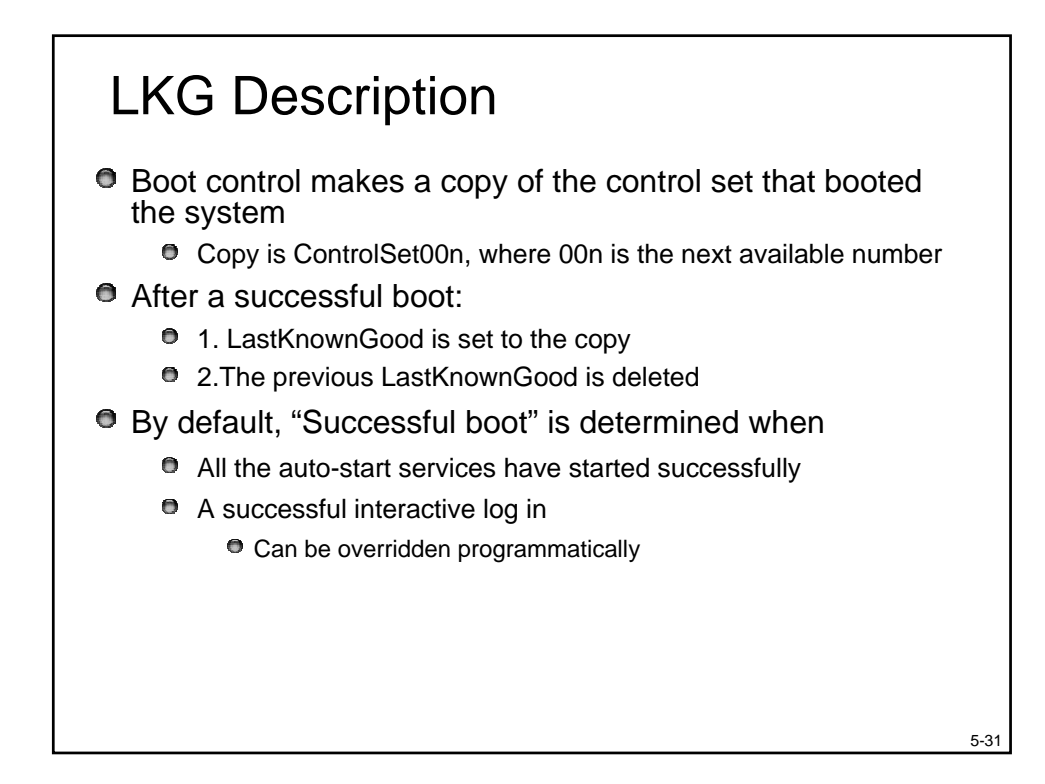

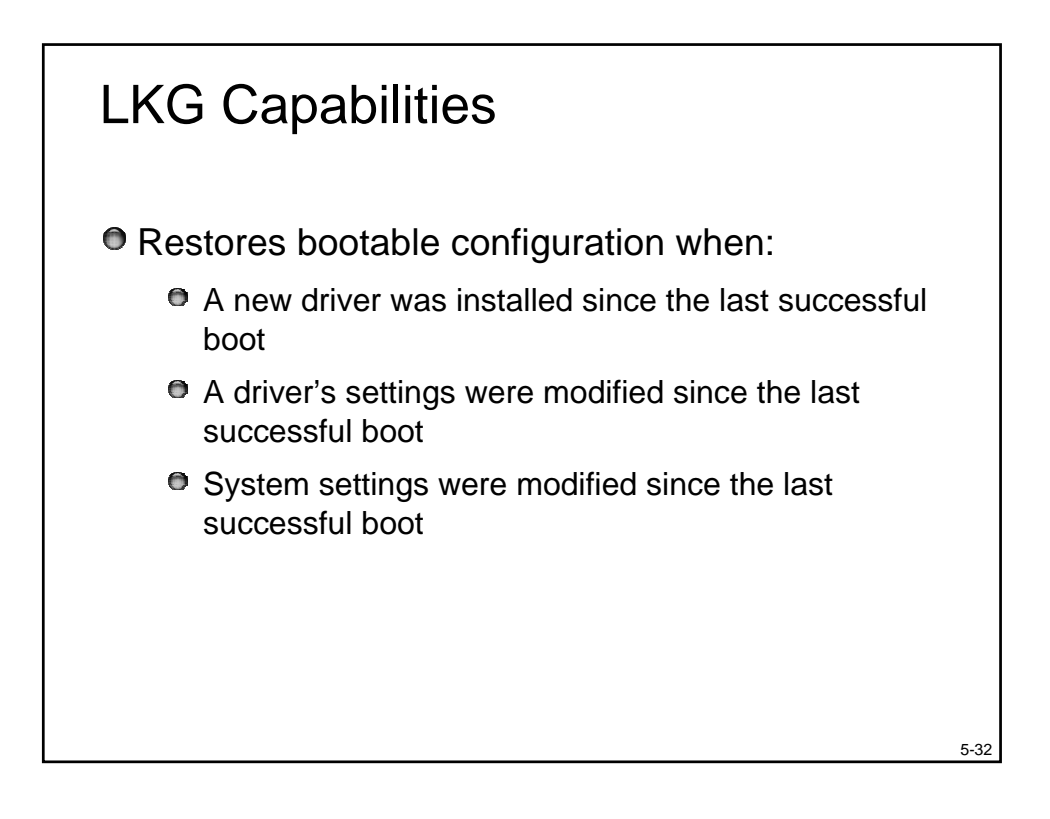

# Doesn't work if:

- An existing driver was updated
- A latent driver bug for some reason becomes active

5-33

Files or registry hives are missing or corrupt

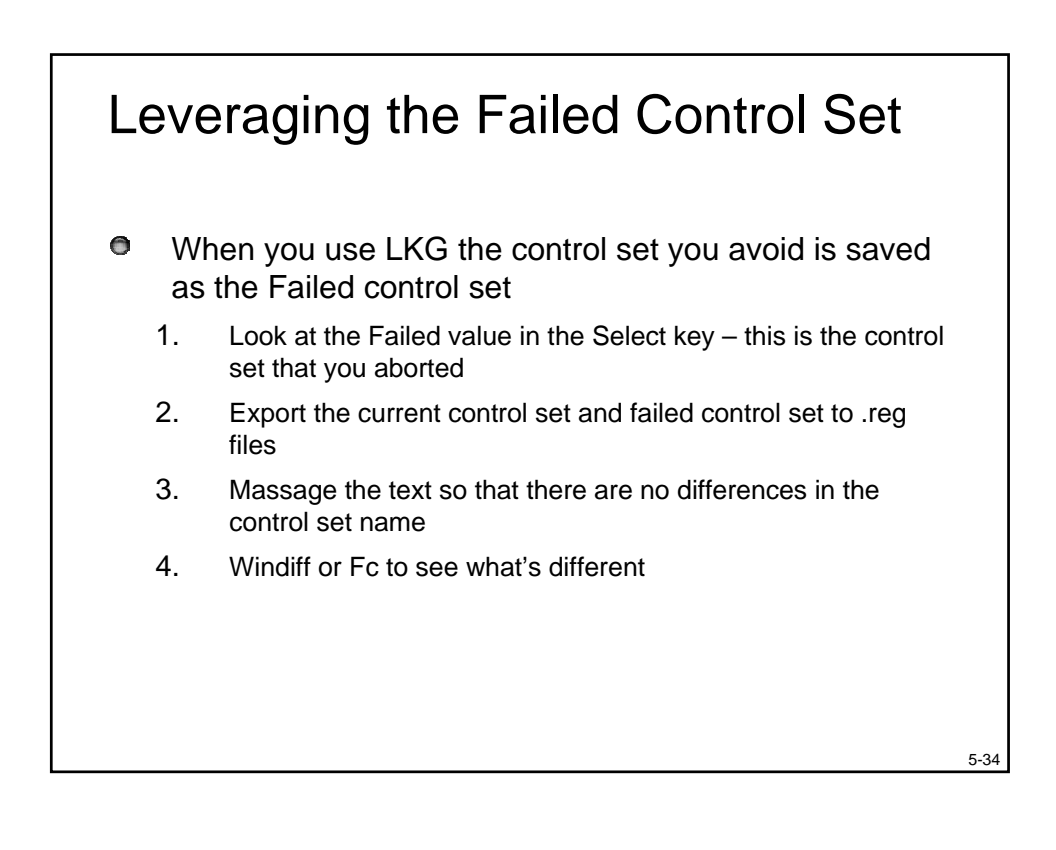

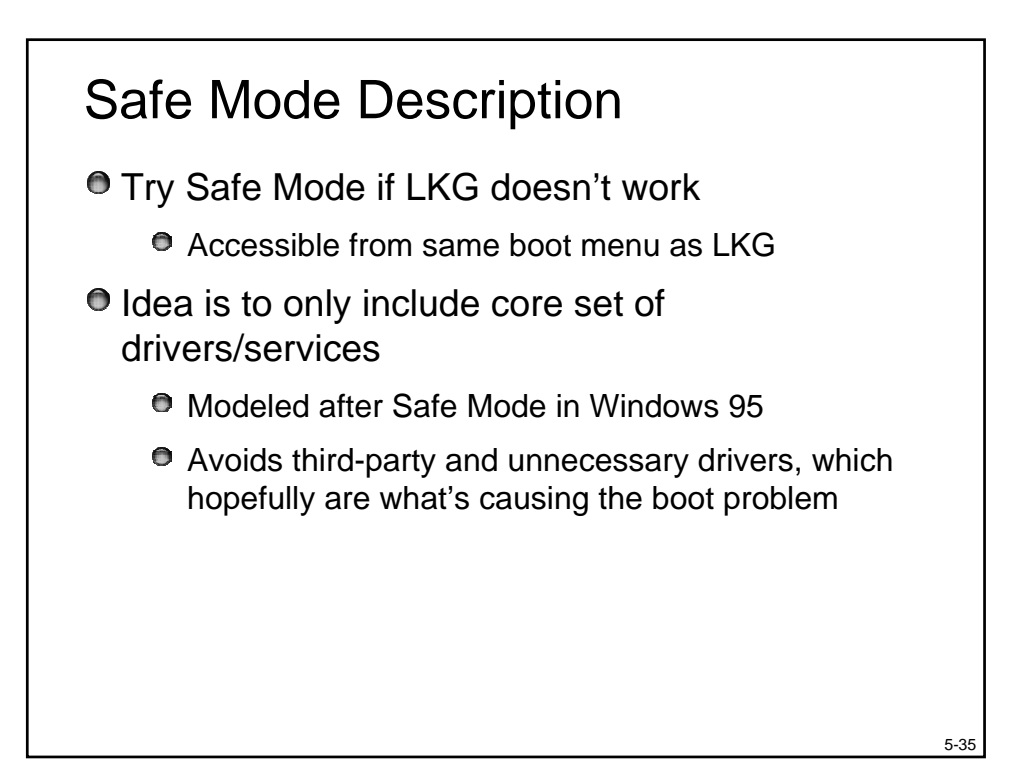

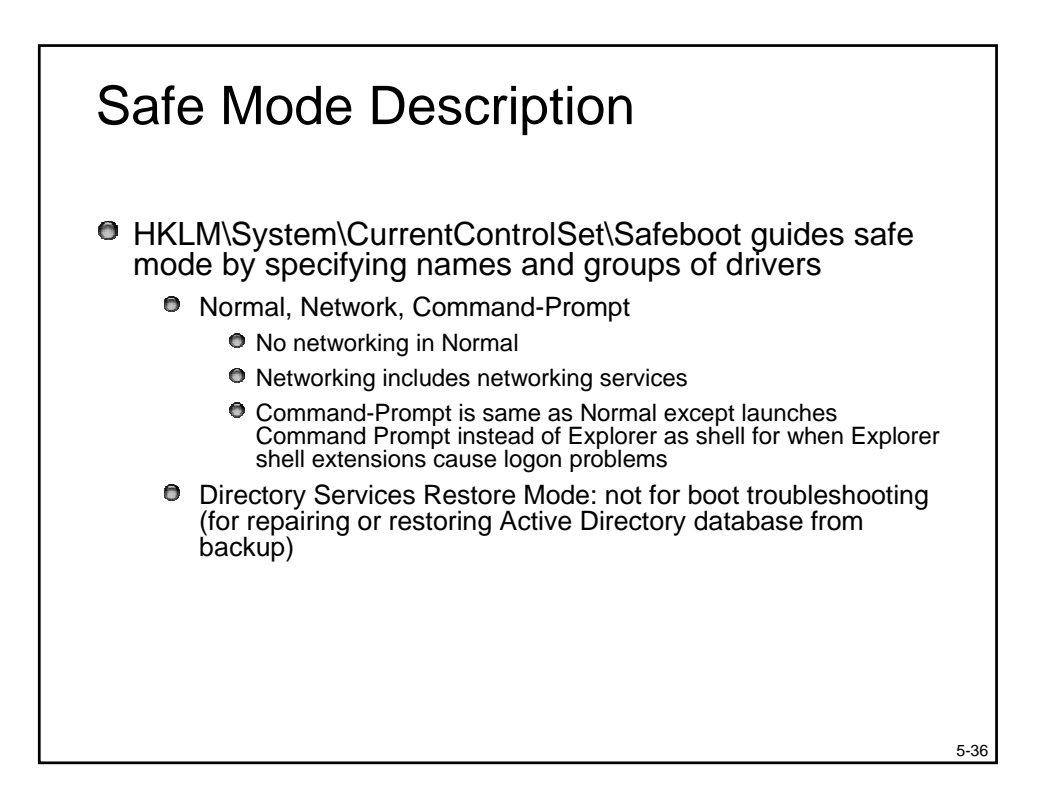

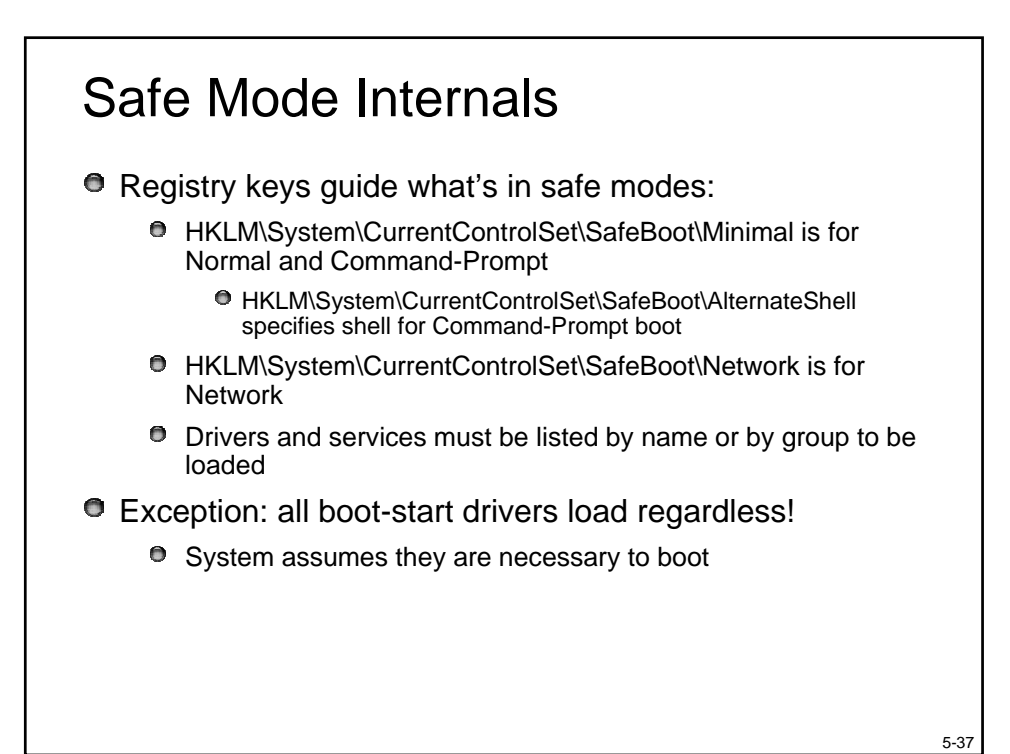

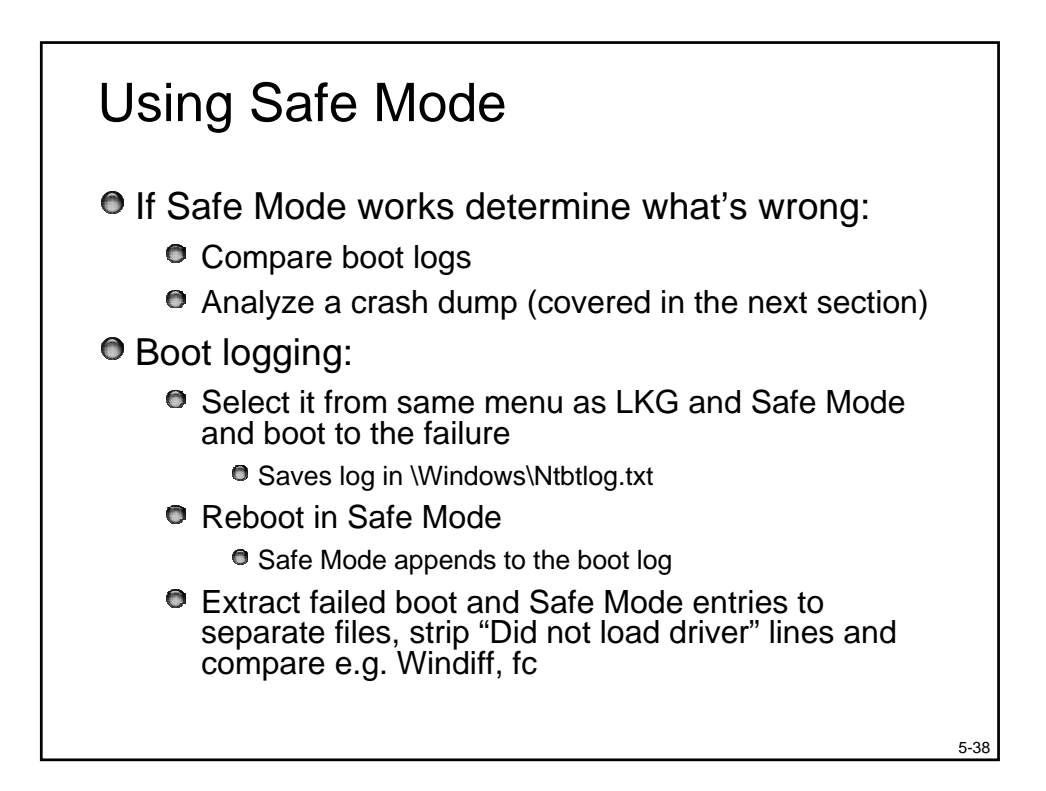

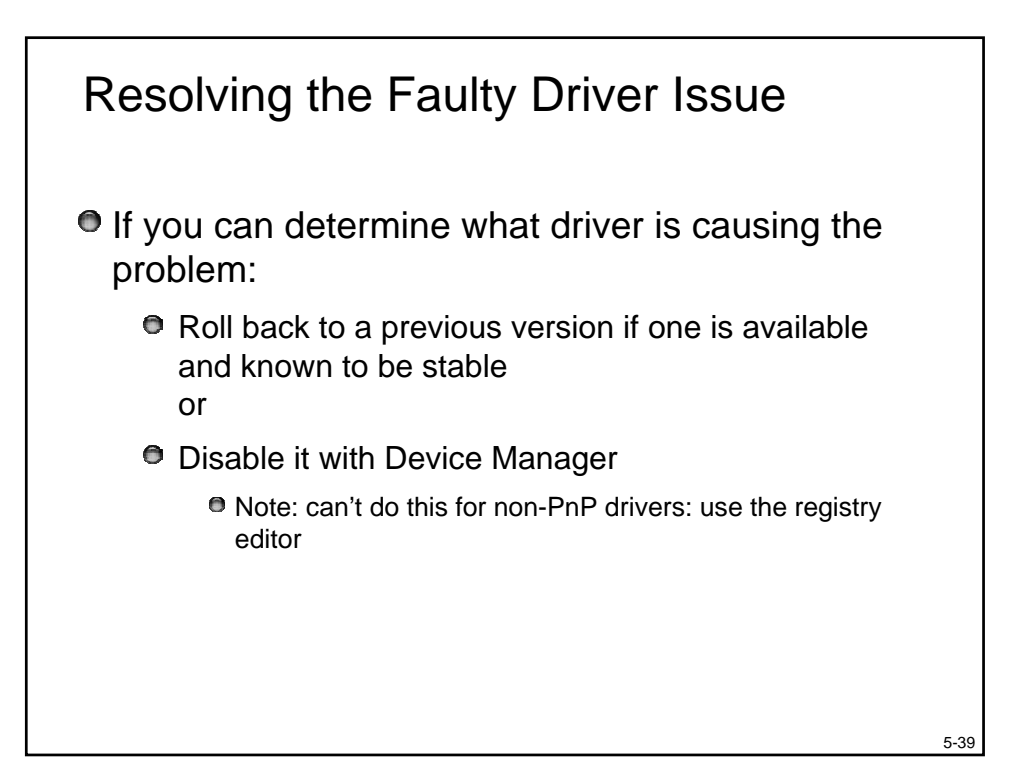

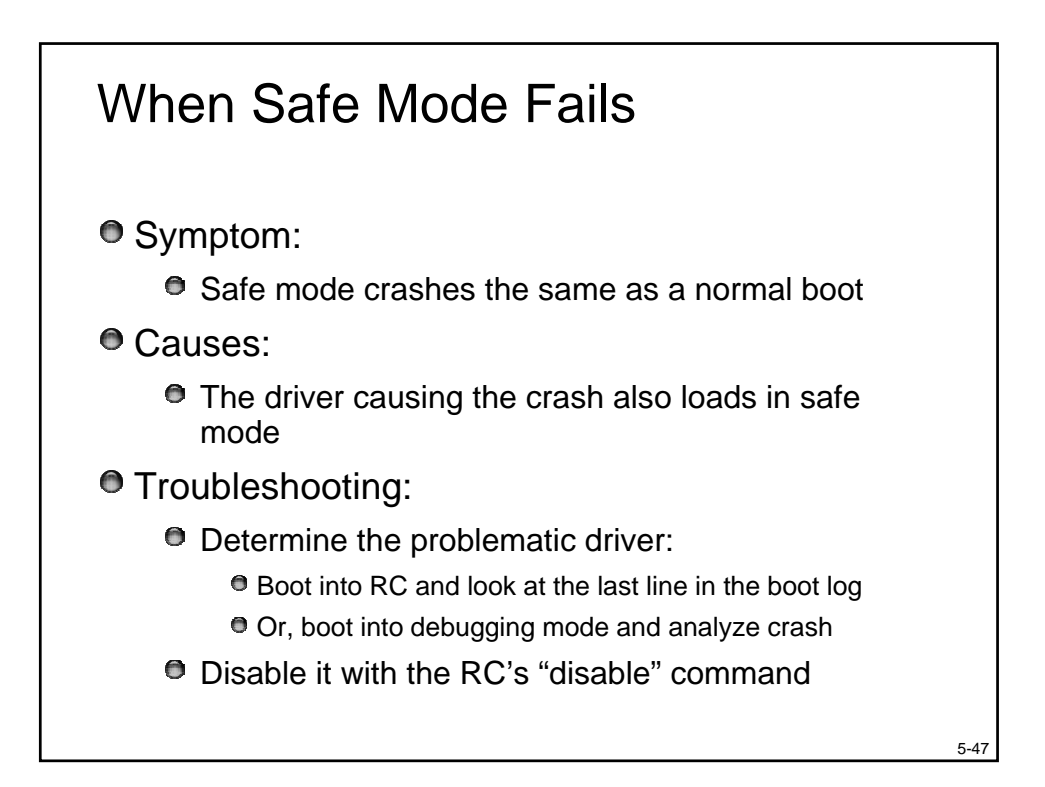
## The End!

- Thank you for coming
- For more information, see Windows Internals, 4<sup>th</sup> edition
- Questions: send to <u>daves@solsem.com</u>

5-56